Agradecemos-lhe por ter comprado a máquina fotográfica digital PENTAX Q. Por favor, leia este manual antes de começar a trabalhar com a sua máquina, para aproveitar ao máximo todas as características e funções. Guarde este manual, pois pode ser-lhe muito útil para o ajudar a compreender todas as possibilidades da máquina.

#### Objectivas que pode utilizar

Com esta máquina podem ser utilizadas objectivas com encaixe Q.

#### Direitos de autor

As imagens registadas com a PENTAX Q para outros fins que não sejam exclusivamente de prazer pessoal não podem ser utilizadas sem autorização, de acordo com os direitos especificados na lei sobre direitos de autor. Deve ter cuidado ao tirar fotografias, mesmo que para fins estritamente pessoais, durante demonstrações, espectáculos ou de artigos em exposição, pois há restrições. As imagens registadas com o fim de obtenção de direitos de autor também não podem ser usadas fora do âmbito de utilização dos direitos de autor, tal como está consagrado na lei sobre direitos de autor, pelo que também nestes casos deve haver cuidado.

#### Marcas comerciais

PENTAX e smc PENTAX são marcas comerciais da HOYA CORPORATION. Microsoft e Windows são marcas comerciais registadas da Microsoft Corporation nos Estados Unidos e noutros países. Windows Vista é uma marca comercial ou uma marca comercial registada da Microsoft Corporation nos Estados Unidos e/ou noutros países.

Macintosh, Mac OS e QuickTime são marcas comerciais da Apple Inc., registadas nos Estados Unidos e noutros países.

O logótipo SDXC é uma marca comercial da SD-3C, LLC.

Este produto inclui tecnologia DNG sob licença da Adobe Systems Incorporated. O logótipo DNG é uma marca comercial ou uma marca comercial registada da Adobe Systems Incorporated nos Estados Unidos e/ou outros países.

HDMI, o logótipo HDMI e High-Definition Multimedia Interface são marcas comerciais ou marcas comerciais registadas da HDMI Licensing, LLC nos Estados Unidos e/ou noutros países.

Todas as outras designações ou nomes de produtos são marcas comerciais ou marcas comerciais registadas das respectivas empresas. No entanto, as marcas TM ou ® não são usadas em todas as situações ao longo deste manual.

Este produto suporta o PRINT Image Matching III. As câmaras digitais, impressoras e o software compatíveis com o PRINT Image Matching ajudam os fotógrafos a produzir imagens capazes de reflectir mais fielmente as suas intenções. Algumas funções não estão disponíveis em impressoras não compatíveis com o PRINT Image Matching III.

2001, Seiko Epson Corporation. Todos os direitos reservados. PRINT Image Matching é uma marca registada da Seiko Epson Corporation. O logótipo do PRINT Image Matching é uma marca registada da Seiko Epson Corporation.

#### Aos utilizadores desta máquina fotográfica

- Não utilize nem guarde este dispositivo perto de equipamentos que produzam fortes radiações electromagnéticas ou campos magnéticos. As cargas estáticas fortes ou os campos magnéticos produzidos por equipamentos, tais como transmissores radioeléctricos, podem interferir com o monitor, danificar os dados guardados ou afectar os circuitos internos do produto e provocar o funcionamento incorrecto da máquina.
- O painel de cristais líquidos utilizado para o monitor é produzido com recurso a tecnologia de precisão extremamente elevada. Embora o nível de pixéis activos seja de 99,99% ou superior, é preciso não esquecer que 0,01% ou menos de pixéis podem não iluminar ou podem iluminar quando não o deveriam fazer. Esse facto, no entanto, não exerce qualquer influência sobre a imagem registada.
- É possível que as ilustrações e o visor do monitor apresentados neste manual sejam diferentes dos do produto real.
- Doravante, neste manual, o termo genérico "computador(es)" refere-se a um PC Windows ou a um Macintosh.
- Neste manual, o termo "bateria(s)" refere-se a qualquer tipo de bateria usado nesta máquina e respectivos acessórios.

#### Para utilizar a máquina fotográfica com segurança

Demos muita atenção à segurança deste produto. Ao usá-lo, deve dar especial atenção aos pontos assinalados com os símbolos seguintes.

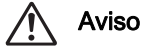

Este símbolo indica que a abertura deste equipamento pode provocar lesões corporais graves.

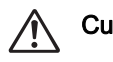

Cuidado A inobservância desta indicação pode provocar lesões corporais ligeiras a médias ou danos materiais.

#### Sobre a máquina fotográfica

# 🕂 Aviso

- Não desmonte nem modifique a máquina. No seu interior há zonas sujeitas a alta tensão, com risco de choque eléctrico.
- Se o interior da máquina ficar exposto devido a queda ou a qualquer dano da máquina, nunca toque nas partes expostas. Há risco de choque eléctrico.
- Não aponte a máquina para o Sol nem para outras fontes de luz intensa quando tirar fotografias, nem deixe a máquina exposta à luz solar directa com a tampa da objectiva retirada. Ao fazê-lo pode provocar a avaria da máquina ou um incêndio.
- Não olhe através da objectiva com esta direccionada para o Sol. Ao fazê-lo pode originar perda de visão ou causar danos à vista.

 Se ocorrerem quaisquer anomalias durante a utilização da máquina, tais como fumo ou odor estranho, desligue-a imediatamente, retire a bateria ou o adaptador CA e contacte o centro de assistência técnica PENTAX mais próximo. Se continuar a utilizá-la pode originar um incêndio ou choque eléctrico.

- Não coloque os dedos sobre o flash ao dispará-lo. Pode queimar-se.
- Não cubra o flash com uma peça de roupa ao dispará-lo. Pode ocorrer descoloração.
- Algumas zonas da máquina fotográfica aquecem durante o funcionamento. Corre o risco de queimaduras de baixa temperatura se mantiver as mãos nessas zonas durante muito tempo.
- Se o monitor for danificado, tenha cuidado com os fragmentos de vidro. Também tenha o cuidado de não permitir que o cristal líquido entre em contacto com a sua pele, com os olhos, ou com a boca.
- Dependendo da sua condição física ou características, a utilização da máquina fotográfica pode causar prurido, exantemas ou borbulhas. Em caso de qualquer anomalia, interrompa a utilização da máquina e procure imediatamente assistência médica.

#### Acerca do carregador de bateria e do adaptador CA

#### \land Aviso

- Use sempre o carregador de bateria e o adaptador CA concebidos exclusivamente para este produto, com a potência e a tensão especificadas. A utilização de um carregador de bateria ou adaptador CA não exclusivo para este produto ou a utilização do carregador de bateria ou adaptador CA exclusivo com uma potência ou tensão não especificadas pode provocar incêndio, choque eléctrico ou avarias na máquina. A tensão indicada é de 100-240 V CA.
- Não desmonte nem modifique o produto porque poderia causar incêndio ou choque eléctrico.
- Se do produto sair fumo ou cheiro estranho, ou se houver qualquer outra anormalidade, deixe imediatamente de o usar e contacte um centro de assistência técnica PENTAX. A continuação do uso do produto nessas condições pode provocar incêndio ou choque eléctrico.
- Se houver entrada de água para o interior do produto, deve consultar o centro de assistência técnica PENTAX. A continuação do uso do produto nessas condições pode provocar incêndio ou choque eléctrico.
- Se houver trovoada durante a utilização do carregador da bateria e do cabo CA, deve desligar a ficha de alimentação e interromper a utilização. Se continuar a utilizar o produto nessas condições, pode provocar danos no mesmo, incêndio ou choque eléctrico.
- Se a ficha de alimentação ficar com pó, deve limpá-la. O pó acumulado pode causar um incêndio.
- Para reduzir riscos, use exclusivamente o cabo de alimentação certificado CSA/UL; o cabo é do tipo SPT-2 ou superior, mínimo Nº 18 de cobre AWG, com uma das extremidades com uma tampa de ficha moldada (com configuração NEMA especificada) e com a outra com um corpo de tomada moldada (com configuração IEC do tipo não industrial), ou equivalente.

#### 🕂 Cuidado

- Não coloque nem deixe cair objectos pesados sobre o cabo CA, nem dobre o mesmo exageradamente. Se o fizer, poderá danificá-lo. Se o cabo CA ficar danificado, deve consultar o centro de assistência técnica PENTAX.
- Não toque nem provoque curto-circuitos na área do terminal do cabo CA enquanto este está ligado.
- Não ligue nem desligue a ficha de alimentação com as mãos molhadas. Isto pode causar um choque eléctrico.
- Não deixe cair o produto nem o submeta a impactos violentos. Se o fizer, pode provocar a avaria do equipamento.
- O carregador de bateria não deve ser utilizado para carregar outra bateria para além da bateria recarregável de iões de lítio D-LI68. Tentar carregar outros tipos de baterias pode causar uma explosão ou aquecimento, ou ainda danificar o carregador.

#### Acerca da bateria de iões de lítio recarregável

## 🕂 Aviso

 Se o líquido derramado pela bateria entrar em contacto com os olhos, não os esfregue. Lave-os com água limpa e recorra a assistência médica imediatamente.

#### / Cuidado

- Use apenas a bateria especificada para esta máquina fotográfica. Se utilizar outras baterias, pode provocar uma explosão ou incêndio.
- Não desmonte a bateria. Se desmontar a bateria pode provocar uma explosão ou derrame de líquido.
- Retire imediatamente a bateria da máquina se ficar quente ou começar a deitar fumo. Proceda com cuidado para não se queimar ao retirá-la.
- Mantenha fios, ganchos de cabelo e quaisquer outros objectos metálicos afastados dos contactos + e – da bateria.
- Não coloque a bateria em curto-circuito nem a descarte por meio de fogo. Tal pode causar uma explosão ou um incêndio.
- Se o líquido derramado pela bateria entrar em contacto com a pele ou com o vestuário, pode provocar irritação na pele. Lave as zonas afectadas muito bem com água.
- Precauções para a utilização da bateria D-LI68: UTILIZAR APENAS O CARREGADOR ESPECIFICADO.
  - NÃO INCINERAR.
  - NÃO DESMONTAR.
  - NÃO LIGAR EM CURTO-CIRCUITO.
  - NÃO EXPOR A ALTAS TEMP. (140°F/60°C)

#### 4

# Mantenha a máquina e respectivos acessórios fora do alcance das crianças

#### \land Aviso

- Não coloque a máquina e os acessórios desta ao alcance das crianças.
  - 1. Se o produto cair ou se for utilizado sem o devido conhecimento poderá causar ferimentos graves.
  - 2. Se a correia se enrolar à volta do pescoço pode causar asfixia.
  - Para evitar o risco dos pequenos acessórios como a bateria ou os Cartões de Memória SD serem engolidos por engano, guarde-os fora do alcance de crianças. Recorra de imediato a assistência médica se um acessório for acidentalmente engolido.

#### Cuidados a ter durante o manuseamento

#### Antes de utilizar a máquina fotográfica

- Quando viajar, leve a lista da Rede de Assistência Mundial incluída na embalagem. Pode ser-lhe útil se tiver problemas no estrangeiro.
- Se a máquina não tiver sido usada durante muito tempo, assegure-se de que está a funcionar correctamente, em particular antes de tirar fotografias importantes (como num casamento ou em viagem). O conteúdo do registo não pode ser garantido se o registo, a visualização ou a transferência dos dados para um computador, etc., não for possível devido a mau funcionamento da máquina ou do suporte de registo (Cartão de Memória SD), etc.

#### Acerca da bateria e do carregador

- Guardar a bateria completamente carregada pode diminuir o desempenho da mesma. Evite armazenar a bateria em locais com temperaturas elevadas.
- Se a bateria ficar inserida na máquina e esta não for utilizada durante muito tempo, a bateria descarregará excessivamente e ficará com uma vida útil mais reduzida.
- Recomenda-se que a bateria seja carregada um dia antes ou no próprio dia em que vai ser utilizada.
- O cabo CA fornecido com a máquina foi desenvolvido exclusivamente para o carregador de bateria D-BC68P. Não deve ser usado com outros equipamentos.

# Precauções durante o transporte e a utilização da máquina fotográfica

- Não submeta a máquina a temperaturas nem a humidade elevadas. Não deixe a máquina num veículo porque a temperatura pode subir muito.
- Não submeta a máquina a vibrações intensas, a choques, nem a pressão. Use uma almofada para proteger a máquina das vibrações de motociclos, automóveis ou barcos.
- A gama das temperaturas para a utilização da máquina é 0°C a 40°C (32°F a 104°F).
- O monitor pode ficar preto a temperaturas elevadas, mas regressará ao normal logo que sejam atingidas temperaturas normais.
- O monitor pode reagir mais lentamente com temperaturas baixas. Isso deve-se às propriedades dos cristais líquidos e não é uma avaria.
- Súbitas variações de temperatura provocam condensação no interior e no exterior da máquina. Coloque a máquina no seu saco ou num saco de plástico, e retire a máquina guando a temperatura da mesma e da área envolvente forem iguais.
- Evite contacto com lixo, lama, areia, pó, água, gases tóxicos ou sal porque podem provocar avaria na máquina. Limpe a máquina para secar quaisquer gotas de chuva ou de água.
- Não pressione com força no monitor para não o partir nem avariar.
- Quando utilizar um tripé, tenha cuidado para não apertar demasiado o parafuso na sapata do tripé.

#### Limpar a máquina fotográfica

- Não limpe o produto com solventes orgânicos, tais como diluentes, álcool ou benzina.
- Utilize uma escova para objectivas para remover o pó acumulado na objectiva. Nunca utilize vaporizadores de ar para a limpeza, uma vez que isso pode danificar a objectiva.
- Contacte um centro de assistência técnica da PENTAX para solicitar uma limpeza profissional do sensor CMOS. (Este serviço não é gratuito.)

#### Armazenar a máquina fotográfica

- Não guarde a máquina juntamente com conservantes ou produtos químicos. Se for guardada a temperatura e humidade elevadas, pode ocorrer a formação de bolor. Retire a máquina do respectivo estojo e guarde-a num local seco e arejado.
- Evite usar ou guardar a máquina onde possa ser exposta a electricidade estática ou a interferências eléctricas.
- Evite usar ou guardar a máquina sob acção directa da luz solar ou em locais onde possa ser exposta a mudanças rápidas de temperatura ou a condensação.
- Inspecções periódicas são recomendadas de ano a ano ou de dois em dois anos para manutenção do rendimento elevado.

#### Outras precauções

 O Cartão de Memória SD está equipado com um interruptor de protecção contra registo. Se colocar o interruptor em LOCK (bloqueio) impede que sejam registados novos dados no cartão, que os dados guardados sejam eliminados e que o cartão seja formatado pela máquina ou pelo computador.

Interruptor de protecção contra registo

- O Cartão de Memória SD pode estar quente quando é retirado imediatamente após a utilização da máquina.
- Não retire o Cartão de Memória SD nem desligue a máquina enquanto o cartão está a ser acedido. Tal poderá causar perda de dados ou danificar o cartão.
- Não dobre o Cartão de Memória SD nem o submeta a impactos violentos. Guarde-o ao abrigo de água e de temperaturas elevadas.
- Não retire o Cartão de Memória SD durante a formatação. O cartão poderá ficar danificado e inutilizado.
- Os dados no Cartão de Memória SD podem ser eliminados nas condições a seguir indicadas. Não aceitamos qualquer responsabilidade por dados que sejam eliminados se:
  - 1. o Cartão de Memória SD for manuseado incorrectamente pelo utilizador.
  - 2. o Cartão de Memória SD for exposto a electricidade estática ou a interferências eléctricas.
  - 3. o Cartão de Memória SD não for utilizado durante um longo período de tempo.
  - o Cartão de Memória SD for ejectado ou a bateria retirada enquanto o cartão está a ser acedido.
- Se o Cartão de Memória SD não for usado durante muito tempo, os dados existentes no mesmo podem tornar-se ilegíveis. Não deixe de guardar regularmente os dados importantes num computador.
- Formate os Cartões de Memória SD novos. Formate também os Cartões de Memória SD utilizados noutras máquinas fotográficas.
- Tenha em atenção que a eliminação de dados armazenados num Cartão de Memória SD, ou a formatação de um Cartão de Memória SD não elimina completamente os dados originais. Em certas situações, os ficheiros eliminados podem ser recuperados através de software disponível no mercado. Se pretende descartar, dar ou vender o seu Cartão de Memória SD, deve verificar se os dados presentes no cartão são totalmente eliminados ou que o próprio cartão é destruído caso contenha informações pessoais ou sensíveis.
- Os dados no seu Cartão de Memória SD devem ser geridos por sua conta e risco.

#### Registo do produto

Para melhor o servir, solicitamos que preencha o registo do produto, que se encontra no CD-ROM fornecido com a máquina ou no website da PENTAX. Consulte p.228 para obter mais informações. Agradecemos a sua colaboração.

# Conteúdo

| Para utilizar a máquina fotográfica com segurança | . 1 |
|---------------------------------------------------|-----|
| Cuidados a ter durante o manuseamento             | . 4 |
| Conteúdo                                          | . 7 |
| Composição do Manual de Instruções                | 13  |

7

37

# Antes de utilizar a máquina fotográfica 15

| Verificar o conteúdo da embalagem     |  |
|---------------------------------------|--|
| Nomes e funções das peças funcionais  |  |
| Modo de registo                       |  |
| Modo de visualização                  |  |
| Visualização do monitor               |  |
| Como alterar as definições de funções |  |
| Utilizar as teclas directas           |  |
| Utilizar o painel de controlo         |  |
| Utilizar os menus                     |  |
|                                       |  |

#### Como começar

| Colocar a correia                                      | 38 |
|--------------------------------------------------------|----|
| Inserir a bateria                                      |    |
| Carregar a bateria                                     |    |
| Inserir/remover a bateria                              | 40 |
| Indicador do nível de carga da bateria                 | 42 |
| Capacidade aproximada de armazenamento de imagens      |    |
| e tempo de visualização (quando se utiliza uma bateria |    |
| totalmente carregada)                                  | 42 |
| Utilizar o adaptador CA (opcional)                     |    |
| Introduzir/remover um Cartão de Memória SD             | 45 |
| Colocar a objectiva                                    | 47 |
| Ligar e desligar a máquina                             | 49 |
| Definições iniciais                                    | 50 |
| Definir a língua do mostrador                          | 50 |
| Definir a data e hora                                  | 52 |

# Operações básicas

8

| Operação básica para tirar fotografias              | 56 |
|-----------------------------------------------------|----|
| Permitir que a máquina escolha as definições ideais | 56 |
| Utilizar uma objectiva com zoom                     | 58 |
| Utilizar o flash incorporado                        | 59 |
| Definir o modo de flash                             | 59 |
| Fotografar com o flash                              | 61 |
| Rever imagens                                       | 63 |
| Visualizar imagens                                  | 63 |
| Eliminar uma imagem                                 | 64 |

# Funções de fotografia

| Como utilizar as funções de fotografia               | 66  |
|------------------------------------------------------|-----|
| Opções de definição das teclas directas              | 66  |
| Opções do menu do modo de registo                    | 67  |
| Opções do menu de animação                           | 70  |
| Opções do menu de definições personalizadas          | 71  |
| Seleccionar o modo de registo adequado               | 73  |
| Modos de fotografia automática                       | 74  |
| Modos de Cena                                        | 75  |
| Modo de controlo de desfocagem                       | 78  |
| Modos de Exposição                                   | 79  |
| Definir a exposição                                  |     |
| Definir a sensibilidade                              |     |
| Alteração do modo de exposição                       | 81  |
| Ajustar a exposição                                  | 85  |
| Fixar a exposição antes de fotografar (Fixação AE)   | 88  |
| Seleccionar o método de medição                      |     |
| Reduzir o ruído da imagem (Redução de Ruído)         | 91  |
| Focagem                                              |     |
| Definir o método de focagem                          |     |
| Definir o método de focagem automática               | 93  |
| Focar com o botão                                    | 96  |
| Fixar a focagem (Fixação da focagem)                 | 97  |
| Regular manualmente a focagem (focagem manual)       | 98  |
| Verificar a profundidade de campo (Pré-visualização) | 101 |
| Atribuir a função de pré-visualização ao botão verde | 101 |
| Apresentar a pré-visualização                        | 102 |

| Utilizar a função Shake Reduction para evitar a oscilação |     |
|-----------------------------------------------------------|-----|
| da máquina                                                | 103 |
| Tirar fotografias utilizando a função Shake Reduction     | 103 |
| Fotografar com o disparador retardado                     | 105 |
| Fotografar com comando remoto (Opcional)                  | 106 |
| Tirar fotografias continuamente                           | 109 |
| Fotografia contínua                                       | 109 |
| Fotografia com intervalo                                  | 111 |
| Fotos sobrepostas                                         | 114 |
| Registar animações                                        | 116 |
| Alterar as definições para o registo de animações         | 116 |
| Registar animações                                        | 118 |
| Visualizar animações                                      | 122 |
| Editar animações                                          | 124 |
|                                                           |     |

# Definições de disparo

| Definir um formato de ficheiro                                                                                                    | 128                                                                                            |
|----------------------------------------------------------------------------------------------------|------------------------------------------------------------------------------------------------|
| Formato do ficheiro                                                                                                    | 129                                                                                            |
| Formato                                                                                                    | 129                                                                                            |
| Pixéis gravados JPEG                                                                                                    | 130                                                                                            |
| Qualidade JPEG                                                                                                    | 131                                                                                            |
| Espaço de cor                                                                                                    | 131                                                                                            |
| Definir o equilíbrio dos brancos                                                                                                    | 132                                                                                            |
| Ajustar o equilíbrio dos brancos manualmente                                                                                                    | 134                                                                                            |
| Ajuste fino do equilíbrio dos brancos                                                                                                    | 135                                                                                            |
| Regular a luminosidade                                                                                                    | 137                                                                                            |
| Correcção de realce                                                                                                    | 137                                                                                            |
| Correcção de sombras                                                                                                    | 138                                                                                            |
| Registo HDR                                                                                                    | 139                                                                                            |
|                                                                                                    |                                                                                                |
| Definir o tom de acabamento da imagem                                                                                                    | 140                                                                                            |
| Definir o tom de acabamento da imagem<br>Definir a imagem personalizada                                                                                                    | <b> 140</b><br>140                                                                             |
| Definir o tom de acabamento da imagem<br>Definir a imagem personalizada<br>Definir o filtro digital                                                                                                    | <b> 140</b><br>140<br>144                                                                      |
| Definir o tom de acabamento da imagem<br>Definir a imagem personalizada<br>Definir o filtro digital<br>Guardar funções usadas com frequência no selector rápido                                                                                                    | <b> 140</b><br>140<br>144<br>147                                                               |
| Definir o tom de acabamento da imagem<br>Definir a imagem personalizada<br>Definir o filtro digital<br>Guardar funções usadas com frequência no selector rápido<br>Definir o efeito inteligente                                                                                                    | <b> 140</b><br>140<br>144<br>147<br>149                                                        |
| Definir o tom de acabamento da imagem<br>Definir a imagem personalizada<br>Definir o filtro digital<br>Guardar funções usadas com frequência no selector rápido<br>Definir o efeito inteligente<br>Guardar as definições da máquina                                                                                                    | <b>140</b><br>140<br>144<br>147<br>149<br>151                                                  |
| Definir o tom de acabamento da imagem<br>Definir a imagem personalizada<br>Definir o filtro digital<br>Guardar funções usadas com frequência no selector rápido<br>Definir o efeito inteligente<br>Guardar as definições da máquina<br>Definir as funções do botão verde e do selector electrónico                                                                                                    | 140<br>140<br>144<br>147<br>149<br>151<br><b>153</b>                                           |
| <ul> <li>Definir o tom de acabamento da imagem</li> <li>Definir a imagem personalizada</li> <li>Definir o filtro digital</li> <li>Guardar funções usadas com frequência no selector rápido</li> <li>Definir o efeito inteligente</li> <li>Guardar as definições da máquina</li> <li>Definir as funções do botão verde e do selector electrónico</li> <li>Definir o funcionamento do botão verde</li> </ul>                                                                                                    | <b>140</b><br>140<br>144<br>147<br>149<br>151<br><b>153</b><br>153                             |
| <ul> <li>Definir o tom de acabamento da imagem</li> <li>Definir a imagem personalizada</li> <li>Definir o filtro digital</li> <li>Guardar funções usadas com frequência no selector rápido</li> <li>Definir o efeito inteligente</li> <li>Guardar as definições da máquina</li> <li>Definir as funções do botão verde e do selector electrónico</li> <li>Definir o funcionamento do botão verde</li> <li>Definir o funcionamento do selector electrónico no modo P</li> </ul>                                                           | <b>140</b><br>140<br>144<br>147<br>149<br>151<br><b>153</b><br>155                             |
| <ul> <li>Definir o tom de acabamento da imagem</li> <li>Definir a imagem personalizada</li> <li>Definir o filtro digital</li> <li>Guardar funções usadas com frequência no selector rápido</li> <li>Definir o efeito inteligente</li> <li>Guardar as definições da máquina</li> <li>Definir as funções do botão verde e do selector electrónico</li> <li>Definir o funcionamento do botão verde</li> <li>Definir o funcionamento do selector electrónico no modo P</li> <li>Definir o funcionamento do botão verde no modo M</li> </ul> | <b>140</b><br>140<br>144<br>147<br>149<br>151<br>153<br>155<br>156                             |
| <ul> <li>Definir o tom de acabamento da imagem</li></ul>                                                                                                    | <b>140</b><br>140<br>144<br>147<br>151<br><b>153</b><br>155<br>156<br><b>157</b>               |
| <ul> <li>Definir o tom de acabamento da imagem</li></ul>                                                                                                    | <b>140</b><br>140<br>144<br>147<br>149<br>151<br><b>153</b><br>155<br>156<br><b>157</b><br>157 |

# Funções de visualização

| Operação das funções de visualização               | 160 |
|----------------------------------------------------|-----|
| Opções da paleta dos modos de visualização         | 160 |
| Opções do menu de visualização                     | 161 |
| Definir o método de apresentação da visualização   | 162 |
| Ampliar imagens                                    | 163 |
| Visualizar várias imagens                          | 164 |
| Ecrã do mostrador de várias imagens                | 164 |
| Apresentar imagens por pasta                       | 165 |
| Apresentar imagens por data de registo             |     |
| (Mostrador de calendário)                          | 166 |
| Comparar imagens                                   | 167 |
| Juntar várias imagens (Indice)                     | 168 |
| Visualizar imagens continuamente                   | 171 |
| Definir a apresentação da passagem de diapositivos | 171 |
| Iniciar a passagem de diapositivos                 | 172 |
| Apresentar imagens rodadas                         | 173 |
| Eliminar várias imagens                            | 174 |
| Eliminar imagens seleccionadas                     | 174 |
| Eliminar uma pasta                                 | 175 |
| Eliminar todas as imagens                          | 176 |
| Ligar a máquina a um dispositivo audiovisual       | 177 |
| Ligar a máquina a um terminal de entrada de vídeo  |     |
| ou a um terminal de entrada HDMI                   | 177 |
| Definir o formato de saída de Vídeo/HDMI           | 178 |
|                                                    |     |

# Editar imagens

#### 181

| Mudar as dimensões da imagem                        | <b> 182</b> |
|-----------------------------------------------------|-------------|
| Alterar o número de pixéis gravados (Redimensionar) | 182         |
| Recortar parte da imagem (Recortar)                 | 183         |
| Processar imagens                                   | <b> 185</b> |
| Processar imagens com filtros digitais              | 185         |
| Editar o efeito indesejável de olhos vermelhos      | 191         |
| Revelar imagens RAW                                 | <b> 192</b> |
| Revelar uma imagem RAW                              | 192         |
| Revelar várias imagens RAW                          | 194         |

# Alterar definições adicionais

| Como utilizar o menu definicões                                                                                                    | 198                                           |
|----------------------------------------------------------------------------------------------------|-----------------------------------------------|
| Opções do menu definições                                                                                                    | 198                                           |
| Definições da máquina                                                                                                    | 201                                           |
| Definir os efeitos sonoros, a data e a hora e o idioma                                                                                                    |                                               |
| de visualização                                                                                                    | 201                                           |
| Definir o monitor e a apresentação do menu                                                                                                    | 205                                           |
| Seleccionar as definições para guardar na máquina (Memória)                                                                                                    | 210                                           |
| Repor os menus                                                                                                    | 212                                           |
| Verificar a informação da versão da máquina                                                                                                    | 213                                           |
|                                                                                                    |                                               |
| Definições de gestão de ficheiros                                                                                                    | 214                                           |
| Definições de gestão de ficheiros<br>Formatar um Cartão de Memória SD                                                                                                    | <b> 214</b><br>214                            |
| Definições de gestão de ficheiros<br>Formatar um Cartão de Memória SD<br>Proteger imagens contra eliminação (Proteger)                                                                                                    | <b> 214</b><br>214<br>215                     |
| Definições de gestão de ficheiros<br>Formatar um Cartão de Memória SD<br>Proteger imagens contra eliminação (Proteger)<br>Alterar o sistema de atribuição de nomes de pastas                                                                                                    | 214<br>214<br>215<br>216                      |
| Definições de gestão de ficheiros<br>Formatar um Cartão de Memória SD<br>Proteger imagens contra eliminação (Proteger)<br>Alterar o sistema de atribuição de nomes de pastas<br>Seleccionar a definição do número do ficheiro                                                       | 214<br>214<br>215<br>216<br>216               |
| Definições de gestão de ficheiros<br>Formatar um Cartão de Memória SD<br>Proteger imagens contra eliminação (Proteger)<br>Alterar o sistema de atribuição de nomes de pastas<br>Seleccionar a definição do número do ficheiro<br>Criar novas pastas                                 | 214<br>214<br>215<br>216<br>216<br>217        |
| Definições de gestão de ficheiros<br>Formatar um Cartão de Memória SD<br>Proteger imagens contra eliminação (Proteger)<br>Alterar o sistema de atribuição de nomes de pastas<br>Seleccionar a definição do número do ficheiro<br>Criar novas pastas<br>Selecção das definições DPOF | 214<br>215<br>216<br>216<br>216<br>217<br>217 |

# Ligar a um computador

| Manipular imagens registadas num computador | 222 |
|---------------------------------------------|-----|
| Guardar imagens num computador              |     |
| Definir o modo de ligação USB               |     |
| Ligar a máquina e um computador             | 225 |
| Utilizar o software fornecido               | 226 |
| Instalar o software                         | 226 |
| Ecrã do SILKYPIX Developer Studio           | 227 |

# Utilizar o flash

#### 

| Utilizar o flash incorporado                            | 230 |
|---------------------------------------------------------|-----|
| Características do flash em cada modo de exposição      | 230 |
| Utilizar a sincronização de baixa velocidade            | 230 |
| Utilizar a Sincronização com 2.ª cortina                | 231 |
| Distância e abertura na utilização do flash incorporado | 232 |
| Compatibilidade das objectivas com o flash incorporado  | 233 |
| Utilizar um flash externo (Opcional)                    | 234 |
| Usar o modo P-TTL                                       | 235 |
| Ligar um flash externo com um cabo sincronizador        | 236 |
|                                                         |     |

# Apêndice

| Predefinições                                                              | 238               |
|----------------------------------------------------------------------------|-------------------|
| Funções disponíveis com várias combinações<br>de objectivas                |                   |
| Limpar o sensor CMOS<br>Remover pó oscilando o sensor CMOS (Remoção de pó) | <b>245</b><br>245 |
| Acessórios opcionais                                                       | 246               |
| Mensagens de erro                                                          | 250               |
| Resolução de problemas                                                     | 253               |
| Especificações principais                                                  | 256               |
| Índice                                                                     | 265               |
| GARANTIA                                                                   | 273               |

# Composição do Manual de Instruções Este Manual de Instruções inclui os capítulos seguintes. 1 Antes de utilizar a máquina fotográfica

Explica os acessórios fornecidos e os nomes e funções das várias peças.

13

1

2

3

4

5

6

7

8

9

10

11

#### 2 Como começar

Explica os primeiros passos desde a compra da máquina até tirar fotografias. Leia este capítulo com atenção e siga as instruções.

#### 3 Operações básicas

Explica os procedimentos para tirar e visualizar fotografias.

#### 4 Funções de fotografia

Explica as funções de fotografia.

#### 5 Definições de disparo

Explica os procedimentos para alterar as definições de disparo, tais como o formato de ficheiro.

#### 6 Funções de visualização

Explica os procedimentos para visualizar e eliminar imagens.

#### 7 Editar imagens

Explica os procedimentos para processar imagens e revelar fotografias tiradas no formato RAW.

#### 8 Alterar definições adicionais

Explica as definições gerais da máquina e as definições de gestão de ficheiros, tais como as definições de visualização do monitor e o sistema de atribuição de nomes a pastas de imagens.

#### 9 Ligar a um computador

Explica como ligar a máquina a um computador e inclui instruções de instalação e uma descrição geral do software fornecido.

#### 10 Utilizar o flash

Explica como utilizar o flash incorporado e os flashes externos.

#### 11 Apêndice

Explica a resolução de problemas, apresenta acessórios opcionais e proporciona vários recursos. 14

#### Os símbolos usados neste Manual de Instruções vêm explicados abaixo.

| R§      | Indica o número da página de referência explicando uma operação correspondente. |
|---------|---------------------------------------------------------------------------------|
| memo    | Indica informações úteis.                                                       |
| Caution | Indica precauções a tomar ao trabalhar com a máquina.                           |

# 1 Antes de utilizar a máquina fotográfica

Antes de utilizar a máquina, verifique o conteúdo da embalagem, os nomes e as funções das peças funcionais.

| Verificar o conteúdo da embalagem1    | 6  |
|---------------------------------------|----|
| Nomes e funções das peças funcionais1 | 17 |
| Como alterar as definições de funções | 31 |

# Verificar o conteúdo da embalagem

Os seguintes acessórios são fornecidos com a máquina fotográfica. Verifique se estão incluídos todos os acessórios.

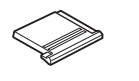

Tampa da sapata Fκ (instalada na máquina)

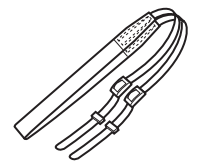

Correia O-ST115

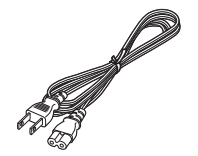

Cabo CA

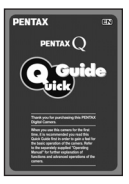

Guia Rápido

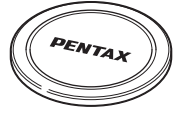

Tampa do corpo (instalada na máquina)

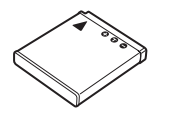

Bateria recarregável de iões de lítio D-LI68

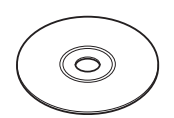

Software (CD-ROM) S-SW115

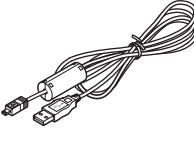

Cabo USB I-USB7

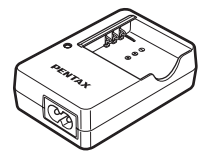

Carregador de bateria D-BC68P

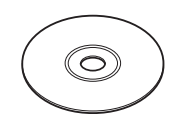

Manual de Instruções (este manual)

memo

Consulte p.246 para obter informações sobre os acessórios opcionais.

PENTAX Q\_POR.book Page 17 Thursday, September 1, 2011 12:06 PM

# Nomes e funções das peças funcionais

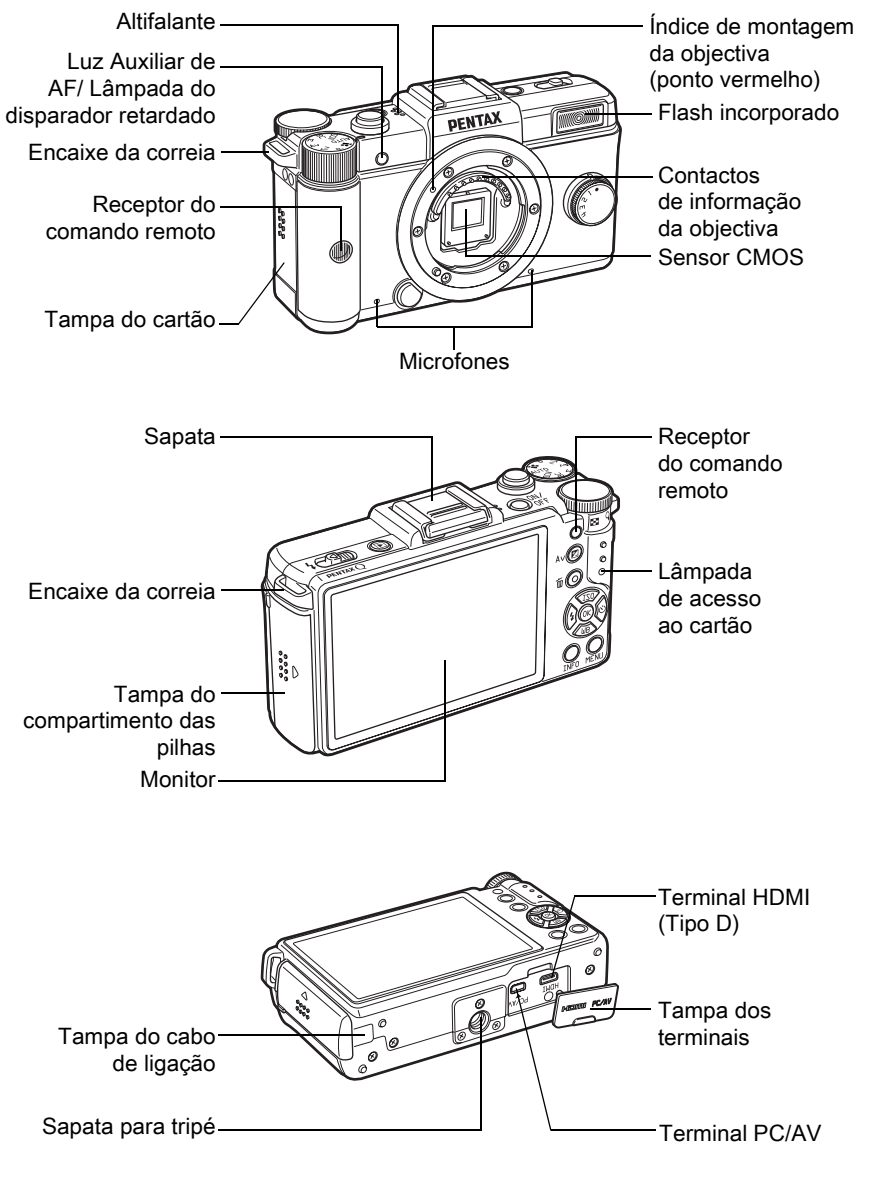

17

1

Antes de utilizar a máquina fotográfica

#### 18

## Modo de registo

Aqui, pode ficar a conhecer as peças e aprender como funcionam durante o disparo.

memo /

A predefinição de fábrica de cada peça é aqui explicada, mas algumas peças têm várias funções e funcionam de forma distinta consoante a definição seleccionada.

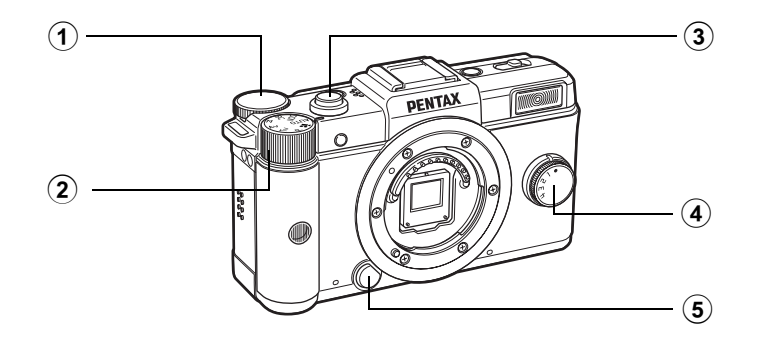

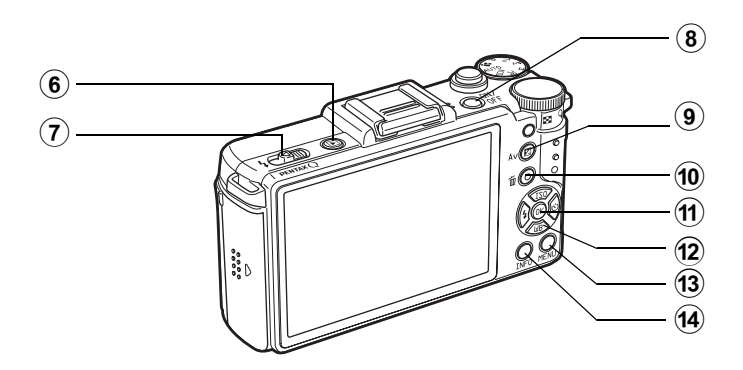

#### 1 Selector electrónico

Define os valores de velocidade do obturador. de abertura e de compensação EV. (p.82) Pode alterar o menu quando é apresentado um ecrã de menu. (p.34) Pode alterar as definicões quando é apresentado o painel de controlo. (p.33)

- (2) Selector de modo Altera o modo de Registo. (p.73)
- (3) Botão disparador Pressione para registar imagens. (p.57)

#### (4) Selector rápido Pode guardar as suas definições de disparo preferidas e restabelecê-las facilmente mais tarde. (p.147)

- (5) Botão para retirar a objectiva Pressione para tirar uma objectiva. (p.48)
- (6) Botão 돈

Muda para o modo de Visualização. (p.63)

- (7) Interruptor de saída do flash Desloque para fazer sair o flash incorporado. (p.61)
- (8) Interruptor de corrente Pressione para ligar e desligar a máguina. (p.49)

#### (9) Botão 🔁 Av

Pressione para definir os valores da compensação EV e da abertura. (p.83, p.85)

- (10) Botão •/ 1 (Verde/Eliminar) Pode atribuir uma função a este botão. (p.153)
- (11) Botão OK

(12)

seleccionada.

Quando o painel de controlo ou um ecrã do menu for apresentado, pressione este botão para confirmar a opcão Comando com quatro sentidos (▲ ▼ ◀ ► )

Apresenta o menu de configuração de Sensibilidade/ Equilíbrio dos Brancos/modo de Flash/modo de Accionamento. (p.66) Quando o painel de controlo ou o ecrã do menu for apresentado, use-o para deslocar o cursor ou alterar opções.

#### (13) Botão MENU

Apresenta o menu [ Modo de registo 1] (p.67). Pressione este botão quando o menu for apresentado para regressar ao ecrã anterior. (p.34)

#### (14) Botão INFO

Altera o estilo de apresentação no monitor. (p.22)

1

Antes de utilizar a máquina fotográfica

PENTAX Q\_POR.book Page 20 Thursday, September 1, 2011 12:06 PM

#### 20

# Modo de visualização

Aqui, pode ficar a conhecer as peças e aprender como funcionam durante visualização.

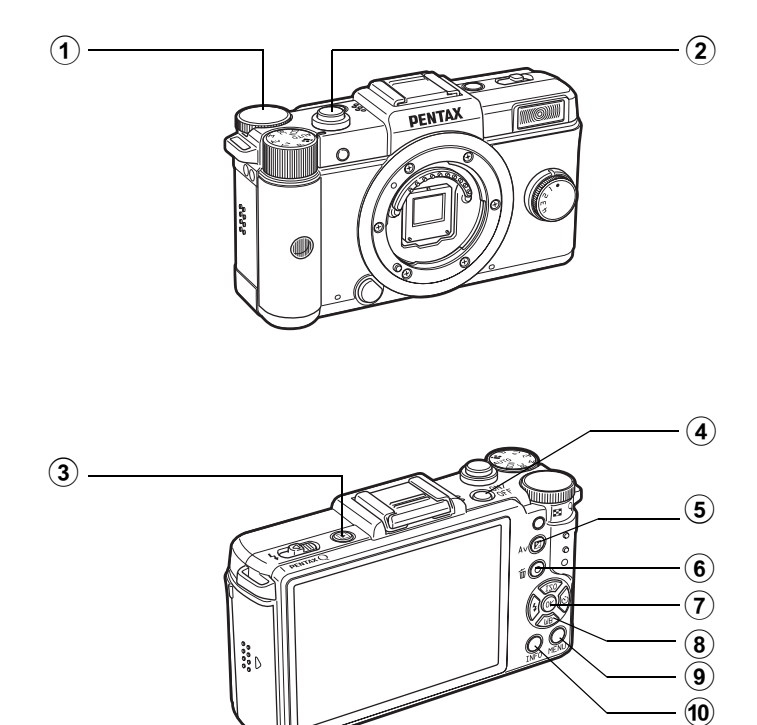

21

# Antes de utilizar a máquina fotográfica

1 Selector electrónico

Utilize para ampliar uma imagem (p.163) ou para mostrar várias imagens em simultâneo (p.164). (7)

(8)

(9)

(10)

Botão OK

Confirma a definição

aue seleccionou no menu

Comando com quatro

sentidos (▲ ▼ ◀ ► )

de visualização.

Botão MENU

Botão INFO

no monitor. (p.25)

ou no ecrã de visualização.

Utilize para deslocar o cursor

ou para alterar opções nos menus ou no ecrã

Pressione o comando com

apresentar a paleta dos modos

Altera o estilo de apresentação

quatro sentidos (▼) para

de visualização. (p.160)

Apresenta o menu [

Visualização 1] (p.161).

- 2 Botão disparador Pressione até meio para passar para o modo de Registo.
- ③ Botão ► Passa para o modo de Registo.
- Interruptor de corrente Pressione para ligar e desligar a máquina. (p.49)
- 5 Botão 🗷 Av

Quando o formato de ficheiro da última imagem registada é JPEG e os dados desta são mantidos na memória intermédia, pressione este botão para guardar a imagem em formato RAW. (p.63)

6 Botão ●/ 1 (Verde/Eliminar) Pressione para eliminar imagens ou alterar as definições, tal como para repor os valores. (p.64, p.153)

#### Referências a nomes de botões

Neste Manual de Instruções, os botões do comando com quatro sentidos são citados do seguinte modo.

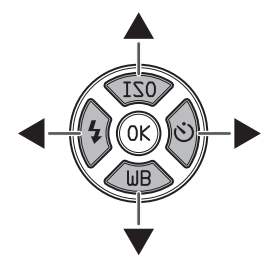

#### Visualização do monitor

Aparecem várias informações no monitor consoante o estado da máquina.

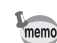

O nível de luminosidade e a cor do monitor podem ser regulados. (p.209)

#### Modo de registo

Durante o disparo, as definições actuais da função de fotografia são apresentadas no monitor. Pode alterar o estilo de apresentação pressionando o botão **INFO**.

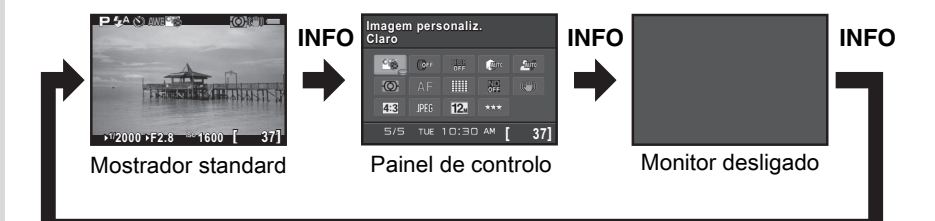

#### Mostrador standard

(Todas as opções são aqui apresentadas para efeitos de explicação. A apresentação real pode ser diferente.)

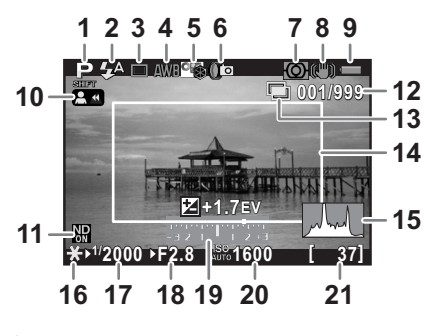

- 1 Modo de Registo (p.73)
- 2 Modo de Flash (p.59)
- 3 Modo de accionamento (p.66)
- 4 Equilíbrio dos brancos (p.132)
- 5 Imagem personalizada (p.140)
- 6 Fotografia com intervalo (p.111)/Registo HDR (p.139)/ Filtro digital (p.144)
- 7 Medição com exposição automática (p.90)
- 8 Shake Reduction (p.103)/ Movie SR (p.117)
- 9 Nível de carga das pilhas (p.42)
- 10 Rodar o anel de focagem no modo **MF** (p.99)
- **11** Filtro ND (p.157)
- 12 Número de fotografias quando se utiliza Fotos Sobrepostas

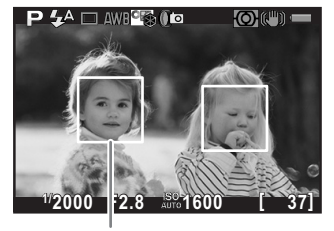

22

- **13** Fotos sobrepostas (p.114)
- 14 Enquadramento de focagem automática (p.57)
- **15** Histograma (p.28)
- 16 Fixação AE (p.88)
- 17 Velocidade do obturador (p.83)
- **18** Valor da abertura (p.83)
- **19** Barra EV (p.85)
- 20 Sensibilidade (p.80)
- 21 Capacidade de armazenamento de imagens
- 22 Enquadramento de detecção de faces (quando [Método Focag. Autom.] está definido para [Detecção de Faces]) (p.93)
- \* O indicador 14 aparece a branco. Quando o motivo está focado, aparece um enquadramento verde quadrado. Se o motivo não estiver focado, o enquadramento fica vermelho. Não é apresentado quando [Método de Focagem] está definido para **MF**.
- \* Para o indicador 22, são apresentados até 12 enquadramentos de detecção de faces quando [Método Focag. Autom.] está definido para [Detecção de Faces]. O enquadramento de detecção da face principal é apresentado a amarelo e os outros enquadramentos a branco.

1

Antes de utilizar a máquina fotográfica

#### Painel de controlo

Pressione o botão **INFO** no modo de Registo para visualizar o painel de controlo e alterar definições.

#### Modo 🗖

| Imagem personaliz.<br>Claro |      |             |              |        |
|-----------------------------|------|-------------|--------------|--------|
|                             | OFF  | HDR<br>Off  | <b>Q</b> UTO | âm     |
| ð                           |      |             | ND<br>OFF    | œ      |
| 4:3                         | JPEG | <b>12</b> M | ***          |        |
| 5/5                         | TUE  | 10:30       | ) AM [       | 65535] |

# 1 2 3 4 5 6 7 8 9 10 11 12 13 14 15 16 18 19

#### Modo 磨

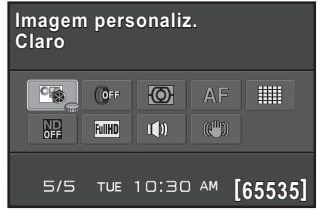

- 1 Nome da função
- 2 Definição

memo

- 3 Imagem personalizada (p.140)/ Modo SCN (p.75)
- 4 Filtro Digital (p.144)
- 5 Registo HDR (p.139)
- 6 Correcção de Realce (p.137)
- 7 Correcção Sombras (p.138)
- 8 Medição com exposição automática (p.90)
- 9 Método de Focagem (p.92)
- 10 Método de Focagem Automática (p.93)

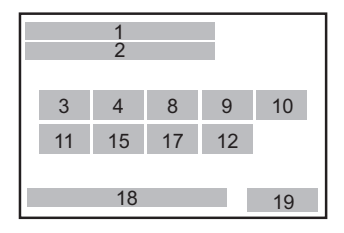

- 11 Filtro ND (p.157)
- 12 Shake Reduction (p.103)/Movie SR (p.117)
- 13 Formato (p.129)
- **14** Formato de ficheiro (p.129)
- 15 Pixels gravados JPEG (p.130)/ Pixels gravados vídeo (p.116)
- 16 Qualidade JPEG (p.131)
- **17** Som (p.117)
- **18** Data e hora actuais (p.52)
- **19** Capacidade de armazenamento de imagens
- Definições que não podem ser alteradas devido à actual configuração da máquina não podem ser seleccionadas.
- Se não forem realizadas operações no espaço de 30 segundos no painel de controlo, o mostrador standard volta a aparecer.
- O painel de controlo do modo SCN (Cena) é apresentado se o selector de modo for colocado em SCN. (p.77)
- Para obter mais informações sobre o mostrador do modo de Registo, consulte "Definir o método de apresentação do modo de registo" (p.206).

#### Modo de Visualização

memo

A máquina altera o tipo de informações apresentadas quando pressiona o botão **INFO** durante a visualização.

| Mostrador standard                 | São apresentados a imagem registada, o formato do ficheiro e os indicadores guia de funcionamento.                                 |
|------------------------------------|----------------------------------------------------------------------------------------------------|
| Mostrar histograma                 | É apresentada a imagem registada e o histograma<br>(Luminosidade/RGB). Não disponível durante<br>a reprodução de animações. (p.26) |
| Ecrã de informações pormenorizadas | São apresentadas informações pormenorizadas sobre como e quando a imagem foi registada. (p.27)                                     |
| Sem info. no visor                 | É apresentada apenas a imagem registada.                                                                                           |

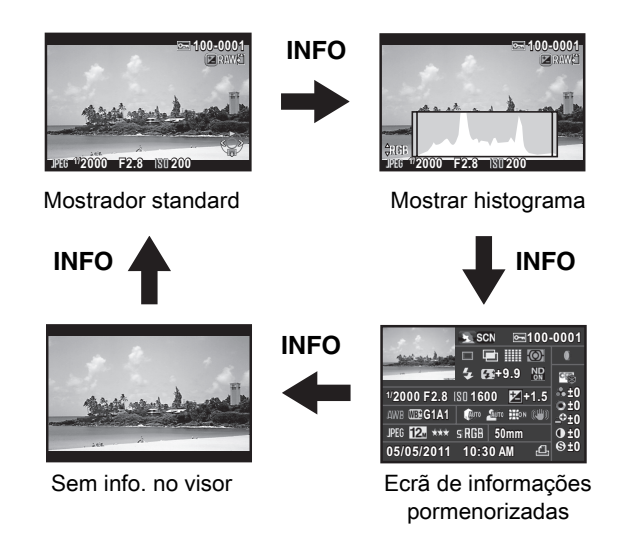

O tipo de ecrã de informações apresentado durante a visualização é o mesmo apresentado na última visualização na sessão anterior. Se [Apres. Info. Visualiz.] for definida para □ (Desligar) em [Memória] (p.210) do menu [ Modo de registo 3], aparece sempre em primeiro lugar o mostrador Standard quando a máquina for ligada. 25

1

Antes de utilizar a máquina fotográfica

#### • Ecrã de histograma

É possível visualizar os histogramas que se seguem durante a visualização de imagens. O "Histograma de luminosidade" mostra a distribuição da luminosidade e o "Histograma RGB" mostra a distribuição da intensidade das cores. Pressione o comando com quatro sentidos (▲ ▼) para alternar entre o "Histograma de luminosidade" e o "Histograma RGB".

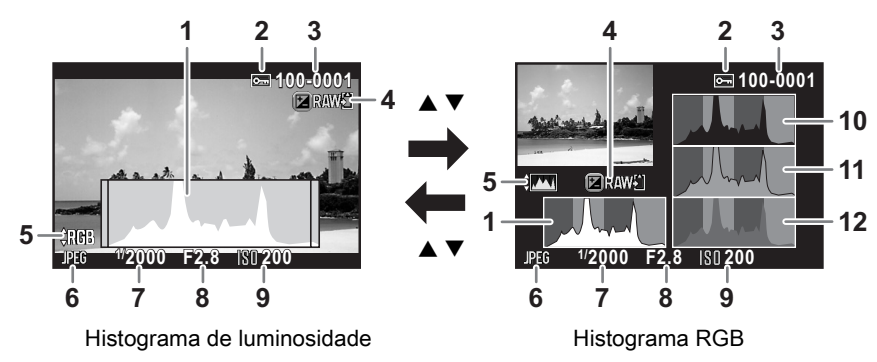

- 1 Histograma (Luminosidade)
- 2 Definição de protecção

memo

- 3 Número de pasta-número de ficheiro
- 4 Guardar os dados do ficheiro RAW
- 5 Alternar entre Histograma RGB/ Histograma de luminosidade
- 6 Formato de ficheiro
- 7 Velocidade do obturador
- 8 Valor da abertura
- 9 Sensibilidade
- 10 Histograma (R)
- 11 Histograma (G)
- 12 Histograma (B)
- \* O indicador 2 só aparece para imagens protegidas.
- O indicador 4 só aparece quando o formato de ficheiro da última imagem registada for JPEG e a imagem também puder ser guardada no formato RAW. (p.63)

Antes de utilizar a máquina fotográfica

#### Ecrã de informações pormenorizadas

#### Fotografia

| SCN 📼100-                   | 0001        |
|-----------------------------|-------------|
|                             |             |
| <b>5</b> 55€+1.0 №          | <b>1</b>    |
| 1/2000 F2.8 IS0 1600 🗷 +1.5 | *±0         |
| AWB 🕮 G1A1 🛛 🌆 🕬 🗰 🕬        | 0±0<br>_⊕±0 |
| JPEG 12. *** 5 RGB 50mm     | • ±0        |
| 05/05/2011 10:30 AM 🕰       | ⊜±0         |

#### Animação

| a. 2 .                 | <b>,</b> #* | ⊡1     | 00-0001  |
|------------------------|-------------|--------|----------|
| maine las              | ē           |        | <b>)</b> |
| - 142                  | II) 10      | '10"   | ND 🖙     |
| <sup>1/</sup> 125 F8.0 | ISO 125     | 5 🗷 O. | 0 *±0    |
| AWB 🕮 G1A1             |             | ON     |          |
| Movie FullHD           |             |        | • ±0     |
| 05/05/2011             | 10:3        | 0 AM   | ©±0      |

- 1 Imagem registada
- 2 Modo de Registo (p.73)
- 3 Definição de protecção (p.215)
- 4 Número de pasta-número de ficheiro (p.216)
- 5 Modo de accionamento (p.66)
- 6 Registo HDR (p.139)/ Fotos Sobrepostas (p.114)
- 7 Método de Focagem Automática (p.93)
- 8 Medição com exposição automática (p.90)
- 9 Modo de Flash (p.59)
- 10 Compensação da exposição do flash (p.60)
- 11 Filtro ND (p.157)
- 12 Velocidade do obturador (p.83)
- 13 Valor da abertura (p.83)
- 14 Sensibilidade (p.80)
- 15 Compensação EV (p.85)
- 16 Equilíbrio dos brancos (p.132)

|          | 2  | 3     |    | 4  |
|----------|----|-------|----|----|
| 1        | 5  | 6 7   | 8  | 27 |
|          | 9  | 10    | 11 | 28 |
| 12 13    | 14 |       | 15 |    |
| 16 17    | 18 | 19 20 | 21 | 29 |
| 22 23 24 | 25 | 26    |    |    |
| 30       |    |       | 31 |    |

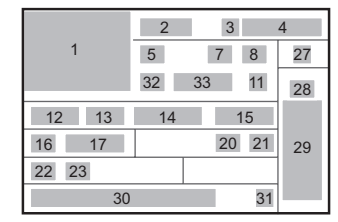

- **17** Ajuste fino de equilíbrio dos brancos (p.135)
- 18 Correcção de Realce (p.137)
- 19 Correcção Sombras (p.138)
- 20 Correcção da Distorção (p.158)
- 21 Shake Reduction (p.103)/Movie SR (p.117)
- 22 Formato de ficheiro (p.129)
- 23 Pixels gravados JPEG (p.130)/ Pixels gravados vídeo (p.116)
- 24 Qualidade JPEG (p.131)
- 25 Espaço de cor (p.131)
- 26 Distância focal da objectiva
- 27 Filtro Digital (p.144)
- 28 Tom de acabamento da imagem (p.140)
- 29 Parâmetros de Imagem Personalizada (p.141)
- **30** Data e hora da fotografia
- 31 Definição DPOF (p.217)
- 32 Som (p.117)
- 33 Tempo de gravação
- \* Os indicadores 9 e 10 só aparecem para imagens registadas com flash.
- \* Os indicadores 6, 11, 17, 18, 19, 20, 26, 27 e 31 só aparecem para imagens registadas com as funções correspondentes activadas.
- \* Os indicadores 23 e 24 não aparecem para imagens RAW.

#### Utilizar o histograma

Antes de utilizar a máquina fotográfica

Um histograma mostra a distribuição da luminosidade numa imagem. O eixo horizontal representa a luminosidade (escuro à esquerda e claro à direita) e o eixo vertical representa o número de pixéis. O formato e a distribuição do histograma antes e depois de fotografar indicam-lhe se o nível de exposição e o contraste estão correctos ou não e permitem-lhe decidir se precisa de ajustar a exposição e tirar novamente uma fotografia.

Ajustar a exposição (p.85)
 Regular a luminosidade (p.137)

#### Compreender a luminosidade

Quando a luminosidade estiver correcta e não houver áreas sobreexpostas ou subexpostas, o pico do gráfico fica a meio. Se a imagem estiver subexposta, o pico fica do lado esquerdo e, se estiver sobreexposta, o pico fica do lado direito.

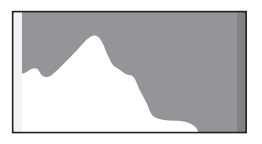

Imagem escura (subexposta)

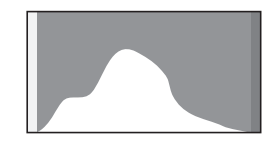

Imagem com poucas áreas claras ou escuras

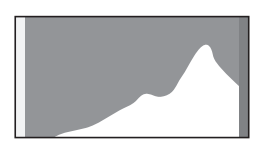

Imagem clara (sobreexposta)

Quando a imagem está subexposta, a parte à esquerda é destacada [zonas escuras, (subexpostas) sem detalhes] e, quando a imagem está sobreexposta, a parte à direita é destacada [zonas claras (sobreexpostas) sem detalhes].

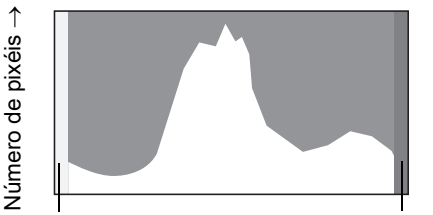

(Escuro) ← Luminosidade → (Brilhante) Zonas Zonas escuras claras Esta máquina pode ser definida de modo a apresentar o aviso de Área Clara/Escura durante o modo de Registo ou de Visualização.

- ISVisualizar imagens (p.63)
- IS Definir o método de apresentação da visualização (p.162)
- Pefinir o método de apresentação do modo de registo (p.206)
- Pefinir a apresentação para visualização instantânea (p.208)

#### Compreender o equilíbrio das cores

A distribuição da intensidade das cores é mostrada para cada cor no histograma RGB. O lado direito dos gráficos parece semelhante nas imagens com o equilíbrio dos brancos correctamente ajustado. Se apenas uma cor estiver desviada para a esquerda, essa cor está muito intensa.

Sefinir o equilíbrio dos brancos (p.132)

#### Indicadores guia

Os indicadores que se seguem aparecem no monitor para indicar as teclas, os botões e o selector electrónico que podem ser utilizados nesse momento.

Exemplo)

|    | Comando com quatro sentidos ( $\blacktriangle$ ) | SHUTTER | Botão disparador     |
|----|--------------------------------------------------|---------|----------------------|
| ▼  | Comando com quatro sentidos (▼)                  | MENU    | Botão <b>MENU</b>    |
| •  | Comando com quatro sentidos ( <)                 | INFO    | Botão <b>INFO</b>    |
| •  | Comando com quatro sentidos (►)                  | •/      | Botão Verde/Eliminar |
| OK | Botão <b>OK</b>                                  |         | Botão <b>ຟ Av</b>    |
| •  | Selector electrónico                             |         |                      |

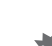

- A imagem no monitor pode diferir da imagem registada se a luminosidade do motivo for baixa ou alta.
- Se ocorrer alguma alteração na fonte de luz durante a fotografia, a imagem pode ficar tremida. Pode reduzir a cintilação ajustando a frequência em [Redução cintilação] (p.198) do menu [ Definições 1] para os valores usados na região onde se encontra.
- Se a posição da máquina for alterada rapidamente durante a fotografia, a imagem pode não ser apresentada com a luminosidade adequada. Espere que a visualização fique estável antes de fotografar.
- Poderá aparecer ruído na imagem do monitor se estiver num local escuro.
- Se continuar a fotografar por um longo período, a temperatura interna da máquina pode aumentar e dar origem a imagens de qualidade inferior. Recomenda-se que desligue a máquina quando não estiver a fotografar. Para evitar perder qualidade de imagem, deixe a máquina arrefecer tempo suficiente quando registar fotografias de exposição longa e animações.
- Quanto maior for a sensibilidade, tanto maior será a possibilidade de ocorrer ruído e falta de uniformidade de cor na imagem do monitor e/ou registada.
- Não é possível visualizar imagens no monitor quando os dados estão a ser guardados num Cartão de Memória SD.

# Como alterar as definições de funções

As definições de funções podem ser alteradas usando as teclas directas, o painel de controlo ou os menus.

Esta secção descreve as possibilidades básicas para alterar as definições das funções.

#### Utilizar as teclas directas

No modo de Registo, pode configurar a Sensibilidade, o Equilíbrio dos Brancos, o modo de Flash e o modo de Accionamento pressionando o comando com quatro sentidos ( $\blacktriangle \lor \blacktriangleleft \triangleright$ ). (p.66)

De seguida, explicar-se-á, a título de exemplo, como definir o [Modo de flash].

Pressione o comando com quatro sentidos (◀) no modo de Registo.

Aparece o ecrã de definição do modo de Flash.

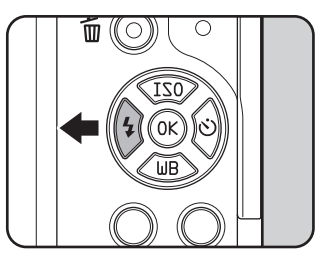

2 Utilize o comando com quatro sentidos (◀►) para seleccionar o modo de Flash.

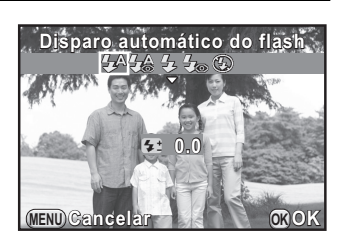

#### Pressione o botão OK.

A máquina está pronta para tirar uma fotografia.

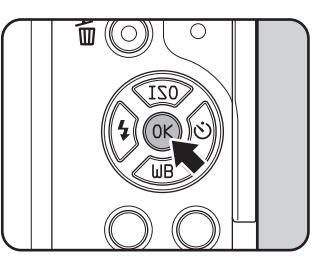

#### Utilizar o painel de controlo

Durante o disparo, as definições actuais podem ser verificadas no monitor e pode mudar para o painel de controlo e alterar definições. De seguida, explicar-se-á, a título de exemplo, como definir a [Qualidade JPEG].

2

# Pressione o botão **INFO** no modo de Registo.

Aparece o painel de controlo.

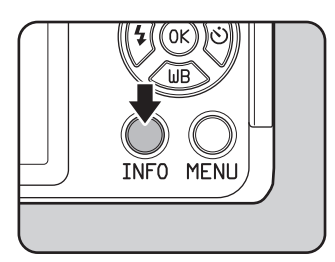

Utilize o comando com quatro sentidos (▲ ▼ ◀ ►) para seleccionar uma opção cuja definição pretenda alterar.

Não pode seleccionar opções que não possam ser alteradas devido às definições actuais da máquina.

| lr<br>C | nagem<br>Iaro | pers | sonaliz     |           |        |
|---------|---------------|------|-------------|-----------|--------|
|         |               | ()FF | HDR<br>OFF  | Auro      | Aug.   |
|         | ð             |      |             | ND<br>Off | (i'')) |
|         | 4:3           | JPEG | <b>12</b> M | ***       |        |
|         | 5/5           | TUE  | 10:30       | AM [      | 37]    |

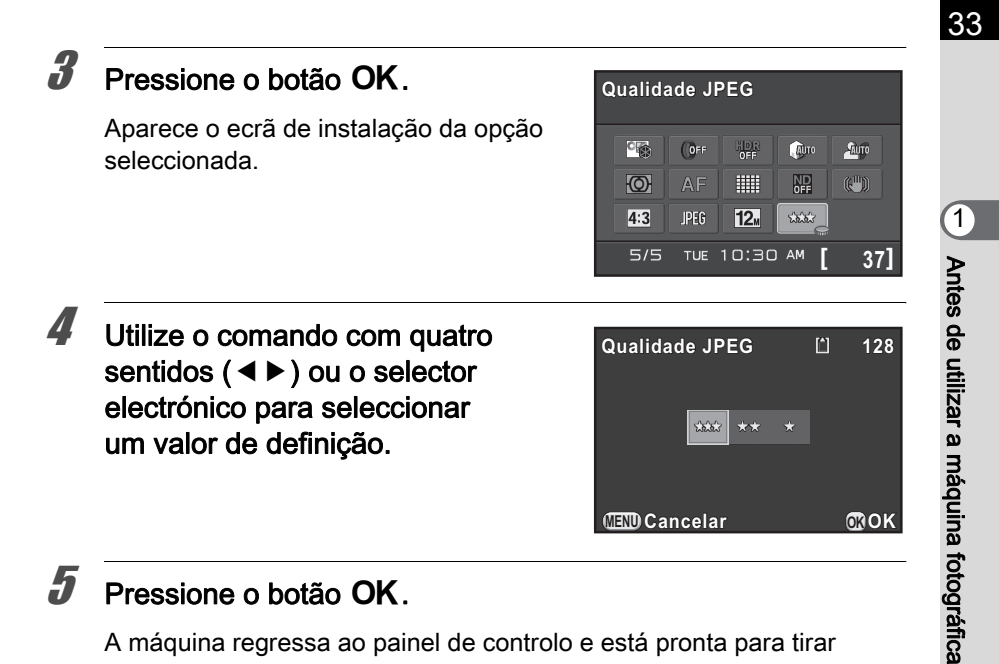

#### 5 Pressione o botão OK.

memo

A máquina regressa ao painel de controlo e está pronta para tirar uma fotografia.

Pode também alterar a definição rodando o selector electrónico depois de seleccionar a opção que pretende alterar no passo 2. As definições detalhadas, como os parâmetros, podem ser alteradas depois de pressionado o botão OK.

#### Utilizar os menus

Esta secção explica como utilizar os seguintes menus: [ Modo de registo], [ Animação], [ Visualização], [ Definições] e [ C Defin. personal.].

De seguida, explicar-se-á, a título de exemplo, como definir [Redução ruído ISO-Alto] no menu [ D Modo de registo 2].

#### Pressione o botão MENU no modo de Registo.

O menu [ Modo de registo 1] aparece no monitor.

Os menus abaixo indicados são apresentados nas situações que se seguem.

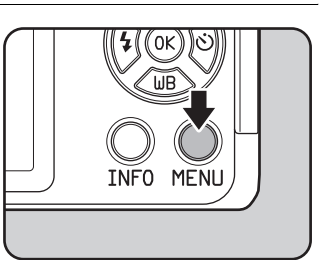

| Quando o<br>selector de<br>modo está<br>definido para | Menu [🛱 Animação 1]             |
|-------------------------------------------------------|---------------------------------|
| No modo de<br>Visualização                            | Menu [ <b>I</b> Visualização 1] |
|                                                       | •                               |

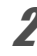

# Pressione o comando com quatro sentidos (►).

Sempre que se pressiona o comando com quatro sentidos (▶), o menu muda na seguinte sequência: [▲ Modo de registo 2], [▲ Modo de registo 3], [▲ Animação 1], [▶ Visualização 1] ... [▲ Modo de registo 1].

Pode também alterar o menu rodando o selector electrónico.

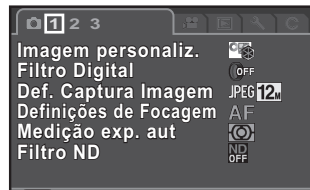

(IIII) Sair

<sup>7</sup> Utilize o comando com quatro sentidos (▲ ▼) para seleccionar uma opção.

Registo HDR Fotos sobrepostas Fotog. com Intervalo Definição D-Range Redução ruído ISO-Alto Correcção da Distorção

(IIII) Sair

(IIIII) Sair

**1** 2 3

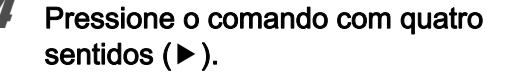

As definições disponíveis são apresentadas no menu de contexto ou submenu. Correcção da Distorção ﷺ

 Utilize o comando de quatro sentidos (▲ ▼) para seleccionar uma definição.

Pressione o botão **MENU** para cancelar o menu de contexto ou regressar ao ecrã anterior.

#### Pressione o botão OK.

A definição é guardada. Pressione o botão **MENU** se for apresentado um submenu. De seguida, defina outras opções.

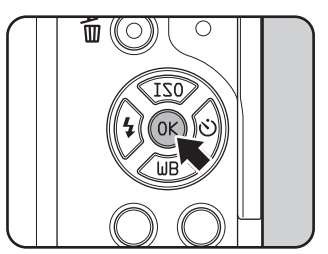

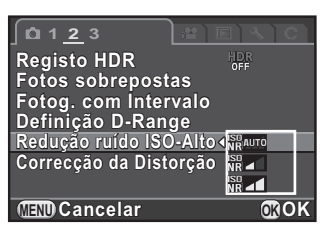

1

Antes de utilizar a máquina fotográfica
#### Pressione o botão MENU.

O ecrã que foi apresentado antes da selecção do menu aparece de novo.

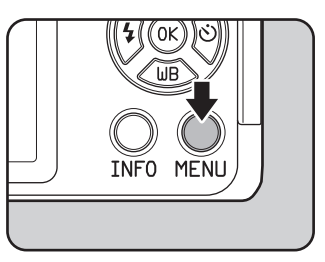

Cau

memo

Mesmo depois de ter pressionado o botão **MENU** e de ter fechado o ecrã do menu, as definições não serão guardadas se a máquina for desligada de forma incorrecta (por exemplo, por remoção da bateria enquanto a máquina está ligada).

- Pode seleccionar se é apresentado o separador do menu que foi seleccionado primeiro da última vez ou se é sempre apresentado primeiro o menu [ Modo de registo 1]. (p.207)
- Consulte as páginas seguintes para obter informações sobre cada menu.
  - Menu [ 🗖 Modo de registo] 🖙 p.67
  - Menu [# Animação] 🖙 p.70
  - Menu [▶ Visualização] №p.161
  - Menu [ 🔧 Definições] 🖙 p.198
  - Menu [C Defin. personal.] №p.71
- Algumas funções de fotografia podem ser guardadas no selector rápido e carregadas utilizando o selector. (p.147)

# 2 Como começar

Este capítulo explica os primeiros passos desde a compra da máquina até tirar fotografias. Leia-o com atenção e siga as instruções.

| Colocar a correia                          | 38 |
|--------------------------------------------|----|
| Inserir a bateria                          | 39 |
| Introduzir/remover um Cartão de Memória SD | 45 |
| Colocar a objectiva                        | 47 |
| Ligar e desligar a máquina                 | 49 |
| Definições iniciais                        | 50 |

#### Colocar a correia

38

2

Como começar

Passe a extremidade da correia pelo olhal e, de seguida, fixe-a ao interior da presilha.

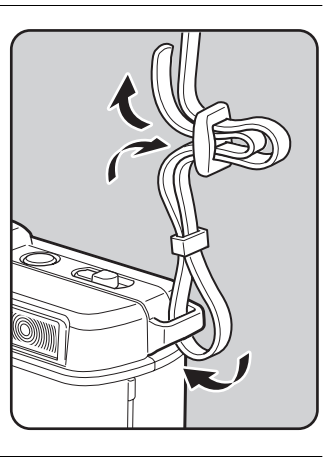

**2** Fixe a outra extremidade da correia da forma descrita acima.

#### Inserir a bateria

Introduza a bateria na máquina. Utilize a bateria recarregável de iões de lítio D-LI68 concebida exclusivamente para a PENTAX Q.

#### Carregar a bateria

7

Quando utilizar a bateria pela primeira vez, quando a bateria não tiver sido utilizada por muito tempo ou quando aparecer [Bateria gasta], recarregue a bateria.

Ligue o cabo CA ao carregador da bateria.

2 Ligue o cabo CA à tomada de corrente.

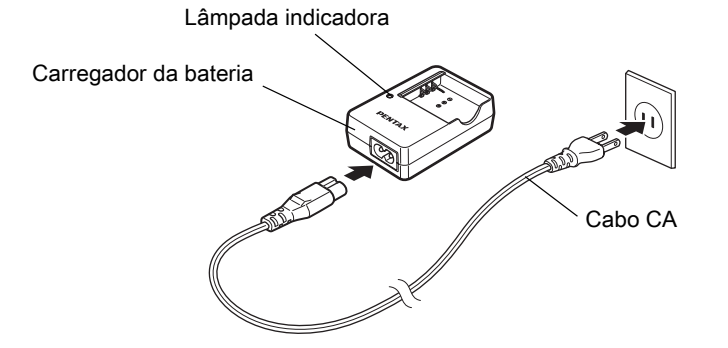

## Coloque a bateria no carregador, com a marca ▲ voltada para cima.

A lâmpada indicadora acende-se durante o carregamento e desliga-se quando a bateria está totalmente carregada.

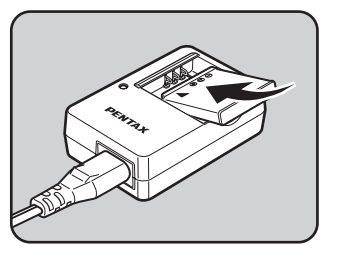

2

Como começar

#### 40

## Retire a bateria do carregador logo que esteja completamente carregada.

- Não utilize o Carregador D-BC68P fornecido para carregar baterias que não sejam baterias recarregáveis de iões de lítio D-Ll68. Se carregar outras baterias pode originar danos ou aquecimento.
  - Substitua a bateria por uma nova nos seguintes casos:
    - Se a lâmpada indicadora ficar intermitente ou não acender depois de introduzir a bateria correctamente
    - Se a bateria começar a ficar gasta mais rapidamente, mesmo depois de ser carregada (a bateria pode ter atingido o fim da sua vida útil).

memo

O tempo máximo de carga é de aproximadamente 115 minutos (consoante a temperatura e a energia restante na bateria). Efectue o carregamento num local com uma temperatura entre 0°C e 40°C.

#### Inserir/remover a bateria

- Introduza a bateria correctamente. Se a bateria for introduzida incorrectamente, pode não haver possibilidade de a retirar. Limpe os eléctrodos da bateria com um pano suave e seco antes de inserir a bateria.
- Não abra a tampa da bateria nem retire a bateria enquanto a corrente estiver ligada.
- Quando utilizar a máquina continuamente durante um longo período de tempo, tenha cuidado pois a máquina ou a bateria podem ficar quentes.
- Retire a bateria quando não utilizar a máquina durante muito tempo, pois pode ganhar fugas.
- A data e a hora podem ser reiniciadas se deixar a bateria fora da máquina por longos períodos de tempo. Se isto acontecer, siga o procedimento indicado em "Definir a data e hora" (p.52) para definir a data e a hora actuais.

Faça deslizar a tampa do compartimento da bateria no sentido da seta e abra-a (1)→2).

2

3

#### Introduza a bateria com a marca ▲ voltada para a objectiva.

a alavanca de bloqueio da bateria na direcção da seta (3) utilizando o dedo. Retire a bateria quando esta sair ligeiramente.

Feche a tampa do compartimento da bateria e faça deslizar no sentido da seta ( $4 \rightarrow 5$ ).

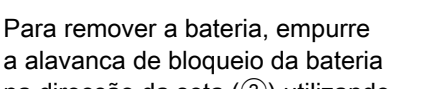

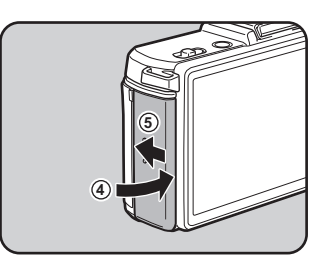

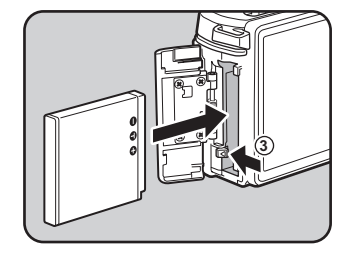

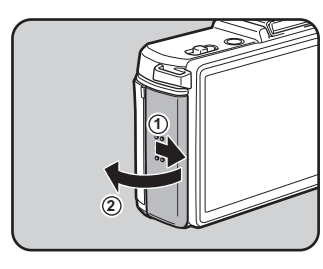

Como começar

#### Indicador do nível de carga da bateria

Pode confirmar a restante carga da bateria consultando a apresentação no monitor.

| Apresentação<br>no monitor | Nível de carga da bateria                                |
|----------------------------|----------------------------------------------------------|
| (Verde)                    | A bateria está carregada.                                |
| (Verde)                    | A bateria está quase carregada.                          |
| (Amarelo)                  | A bateria está fraca.                                    |
| (Vermelho)                 | A bateria está quase sem carga.                          |
| [Bateria gasta]            | A máquina desliga-se depois de apresentar<br>a mensagem. |

a ou a (Vermelho) podem aparecer mesmo que o nível de carga da bateria seja suficiente, no caso de a máquina ser utilizada a baixas temperaturas ou durante o registo consecutivo de fotografias por um longo período de tempo. Se isto acontecer, desligue a máquina e volte e ligá-la. Se aparecer (Verde), pode utilizar a máquina.

#### Capacidade aproximada de armazenamento de imagens e tempo de visualização (quando se utiliza uma bateria totalmente carregada)

|         |             | Fotografia     | Fotografia          | com flash            | Tompo do     |
|---------|-------------|----------------|---------------------|----------------------|--------------|
| Bateria | Temperatura | normal         | Utilização<br>a 50% | Utilização<br>a 100% | visualização |
| D-LI68  | 23°C        | 250<br>Imagens | 230<br>Imagens      | 210<br>Imagens       | 160 minutos  |

A capacidade de armazenamento de imagens (registo normal e utilização do flash a 50%) baseia-se em condições de medição de acordo com as normas CIPA, enquanto outros dados se baseiam nas nossas condições de medição. Na prática, pode ocorrer algum desvio em relação aos valores acima indicados, dependendo do modo e das condições de fotografia.

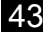

2

Como começar

- O rendimento das pilhas diminui temporariamente com a descida da temperatura. Ao usar a máquina em climas frios, tenha pilhas suplementares à mão e mantenha-as quentes num bolso. O rendimento regressa ao normal à temperatura ambiente.
  - Tenha baterias suplementares à mão quando viajar para o estrangeiro, se tirar fotografias em climas frios ou se pretender tirar muitas fotografias.

#### Utilizar o adaptador CA (opcional)

Se utilizar o monitor durante muito tempo ou ao ligar a máquina a um computador ou dispositivo audiovisual, recomendamos a utilização do kit de adaptador CA K-AC115 (opcional).

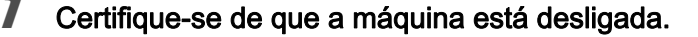

#### **Z** Abra a tampa do compartimento da bateria.

Consulte o passo 1 em p.41.

Remova a bateria se esta estiver inserida na máquina.

3

memo

Abra a tampa do cabo de ligação (1) na parte inferior do compartimento da bateria e insira o acoplador CC no compartimento da bateria.

Para remover o acoplador CC, mova a alavanca de fixação da bateria na direcção da seta (2) com o dedo.

Retire o acoplador CC quando este sair ligeiramente.

## Feche a tampa do compartimento da bateria.

Puxe o cabo de ligação para fora da secção da tampa do cabo de ligação.

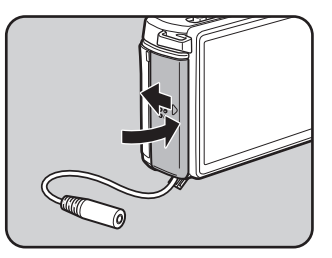

Como começar

2

#### Ligue o acoplador CC e o adaptador CA.

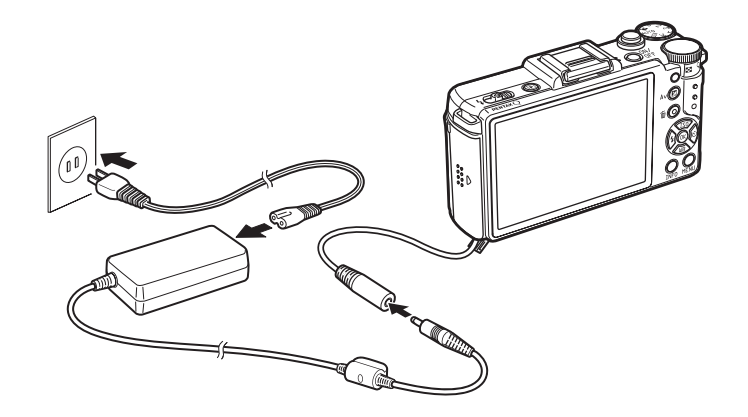

Ligue o adaptador CA ao cabo CA.

Ligue o cabo CA à tomada de corrente.

- Assegure-se de que a máquina está desligada antes de ligar ou desligar o adaptador CA.
  - Assegure-se de que as ligações entre os terminais estão fixas. O Cartão de Memória SD ou os dados poderão ficar corrompidos se desligar a máquina enquanto o cartão está a ser acedido.
  - O cabo de ligação fica de fora da tampa do compartimento da bateria enquanto estiver a ser usado o adaptador CA. Tenha cuidado, pois não poderá colocar a máquina direita numa mesa, etc.
  - Depois de retirar o acoplador CC, volte a colocar a tampa do cabo de ligação na posição original.

memo

Leia o manual do kit do adaptador CA K-AC115 quando pretender usar o adaptador CA.

## Introduzir/remover um Cartão de Memória SD

Esta máquina usa um Cartão de Memória SD, Cartão de Memória SDHC ou Cartão de Memória SDXC disponível no mercado. (Qualquer referência ao Cartão de Memória SD daqui em diante aplica-se a estes tipos de cartão.)

Assegure-se de que a máquina está desligada antes de introduzir ou retirar um Cartão de Memória SD.

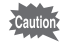

- Não retire o Cartão de Memória SD enquanto a lâmpada de acesso ao cartão estiver acesa.
  - Se a tampa do cartão for aberta enquanto a máquina está ligada, a máquina desliga-se. Não abra a tampa se estiver a usar a máquina.
  - Utilize esta máquina para formatar (inicializar) um Cartão de Memória SD não utilizado ou que tenha sido utilizado noutros dispositivos. Consulte "Formatar um Cartão de Memória SD" (p.214) para obter mais informações sobre a formatação.
  - Para registar animações, utilize um cartão de memória de alta velocidade. Se a velocidade de gravação não se conseguir manter ao nível da velocidade de registo, a gravação pode parar durante o registo.
- Certifique-se de que a máquina está desligada.
- **2** Faça deslizar a tampa do compartimento do cartão no sentido da seta e abra-a  $(1 \rightarrow 2)$ .

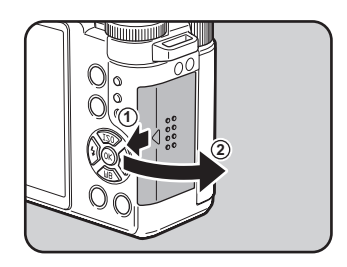

2

Como começar

2

Como começar

 Introduza totalmente o cartão com a etiqueta do Cartão de Memória SD virada para o monitor.

Carregue uma vez no Cartão de Memória SD para o retirar.

Feche a tampa do compartimento do cartão e faça-a deslizar no sentido da seta  $(3 \rightarrow 4)$ .

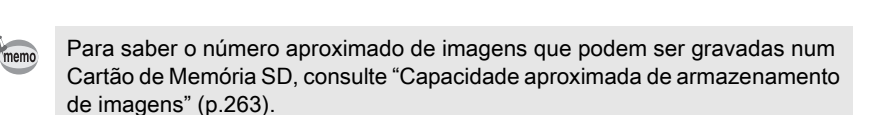

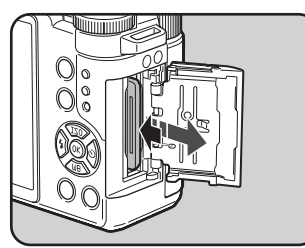

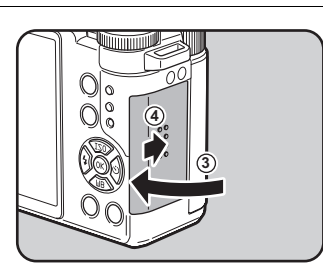

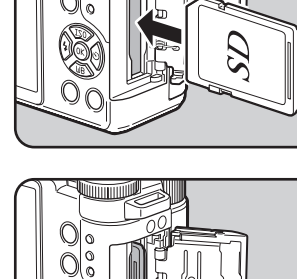

PENTAX Q POR.book Page 47 Thursday, September 1, 2011 12:06 PM

#### Colocar a objectiva

Coloque uma objectiva com encaixe Q no corpo da máquina. Os passos aqui descritos usam uma objectiva 01 STANDARD PRIME.

Caution

 Quando colocar/retirar a objectiva, faça-o num local sem sujidade nem poeira.

- Mantenha a tampa do corpo na máquina quando não estiver nenhuma objectiva colocada.
- Certifique-se de que coloca a tampa da objectiva e a tampa frontal na objectiva depois de retirá-la.
- Não introduza os dedos no suporte da máquina nem toque no sensor CMOS.
- O corpo da máquina e a objectiva contêm contactos de informação da objectiva. A sujidade, pó ou corrosão poderão muitas vezes afectar o sistema eléctrico. Contacte um centro de assistência técnica PENTAX para solicitar uma limpeza profissional.
- Declinamos qualquer responsabilidade ou obrigações por acidentes, danos e avarias que possam resultar da utilização de objectivas de outros fabricantes.
- Certifique-se de que a máquina está desligada.

#### Retire a tampa do corpo (1) e a tampa da objectiva (2).

Para proteger o suporte da objectiva de danos, não se esqueça de a pousar com o suporte da objectiva virado para cima.

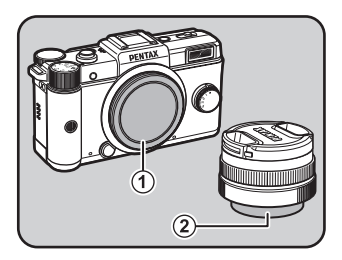

47

2

Como começar

Alinhe o índice de montagem da objectiva (pontos vermelhos: 3) na máquina fotográfica e na objectiva, e fixe, rodando a objectiva para a direita até que faça clique.

Depois de colocada, rode a objectiva para a esquerda para verificar se ficou fixa na devida posição.

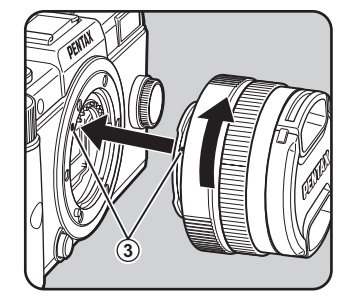

#### Retire a tampa frontal da objectiva, carregando nas partes indicadas.

Para retirar a objectiva, coloque primeiro

a tampa frontal, pressione o botão para retirar a objectiva (4) e rode-a para a esquerda.

Se retirar a objectiva enquanto a máquina estiver ligada, o monitor desliga-se e o botão disparador fica bloqueado. Não retire a objectiva enquanto a máquina estiver ligada.

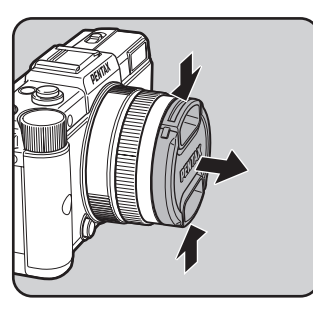

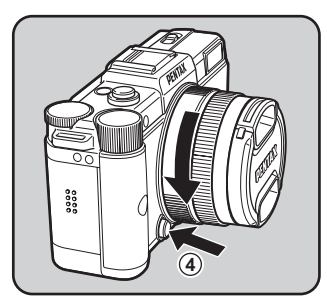

PENTAX Q\_POR.book Page 49 Thursday, September 1, 2011 12:06 PM

#### Ligar e desligar a máquina

## Carregue no interruptor de corrente.

A máquina liga-se.

Volte a pressionar o interruptor de corrente para desligar a máquina.

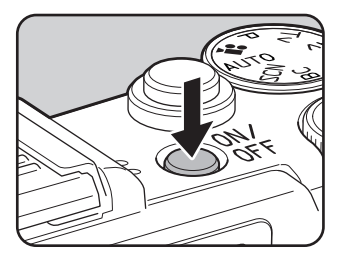

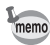

- · Desligue a máquina quando esta não estiver a ser utilizada.
- A máquina desliga-se automaticamente quando não efectuar quaisquer operações durante um determinado período de tempo (Desligar automático). Por predefinição, a máquina está definida para desligar automaticamente após 1 minuto de inactividade. É possível alterar a definição em [Desligar automático] do menu [ Definições 2]. (p.205)
- Para ligar a máquina no modo de Visualização, pressione o interruptor de corrente ao mesmo tempo que mantém pressionado o botão **E**.

Como começar

#### Definições iniciais

Quando liga a máquina pela primeira vez depois de a adquirir, surge o ecrã [Language/言語] no monitor. Siga o procedimento abaixo para definir o idioma apresentado no monitor e a data e hora actuais. Depois de efectuar estas definições, não terá de as repetir quando voltar a ligar a máquina.

Se o ecrã [Ajuste da data] aparecer, defina a data e a hora seguindo o procedimento indicado em "Definir a data e hora" (p.52).

| Languag    | e/言語              | l           |
|------------|-------------------|-------------|
| English    | Dansk             | Ελληνικά    |
| Deutsch    | Svenska<br>Suomi  | 한국()        |
| Español    | Polski            | 中文繁體        |
| Portugues  | Cestina<br>Magyar | 中文简体<br>日本語 |
| Nederlands | Türkçe            |             |
| Canc 💷     | el                | <b>₫</b> 0K |

| Ajuste da data   | J            |
|------------------|--------------|
| Formato da data▶ | dd/mm/aa 24h |
| Data             | 01/01/2011   |
| Hora             | 00:00        |
| Definições       | concluídas   |
| Cancelar (IIII)  |              |

#### Definir a língua do mostrador

É possível escolher uma das seguintes línguas para os menus, mensagens de erro, etc.: inglês, francês, alemão, espanhol, português, italiano, holandês, dinamarquês, sueco, finlandês, polaco, checo, húngaro, turco, grego, russo, coreano, chinês tradicional, chinês simplificado e japonês.

 Utilize o comando com quatro sentidos (▲ ▼ ◀ ►) para seleccionar o idioma pretendido e pressione o botão OK.

| Languag     | e/言語    |              |   |
|-------------|---------|--------------|---|
| English     | Dansk   | Ελληνικά     |   |
| Français    | Svenska | Русский      |   |
| Deutsch     | Suomi   | 한국어          |   |
| Español     | Polski  | 中文繁體         |   |
| Português   | čeština | 中文简体         |   |
| Italiano    | Magyar  | 日本語          |   |
| Nederlands  | Türkçe  |              |   |
| (IIII) Canc | elar    | <b>⊡</b> KOK | l |

O ecrã [Definição inicial] aparece na língua seleccionada. Avance para o passo 6 se não for

necessário alterar  $\Delta$  (Cidade de origem).

Definição inicial Language/言語 Português► &Lisboa

51

2

Como começar

Definições concluídas

MEND Cancelar

Z No comando com quatro sentidos, pressione (▼) para deslocar o enquadramento para ☆ e pressione (►).

Aparece o ecrã [ 1 Cidade de origem].

#### Utilize o comando com quatro sentidos ( ◄ ► ) para seleccionar uma cidade.

Consulte "Lista de cidades com hora mundial" (p.204) para obter uma lista das cidades que é possível seleccionar como cidade de origem.

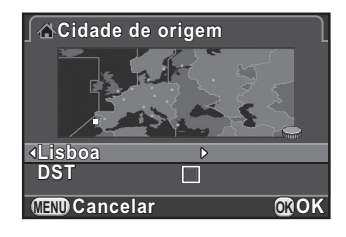

No comando com quatro sentidos, pressione (▼) para seleccionar [DST] (tempo de economia de luz diurna) e utilize (◀►) para seleccionar ☑ ou □.

#### Pressione o botão OK.

nemo

A máquina regressa ao ecrã [Definição inicial].

 Pressione o comando com quatro sentidos (▼) para seleccionar
[Definições concluídas] e pressione o botão OK.

Aparece o ecrã [Ajuste da data].

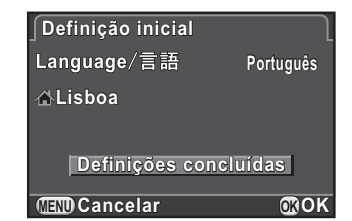

Quando a cidade de origem, a data e a hora não estão definidas, aparece o ecrã [Definição inicial] ou [Ajuste da data] da próxima vez que se voltar a ligar a máquina.

#### Definir a data e hora

Defina a data e a hora actuais e o tipo de apresentação.

No comando com quatro sentidos, pressione (►) e utilize (▲▼) para seleccionar o formato da data.

Escolha [dd/mm/aa], [mm/dd/aa] ou [aa/mm/dd].

| ∫Ajuste da data | J            |
|-----------------|--------------|
| Formato da data | dd/mm/aa 24h |
| Data            | 01/01/2011   |
| Hora            | 00:00        |
| Definições      | concluídas   |
| (IIII) Cancelar | 0®OK         |

No comando com quatro sentidos, pressione ( $\triangleright$ ) e utilize ( $\blacktriangle \lor$ ) para seleccionar 24h (formato de 24 horas) ou 12h (formato de 12 horas).

#### Pressione o comando com quatro sentidos ( $\triangleright$ ).

O enquadramento regressa a [Formato da data].

## No comando com quatro sentidos, pressione (▼) e pressione (►).

O enquadramento passa para o mês se o formato da data estiver definido para [mm/dd/aa].

5 Utilize o comando com quatro sentidos (▲ ▼) para definir o mês.

Defina o dia e o ano da mesma forma. A seguir, acerte a hora. Se seleccionar [12h] no passo 2, a máquina varia entre am e pm, consoante a hora.

| Ajuste da data  | ſ            |
|-----------------|--------------|
| Formato da data | dd/mm/aa 24h |
| Data            | 01/01/2011   |
| Hora            | 00:00        |
| Definições      | concluídas   |
| Cancelar        | <b>⊡</b> OK  |

1

2

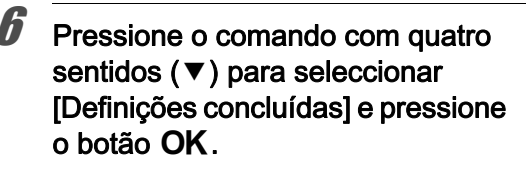

A máquina passa para o modo de Registo e está pronta para tirar uma fotografia.

memo

| Ajuste da data  |                |
|-----------------|----------------|
| Formato da data | ▶ dd/mm/aa 24h |
| Data            | 05/05/2011     |
| Hora            | 10:00          |
| Definições      | concluídas     |
| Cancelar 🖉      | <b>₫</b> ЮК    |

53

2

Como começar

Se definir a data e a hora através do menu, o ecrã regressará ao menu [ > Definições 1]. Neste caso, pressione o botão **MENU**.

Se pressionar o botão **MENU** enquanto está a definir a data e a hora, cancela as definições efectuadas até ao momento e a máquina passa para o modo de Registo. Quando as definições iniciais estiverem concluídas, se a máquina for desligada antes de estarem concluídas as definições da data e da hora, o ecrã [Ajuste da data] aparecerá primeiro da próxima vez que ligar a máquina. Também poderá definir posteriormente a data e a hora a partir do menu. (p.202)

- Se pressionar o botão OK no passo 6, o valor dos segundos é colocado em 0. Para acertar a hora, pressione o botão OK quando o sinal horário (no televisor, na rádio, etc.) atingir 0 segundos.
- É possível mudar as definições de língua, da data e da hora a partir do menu. (p.202, p.205)

PENTAX Q\_POR.book Page 54 Thursday, September 1, 2011 12:06 PM

Notas

# **3** Operações básicas

Este capítulo explica as operações básicas para tirar fotografias definindo o selector para **AUTO** (Fotografia automática) de modo a que a máquina seleccione as definições ideais consoante o motivo.

Para obter informações sobre funções e definições avançadas para tirar fotografias, consulte o Capítulo 4 e seguintes.

| Operação básica para tirar fotografias | 56 |
|----------------------------------------|----|
| Utilizar uma objectiva com zoom        | 58 |
| Utilizar o flash incorporado           | 59 |
| Rever imagens                          | 63 |

#### Operação básica para tirar fotografias

## Permitir que a máquina escolha as definições ideais

Esta máquina possui vários modos de registo, de focagem e de accionamento. Esta secção explica como tirar fotografias pressionando simplesmente o botão disparador.

7

### Regule o selector de modo para AUTO.

A máquina selecciona o modo de Registo ideal para o motivo.

Seleccionar o modo de registo adequado (p.73)

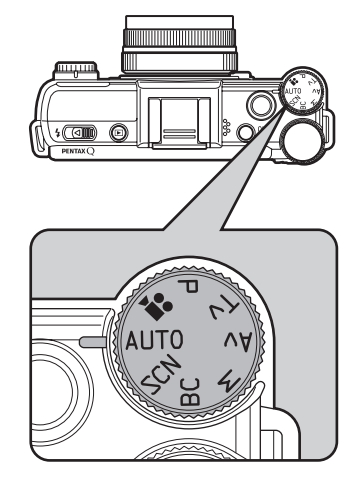

#### Visualize o motivo no monitor.

Pode utilizar uma objectiva com zoom para alterar o tamanho do motivo no monitor. (p.58)

#### Posicione o motivo dentro do enquadramento de focagem automática e pressione ligeiramente o botão disparador.

É activado o sistema de focagem automática.

O enquadramento de focagem automática fica verde e ouve-se um aviso sonoro quando o motivo está focado.

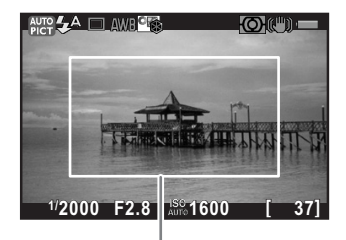

Enquadramento de focagem automática

3

Operações básicas

Quando definido para o modo **AUTO** (Fotografia automática), o modo de Registo óptimo é automaticamente seleccionado entre ● (Padrão), ③ (Retrato), ▲ (Paisagem), \* (Macro), ▲ (Retrato Cena Noctur), ┶ (Pôr-do-sol), ⓒ (Céu Azul) ou ♀ (Floresta). (p.74)

#### Pressione a fundo o botão disparador.

A fotografia é tirada.

Esta acção é referida como "disparar o obturador" ou "disparar".

#### Reveja a imagem registada no monitor.

A imagem aparece durante 1 segundo no monitor logo após o registo (Vis. Instantânea).

IS Definir a apresentação para visualização instantânea (p.208)

Pode ampliar a imagem durante a Visualização Instantânea com o selector electrónico. (p.163)

Pode eliminar a imagem durante a Visualização Instantânea pressionando o botão  $O/\overline{m}$ .

ISEliminar uma imagem (p.64)

 O som do obturador e o aviso sonoro que se ouve quando a imagem está focada pode ser desligado. (p.201)

- Pode definir a máquina de modo que ao pressionar o botão ●/ f a focagem é automática, do mesmo modo que se pressionasse ligeiramente o botão disparador (p.96).
- Pode pré-visualizar a imagem no monitor e verificar a profundidade de campo antes de tirar fotografias. (p.101)

#### Utilizar uma objectiva com zoom

Amplie o motivo (teleobjectiva) ou registe uma área maior (grande angular) com uma objectiva com zoom. Ajuste o motivo ao tamanho pretendido e tire fotografias.

## Rode o anel de zoom para a direita ou para a esquerda.

O ângulo de visão muda.

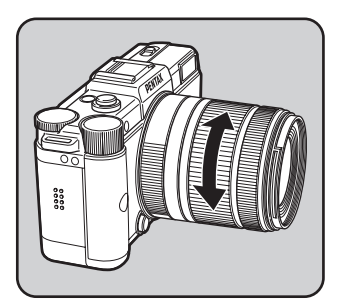

memo

As funções que se seguem podem ser definidas na máquina dependendo da objectiva utilizada.

- Definir se o filtro ND incorporado na objectiva é usado ou não (p.157).
- Corrigir a distorção (p.158).

ෆ Operações básicas

#### Utilizar o flash incorporado

Use o flash para tirar fotografias em condições de pouca luminosidade ou contraluz.

O flash incorporado tem um alcance óptimo para um motivo que esteja a uma distância entre 0,7 m e 3 m. Em distâncias inferiores a 0,7 m, a exposição não será correctamente controlada e poderá ocorrer o efeito de vinheta (escurecimento dos cantos da imagem devido à falta de luz) na imagem (esta distância varia ligeiramente consoante a objectiva utilizada e a definição de sensibilidade. (p.232))

memo

Para obter mais informações sobre o flash incorporado e instruções sobre como tirar fotografias com um flash externo, consulte "Utilizar o flash" (p.229).

#### Definir o modo de flash

|            | Modo de flash                     | Função                                                                                                    |
|------------|-----------------------------------|----------------------------------------------------------------------------------------------------|
| <b>4</b> ^ | Disparo automático<br>do flash    | A máquina mede automaticamente a luz ambiente e determina se é necessário utilizar o flash.                                                                                                    |
| <b>4</b> ≜ | Flash aut.+Red.<br>de olhos verm. | Dispara um pré-flash para a redução do efeito de<br>olhos vermelhos antes de disparar o flash automático.                                                                                                    |
| 4          | Flash ligado                      | O flash dispara para cada fotografia.                                                                                                    |
| <b>4</b> ® | Flash ligado+Red.<br>olhos verm.  | Dispara um pré-flash para a redução do efeito de olhos vermelhos antes de disparar o flash principal.                                                                                                    |
| slow       | Sincronização<br>baixa velocid.   | Define uma velocidade lenta do obturador de acordo<br>com a luminosidade. Quando se utiliza esta opção<br>para fotografar um retrato com o pôr-do-sol como<br>fundo, tanto a pessoa como o fundo ficam magníficos. |
| slow       | Sincro. baixa<br>vel.+olhos verm. | Dispara um pré-flash para a redução do efeito<br>de olhos vermelhos antes do flash principal ser<br>disparado com sincronização de baixa velocidade.                                                               |
| slow       | Sincronização com<br>2.ª Cortina  | Dispara o flash imediatamente antes de fechar<br>o obturador. Regista objectos em movimento como<br>se deixassem um rasto. (p.231)                                                                                 |
| ٤          | Flash Desligado                   | O flash é desactivado.                                                                                                    |

Operações básicas

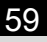

Os modos de flash que podem ser seleccionados diferem consoante o modo de Registo.

| Modo de Registo | Modo de flash seleccionável                             |
|-----------------|---------------------------------------------------------|
| AUTO/SCN *1/BC  | \$^/\$_^/\$_/\$/\$_0/&                                  |
| P/Av            | $4^{A}/4_{\odot}^{A}/4_{\odot}^{slow}/4_{\odot}^{slow}$ |
| Tv/M            | $4^{A}/4_{\odot}^{A}/4_{\odot}/5^{slow}/3$              |

Operações básicas

## Pressione o comando com quatro sentidos (◀) no modo de Registo.

Aparece o ecrã de definição do modo de Flash.

Aparecem os modos de flash que podem ser seleccionados para o modo de registo definido.

 Utilize o comando com quatro sentidos (◄ ►) para seleccionar um modo de flash e pressione o botão OK.

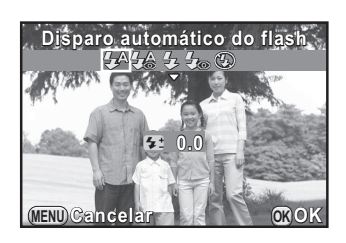

A máquina está pronta para tirar uma fotografia.

#### Compensação de disparo do flash

Pode alterar o disparo do flash entre –2,0 e +1,0. Os seguintes valores de compensação do flash podem ser definidos em incrementos de 1/3 EV ou 1/2 EV dependendo da objectiva utilizada.

| Intervalo de<br>incremento | Valor da compensação do flash                             |
|----------------------------|-----------------------------------------------------------|
| 1/3 EV                     | -2,0; -1,7; -1,3; -1,0; -0,7; -0,3; 0,0; +0,3; +0,7; +1,0 |
| 1/2 EV                     | -2,0; -1,5; -1,0; -0,5; 0,0; +0,5; +1,0                   |

#### 61

3

Operações básicas

## Pressione o comando com quatro sentidos (▼) no passo 2 em p.60.

#### Rode o selector electrónico.

É apresentado o valor de compensação do flash.

Pressione o botão ●/ m para repor o valor para 0,0. (Apenas disponível quando o [Botão Verde] está atribuído ao botão ●/ m no [Botão Verde] do menu [ Modo de registo 3] (p.153).)

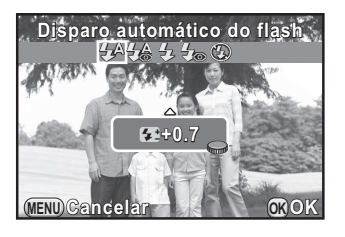

- Quando a saída do flash excede o valor máximo, a compensação não será aplicada, mesmo que o valor de compensação seja definido para o lado mais (+).
- A compensação para o lado menos (-) poderá não ter qualquer efeito se o motivo estiver demasiado perto, se a abertura estiver definida para um valor elevado ou se a sensibilidade for elevada.
- A compensação de saída do flash também é aplicada a um flash externo que suporte o modo de Flash Automático P-TTL.

#### Fotografar com o flash

- Seleccione um modo de Flash.
- 2 Faça deslizar o interruptor de saída do flash na direcção da seta.

O flash incorporado é levantado.

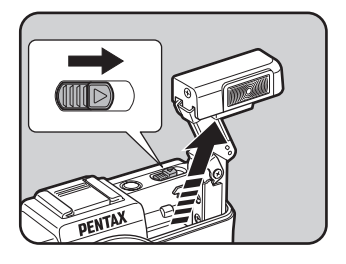

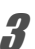

mamo

#### Pressione o botão disparador até meio.

O flash começa a carregar.

#### 62

#### Pressione a fundo o botão disparador.

A fotografia é tirada.

Pressione na direcção da seta para recolher o flash incorporado.

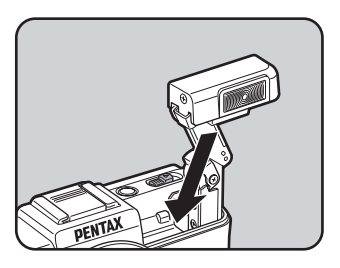

- O flash incorporado dispara mesmo quando está recolhido, o que pode provocar a ocorrência do efeito de vinheta dependendo da objectiva utilizada. O efeito de vinheta também pode ocorrer noutras alturas dependendo das condições em que se fotografa.
  - Tenha o cuidado de recolher o flash incorporado se não pretender usá-lo. Tenha cuidado para não trilhar os dedos quando recolher o flash.
  - Se não pretender que o flash incorporado dispare quando está recolhido, defina [10. Flash Recolhido] (p.72) para [Não Disparar Flash] no menu [C Defin. personal. 2].
  - Não pode tirar fotografias enquanto o flash incorporado está a carregar. Se pretender tirar fotografias enquanto o flash incorporado está a carregar, defina [11. Accionam. Durante Carga] (p.70) para [Ligar] no menu [C Defin. personal. 2].

#### **Rever imagens**

#### Visualizar imagens

É possível visualizar as imagens registadas com a máquina.

#### Pressione o botão ►.

A máquina entra no modo de Visualização e a fotografia mais recente (imagem com o número de ficheiro mais elevado) é apresentada no monitor. (No caso das animações, só é apresentada no monitor a primeira imagem.)

PENTAX Q

63

3

Operações básicas

Durante a visualização, pressione o botão **INFO** para visualizar informações sobre a fotografia. (p.25)

- Pressione o comando com quatro sentidos (◄►).
  - ◄: apresenta a imagem anterior.
  - ▶ : apresenta a imagem seguinte.

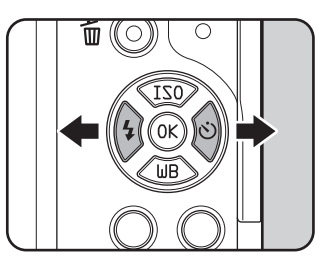

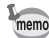

 Consulte "Funções de visualização" (p.159) para obter detalhes sobre as funções do modo de Visualização.

 Quando o formato de ficheiro da última imagem registada é JPEG e os dados RAW desta são mantidos na memória intermédia, pode guardar a imagem RAW pressionando o botão **Av** durante a visualização instantânea ou a visualização.

Se a imagem tiver sido registada com qualquer uma das definições que se seguem, a imagem correspondente listada é guardada.

- Filtro Digital Imagem RAW sem um efeito de filtro
- Efeito inteligente Imagem RAW com tom de acabamento da imagem [Claro]

#### Eliminar uma imagem

Pode eliminar imagens uma a uma.

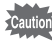

- As imagens eliminadas não podem ser recuperadas.
  - As imagens protegidas não podem ser eliminadas. (p.215)

Pressione o botão ▶ e utilize o comando com quatro sentidos ( < ▶ ) para seleccionar uma imagem a eliminar.

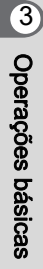

#### 2 Pressione o botão ⊙/ tín.

Aparece o ecrã de confirmação da eliminação.

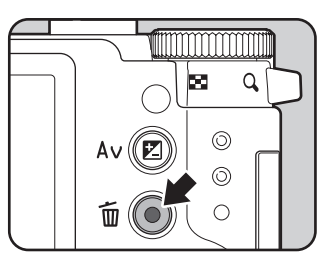

#### Utilize o comando com quatro sentidos (▲ ▼) para seleccionar [Eliminar].

Seleccione um formato de ficheiro a eliminar para as imagens guardadas em formato RAW+.

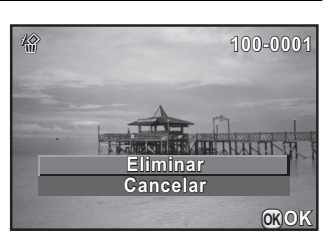

| Eliminar JPEG     | Só elimina a imagem JPEG.                         |
|-------------------|---------------------------------------------------|
| Eliminar RAW      | Só elimina a imagem RAW.                          |
| Eliminar RAW+JPEG | Elimina as imagens nos dois formatos de ficheiro. |

#### Pressione o botão OK.

A imagem é eliminada.

memo

É possível eliminar simultaneamente várias imagens. Consulte "Eliminar várias imagens" (p.174) para obter mais informações.

# 4 Funções de fotografia

Este capítulo descreve as diferentes funções de fotografia básicas e avançadas disponíveis nesta máquina.

| Como utilizar as funções de fotografia                               | 66  |
|----------------------------------------------------------------------|-----|
| Seleccionar o modo de registo adequado                               | 73  |
| Definir a exposição                                                  | 80  |
| Focagem                                                              | 92  |
| Verificar a profundidade de campo (Pré-visualização)                 | 101 |
| Utilizar a função Shake Reduction para evitar a oscilação da máquina | 103 |
| Tirar fotografias continuamente                                      | 109 |
| Registar animações                                                   | 116 |

PENTAX Q\_POR.book Page 66 Thursday, September 1, 2011 12:06 PM

#### Como utilizar as funções de fotografia

Pode alterar as definições relacionadas com o registo utilizando as teclas directas, o painel de controlo, o menu [✿ Modo de registo], o menu [♣ Animação] ou o menu [C Defin. personal.].

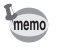

Para obter mais informações sobre como utilizar os menus, consulte "Utilizar os menus" (p.34).

#### Opções de definição das teclas directas

Pressione o comando com quatro sentidos (▲ ▼ ◀ ►) no modo de Registo para definir as seguintes opções.

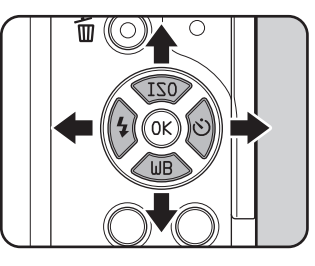

| Tecla | Opção                 | Função                                                                                                    | Página                          |
|-------|-----------------------|----------------------------------------------------------------------------------------------------|---------------------------------|
|       | Sensibilidade         | Define a sensibilidade ISO.                                                                                         | p.80                            |
| ▼     | Equilíbrio<br>brancos | Ajusta o equilíbrio da cor de acordo com<br>o tipo de fonte de luz que ilumina o motivo.                            | p.132                           |
| •     | Modo de flash         | Define o método de disparo do flash.                                                                                | p.59                            |
| ►     | Modo de<br>accionam.  | Selecciona Fotografia Contínua,<br>Disparador Retardado, Comando Remoto<br>ou Fotografia com Variação da Exposição. | p.109<br>p.105<br>p.106<br>p.86 |

PENTAX Q\_POR.book Page 67 Thursday, September 1, 2011 12:06 PM

67

#### Opções do menu do modo de registo

As seguintes definições podem ser efectuadas nos menus [ Modo de registo 1-3]. Pressione o botão **MENU** no modo de Registo para apresentar o menu [ Modo de registo 1].

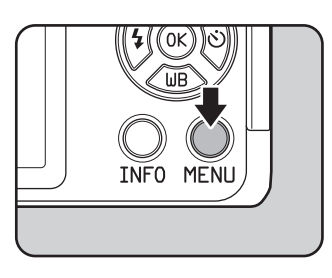

Funções de fotografia

68

| Menu | Opção                          |                                       | Função                                                                                             | Página |
|------|--------------------------------|---------------------------------------|----------------------------------------------------------------------------------------------------|--------|
|      | Imagem personaliz. *1          |                                       | Define o tom de acabamento<br>da imagem tal como cor e contraste<br>antes de tirar uma fotografia. | p.140  |
|      | Filtro Digital <sup>*1</sup>   |                                       | Aplica o efeito de um filtro digital<br>quando se tira fotografias.                                | p.144  |
|      |                                | Formato de<br>ficheiro <sup>*1</sup>  | Define o formato do ficheiro.                                                                      |        |
|      | magem                          | Formato *1                            | Define a proporção horizontal e vertical das imagens.                                              |        |
|      | Def. Captura I                 | Pixels gravados<br>JPEG <sup>*1</sup> | Define o tamanho de registo das<br>imagens guardadas em formato JPEG.                              | p.128  |
| -    |                                | Qualidade<br>JPEG <sup>*1</sup>       | Define a qualidade das imagens<br>guardadas em formato JPEG.                                       |        |
|      |                                | Espaço de cor                         | Define o espaço de cor a utilizar.                                                                 |        |
|      | cagem                          | Método de<br>Focagem <sup>*1</sup>    | Selecciona o modo de Focagem<br>Automática ou de Focagem Manual.                                   | p.92   |
|      | s de Foo                       | Método Focag.<br>Autom. <sup>*1</sup> | Selecciona o método de focagem automática no modo <b>AF</b> .                                      | p.93   |
|      | Definiçõe:                     | Assist. Focagem<br>Manual             | Amplia a imagem do monitor durante<br>a focagem manual e facilita a focagem<br>no motivo.          | p.99   |
|      | Medição exp. aut <sup>*1</sup> |                                       | Selecciona a parte do sensor a utilizar<br>para medir a luminosidade<br>e determinar a exposição.  | p.90   |
|      | Filtro ND *1                   |                                       | Define se o filtro ND incorporado<br>na objectiva é usado ou não.                                  | p.157  |

Funções de fotografia

69

| Menu                                                                                                    | Opção                                                              | Função                                                                                               | Página         |
|----------------------------------------------------------------------------------------------------|--------------------------------------------------------------------|----------------------------------------------------------------------------------------------------|----------------|
| <b>D</b> 2                                                                                                    | Registo HDR <sup>*1</sup>                                          | Permite o registo de imagens com<br>gama dinâmica elevada.                                           | p.139          |
|                                                                                                    | Fotos sobrepostas                                                  | Cria uma fotografia registando várias<br>exposições e unindo-as numa só<br>imagem.                   | p.114          |
| •                                                                                                    | Fotog. com Intervalo                                               | Tira fotografias com um intervalo<br>definido a partir de um tempo definido.                         | p.111          |
| U2                                                                                                    | Definição D-Range <sup>*1</sup>                                    | Expande a gama dinâmica e evita<br>a ocorrência de áreas claras e escuras.                           | p.137<br>p.138 |
|                                                                                                    | Redução ruído ISO-<br>Alto                                         | Efectua a definição de Redução<br>de Ruído ao disparar com um elevado<br>valor de sensibilidade ISO. | p.91           |
|                                                                                                    | Correcção da Distorção                                             | Reduz distorções que ocorrem devido<br>às propriedades da objectiva.                                 | p.158          |
| ■22<br>De<br>Re<br>Alt<br>Cc<br>Bc<br>Op<br>0p<br>Vis                                                                                                    | Selector Rápido                                                    | Atribui funções ao selector rápido.                                                                  | p.147          |
|                                                                                                    | Botão Verde                                                        | Atribui funções ao botão ◉/ ᄳ.                                                                       | p.153          |
| Opções de Vis. do LCD   Define o monitor no mo     Vis. Instantânea   Efectua as definições d     Memória   Determina as definições     quando a máquina é de | Opções de Vis. do LCD                                              | Define o monitor no modo de Registo.                                                                 | p.206          |
|                                                                                                    | Vis. Instantânea                                                   | Efectua as definições de Visualização<br>Instantânea.                                                | p.208          |
|                                                                                                    | Determina as definições a guardar<br>quando a máquina é desligada. | p.210                                                                                                |                |
|                                                                                                    | Shake Reduction *1                                                 | Activa a função Shake Reduction.                                                                     | p.103          |

\*1 Também pode ser definida através do painel de controlo.

# Funções de fotografia

#### Opções do menu de animação

As seguintes definições podem ser efectuadas no menu [# Animação 1]. Pressione o botão **MENU** quando o selector de modo estiver regulado para # para visualizar o menu [# Animação 1].

| Menu        | Opção                         | Função                                                                                                    | Página |
|-------------|-------------------------------|----------------------------------------------------------------------------------------------------|--------|
|             | Pixels gravados <sup>*1</sup> | Define o número de pixéis gravados<br>ou o tamanho da animação.                                                              |        |
|             | Som <sup>*1</sup>             | Define se é gravado som juntamente com<br>as animações.                                                                      | p.116  |
| <b>,2</b> 1 | Definição da<br>Exposição     | Define se a exposição é definida<br>manualmente.                                                                             |        |
|             | Movie SR <sup>*1</sup>        | Activa a função Movie SR.                                                                                                    |        |
|             | Vídeo com Intervalo           | Tira fotografias num intervalo definido<br>a partir de um tempo definido e regista-as<br>como um único ficheiro de animação. | p.120  |

Funções de fotografia

\*1 Também pode ser definida através do painel de controlo.

Funções de fotografia

#### Opções do menu de definições personalizadas

Defina os menus [**C** Defin. personal. 1-2] para utilizar na totalidade as funções desta máquina.

| Menu | Opção                             | Função                                                                                                    | Página |
|------|-----------------------------------|----------------------------------------------------------------------------------------------------|--------|
| C1   | 1. AE-L c/ AF<br>Bloqueada        | Define se é necessário fixar o valor<br>de exposição quando a focagem está<br>fixa.                                                                                   | p.89   |
|      | 2. Ligar AE a Ponto AF            | Define se liga ou não a exposição<br>e o ponto de focagem automática<br>na área de focagem durante a medição<br>por multi-segmentos.                                  | p.90   |
|      | 3. Ordem var. auto. exp.          | Define a ordem para fotografia com<br>Variação da Exposição.                                                                                                    | p.86   |
|      | 4. Opções de Red.<br>Oscilação    | Defina se também se utiliza a função<br>Shake Reduction em modo de pausa.                                                                                             | p.104  |
|      | 5. Eq. Brancos ao Utili.<br>Flash | Efectua a definição de equilíbrio dos<br>brancos quando se utiliza o flash.                                                                                           | p.134  |
|      | 6. AWB em Luz<br>Tungsténio       | Define se o tom das cores da luz<br>de tungsténio é ajustado quando<br>o equilíbrio dos brancos é definido para<br><b>AWB</b> (Equilíbrio Automático dos<br>Brancos). | _      |
|      | 7. Opções<br>Accionamento AF      | Define a prioridade de acção para<br>quando o botão disparador<br>é pressionado a fundo no modo <b>AF</b> .                                                           | p.94   |
| 72 |  |
|----|--|
|    |  |

| Menu       | Opção                          | Função                                                                                                    | Página |
|------------|--------------------------------|----------------------------------------------------------------------------------------------------|--------|
|            | 8. Luz Auxiliar de AF          | Define se é usada a luz auxiliar<br>de AF durante a focagem automática<br>em locais escuros.                                                                      | p.93   |
|            | 9. AF com Comando<br>Remoto    | Define se é utilizada a focagem<br>automática quando utiliza o comando<br>remoto para tirar fotografias.                                                          | p.108  |
|            | 10. Flash Recolhido            | Define se o flash incorporado<br>é disparado quando está recolhido.                                                                                               | p.62   |
| <b>C</b> 2 | 11. Accionam. Durante<br>Carga | Define se o botão disparador<br>é disparado enquanto o flash<br>incorporado está a carregar.                                                                      | p.62   |
|            | 12. Salva Localização<br>Menu  | Define se o separador do último menu<br>apresentado no monitor é memorizado<br>e se é apresentado novamente quando<br>se volta a pressionar o botão <b>MENU</b> . | p.207  |
|            | 13. Obturador<br>Electrónico   | Define se o obturador electrónico<br>é utilizado se a objectiva usada tiver<br>obturador.                                                                         | p.244  |
|            | Repor funções<br>personaliz.   | Repõe os valores predefinidos<br>de todas as definições dos menus<br>[ <b>C</b> Defin. personal. 1-2].                                                            | p.212  |

Funções de fotografia

🔉 | | 🔶

PENTAX Q\_POR.book Page 73 Thursday, September 1, 2011 12:06 PM

## Seleccionar o modo de registo adequado

Esta máquina possui vários modos de fotografia, permitindo-lhe tirar fotografias com definições adequadas à sua visão fotográfica. Neste manual, os modos de Registo são referidos da forma abaixo indicada.

| Modo de Registo                             | Modo                                                                           | Página |
|---------------------------------------------|--------------------------------------------------------------------------------|--------|
| Modo <b>AUTO</b><br>(Fotografia automática) | A máquina selecciona automaticamente<br>o modo de Registo ideal para o motivo. | p.74   |
| Modo de <b>SCN</b> (Cena)                   | Pode seleccionar o modo de registo de entre diversos tipos de cenas.           | p.75   |
| Modo <b>BC</b> (Controlo<br>Desfocagem)     | Tira fotografias realçando um efeito desfocado.                                | p.78   |
| Modos de exposição<br>(P/Tv/Av/M)           | Altera a velocidade do obturador e o valor<br>da abertura e tira fotografias.  | p.79   |
| Modo 賭 (Animação)                           | Regista uma animação.                                                          | p.118  |

Rode o selector de modo para definir o modo de registo pretendido no selector de modo para o indicador do selector.

Indicador do selector -

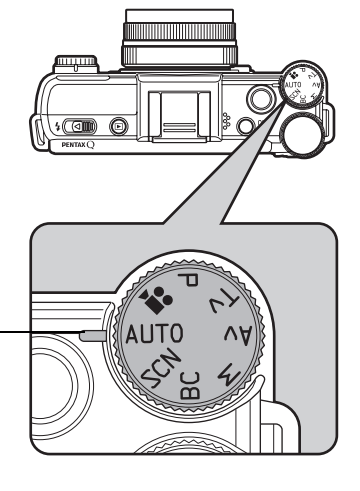

73

O modo de fotografia seleccionado é apresentado no monitor (Indicação guia).

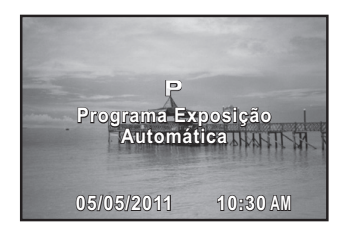

- Defina o tempo da indicação guia em [Indicação guia] no menu
   [ Definições 1]. (p.207)
  - O ecrã de selecção do modo de Cena aparece quando o selector de modo é definido para **SCN** (p.77).

### Modos de fotografia automática

Quando definida para o modo **AUTO** (Fotografia automática), a máquina selecciona automaticamente o modo ideal para o motivo de entre os modos de registo que se seguem.

|            | Modo                   | Características                                                                                                    |
|------------|------------------------|----------------------------------------------------------------------------------------------------|
| ۲          | Standard               | Esta opção é seleccionada quando não é aplicável nenhum dos sete modos que se seguem.                                                                                                    |
| 9          | Retrato                | Para registar retratos. Reproduz um tom de pele saudável e brilhante.                                                                                                    |
|            | Paisagem               | Para capturar paisagens. Aumenta a saturação da cor<br>e produz uma imagem de cores vívidas.                                                                                                    |
| *          | Macro                  | Para capturar obj. minúsc. A curta dist. de focagem;<br>ex.: flores, moedas, jóias, etc.                                                                                                    |
| <u>،</u> ر | Retrato Cena<br>Noctur | Para registar imgs de pessoas em condições de fraca<br>iluminação; ex.: ao entardecer ou à noite.<br>Ainda que o flash seja utilizado, a máquina utiliza<br>velocidades lentas do obturador para que as áreas<br>em plano de fundo para além do alcance do flash<br>surjam também na fotografia com a exposição<br>adequada (ressincronização de baixa velocidade<br>(p.230)). Para evitar que a máquina oscile, utilize<br>a função Shake Reduction ou coloque a máquina num<br>tripé. |

memo

74

| Modo         | Características                                                                                       |
|--------------|----------------------------------------------------------------------------------------------------|
| 🛎 Pôr-do-sol | Para capturar o amanhecer ou o pôr-do-sol com cores<br>vívidas e magníficas.                          |
| Céu Azul     | Para capturar imagens do céu azul. Produz um azul intenso mais impressionante.                        |
| 🙀 Floresta   | Realça as cores das árvores e os raios de sol por entre a folhagem para criar 1 img de cores vívidas. |

## Modos de Cena

Definindo o selector de modo para **SCN** (Cena), pode escolher de entre os modos de cena que se seguem.

| Modo                   | Características                                                                                                    |
|------------------------|----------------------------------------------------------------------------------------------------|
| Sa Retrato             | Para registar retratos. Reproduz um tom de pele saudável e brilhante.                                                                                                    |
| Paisagem               | Para capturar paisagens. Aumenta a saturação da cor e produz uma imagem de cores vívidas.                                                                                                    |
| 🗮 Macro                | Para capturar obj. minúsc. A curta dist. de focagem;<br>ex.: flores, moedas, jóias, etc.                                                                                                    |
| Objecto<br>Movimento   | Para registar imagens de motivos em movimento<br>rápido; ex.: em eventos desportivos.<br>O modo de Accionamento está fixado para<br>ば (Fotografia Contínua (Alta vel.)).                                                                                                    |
| Retrato Cena<br>Noctur | Para registar imgs de pessoas em condições de fraca<br>iluminação; ex.: ao entardecer ou à noite.<br>Ainda que o flash seja utilizado, a máquina utiliza<br>velocidades lentas do obturador para que as áreas em<br>plano de fundo para além do alcance do flash surjam<br>também na fotografia com a exposição adequada<br>(I Sincronização de baixa velocidade (p.230)).<br>Para evitar que a máquina oscile, utilize a função<br>Shake Reduction ou coloque a máquina num tripé. |
| 👻 Pôr-do-sol           | Para capturar o amanhecer ou o pôr-do-sol com cores vívidas e magníficas.                                                                                                    |

Funções de fotografia

75

۲

| Modo                    |                                                                                                    | Características                                                                                                    |  |
|-------------------------|----------------------------------------------------------------------------------------------------|----------------------------------------------------------------------------------------------------|--|
| Céu Azul                | F                                                                                                    | Para capturar imagens do céu azul. Produz um azul<br>intenso mais impressionante                                                                                                    |  |
| Cena Noc                | turna f                                                                                                    | Para fotografar à noite. Use um tripé ou uma base plana para evitar a desfocagem da oscil                                                                                                    |  |
| HDR Cena<br>Nocturna    | a (                                                                                                    | Gera 1 imagem HDR c/ menos ruído, a partir<br>de 3 imagens capturadas com pouca luz                                                                                                    |  |
| 📲 Instant. No           | octurno i                                                                                                    | <sup>⊃</sup> ara registar instantâneos em locais com fraca<br>Iuminação                                                                                                    |  |
| ۲ <b>۱</b> Alimentos    | ۹<br>۲                                                                                                    | Para registar imagens de alimentos. Saturação alta<br>para torná-los apetitosos                                                                                                    |  |
| 🔬 Macro Rá              | pida F                                                                                                    | Para capturar obj. minúsc. a curta dist. de focag.<br>Este modo adic. autom. Contr. Desfocagem                                                                                                    |  |
| Animal de<br>Lestimação | de<br>ão Para registar animais de estimação em movimento.<br>O modo de Accionamento está fixado para<br>갴 (Fotografia Contínua (Alta vel.)) |                                                                                                    |  |
| 😤 Crianças              | ן<br>פ<br>(                                                                                                    | <ul> <li>Para crianças em movimento. Reproduz tom de pele saudável e brilhante.</li> <li>O modo de Accionamento está fixado para</li> <li> <sup>I</sup> (Fotografia Contínua (Alta vel.)) </li> </ul> |  |
| 🗰 Floresta              | Realça as cores das árvores e os raios de sol por entre<br>a folhagem para criar 1 img de cores vívidas                                     |                                                                                                    |  |
| 🗞 Surf & Ne             | ve f                                                                                                    | Para registar imagens de fundos brilhantes, como por<br>exemplo montanhas com neve                                                                                                    |  |
| hdr HDR                 | R HDR Captura 3 imagens para gerar uma só imagem HI<br>e criar uma maior gama dinâmica                                                      |                                                                                                    |  |
| Silhueta<br>Contra-luz  | r<br>E                                                                                                    | Produz uma imagem da silhueta de um motivo<br>em condições de contra-luz                                                                                                    |  |
| 答 Luz das ve            | elas F                                                                                                    | Para registar cenas à luz das velas                                                                                                    |  |
| Iluminação<br>Cenário   | D F                                                                                                    | Para registar motivos em movimento em locais com<br>iraca iluminação                                                                                                    |  |
| 🏛 Museu                 | F                                                                                                    | Para registar imagens em locais onde é proibido usar<br>flash                                                                                                    |  |

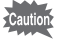

#### Seleccionar um modo de cena

#### Regule o selector de modo para SCN.

A máquina muda para o modo **SCN** e aparece o ecrã de selecção do modo de Cena.

#### 2 Utilize o comando com quatro sentidos (▲ ▼ ◀ ►) ou o selector electrónico para escolher um modo de Cena e pressione o botão OK.

A máquina está pronta para tirar uma fotografia.

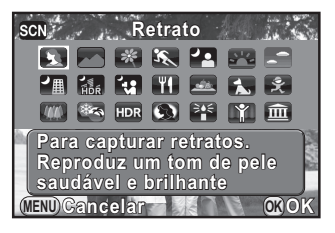

Funções de fotografia

 Para alterar o modo de Cena, pressione o botão INFO e seleccione [Modo de Cena] no painel de controlo.

 Se o botão MENU for pressionado quando o selector de modo está regulado para SCN, aparece a opção [Modo de Cena] no menu [ ▲ Modo de registo 1].
 Pressione o comando com quatro sentidos ( ▶ ) para aceder ao ecrã de selecção do modo de Cena e poder seleccionar um modo de cena de forma igual à descrita no passo 2.

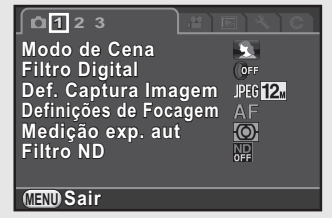

PENTAX Q POR.book Page 78 Thursday, September 1, 2011 12:06 PM

#### 78

## Modo de controlo de desfocagem

O Controlo de Desfocagem permite-lhe criar uma fotografia que pareça ter sido tirada com uma abertura aumentada e uma pequena profundidade de campo, tirando várias imagens com diferentes posições de focagem e unindo-as numa única imagem. Tal pode produzir um efeito desfocado mais notável, algo que era difícil de conseguir com as máquinas compactas convencionais.

- No modo BC, as imagens são captadas utilizando as definições que se seguem: - Controlo da exposição

  - Sensibilidade
- Prioridade à abertura aumentada Fixada em AUTO Fixado em JPEG
- Formato de ficheiro

#### Regule o selector de modo para BC.

A máquina muda para o modo BC.

#### 2 Rode o selector electrónico.

Seleccione o nível de desfocagem de entre três níveis enquanto visualiza a imagem no monitor.

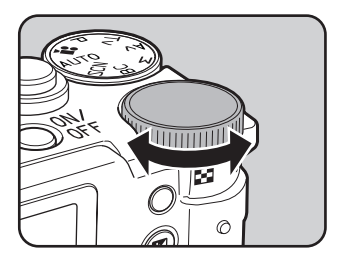

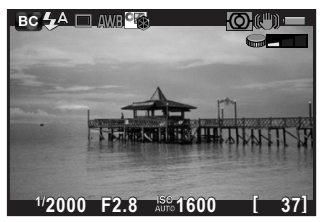

memo

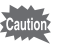

- Não mova a máquina enquanto tira uma fotografia.
- Se segurar a máquina com a mão enquanto fotografa, defina [Shake Reduction] para (() [Ligar].
- A função pode não funcionar de forma tão eficaz quanto o esperado se for utilizada outra objectiva para além da objectiva AF.
- · As funções que se seguem não estão disponíveis neste modo:
  - Fotografia contínua, Fotografia contínua remota ou Variação da exposição
  - Fotos sobrepostas
  - Registo HDR
  - Efeito inteligente
- O efeito desfocado pode não produzir os resultados esperados nas seguintes situações:
  - quando o contraste é reduzido na generalidade;
  - com fontes e outros objectos que mudem constantemente de cor ou forma;
  - com objectos em deslocação;
  - com objectos pequenos;
  - com objectos na extremidade do ecrã;
  - com cenas com contraluz e outras condições semelhantes;
  - quando é utilizado um filtro especial;
  - com objectos distantes (recomenda-se que fotografe a distâncias que permitam imagens em retrato do peito para cima).

79

### Modos de Exposição

Utilize os modos de exposição para alterar a velocidade do obturador e o valor de abertura e tirar fotografias.

|    | Modo                       | Características                                                                                                    | Página |  |
|----|----------------------------|----------------------------------------------------------------------------------------------------|--------|--|
| Ρ  | Programa                   | Define automaticamente a velocidade do obturador<br>e o valor da abertura para obter uma exposição<br>correcta de acordo com a linha de programa. | p.81   |  |
| Τv | Prioridade ao<br>obturador | Permite-lhe definir a velocidade do obturador pretendida para exprimir o movimento do motivo.                                                     |        |  |
| Av | Prioridade à abertura      | Permite-lhe definir o valor de abertura desejado para controlar a profundidade de campo.                                                          |        |  |
| м  | Manual                     | Permite-lhe definir a velocidade do obturador<br>e o valor da abertura em função da sua visão<br>fotográfica.                                     |        |  |

## Definir a exposição

### Definir a sensibilidade

Pode definir a sensibilidade para se adaptar à luminosidade do ambiente. A sensibilidade pode ser definida para AUTO ou num intervalo de sensibilidade equivalente a ISO 125 a 6400 em incrementos de 1/3 EV. A predefinição é AUTO.

#### Pressione o comando com quatro sentidos (▲) no modo de Registo.

Aparece o ecrã de definição da sensibilidade.

Utilize o comando com quatro sentidos (▲ ▼) para seleccionar [ISO AUTO] ou [ISO].

| ISO AUTO | Define que o intervalo seja ajustado automaticamente. |
|----------|-------------------------------------------------------|
| ISO      | Define o valor fixo.                                  |

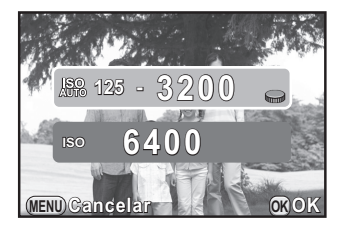

Utilize o selector electrónico para mudar o valor da sensibilidade.

#### Pressione o botão OK.

A máquina está pronta para tirar uma fotografia.

3

- Se o selector de modo for definido para **M** (Manual), não é apresentada a opção [ISO AUTO]. Se a sensibilidade for definida para AUTO e o selector de modo for definido para **M**, a sensibilidade é fixada no último valor definido.
- A sensibilidade mínima é ISO 250 quando a [Correcção de Realce] (p.137) está definida para [Ligar].
- As imagens registadas podem apresentar mais ruído se for definida uma sensibilidade mais alta. Pode alterar a definição em [Redução ruído ISO-Alto] no menu [
   Modo de registo 2]. (p.91)

#### Expansão da gama dinâmica

A gama dinâmica é a proporção que indica o nível de iluminação expresso pelos pixéis do sensor CMOS das áreas claras às áreas escuras. Quanto maior for, melhor aparecerá na imagem toda a gama compreendida entre as áreas escuras e claras. Efectuando a expansão da gama dinâmica, pode alargar o nível de iluminação expresso pelos pixéis do sensor CMOS, dificultando o aparecimento de áreas claras ou escuras na imagem. Para expandir a gama dinâmica, efectue as definições em [Definição D-Range] do menu [ Definição de registo 2]. (p.137)

## Alteração do modo de exposição

Tv Prioridade ao

obturador

Esta máquina tem os quatro modos de exposição apresentados em seguida. As definições disponíveis para cada modo de Exposição são as seguintes.

×

| <ul> <li>Disponível</li> </ul> | #: Limitado       | ×: Não disp                             | onível                            |                            |
|--------------------------------|-------------------|-----------------------------------------|-----------------------------------|----------------------------|
| Modo de exposição              | Compensação<br>EV | Alterar a<br>velocidade<br>do obturador | Alterar<br>o valor da<br>abertura | Alterar a<br>sensibilidade |
| P Programa                     | ~                 | # <sup>*1</sup>                         | # <sup>*1</sup>                   | ~                          |

| Modo de exposição        | Compensação<br>EV | Alterar a<br>velocidade<br>do obturador | Alterar<br>o valor da<br>abertura | Alterar a<br>sensibilidade |
|--------------------------|-------------------|-----------------------------------------|-----------------------------------|----------------------------|
| Av Prioridade à abertura | ~                 | ×                                       | *                                 | *                          |
| <b>M</b> Manual          | ×                 | ~                                       | ~                                 | Diferente<br>de AUTO       |

\*1 No [Botão Verde] do menu [ De Modo de registo 3], pode efectuar a definição para que a velocidade do obturador e/ou o valor da abertura possam ser alterados rodando o selector electrónico. (p.155)

#### Defina o selector de modo para P, Tv, Av ou M.

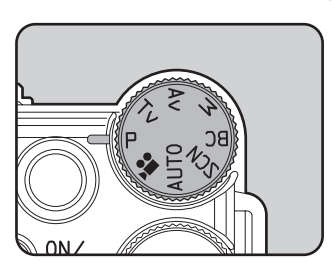

**2** Rode o selector electrónico para ajustar o valor.

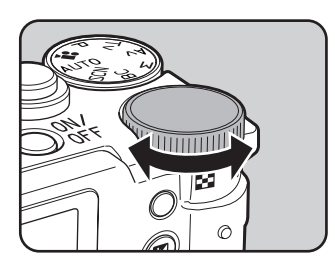

 aparece no monitor antes do valor que pode ser alterado.

Os parâmetros que se seguem podem ser alterados consoante o modo de Exposição seleccionado.

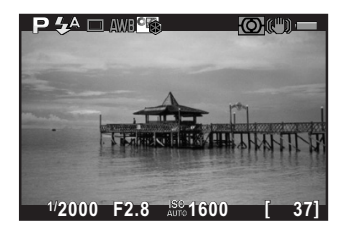

83

4

Funções de fotografia

| Ρ  | Opção definida no [Botão Verde] do menu [ <b>◘</b> Modo de registo 3]<br>(p.155) |
|----|----------------------------------------------------------------------------------|
| Tv | Velocidade do obturador                                                          |
| Av | Valor da abertura                                                                |
| М  | Velocidade do obturador                                                          |

Quando definida para o modo M, pressione o botão 🖻 Av (1) e, em seguida, rode o selector electrónico (2) para alterar o valor da abertura.

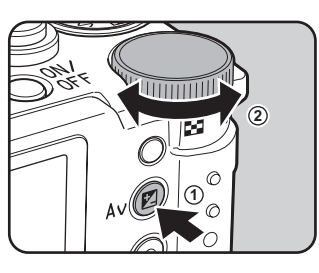

O valor de compensação da exposição pode ser ajustado através desta operação no modo **P**/**Tv**/**Av**. (p.86)

memo

- A exposição correcta poderá não ser obtida com a velocidade do obturador e o valor de abertura seleccionados se a sensibilidade estiver definida para o valor fixo (p.80).
- Se o motivo for demasiado claro, utilize um filtro ND (densidade neutra) opcional. Utilize um flash se for demasiado escuro.
- No modo M, a diferença em relação à exposição adequada é apresentada num gráfico de barras enquanto se ajusta a velocidade do obturador ou o valor de abertura. O valor da exposição é apresentado a vermelho quando a diferença em relação à exposição adequada for igual ou superior a ±3.0.
- Pode definir a função do botão ●/ 節 quando o modo de Exposição estiver definido para M. Defina no [Botão Verde] do menu [△ Modo de registo 3]. (p.156)
- Os valores de sensibilidade superiores a ISO 1600 não se encontram disponíveis quando a velocidade do obturador é definida para 2 seg. ou menos no modo Tv/M.

#### Utilizar a Fotografia com exposição contínua à luz

Esta opção é útil quando se fotografam cenas nocturnas e fogo-deartifício que requerem exposições longas.

- Defina o selector de modo para M.
- 2
- Rode o selector electrónico para a esquerda (E) e defina a velocidade

**Bulb** aparece após a velocidade do obturador mais lenta.

do obturador para Bulb.

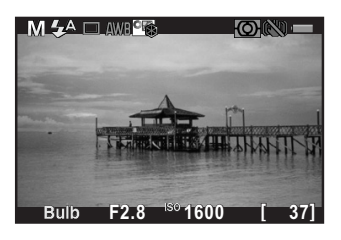

#### Pressione o botão disparador.

O obturador permanece aberto enquanto mantiver pressionado o botão disparador.

Caution

- A fotografia com exposição contínua à luz só se encontra disponível se a objectiva usada tiver obturador.
- No modo de Fotografia com Exposição Contínua à Luz, não estão disponíveis as funções que se seguem.
  - Compensação EV
  - Variação da Exposição
  - Fixação AE
  - Fotografia contínua
  - Fotografia com Intervalo
  - Registo HDR
  - Shake Reduction
- A fotografia com exposição contínua à luz termina obrigatoriamente quando o tempo de exposição ultrapassa 32 segundos.

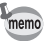

- Utilize um tripé robusto para evitar a oscilação da máquina durante o modo de Fotografia com Exposição Contínua à Luz.
- O limite superior da sensibilidade para o modo de Fotografia com Exposição Contínua à Luz é ISO 1600.
- Recomendamos a utilização do kit de adaptador CA K-AC115 (opcional) se disparar com uma definição de exposição longa já que o gasto da bateria é elevando durante a fotografia com exposição contínua à luz. (p.43)

## Ajustar a exposição

Isto permite-lhe tirar deliberadamente fotografias sobreexpostas (mais claras) ou subexpostas (mais escuras).

O valor de compensação pode ser definido em incrementos de 1/3 EV ou 1/2 EV entre -3 e +3, dependendo da objectiva utilizada.

| Intervalo de<br>incremento | Valor de definição da exposição                      |
|----------------------------|------------------------------------------------------|
| 1/3 EV                     | ±0,3; ±0,7; ±1,0; ±1,3; ±1,7; ±2,0; ±2,3; ±2,7; ±3,0 |
| 1/2 EV                     | ±0,5; ±1,0; ±1,5; ±2,0; ±2,5; ±3,0                   |

Pressione o botão 🗷 Av (1) e, em seguida, rode o selector electrónico (2).

A exposição é regulada.

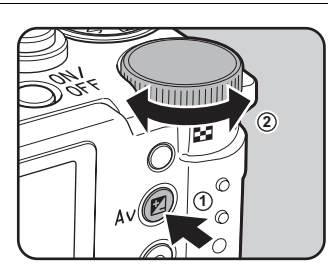

A barra EV é apresentada no monitor durante a regulação.

Pressione o botão **Z Av** para que a barra não seja apresentada.

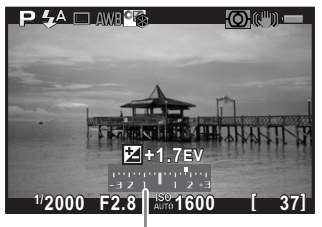

Barra EV

- emo
  - A compensação EV não está disponível quando o modo de Registo está definido para M (Manual).
  - O valor de compensação definido não é cancelado desligando a máquina ou mudando para outro modo de registo.
  - Se [Botão Verde] for atribuído ao botão 
     /m em [Botão Verde] do menu
     [□ Modo de registo 3] (p.153), o valor da compensação é reposto em 0.0 quando o botão 
     /m é pressionado.

4

## Alterar automaticamente a exposição durante o registo (Variação da exposição)

Pode registar três imagens consecutivas com três níveis de exposição diferentes quando pressiona o botão disparador. São guardadas três imagens com cada disparo.

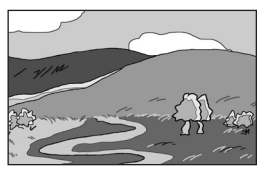

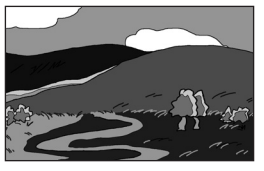

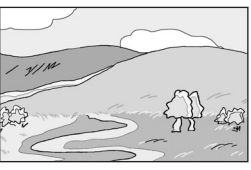

Exposição standard

Subexposição

Sobreexposição

Pode definir a ordem de variação da exposição em [3. Ordem var. auto. exp.] (p.71) do menu [**C** Defin. personal. 1]. Como predefinição, a primeira imagem é exposta sem qualquer compensação, a segunda imagem é subexposta (compensação negativa) e a terceira imagem é sobreexposta (compensação positiva).

| 1 | 0 - + | Standard $\rightarrow$ Subexpostas $\rightarrow$ Sobreexpostas (predefinição) |
|---|-------|-------------------------------------------------------------------------------|
| 2 | - 0 + | Subexpostas $ ightarrow$ Standard $ ightarrow$ Sobreexpostas                  |
| 3 | + 0 - | Sobreexpostas $\rightarrow$ Standard $\rightarrow$ Subexpostas                |
| 4 | 0 + - | Standard $\rightarrow$ Sobreexpostas $\rightarrow$ Subexpostas                |

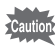

- A Variação da Exposição não se encontra disponível nas situações que se seguem.
  - Quando o modo de Registo está definido para <sup>®</sup> (Objecto Movimento)/
     (HDR Cena Nocturna)/<sup>\*</sup> (Animal de estimação)/<sup>\*</sup> (Crianças)/
     HDR (HDR) do modo SCN (Cena)
  - Quando a velocidade do obturador está definida para Bulb
  - Quando está definido o Registo HDR
  - A Variação da Exposição não pode ser utilizada com Fotografia com Intervalo ou Fotos Sobrepostas em simultâneo. (A função utilizada é a última seleccionada.)

Pressione o comando com quatro sentidos (►) no modo de Registo.

Aparece o ecrã de definição do modo de Accionamento.

Funções de fotografia

2 Utilize o comando com quatro sentidos ( < ► ) para seleccionar</p>
Image: A la comparison de la comparison de la com

No comando com quatro sentidos, pressione (▼) e utilize (◀►) para seleccionar or .

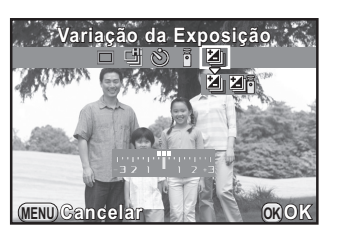

| N  | Variação da<br>Exposição         | Tira fotografias com o botão disparador.                                                                                                    |
|----|----------------------------------|----------------------------------------------------------------------------------------------------|
| N. | Var.<br>Exposição+Com.<br>Remoto | Tira fotografias com uma unidade de comando<br>remoto opcional. O comando remoto funciona<br>de acordo com a definição de fotografia com<br>Comando Remoto (p.106). O obturador dispara<br>imediatamente quando está definido para<br>imediatamente contínua Remota). |

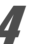

3

## Pressione o comando com quatro sentidos (▼) e rode o selector electrónico para definir o valor da variação da exposição.

O valor da variação da exposição pode ser definido em incrementos de 1/3 EV ou 1/2 EV, dependendo da objectiva utilizada.

| Intervalo de<br>incremento | Valor da variação da exposição                       |  |
|----------------------------|------------------------------------------------------|--|
| 1/3 EV                     | ±0,3; ±0,7; ±1,0; ±1,3; ±1,7; ±2,0; ±2,3; ±2,7; ±3,0 |  |
| 1/2 EV                     | ±0,5; ±1,0; ±1,5; ±2,0; ±2,5; ±3,0                   |  |

#### Operações disponíveis

| Botão <b>⊉ Av</b><br>→ selector<br>electrónico | Ajusta o valor da compensação de EV (apenas quando são registadas imagens subexpostas ou sobreexpostas).                                                            |
|------------------------------------------------|----------------------------------------------------------------------------------------------------|
| Botão                                          | Repõe o valor de compensação.<br>(Apenas disponível quando [Botão Verde] está atribuído ao<br>botão ☉/ẩ em [Botão Verde] do menu [✿ Modo de registo 3]<br>(p.153).) |

## **5** Pressione o botão OK.

A máquina está pronta para tirar uma fotografia.

- Quando o [Método Focag. Autom.] (p.93) está definido para [AF p/ Sel. (25 Pontos)], [Seleccionar] ou [Pontual], a posição de focagem é fixada na primeira imagem e utilizada para as imagens subsequentes.

  - Pode combinar a variação da exposição com o flash incorporado ou um flash externo (apenas P-TTL automático) para mudar continuamente apenas a saída de flash.

## Fixar a exposição antes de fotografar (Fixação AE)

A Fixação AE é uma função que fixa a exposição (luminosidade) antes de tirar uma fotografia. Utilize esta função quando o motivo é demasiado pequeno ou está em contraluz e não é possível obter uma definição de exposição adequada.

Comece por atribuir a função de Fixação AE ao botão ●/ m.

Seleccione [Botão Verde] no menu [<sup>1</sup> Modo de registo 3] e pressione o comando com quatro sentidos (▶).

Aparece o ecrã [Botão Verde].

No comando com quatro sentidos, pressione (►) e utilize (▲ ▼) para seleccionar [Fixação AE] e pressione o botão OK.

| Botão Verde               |      |
|---------------------------|------|
| ■ O Botão Verde           |      |
| 2 Pre-visualização        |      |
| RAW Mudar arquivo 1 toque |      |
| ABL FIXAÇão AE            |      |
| AF ACTIVALAI              |      |
|                           |      |
| MIN Cancelar              | BOK  |
|                           | m on |

88

4

Funções de fotografia

#### Pressione o botão MENU duas vezes.

A função de Fixação AE é atribuída ao botão <a></a>/ <a></a> e a máquina fica pronta para tirar uma fotografia.

#### Defina a exposição e pressione o botão ⊙/ ḿ.

A máguina fixa a exposição nessa altura. É apresentado  $\mathbf{X}$  no monitor enquanto a Fixação AE estiver activada.

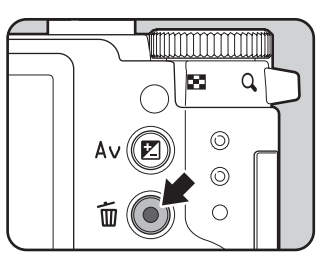

 A exposição permanece fixa enquanto o botão ●/ m permanecer pressionado ou o botão disparador estiver ligeiramente pressionado.

- Ouvirá um aviso sonoro guando a Fixação AE for activada. O aviso sonoro pode ser desligado. (p.201)
- A fixação AE é cancelada sempre que é efectuada uma das operações que se seguem.
  - é pressionado novamente o botão ☉/ mí:
  - é pressionado o botão 
     , MENU ou o interruptor de corrente;
  - o selector de modo é rodado:
  - a objectiva é substituída.

memo

- A fixação AE não está disponível guando a velocidade do obturador está definida para **Bulb**.
- · A exposição também é fixada quando a focagem é fixada. Se não pretender fixar a exposição guando fixa a focagem, defina [1. AE-L c/ AF Blogueada] (p.71) no menu [C Defin. personal. 1] para [Desligar].
- Quando a velocidade do obturador ou o valor de abertura são alterados. enquanto a Fixação AE está activada no modo M (Manual), a combinação de velocidade do obturador e valor de abertura é alterada, ao passo que a exposição permanece a mesma. Por exemplo, quando a velocidade do obturador for de 1/125 seg. e a abertura de F4 e estas definições forem bloqueadas, a abertura muda automaticamente para F8 se a velocidade do obturador for alterada para 1/30 seg.
- · Quando se utiliza uma objectiva com zoom cuja abertura máxima varia consoante a distância focal, a combinação da velocidade do obturador e do valor de abertura varia consoante a posição de zoom, mesmo quando a Fixação da exposição automática (AE) está activada. No entanto, o valor de exposição não muda e a fotografia é tirada com o nível de luminosidade definido quando a Fixação AE está activada.

### Seleccionar o método de medição

Seleccione a parte do sensor a utilizar para medir a luminosidade e determinar a exposição. Estão disponíveis os seguintes três métodos.

| Ø | Medição por<br>multi-segmentos | O sensor mede a luminosidade em 16 zonas diferentes.<br>(predefinição)<br>Mesmo em locais com contraluz, este modo determina<br>automaticamente qual o nível de luminosidade existente<br>em cada parte e ajusta automaticamente a exposição. |
|---|--------------------------------|----------------------------------------------------------------------------------------------------|
| ۲ | Medição<br>centralizada        | A medição concentra-se na parte central do sensor.<br>A sensibilidade aumenta no centro e não é realizada<br>nenhuma regulação automática, mesmo em cenas com<br>contraluz.                                                                   |
| ٠ | Medição pontual                | A luminosidade só é medida numa área limitada<br>do centro do sensor.<br>Pode utilizar esta função juntamente com a função<br>de Fixação AE (p.88) quando o motivo é extremamente<br>pequeno e é difícil obter uma exposição adequada.        |

#### Pressione o botão INFO no modo de Registo.

Aparece o painel de controlo.

## 2 Utilize o comando com quatro sentidos (▲ ▼ ◄ ►) para seleccionar [Medição exp. aut] e pressione o botão OK.

Aparece o ecrã [Medição exp. aut].

Utilize o comando com quatro sentidos (◀►) para seleccionar um método de medição e pressione o botão OK.

A máquina regressa ao painel de controlo.

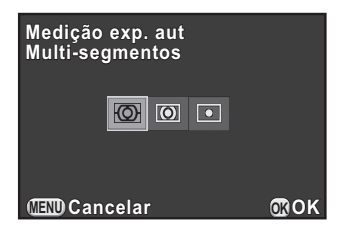

Pode também alterar a definição a partir do menu [
 Modo de registo 1].

 Na opção [2. Ligar AE a Ponto AF] (p.71) do menu [C Defin. personal. 1], pode ligar a exposição e o ponto de focagem automática na área de focagem durante a medição por multi-segmentos.

Funções de fotografia

## Reduzir o ruído da imagem (Redução de Ruído)

Quando fotografa com uma máquina digital, o ruído da imagem (irregularidade ou assimetria da imagem) fica perceptível nas seguintes situações:

- quando fotografar com uma exposição longa;
- quando fotografar com uma sensibilidade alta;
- quando a temperatura do sensor CMOS está alta.

Pode reduzir o ruído da imagem usando a função Redução de Ruído.

#### Redução do ruído com velocidade ISO alta

Reduz o ruído para as definições de sensibilidade elevada (ISO).

Seleccione [Redução ruído ISO-Alto] no menu [<sup>1</sup> Modo de registo 2] e pressione o comando com quatro sentidos (▶).

Utilize o comando com quatro sentidos (▲ ▼) para seleccionar [AUTO], [Baixa] ou [Alta] e pressione o botão OK.

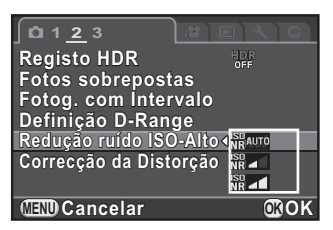

| AUTO       | Aplica Redução de Ruído a níveis calculados optimamente através da gama ISO. (predefinição) |
|------------|---------------------------------------------------------------------------------------------|
| Baixa/Alta | Aplica Redução de Ruído a nível constante através da gama<br>ISO.                           |

## Pressione o botão MENU.

A máquina está pronta para tirar uma fotografia.

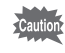

A lâmpada de acesso ao cartão fica intermitente e a câmara não pode ser utilizada durante a Redução de Ruído.

### Focagem

## Definir o método de focagem

Pode utilizar os métodos que se seguem para focar.

| AF | Focagem<br>automática | A máquina foca automaticamente o motivo quando o botão disparador é pressionado até meio. |
|----|-----------------------|-------------------------------------------------------------------------------------------|
| MF | Focagem<br>manual     | Regule a focagem manualmente.                                                             |

#### Pressione o botão INFO no modo de Registo.

Aparece o painel de controlo.

## 2 Utilize o comando com quatro sentidos (▲ ▼ ◀ ►) para seleccionar [Método de Focagem] e pressione o botão OK.

Aparece o ecrã [Método de Focagem].

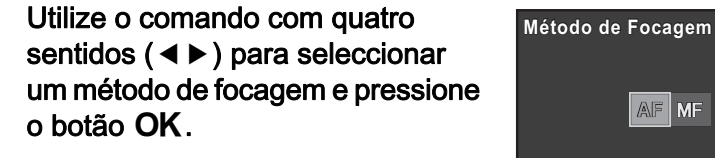

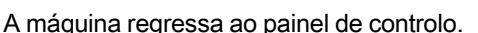

Consulte a "Permitir que a máquina escolha as definições ideais" (p.56) para obter informações sobre como tirar fotografias no modo **AF**.

(IIII) Cancelar

**MOK** 

Consulte a "Regular manualmente a focagem (focagem manual)" (p.98) para obter informações sobre como tirar fotografias no modo **MF**.

3

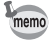

- Pode também alterar a definição a partir da opção [Definições de Focagem] (p.68) do menu [ Modo de registo 1].
- O [Método de Focagem] é fixado em AF quando o modo de Registo está definido para o modo AUTO (Fotografia Autom.) ou BC (Controlo Desfocagem), ou para <sup>™</sup> (Objecto Movimento)/<sup>™</sup> (Instant. Nocturno)/
   <sup>™</sup> (Macro Rápida)/<sup>™</sup> (Animal de estimação)/<sup>®</sup> (Crianças)/<sup>™</sup> (Iluminação Cenário) no modo SCN (Cena).
- No modo AF, quando o motivo está num local escuro, a luz auxiliar de AF é utilizada quando o botão disparador é pressionado ligeiramente. Para não utilizar a luz auxiliar de AF, defina [8. Luz Auxiliar de AF] (p.72) para [Desligar] no menu [C Defin. personal. 2].

### Definir o método de focagem automática

Pode escolher entre os cinco seguintes métodos de focagem automática no modo **AF**.

| Detecção de<br>Faces      | Detecta e segue as faces de pessoas. É possível<br>detectar as faces de até 12 pessoas. O enquadramento<br>de detecção da face principal para focagem automática<br>e exposição automática é apresentado a amarelo.<br>O obturador é disparado pressionando o botão<br>disparador a fundo mesmo se o motivo não estiver<br>focado. |
|---------------------------|----------------------------------------------------------------------------------------------------|
| Em movimento              | Acompanha o motivo focado quando o botão disparador<br>é pressionado até meio.<br>O obturador é disparado pressionando o botão<br>disparador a fundo mesmo se o motivo não estiver<br>focado.                                                                                                    |
| AF p/ Sel.<br>(25 Pontos) | Define a área de focagem para a área pretendida.<br>(predefinição)<br>O sensor é dividido em 25 áreas (5 na horizontal por<br>5 na vertical), sendo possível seleccionar uma área<br>de focagem mais larga ou mais estreita utilizando 25, 9,<br>5, 3 ou apenas 1 das 25 áreas disponíveis. (p.95)                                 |
| Seleccionar               | Define a área de focagem através do número de pixéis.<br>É possível seleccionar uma definição mais detalhada<br>do que [AF p/ Sel. (25 Pontos)]                                                                                                    |
| Pontual                   | Define a área de focagem para uma área limitada no centro.                                                                                                    |

93

4

#### Pressione o botão INFO no modo de Registo.

Aparece o painel de controlo.

Z Utilize o comando com quatro sentidos (▲ ▼ ◄ ►) para seleccionar [Método Focag. Autom.] e pressione o botão OK.

Aparece o ecrã [Método Focag. Autom.].

 Utilize o comando com quatro sentidos (◄ ►) para seleccionar um método de focagem automática e pressione o botão OK.

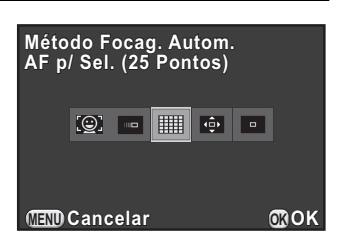

A máquina regressa ao painel de controlo.

- Pode também alterar a definição a partir da opção [Definições de Focagem] (p.68) do menu [ Modo de registo 1].
- O [Método Focag. Autom.] é fixado em a quando o modo de Registo está definido para % (Objecto Movimento)/4 (Instant. Nocturno)/1 (Animal de estimação)/1 (Iluminação Cenário) no modo SCN (Cena).
- No modo [AF p/ Sel. (25 Pontos)], [Seleccionar] ou [Pontual], pode tirar fotografias pressionando o botão disparador a fundo apenas quando o motivo está focado. Para tirar fotografias quando o motivo não está focado, defina [7. Opções Accionamento AF] (p.71) para [Prioridade obturador] no menu [C Defin. personal. 1].

Funções de fotografia

memo

#### Seleccionar a área de focagem pretendida

Pode seleccionar a posição e o alcance da área de focagem automática (Área AF).

Seleccione [AF p/ Sel. (25 Pontos)] ou [Seleccionar] no passo 3 da p.94 e pressione o botão **OK**.

A máquina regressa ao painel de controlo.

## **2** Pressione o botão INFO duas vezes.

A máquina está pronta para tirar uma fotografia.

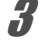

#### Pressione o botão OK.

É possível alterar a posição e o alcance da área AF.

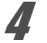

nemo

#### Seleccione a área AF.

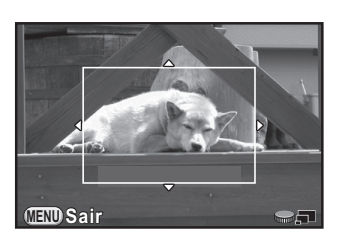

#### Operações disponíveis

Comando com quatro Desloca a área AF. sentidos (▲▼◀►)

| Selector electrónico para a direita ( $\mathbf{Q}$ ) | Aumenta o tamanho da área AF (quando a opção<br>[AF p/ Sel. (25 Pontos)] está seleccionada). |  |
|------------------------------------------------------|----------------------------------------------------------------------------------------------|--|
| Selector electrónico para a esquerda (🗳)             | Reduz o tamanho da área AF (quando a opção<br>[AF p/ Sel. (25 Pontos)] está seleccionada).   |  |
| Botão <b>OK</b>                                      | Recoloca a área AF no centro.                                                                |  |

#### Pressione o botão MENU.

A área AF fica definida.

A área AF definida permanece na memória mesmo que o método de focagem automática seja alterado ou que a máquina seja desligada.

4

## Focar com o botão ⊙/ tím

Pode definir a máquina para realizar a focagem pressionando o botão  $\odot/\overline{10}$ . Utilize esta definição quando não pretende a focagem automática pressionando o botão disparador ligeiramente.

Comece por atribuir a função Activar AF ao botão ☉/ m.

#### Seleccione [Botão Verde] no menu [ Modo de registo 3] e pressione o comando com quatro sentidos (►).

Aparece o ecrã [Botão Verde].

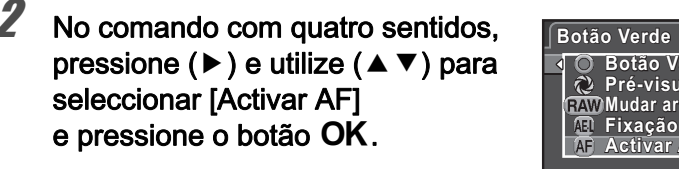

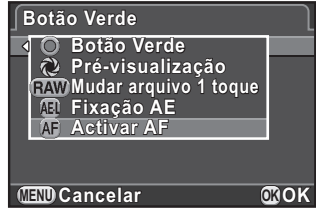

#### Pressione o botão MENU duas vezes.

## Enquanto visualiza o motivo no monitor, pressione o botão ☉/ 🗑.

É activado o sistema de focagem automática.

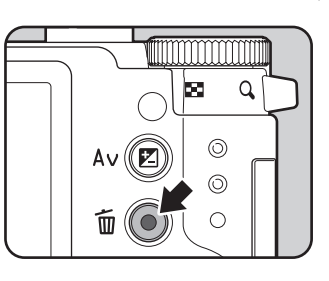

Quando a função Activar AF é atribuída ao botão  $\odot/$  m, a focagem automática ao pressionar o botão disparador ligeiramente é desactivada.

memo

Funções de fotografia

### Fixar a focagem (Fixação da focagem)

Se o motivo estiver fora da área de focagem, a máquina não pode focar o motivo automaticamente. Neste caso, aponte a máquina para o motivo de maneira a que fique dentro da área de focagem, fixe a focagem nessa posição (Fixação da focagem) e, em seguida, volte a compor a fotografia.

#### Defina o [Método de Focagem] para AF.

Consulte a "Definir o método de focagem" (p.92) para obter mais pormenores.

2 Defina o [Método Focag. Autom.] para [AF p/ Sel. (25 Pontos)], [Seleccionar] ou [Pontual].

Consulte a "Definir o método de focagem automática" (p.93) para obter mais pormenores.

Enquadre a fotografia utilizando o monitor.

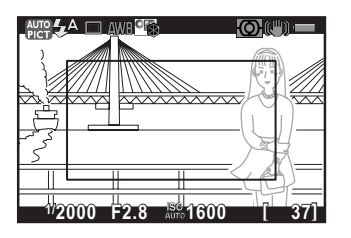

Exemplo) A pessoa está desfocada, mas o fundo está focado.

#### Centre o motivo a focar no monitor e pressione o botão disparador ligeiramente.

O enquadramento de focagem automática fica verde quando o motivo estiver focado. A focagem é bloqueada enquanto o enquadramento de focagem automática está verde.

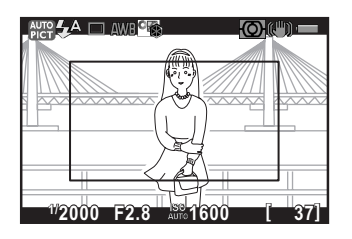

#### **5** Volte a compor a fotografia mantendo o botão disparador pressionado até meio.

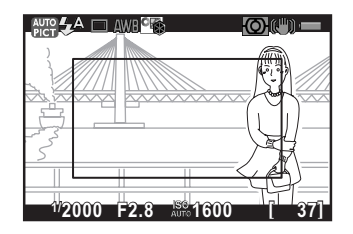

- A rotação do anel de zoom com a focagem fixa pode causar a desfocagem do motivo.
- Não é possível bloquear a focagem quando o modo de Registo está definido para <sup>★</sup> (Objecto Movimento)/<sup>4</sup> (Instant. Nocturno)/<sup>4</sup> (Animal de estimação)/<sup>4</sup> (Crianças)/<sup>4</sup> (Iluminação Cenário) do modo SCN (Cena). Em tais casos, a focagem automática continua a focar o motivo até o obturador ser libertado (Focagem automática contínua).

## Regular manualmente a focagem (focagem manual)

Regule a focagem manualmente.

#### Defina o [Método de Focagem] para MF.

Consulte a "Definir o método de focagem" (p.92) para obter mais pormenores.

## **2** Enquanto visualiza o monitor, rode o anel de focagem.

O obturador pode ser disparado pressionando o botão disparador a fundo mesmo se o motivo não estiver focado.

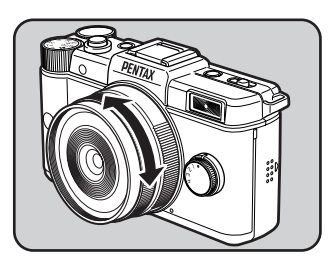

memo

#### Focar com a imagem ampliada

Pode focar mais facilmente o motivo ampliando a imagem no centro do monitor no modo **MF**.

I Seleccione [Definições de Focagem] no menu [<sup>1</sup> Modo de registo 1] e pressione o comando com quatro sentidos (▶).

Aparece o ecrã [Definições de Focagem].

- 2 No comando com quatro sentidos, utilize (▲ ▼) para seleccionar [Assist. Focagem Manual] e pressione (►).
  - Defina a ampliação para [Desligar], [x2] ou [x4], e pressione o botão OK.

A ampliação pode ser alterada com o selector electrónico enquanto a imagem está ampliada.

Pressione o botão MENU duas vezes.

O Assistente de Focagem Manual fica definido e a máquina fica pronta para tirar uma fotografia.

### 5

#### Rode o anel de focagem ou pressione o botão OK.

A imagem no monitor é ampliada.

## 6 Verifique se o motivo está focado.

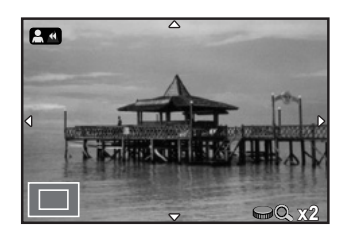

#### Operações disponíveis

Selector electrónico para Amplia a imagem (até 4 vezes). a direita  $(\mathbf{Q})$ 

Selector electrónico para Reduz a imagem (até 1 vez). a esquerda (🖸)

Comando com quatro sentidos Desloca a área a ampliar.  $(\blacktriangle \lor \blacklozenge \triangleright)$ 

Se for pressionado qualquer botão para além do comando com quatro sentidos (▲▼◀▶), ou se não forem realizadas operações no espaço de 30 segundos, a máquina regressa à visualização normal.

## Verificar a profundidade de campo (Pré-visualização)

Pode verificar a profundidade de campo reduzindo a abertura da objectiva para o valor efectivamente definido.

## Atribuir a função de pré-visualização ao botão verde

Comece por atribuir a função de Pré-visualização ao botão ☉/ tín.

Seleccione [Botão Verde] no menu [ Modo de registo 3] e pressione o comando com quatro sentidos (►).

Aparece o ecrã [Botão Verde].

 No comando com quatro sentidos, pressione (►) e utilize (▲ ▼) para seleccionar [Pré-visualização] e pressione o botão OK.

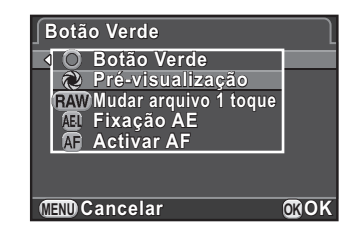

### 3

#### Pressione o botão MENU duas vezes.

A função de Pré-visualização é atribuída ao botão ●/ m e a máquina fica pronta para tirar uma fotografia.

4

## Apresentar a pré-visualização

## Visualize o motivo no monitor e pressione o botão disparador ligeiramente.

É activado o sistema de focagem automática.

## 2 Pressione o botão ⊙/ tím.

Pode verificar a profundidade de campo no monitor enquanto o botão •/ 🛍 estiver pressionado.

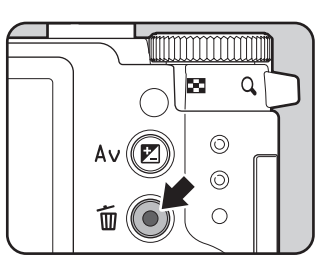

### *3* Liberte o botão ⊙/ í .

A Pré-visualização termina e a máquina fica pronta para tirar a fotografia.

102

## Utilizar a função Shake Reduction para evitar a oscilação da máquina

103

4

Funções de fotografia

## Tirar fotografias utilizando a função Shake Reduction

A função Shake Reduction reduz a oscilação da máquina que ocorre quando o botão disparador é pressionado. É útil para tirar fotografias em situações em que é provável ocorrer oscilação da máquina. A função Shake Reduction funciona de forma eficaz ao tirar fotografias nas seguintes situações.

- Quando tirar fotografias em locais com fraca iluminação, como no interior, à noite, em dias nublados e à sombra
- Ao tirar fotografias com teleobjectiva

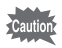

- A função Shake Reduction não compensa a desfocagem provocada pelo movimento do motivo. Para tirar fotografias de um objecto em movimento, aumente a velocidade do obturador.
- A função Shake Reduction poderá não reduzir totalmente a oscilação da máquina nas fotografias de grande plano. Neste caso, é recomendável desligar a função Shake Reduction e utilizar a máquina com um tripé.
- A função Shake Reduction não funciona plenamente se tirar fotografias com uma velocidade de obturação muito lenta, por exemplo, ao fazer uma tomada com a técnica "panning" ou fotografar cenas nocturnas. Neste caso, é recomendável desligar a função Shake Reduction e utilizar a máquina com um tripé.

#### Pressione o botão INFO no modo de Registo.

Aparece o painel de controlo.

## 2 Utilize o comando com quatro sentidos (▲ ▼ ◀ ►) para seleccionar [Shake Reduction] e pressione o botão OK.

Aparece o ecrã [Shake Reduction].

# Utilize o comando com quatro sentidos ( < ►) para seleccionar ((♥)) ou (♥) e pressione o botão OK.</li>

| Shake Reduction<br>Ligar |     |
|--------------------------|-----|
|                          |     |
| MEMI Cancelar            | ПОK |

A máquina regressa ao painel de controlo.

A função Shake Reduction é utilizada. (predefinição)
 A função Shake Reduction não é utilizada.

#### Pressione o botão disparador até meio.

Aparece (() no monitor e a função Shake Reduction é activada.

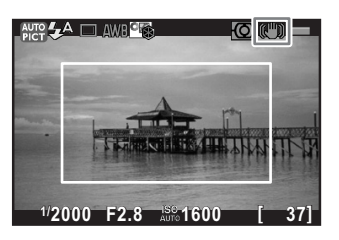

Não se esqueça de desligar a função Shake Reduction quando utilizar a máquina com um tripé.

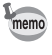

 Pode também alterar a definição a partir do menu [ Modo de registo 3] (p.69).

- [Shake Reduction] é fixada em (🖏) nas situações que se seguem.
  - Fotografia com disparador retardado
  - Fotografia com comando remoto
  - Quando a velocidade do obturador está definida para Bulb
- [Shake Reduction] é fixada em (()) quando o modo de Registo está definido para 🜆 (HDR Cena Nocturna) ou HDR (HDR) do modo SCN (Cena).
- Pode seleccionar se pretende utilizar a função Shake Reduction apenas ao tirar fotografias ou também no modo de pausa com [4. Opções de Red. Oscilação] (p.71) a partir do menu [C Defin. personal. 1].
- A função Shake Reduction não funciona plenamente (durante cerca de 2 segundos) imediatamente após ligar a máquina ou reactivá-la depois do corte automático de corrente. Aguarde que a função Shake Reduction funcione de forma estável e adequada e, em seguida, pressione cuidadosamente o botão disparador.
- A função Shake Reduction encontra-se disponível com qualquer objectiva com encaixe Q da PENTAX Q que seja compatível com esta máquina.

Funções de fotografia

### Fotografar com o disparador retardado

Esta máquina tem os seguintes dois tipos de disparadores retardados.

| ⊙ Disparador<br>Retardado (12 seg.) | O obturador é accionado após cerca de 12 segundos.<br>Utilize este modo para que o fotógrafo também possa<br>aparecer na fotografia.                                                     |
|-------------------------------------|----------------------------------------------------------------------------------------------------|
| 🔅 Disparador<br>Retardado (2 seg.)  | O obturador é accionado cerca de 2 segundos depois<br>de pressionar o botão disparador. Utilize este modo<br>para evitar a oscilação da máquina quando pressionar<br>o botão disparador. |

A fotografia com disparador retardado não está disponível quando o modo de Registo está definido para **%** (Objecto Movimento)/**%** (Animal de estimação)/ **%** (Crianças) do modo **SCN** (Cena).

- Monte a máquina num tripé.
- Z Pressione o comando com quatro sentidos (►) no modo de Registo.

Aparece o ecrã de definição do modo de Accionamento.

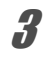

## Utilize o comando com quatro sentidos (◀►) para seleccionar ⓒ.

No comando com quatro sentidos, pressione (▼) e utilize (◀►) para seleccionar ☉ ou e pressione o botão OK.

A máquina está pronta para tirar uma fotografia.

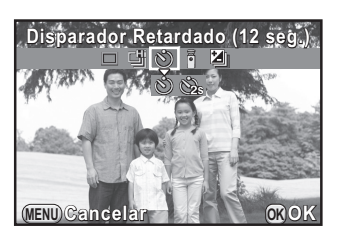

### **5** Pressione o botão disparador até meio.

É activado o sistema de focagem automática.

#### Pressione a fundo o botão disparador.

Para ⓒ, a lâmpada do disparador retardado fica com uma intermitência lenta, que se torna mais rápida 2 segundos antes de o obturador ser accionado. O ritmo do aviso sonoro

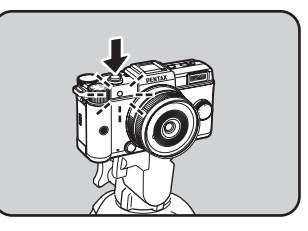

também aumenta. O obturador é disparado cerca de 12 segundos após o botão disparador ser pressionado a fundo.

Para 🖄, o obturador é accionado cerca de 2 segundos após o botão disparador ser pressionado.

- Seleccione um modo diferente de O ou O on ocrã de definição do modo de Accionamento para cancelar o modo de fotografia com disparador retardado. A definição é cancelada quando a máquina é desligada se [Modo de accionam.] estiver definido para □ (Desligar) em [Memória] (p.210) no menu [ Modo de registo 3].

  - · Pode definir a máquina de forma que o aviso sonoro fique desligado. (p.201)

### Fotografar com comando remoto (Opcional)

O obturador pode ser accionado à distância usando uma unidade de comando remoto opcional (p.249).

Pode seleccionar entre os três modos de fotografia que se seguem.

| Comando Remoto                                   | O obturador é accionado imediatamente após ter sido pressionado o botão disparador do comando remoto.                                                                                                    |
|--------------------------------------------------|----------------------------------------------------------------------------------------------------|
| Comando Remoto<br><sup>∎</sup> ₃s (atraso 3seg.) | O obturador é accionado cerca de 3 segundos depois<br>de ser pressionado o botão disparador do comando<br>remoto.                                                                                          |
| Fotografia<br>Contínua Remota                    | A fotografia contínua começa quando se pressiona<br>o botão disparador no comando remoto. A fotografia<br>contínua termina quando se pressiona de novo o botão<br>disparador na unidade de comando remoto. |

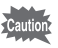

A fotografia com comando remoto não está disponível nas situações que se seguem.

- Quando o modo de Registo está definido para ¾ (Objecto Movimento)/
   (HDR Cena Nocturna)/¼ (Animal de estimação)/ዿ (Crianças)/
   HDR (HDR) do modo SCN (Cena)
- Quando a velocidade do obturador está definida para Bulb
- Quando está definido o Registo HDR
- Monte a máquina num tripé.
- 2 Pressione o comando com quatro sentidos (►) no modo de Registo.

Aparece o ecrã de definição do modo de Accionamento.

Utilize o comando com quatro sentidos (◀►) para seleccionar ă.

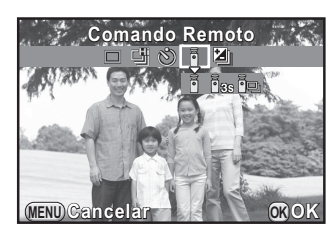

107

4

Funções de fotografia

A lâmpada do disparador retardado na parte frontal da máquina fica intermitente e a máquina em estado de espera.

o botão OK.

No comando com quatro sentidos,

pressione (▼) e utilize (◀►) para seleccionar ă, ăs ou a e pressione

5 F

3

#### Pressione o botão disparador até meio.

É activado o sistema de focagem automática.
Aponte a unidade de comando remoto para o respectivo receptor na parte frontal ou traseira da máquina e pressione o botão disparador do comando remoto.

A distância máxima de funcionamento da unidade de comando remoto é de aproximadamente 4 m a partir da parte frontal da máquina e de aproximadamente 5 cm a partir da parte traseira da máquina.

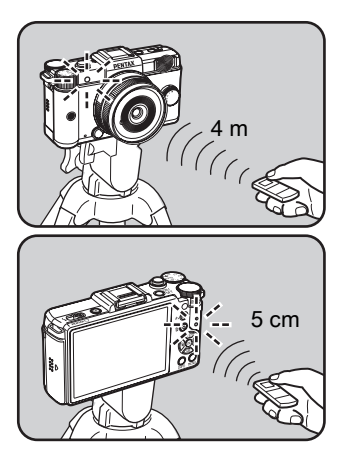

- Por predefinição, não pode ajustar a focagem com o comando remoto.
   Foque primeiro o motivo com a máquina antes de tirar a fotografia através do comando remoto. Quando [9. AF com Comando Remoto] (p.72) está definida para [Ligar] no menu [C Defin. personal. 2], pode utilizar a unidade de comando remoto para ajustar a focagem.
- Se utilizar o comando remoto à prova de água O-RC1, pode utilizar o sistema de focagem automática com o botão %. Não pode utilizar o botão Fn.
- A função Shake Reduction é automaticamente desactivada quando está definido 1, is ou 1.
- A fotografia com comando remoto pode não estar disponível em condições de contraluz.
- O comando remoto F pode enviar cerca de 30 000 sinais. Contacte o centro de assistência técnica PENTAX para substituir a pilha (este serviço não é gratuito).

memo

PENTAX Q POR.book Page 109 Thursday, September 1, 2011 12:06 PM

## Tirar fotografias continuamente

## Fotografia contínua

Podem tirar-se fotografias continuamente, enquanto o botão disparador for pressionado.

109

4

Funções de fotografia

Estão disponíveis os seguintes dois tipos de fotografia contínua.

| Ŧ | Fotografia<br>Contínua<br>(Alta vel.) | Para imagens JPEG de 12M/★★★, é possível tirar<br>continuamente até cerca de 5 imagens por segundo.<br>Pode captar até cerca de 5 imagens de uma só vez.<br>Não está disponível quando [Formato de ficheiro] está<br>definido para [RAW] ou [RAW+]. |  |
|---|---------------------------------------|----------------------------------------------------------------------------------------------------|--|
| 옙 | Fotografia<br>Contínua<br>(Bx vel.)   | Para imagens JPEG de 12m/★★★, é possível tirar<br>continuamente até cerca de 1,5 imagens por segundo.<br>Pode captar até cerca de 100 imagens de uma só vez.                                                                                        |  |

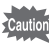

• A fotografia contínua não está disponível nas situações que se seguem.

- Quando a velocidade do obturador está definida para Bulb
- Quando está definido o Registo HDR
- Não pode guardar imagens RAW adicionais na Visualização Instantânea ou na visualização quando du cu está seleccionado.
- O número de imagens que podem ser registadas é reduzido quando se define [Formato] para 169, 3:2 ou 11 em vez de 4:3.

## Pressione o comando com quatro sentidos (►) no modo de Registo.

Aparece o ecrã de definição do modo de Accionamento.

2

Utilize o comando com quatro sentidos (◀►) para seleccionar ≝.

#### No comando com quatro sentidos, pressione (▼) e utilize (◀►) para seleccionar ≝ ou ≌ e pressione o botão OK.

A máquina fica pronta para tirar fotografias continuamente.

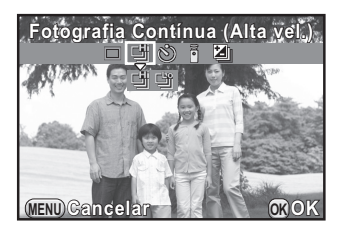

#### Pressione o botão disparador até meio.

É activado o sistema de focagem automática.

#### **5** Pressione a fundo o botão disparador.

As fotografias são tiradas continuamente enquanto o botão disparador estiver totalmente pressionado. Retire o dedo do botão disparador para parar.

- O modo de Accionamento é fixado em <sup>⊥</sup> quando o modo de Registo está definido para <sup>®</sup> (Objecto Movimento)/<sup>\*</sup> (Animal de estimação)/
   <sup>®</sup> (Crianças) no modo SCN (Cena).
- A posição de focagem é bloqueada na primeira imagem.
- O obturador não pode ser accionado até que o processo de carga esteja completo quando utilizar o flash incorporado. Pode definir a máquina para permitir o accionamento do obturador antes de o flash incorporado estar pronto na opção [11. Accionam. Durante Carga] do menu [C Defin. personal. 2]. (p.62)
- Seleccione um modo diferente de <sup>™</sup> ou <sup>™</sup> no ecrã de definição do modo de Accionamento para cancelar o modo de Fotografia Contínua. A definição é cancelada quando a máquina é desligada se [Modo de accionam.] estiver definido para □ (Desligar) em [Memória] (p.210) no menu [<sup>™</sup> Modo de registo 3].

memo

## Fotografia com intervalo

Tira fotografias com um intervalo definido a partir de um tempo definido. As seguintes definições podem ser efectuadas.

| Intervalo         | Ao tirar duas ou mais fotografias, defina o tempo de espera<br>até tirar a fotografia seguinte entre 1 segundo e 24 horas.                                                                                      |
|-------------------|----------------------------------------------------------------------------------------------------|
| Núm. fotografias  | Defina o número de fotografias a tirar entre 1 e 999. Quando<br>[Iniciar Intervalo] está definido para [Agora], pode seleccionar<br>duas ou mais fotografias.                                                   |
| Iniciar Intervalo | Seleccione se pretende tirar a primeira fotografia agora<br>ou a uma hora definida. Se seleccionar [Agora], o registo<br>é imediatamente iniciado. Quando seleccionar [Defin.hora],<br>defina [Hora de início]. |
| Hora de início    | Defina a hora a que a pretende começar a fotografar.                                                                                                    |

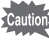

 A Fotografia com Intervalo não se encontra disponível nas situações que se seguem.

- Quando a velocidade do obturador está definida para Bulb
- Quando o Filtro Digital está definido
- A Fotografia com Intervalo não pode ser utilizada com Variação da Exposição ou Fotos Sobrepostas em simultâneo. (A função utilizada é a última seleccionada.)
- Quando o Registo HDR (p.139) está definido, o intervalo de registo não pode ser definido para 9 segundos ou menos.
- Seleccione [Fotog. com Intervalo] no menu [ Modo de registo 2] e pressione o comando com quatro sentidos (►). Aparece o ecrã [Fotog. com Intervalo].
- 2 No comando com quatro sentidos, utilize (▲ ▼) para seleccionar [Intervalo] e pressione (►).

4

Funções de fotografia

PENTAX Q\_POR.book Page 112 Thursday, September 1, 2011 12:06 PM

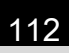

 No comando com quatro sentidos, utilize ( < ► ) para seleccionar as horas, os minutos ou os segundos e utilize ( ▲ ▼) para definir a hora.
 Pressione o comando com guatro

sentidos (▶) para concluir a definição.

| S⊒Fotog. com Inte | ervalo        |
|-------------------|---------------|
| Iniciar Dis       | naro          |
| Intervalo         | ົ້າຄົ້າ ຄຸດາງ |
| Núm, fotografias  | 002 imagens   |
| Iniciar Intervalo | Agora         |
| Hora de início    |               |
| (IIII) Cancelar   | 000K          |

- No comando com quatro sentidos, utilize (▲ ▼) para seleccionar [Núm. fotografias] e pressione (►).
- 5 No comando com quatro sentidos, utilize (◄►) e (▲▼) para seleccionar o número de fotografias a tirar.

Pressione o comando com quatro sentidos (►) para concluir a definição.

- In No comando com quatro sentidos, utilize (▲ ▼) para seleccionar [Iniciar Intervalo] e pressione (►).
- 7 Utilize o comando com quatro sentidos (▲ ▼) para seleccionar [Agora] ou [Defin.hora] e pressione o botão OK.

Se tiver seleccionado [Agora], prossiga para o passo 10.

- No comando com quatro sentidos, utilize (▲ ▼) para seleccionar [Hora de início] e pressione (►).
- 9 No comando com quatro sentidos, utilize (◄►) para seleccionar as horas ou os minutos e utilize (▲▼) para definir a hora.

Pressione o comando com quatro sentidos (►) para concluir a definição.

III Utilize o comando com quatro sentidos (▲ ▼) para seleccionar [Iniciar Disparo] e pressione o botão OK.

A máquina está pronta para tirar uma série de fotografias com intervalo.

Pressione o botão disparador até meio. É activado o sistema de focagem automática.

## 12 Pressione a fundo o botão disparador.

Quando [Iniciar Intervalo] é definido para [Agora], é tirada a primeira fotografia. Quando é definido para [Defin.hora], a fotografia começa na hora definida. Para tirar várias fotografias, as imagens

são tiradas no intervalo definido no passo 3.

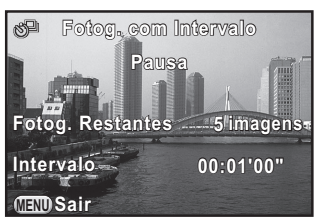

Depois de tirado o número definido

de fotografias, a máquina regressa ao modo de Registo normal.

- Consulte "Vídeo com Intervalo" (p.120) para obter instruções sobre como tirar fotografias com intervalo no modo # (Animação).
- Se uma das operações que se segue for executada durante o registo, as fotografias já tiradas são guardadas e o modo de Fotografia com Intervalo é terminado.
  - Quando é pressionado o interruptor de corrente
  - Quando o selector de modo ou selector rápido é rodado
- Apesar de cada fotografia tirada ser apresentada no monitor com a Visualização Instantânea, elas não podem ser ampliadas nem eliminadas.
- Se a função Desligar Automático desligar a máquina antes de iniciar a Fotografia com Intervalo, a máquina liga-se de novo, automaticamente, quando se aproximar a hora de fotografar.

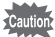

memo

- Quanto utilizar a Fotografia com Intervalo, utilize o kit de adaptador CA K-AC115 (opcional) ou coloque uma bateria totalmente carregada. Se a bateria não tiver carga suficiente, pode ficar sem carga durante a Fotografia com Intervalo e provocar a paragem do registo.
- A Fotografia com Intervalo é cancelada se o Cartão de Memória SD não tiver mais espaço disponível.

Funções de fotografia

## Fotos sobrepostas

Pode criar uma fotografia registando várias exposições e unindo-as numa só imagem.

Caution

• A função de Fotos Sobrepostas não se encontra disponível nas situações que se seguem.

- Quando [Formato de ficheiro] está definido para [RAW] ou [RAW+]
- Quando o modo de Registo está definido para o modo 噌 (Animação) ou BC (Controlo Desfocagem) ou para (HDR Cena Nocturna)/
   ▲ (Macro Rápida)/HDR (HDR) do modo SCN (Cena)
- Quando está definido Filtro Digital ou Registo HDR
- A função Fotos Sobrepostas não pode ser utilizada com Variação da Exposição, Fotografia com Intervalo ou Correcção da Distorção em simultâneo. (É utilizada a última função seleccionada.)

Seleccione [Fotos sobrepostas] no menu [ Modo de registo 2] e pressione o comando com quatro sentidos (►).

Aparece o ecrã [Fotos sobrepostas].

No comando com quatro sentidos, utilize ( $\blacktriangle \lor$ ) para seleccionar [N.º de Fotografias] e pressione ( $\triangleright$ ).

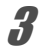

2

Utilize o comando com quatro sentidos (▲ ▼) para seleccionar o número de fotografias e pressione o botão OK.

| 🛛 🖿 Fotos sobrepostas | $\square$ |
|-----------------------|-----------|
| Iniciar Disparo       |           |
| N.º de Fotografias    | ezes      |
| Ajuste Automático EV  |           |
|                       |           |
|                       |           |
| (MEND) Cancelar       | OKOK      |

Seleccione entre 2 e 9 fotografias.

No comando com quatro sentidos, utilize (▲ ▼) para seleccionar [Ajuste Automático EV] e utilize (◀ ►) para seleccionar 🗹 ou □.

Quando está definido como ☑ (Ligar), a exposição é ajustada automaticamente de acordo com o número de fotografias.

Funções de fotografia

#### 5 Utilize o comando com quatro sentidos (▲ ▼) para seleccionar [Iniciar Disparo] e pressione o botão OK.

A máquina está pronta para tirar uma série de fotografias com intervalo.

## *b* Tire a fotografia.

nemo

A fotografia composta é apresentada na Visualização Instantânea sempre que o botão disparador é pressionado. Pressione o botão •/ m durante a Visualização Instantânea para eliminar as fotografias tiradas até esse ponto e para voltar a tirar fotografias a partir da primeira imagem.

As fotografias são guardadas quando tiver sido tirado o número definido de fotografias e, depois, aparece novamente o ecrã do passo 3.

Se uma das operações que se segue for executada durante o registo, as fotografias já tiradas são guardadas e o modo de Fotos Sobrepostas é terminado.

- Quando são pressionados os botões ▶, MENU, INFO ou o comando com quatro sentidos (▼ < ►)</li>
- Quando o selector de modo ou selector rápido é rodado.

Registar animações

Nesta máquina, pode registar animações no formato que se segue.

- Velocidade das imagens
- Som

30 fps Monofónico

Formato do ficheiro

MPEG-4 AVC/H 264

#### Alterar as definições para o registo de animações

As definições para o registo de animações podem ser alteradas no menu [# Animação].

#### Regule o selector de modo para 🛱 e pressione o botão (MENU).

Aparece o menu [ Animação 1].

Pressione o comando com quatro sentidos (>) uma vez se pressionar o botão MENU em qualquer outro modo de Registo.

No comando com quatro sentidos, pressione (▼) e, em seguida, pressione (►). Utilize o comando com quatro sentidos (▲ ▼) para seleccionar o número de pixels gravados e pressione o botão OK.

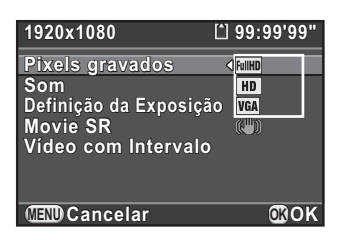

| Tamanho do<br>enquadramento | Pixéis    | Formato |
|-----------------------------|-----------|---------|
| FullHD (predefinição)       | 1920×1080 | 16:9    |
| HD                          | 1280×720  | 16:9    |
| VGA                         | 640×480   | 4:3     |

Quando o número de pixéis gravados é alterado, a guantidade de tempo registável para essa definição aparece no canto superior direito do ecrã.

4 Funções de fotografia

7

2

117

3 No comando com quatro sentidos, utilize (▲ ▼) para seleccionar [Som] e pressione (►).

Utilize o comando com quatro sentidos (▲ ▼) para seleccionar I¶I ou ℕ e pressione o botão OK.

| 1()) | Regista som. (predefinição) |
|------|-----------------------------|
| Z.   | Não regista som.            |

J No comando com quatro sentidos, utilize (▲ ▼) para seleccionar [Definição da Exposição] e pressione (►).

**b** Utilize o comando com quatro sentidos (▲ ▼) para seleccionar [Auto] ou [Manual] e pressione o botão OK.

 Auto
 Tira fotografias com exposição automática. (predefinição)

 Manual
 Permite regular manualmente a velocidade do obturador, o valor da abertura e a sensibilidade.

No comando com quatro sentidos, utilize (▲ ▼) para seleccionar [Movie SR] e pressione (►).

Utilize o comando com quatro sentidos (▲ ▼) para seleccionar
 (♥) ou (♥) e pressione o botão OK.

| () | A função Shake Reduction é utilizada. (predefinição) |
|----|------------------------------------------------------|
|    | A função Shake Reduction não é utilizada.            |

## **9** Pressione o botão MENU.

A máquina está pronta para registar uma animação.

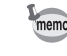

Δ

[Pixels gravados], [Som] e [Movie SR] podem também ser definidos usando o painel de controlo.

Funções de fotografia

### Registar animações

#### Regule o selector de modo para 😤.

Aparece o ecrã de registo de animações.

## **2** Visualize o motivo no monitor.

Regule a exposição quando [Definição da Exposição] estiver definida para [Manual].

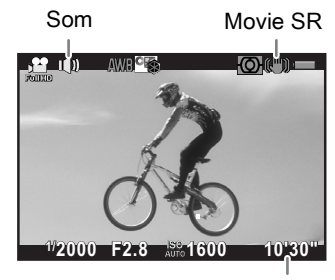

Tempo de registo

#### Operações disponíveis

| Selector<br>electrónico                        | Não disponível (quando [Definição da Exposição] está<br>definida para [Auto]) Regula a velocidade do obturador<br>(quando [Definição da Exposição] está definida para<br>[Manual]).                                                                   |
|------------------------------------------------|----------------------------------------------------------------------------------------------------|
| Botão <b>⊠ Av</b><br>→ selector<br>electrónico | Regula o valor de compensação EV (quando [Definição da<br>Exposição] está definida para [Auto]).<br>Regula o valor de abertura (quando [Definição da Exposição]<br>está definida para [Manual]).                                                      |
| Botão                                          | Activa a função definida no [Botão Verde] do menu [ <b>D</b> Modo<br>de registo 3] (p.153).<br>Repõe a definição de exposição quando [Definição da<br>Exposição] está definida para [Manual] (se o [Botão Verde]<br>estiver atribuído ao botão ④/ 節). |

## Pressione o botão disparador até meio.

É activado o sistema de focagem automática.

Quando [Método de Focagem] estiver definido para **MF**, rode o anel de focagem até que o motivo fique claramente visível no ecrã de focagem.

#### Pressione a fundo o botão disparador.

É iniciado o registo da animação.

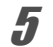

#### Pressione novamente o botão disparador.

O registo da animação é terminado.

- Quando [Som] está definido para III (Ligar), os sons de funcionamento da máquina também são registados. Para registar uma animação, monte a máquina num tripé e não intervenha na mesma durante o registo.
- Ao registar uma animação, independentemente da definição do método de focagem automática, o registo começa quando o botão disparador é pressionado a fundo, mesmo que o motivo não esteja focado.
- O sistema de focagem automática não funciona durante o registo de animações.
- · O flash não está disponível.
- Quando registar uma animação utilizando processamento de imagem como, por exemplo, Filtro Digital, algumas imagens poderão ser omitidas na animação.
- Se a temperatura interna da máquina ficar elevada durante o registo de animações, o registo pode ser terminado para proteger os circuitos da máquina.

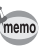

- Pode registar uma animação continuamente até 4 GB ou 25 minutos. Quando o Cartão de Memória SD fica cheio, o registo pára e a animação é guardada.
- A apresentação do ecrã no modo # é definida de acordo com a definição de [Opções de Vis. do LCD] (p.206) efectuada no menu [ Modo de registo 3]. Contudo, o aviso de Área Clara/Escura não é apresentado durante o registo de animações.
- Se quiser registar animações continuamente durante um longo período de tempo, recomendamos o uso do kit de adaptador CA K-AC115 (opcional). (p.43)
- Também pode usar uma unidade de comando remoto opcional para iniciar o registo de vídeo. (p.106) Pressione o comando com quatro sentidos (>) no modo # para apresentar o ecrã para seleccionar se é utilizado ou não o comando remoto em vez do ecrã de definições do Modo de Accionamento normal.

Todavia, tenha em atenção que não pode parar o registo de um vídeo pressionando qualquer botão da unidade de comando remoto. Pressione o botão disparador da máquina para parar o registo.

#### Vídeo com Intervalo

Tira fotografias, uma a uma, num intervalo definido a partir de um tempo definido e regista-as como um único ficheiro de animação. Efectue as definições que se seguem.

| Intervalo           | Defina o intervalo de registo para 1 seg., 5 seg., 10 seg.,<br>30 seg., 1 min., 5 min., 10 min., 30 min. ou 1 hora.                                                                                             |
|---------------------|----------------------------------------------------------------------------------------------------|
| Tempo de<br>Registo | Defina a hora para iniciar e parar o registo entre 5 segundos<br>e 99 horas. A hora que pode ser definida varia consoante<br>o [Intervalo].                                                                     |
| Iniciar Intervalo   | Seleccione se pretende tirar a primeira fotografia agora<br>ou a uma hora definida. Se seleccionar [Agora], o registo<br>é imediatamente iniciado. Quando seleccionar [Defin.hora],<br>defina [Hora de início]. |
| Hora de início      | Defina a hora a que a pretende começar a fotografar.                                                                                                    |

Funções de fotografia

🖌 Este modo só está disponível quando o selector de modo está definido para 🛱.

Aparece o ecrã [Vídeo com Intervalo].

- 2 No comando com quatro sentidos, utilize (▲ ▼) para seleccionar [Intervalo] e pressione (►).
- Utilize o comando com quatro sentidos (▲ ▼) para seleccionar o intervalo de registo e pressione o botão OK.

| ∫ ర⊒Vídeo com Inter | rvalo       |
|---------------------|-------------|
| Iniciar Dis         | oaro        |
| Intervalo 🗸         | 00:000"     |
| Tempo de Registo    | 00:00'00"   |
| Iniciar Intervalo   | Agora       |
| Hora de início      |             |
| 💷 Cancelar          | <b>₫</b> 0K |

No comando com quatro sentidos, utilize (▲ ▼) para seleccionar [Tempo de Registo] e pressione (►).

121

4

Funções de fotografia

5 No comando com quatro sentidos, utilize (< ►) para seleccionar as horas, os minutos ou os segundos e utilize (▲ ▼) para definir a hora.</li>

Pressione o comando com quatro sentidos (▶) para concluir a definição.

- No comando com quatro sentidos, utilize (▲ ▼) para seleccionar [Iniciar Intervalo] e pressione (►).
  - Utilize o comando com quatro sentidos (▲ ▼) para seleccionar [Agora] ou [Defin.hora] e pressione o botão OK.

Se tiver seleccionado [Agora], prossiga para o passo 10.

- No comando com quatro sentidos, utilize (▲ ▼) para seleccionar [Hora de início] e pressione (►).
- No comando com quatro sentidos, utilize (◀►) para seleccionar as horas ou os minutos e utilize (▲▼) para definir a hora.

Pressione o comando com quatro sentidos (►) para concluir a definição.

**10** Utilize o comando com quatro sentidos (▲ ▼) para seleccionar [Iniciar Disparo] e pressione o botão OK.

Depois de aparecer a mensagem [Pressione o botão disparador para iniciar a fotografia com intervalo], o monitor desliga-se.

11 Pressione o botão disparador até meio.

É activado o sistema de focagem automática.

## 12 Pressione a fundo o botão disparador.

Quando [Iniciar Intervalo] está definido para [Agora], é tirada uma fotografia imediatamente, a Visualização Instantânea é apresentada e, em seguida, o monitor desliga-se. Quando o registo termina, é apresentada a mensagem [Fotografia com Intervalo concluída] e, em seguida, a máquina desliga-se.

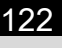

- Quanto fizer o registo com Vídeo com Intervalo, utilize o kit de adaptador CA K-AC115 (opcional) ou coloque uma bateria totalmente carregada.
   Se a bateria não tiver carga suficiente, pode ficar sem carga durante o registo e provocar a paragem do registo da animação.
  - O Vídeo com Intervalo é cancelado se o Cartão de Memória SD não tiver mais espaço disponível.

#### Visualizar animações

Tal como as fotografias guardadas, as animações registadas podem ser reproduzidas no modo de Visualização.

Utilize o comando com quatro sentidos ( ◀ ► ) para seleccionar uma animação para reproduzir.

A primeira imagem da animação é mostrada no monitor.

2

Funções de fotografia

1

Pressione o comando com quatro sentidos ( $\blacktriangle$ ).

A reprodução da animação começa.

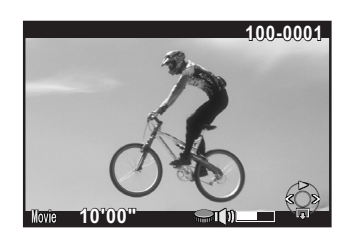

#### Operações disponíveis

| Comando com quatro<br>sentidos (▲)                   | Pausa/retoma a visualização.                                                                     |
|------------------------------------------------------|--------------------------------------------------------------------------------------------------|
| Comando com quatro<br>sentidos (▶)                   | Mostra a imagem seguinte<br>(durante a pausa).                                                   |
| Manter o comando com quatro sentidos (▶) pressionado | Avança rapidamente a visualização.                                                               |
| Comando com quatro<br>sentidos (◀)                   | Mostra a imagem anterior<br>(durante a pausa).                                                   |
| Manter o comando com quatro sentidos (◀) pressionado | Recua rapidamente a visualização.                                                                |
| Comando com quatro<br>sentidos (▼)                   | Pára a visualização./<br>Mostra a paleta dos modos de<br>visualização (durante a pausa) (p.160.) |
| Selector electrónico                                 | Regula o volume (6 níveis).                                                                      |
| Botão 🔁 Av                                           | Guarda a imagem apresentada como<br>ficheiro JPEG (durante a pausa) (p.123).                     |

Quando a animação acaba, a reprodução pára e é novamente mostrada a primeira imagem.

- memo
- Pode utilizar o cabo AV I-AVC7 opcional ou um cabo HDMI disponível no mercado para reproduzir as animações registadas num televisor ou noutros dispositivos AV. (p.177)
- É necessário o QuickTime para reproduzir as animações transferidas para um computador. (p.222)

#### Registar uma imagem de uma animação

Pode registar uma imagem individual de uma animação e guardá-la como uma fotografia em formato JPEG.

## Pressione o comando com quatro sentidos ( $\blacktriangle$ ) no passo 2 da p.122.

4

Funções de fotografia

#### 1 Utilize o comando com quatro sentidos ( ◀ ► ) para mostrar a imagem que quer guardar como fotografia.

O número da imagem e o número total de imagens aparecem na parte superior direita do ecrã.

#### Número da imagem/Número total de imagens

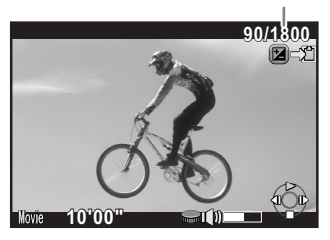

#### Pressione o botão 🔁 Av.

Aparece o ecrã de confirmação da gravação.

#### Utilize o comando com quatro sentidos (▲ ▼) para seleccionar [Guardar como] e pressione o botão OK.

A imagem registada será guardada como uma nova imagem.

### Editar animações

As animações podem ser divididas e pode eliminar os segmentos que não pretende.

No modo de Visualização, utilize o comando com quatro sentidos (◀►) para seleccionar uma animação para editar.

A primeira imagem da animação é mostrada no monitor.

#### 7 Pressione o comando com quatro sentidos ( $\mathbf{\nabla}$ ).

Surge a paleta dos modos de visualização.

3 Utilize o comando com quatro sentidos (▲ ▼ ◀ ►) para seleccionar 3/2 (Edição de animações) e pressione o botão OK.

Aparece o ecrã de edição de animações.

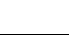

## Seleccione o(s) ponto(s) onde pretende dividir a animação.

A primeira imagem no ponto de divisão é apresentada na parte superior do ecrã. Pode seleccionar até quatro pontos.

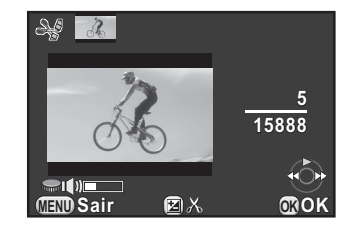

125

#### Operações disponíveis

Δ

| Comando com quatro<br>sentidos (▲)                         | Reproduz/faz uma pausa numa animação.       |
|------------------------------------------------------------|---------------------------------------------|
| Comando com quatro<br>sentidos (►)                         | Mostra a imagem seguinte (durante a pausa). |
| Manter o comando<br>com quatro sentidos (▶)<br>pressionado | Avança rapidamente a visualização.          |
| Comando com quatro<br>sentidos (◀)                         | Mostra a imagem anterior (durante a pausa). |
| Manter o comando<br>com quatro sentidos (◀)<br>pressionado | Recua rapidamente a visualização.           |
| Selector electrónico                                       | Regula o volume (6 níveis).                 |
| Botão 🗷 Av                                                 | Confirma/cancela um ponto de divisão.       |

Avance para o passo 8 se não eliminar nenhum segmento.

### 5 Pressione o botão ⊙/ tu.

É apresentado o ecrã para seleccionar os segmentos a eliminar.

Utilize o comando com quatro sentidos (◀►) para deslocar o enquadramento de selecção e pressione o botão OK.

São especificados os segmentos a eliminar.

Pressione o botão **OK** novamente para cancelar a selecção.

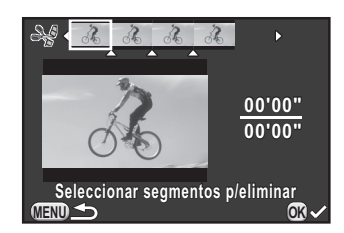

#### Pressione o botão MENU.

O ecrã que foi apresentado no passo 4 aparece de novo.

#### Pressione o botão OK.

Aparece o ecrã de confirmação da gravação.

#### Utilize o comando com quatro sentidos (▲ ▼) para seleccionar [Guardar como] e pressione o botão OK.

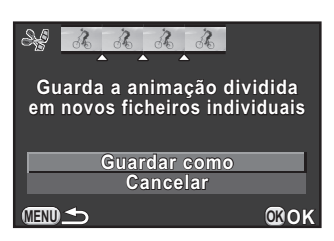

A animação é dividida nos pontos especificados e os segmentos que não pretende são eliminados da animação.

Em seguida, a animação dividida é guardada como um ficheiro separado e é apresentada no ecrã.

Especifique os pontos de divisão por ordem cronológica a partir do início da animação. Se pretender cancelar os pontos de divisão seleccionados, cancele cada um deles pela ordem inversa (do final para o início da animação). Se não seguir a ordem especificada, não pode seleccionar enquadramentos como pontos de divisão nem cancelar as selecções de pontos de divisão. Não pode, por exemplo, seleccionar os enquadramentos anteriores ao último enquadramento seleccionado como ponto de divisão enquanto especifica pontos de divisão.

memo

# 5 Definições de disparo

Este capítulo descreve as definições do formato de ficheiro de imagem e de utilização da máquina no modo de Registo.

| Definir um formato de ficheiro                              | .128 |
|-------------------------------------------------------------|------|
| Definir o equilíbrio dos brancos                            | .132 |
| Regular a luminosidade                                      | 137  |
| Definir o tom de acabamento da imagem                       | 140  |
| Definir as funções do botão verde e do selector electrónico | 153  |
| Definir as funções da objectiva                             | 157  |

## Definir um formato de ficheiro

Defina o formato da fotografia, o formato de ficheiro, o número de pixéis gravados, o nível de qualidade e o espaço de cor das fotografias.

Seleccione [Def. Captura Imagem] no menu [ Modo de registo 1] e pressione o comando com quatro sentidos (►).

Aparece o ecrã [Def. Captura Imagem].

No comando com quatro sentidos, utilize (▲ ▼) para seleccionar [Formato], [Formato de ficheiro], [Pixels gravados JPEG], [Qualidade JPEG] ou [Espaço de cor] e pressione (►).

| Def. Captura Imagem  | 1                      |
|----------------------|------------------------|
| Formato              | ⊳ 4:3                  |
| Formato de ficheiro  | JPEG                   |
| Pixels gravados JPEG | <b>12</b> <sup>™</sup> |
| Qualidade JPEG       | ***                    |
| Espaço de cor        | s RGB                  |
|                      |                        |
|                      |                        |
|                      |                        |

Consulte p.129 - p.131 para obter detalhes sobre as definições.

Utilize o comando com quatro sentidos (▲ ▼) para alterar as definições e pressione o botão OK.

#### Pressione o botão MENU duas vezes.

O ecrã que foi apresentado antes da selecção do menu aparece de novo.

- Também é possível alterar o formato, o formato de ficheiro, os pixéis gravados em JPEG e o nível de gualidade JPEG no painel de controlo.
- Quando se altera o formato de ficheiro, os pixéis gravados em JPEG ou o nível de qualidade JPEG, o número de imagens que podem ser gravadas para essa definição aparece no monitor.

nemo

5

## Formato do ficheiro

É possível regular o formato dos ficheiros de imagem.

| JPEG | Regista imagens em formato JPEG. (predefinição).<br>Pode alterar o número de pixéis gravados em [Pixels gravados JPEG]<br>e o nível de qualidade da imagem em [Qualidade JPEG].                                                                                                    |
|------|----------------------------------------------------------------------------------------------------|
| RAW  | O formato RAW é um formato de saída do sensor CMOS guardado<br>sem processamento. Os ficheiros RAW são gravados com o formato<br>DNG (Digital Negative) genérico concebido pela Adobe Systems.<br>Não são aplicados às imagens registadas efeitos como Equilíbrio dos<br>Brancos, Imagem Personalizada e Espaço de Cor, mas são<br>guardados como informações originais reais. Quando executa o<br>processo de revelação usando a função de Revelação RAW (p.192),<br>ou o software fornecido "SILKYPIX Developer Studio 3.0 for PENTAX"<br>(p.227), pode criar imagens JPEG com estes efeitos. |
| RAW+ | Regista imagens nos formatos RAW e JPEG.<br>Se a função [Mudar arquivo 1 toque] for atribuída ao botão ◉/ , pode<br>pressionar o botão ◉/  para alterar temporariamente o formato<br>do ficheiro e guardar uma imagem em ambos os formatos de ficheiro.<br>(p.154)                                                                                                    |

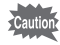

 Quando define Filtro Digital ou Registo HDR, o formato do ficheiro é fixado em [JPEG] e não pode ser alterado. Para alterar o formato do ficheiro, desligue estas funções.

Quando o modo de Registo está definido para IIII (HDR Cena Nocturna)/
 (Macro Rápida)/HDR (HDR) do modo SCN (Cena), ou modo
 BC (Controlo Desfocagem), a imagem é guardada no formato JPEG, independentemente da definição [Formato de ficheiro].

## Formato

Seleccione a proporção horizontal e vertical das imagens entre 169, 32, 43 (predefinição) ou 11. O formato do monitor da máquina é 32, por isso, se for seleccionado um formato diferente, a apresentação do monitor muda para corresponder ao formato definido.

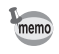

O número de imagens registáveis disponível no modo de Fotografia Contínua diminui quando o formato é definido para 169, 3:2 ou 1:1 em vez de 4:3.

5 Definições de disparo

## Pixéis gravados JPEG

Define o tamanho de registo das imagens quando [Formato de ficheiro] está definido para [JPEG]. Os tamanhos seleccionáveis variam de acordo com a definição [Formato].

| Formato    | Pixéis gravados | Pixéis                   |
|------------|-----------------|--------------------------|
|            | 9м              | 4000×2248 (predefinição) |
| 16:0       | 6м              | 3456×1944                |
| 10.3       | 4 M             | 2688×1512                |
|            | 2м              | 1920×1080                |
|            | 10м             | 4000×2664 (predefinição) |
| 3:2        | 8м              | 3456×2304                |
| 012        | 5м              | 2688×1792                |
|            | 2м              | 1920×1280                |
|            | 12м             | 4000×3000 (predefinição) |
| 4:3        | 9м              | 3456×2592                |
|            | 5м              | 2688×2016                |
|            | 3м              | 1920×1440                |
|            | 9м              | 2992×2992 (predefinição) |
| <u>f:1</u> | 6м              | 2592×2592                |
|            | 4 M             | 2016×2016                |
|            | 2м              | 1440×1440                |

Definições de disparo

memo

5

Quanto maior for o número de pixéis, maior será o tamanho do ficheiro.
 O tamanho do ficheiro também varia consoante a definição [Qualidade JPEG].

• A qualidade da imagem registada depende do controlo da exposição, da resolução da impressora e de uma variedade de outros factores.

### Qualidade JPEG

Pode definir o nível de qualidade da imagem (taxa de compressão). A predefinição é  $\star \star \star$  (Óptimo).

| *** | Alta  | <b>≜</b> | Qualidade: mais nítida Tamanho do ficheiro: maior             |
|-----|-------|----------|---------------------------------------------------------------|
| **  | Média |          |                                                               |
| *   | Baixa | •        | Qualidade: com mais grão Tamanho do ficheiro: mais<br>pequeno |

### Espaço de cor

É possível seleccionar um espaço de cor a utilizar.

| sRGB     | Principalmente utilizado para dispositivos como computadores.<br>(predefinição)                                            |
|----------|----------------------------------------------------------------------------------------------------|
| AdobeRGB | Abrange uma gama de cores mais ampla do que o sRGB<br>e é utilizado para fins comerciais, como na impressão<br>industrial. |

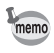

O sistema de designação de ficheiros varia consoante a definição do espaço de cor, conforme apresentado em seguida.

Para sRGB: IMGPxxxx.JPG Para AdobeRGB: \_IGPxxxx.JPG

"xxxx" indica o número do ficheiro e é apresentado como um número sequencial de quatro algarismos. (p.216)

Definições de disparo

#### 132

## Definir o equilíbrio dos brancos

O Equilíbrio dos Brancos é uma função que serve para ajustar a cor de uma imagem de forma que os objectos brancos fiquem com cor branca. Defina o equilíbrio dos brancos se não estiver satisfeito com o equilíbrio das cores nas fotografias tiradas com o equilíbrio dos brancos definido para **AWB** (Auto), ou para aplicar intencionalmente um efeito criativo às imagens.

|     | Opção                                   | Definição                                                                               |                                                                                                    | Temperatura<br>da cor <sup>*1</sup> |
|-----|-----------------------------------------|-----------------------------------------------------------------------------------------|----------------------------------------------------------------------------------------------------|-------------------------------------|
| AWB | Auto                                    | Regula aut<br>dos branco                                                                | omaticamente o equilíbrio<br>os. (predefinição)                                                                      | Aprox. 4000<br>a 8000 K             |
| 淤   | Luz Diurna                              | Para utiliza<br>com luz so                                                              | ır quando tirar fotografias<br>lar.                                                                                  | Aprox. 5200 K                       |
| €   | Sombra                                  | Para utiliza<br>à sombra.<br>azulada na                                                 | Para utilizar quando tirar fotografias<br>à sombra. Reduz os tons de cor<br>azulada nas fotografias.                 |                                     |
| ත   | Nublado                                 | Para utiliza<br>em dias nu                                                              | ır quando tirar fotografias<br>blados.                                                                               | Aprox. 6000 K                       |
|     | Para utiliza<br>em ambier<br>Seleccione | r quando tirar fotografias<br>ites com luz fluorescente.<br>o tipo de luz fluorescente. |                                                                                                    |                                     |
|     |                                         | D                                                                                       | Fluorescente - Cor<br>Diurna                                                                                         | Aprox. 6500 K                       |
| 鴬   | Luz<br>fluorescente                     | N                                                                                       | Fluorescente - Branco<br>Diurno                                                                                      | Aprox. 5000 K                       |
|     |                                         | w                                                                                       | Fluorescente - Branco<br>Frio                                                                                        | Aprox. 4200 K                       |
|     |                                         | L                                                                                       | Fluorescente - Branco<br>Quente                                                                                      | Aprox. 3000 K                       |
| *   | Tungsténio                              | Para utiliza<br>em ambier<br>lâmpadas o<br>Reduz os t<br>nas fotogra                    | r quando tirar fotografias<br>ites iluminados com<br>ou outra luz de tungsténio.<br>ons de cor avermelhada<br>ifias. | Aprox. 2850 K                       |

Definições de disparo

| Opção         | Definição                                                                                                    | Temperatura<br>da cor <sup>*1</sup> |
|---------------|----------------------------------------------------------------------------------------------------|-------------------------------------|
| wB Flash      | Para utilizar quando tirar fotografias utilizando o flash incorporado.                                                      | Aprox. 5400 K                       |
| <b>CTE</b> *2 | Use esta função para manter<br>e reforçar o tom de cor da fonte<br>de luz na imagem.                                        |                                     |
| 🛱 Manual      | Use esta função para regular<br>manualmente o equilíbrio dos<br>brancos consoante a iluminação<br>quando tirar fotografias. | I                                   |

\*1 Todas as temperaturas de cor (K) acima apresentadas são estimativas. Não indicam cores exactas.

\*2 CTE = Color Temperature Enhancement (aperfeiçoamento da temperatura da cor).

O equilíbrio dos brancos é fixado em **AWB** quando o modo de Registo está definido para o modo **AUTO** (Fotografia Autom.) ou **SCN** (Cena).

## Pressione o comando com quatro sentidos (▼) no modo de Registo.

Aparece o ecrã de definições do Equilíbrio dos Brancos.

Depois de ligar a máquina, se tiver tirado alguma fotografia antes de pressionar o comando com quatro sentidos (▼), a última imagem tirada é apresentada em fundo.

2

#### Utilize o comando com quatro sentidos (◀►) para seleccionar o equilíbrio dos brancos.

Quando seleccionar \ (Luz fluorescente), no comando com quatro sentidos pressione (▼) e utilize (◀►) para seleccionar D, N, W ou L.

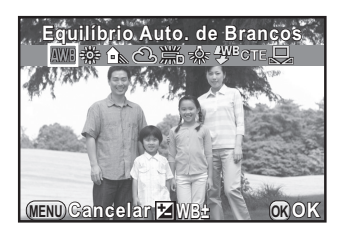

#### 134

#### Pressione o botão OK.

A máquina está pronta para tirar uma fotografia.

Uma vez que a fonte de luz muda quando um flash dispara, pode definir o Equilíbrio dos Brancos para o momento em que o flash dispara. Seleccione [Equilíbrio Auto. dos Brancos], [Sem alteração] ou [Flash] em [5. Eq. Brancos ao Utili. Flash] (p.71) do menu [**C** Defin. personal. 1].

#### Ajustar o equilíbrio dos brancos manualmente

Quando tira fotografias, pode regular o equilíbrio dos brancos de acordo com a fonte de luz. Com o equilíbrio dos brancos manual, a máquina pode guardar sombras ténues que não é possível regular com precisão utilizando as predefinições de equilíbrio dos brancos proporcionadas pela máquina. Isto garante o equilíbrio dos brancos ideal para os ambientes que fotografa.

1

nemo

Seleccione  $\square$  no passo 2 da p.133.

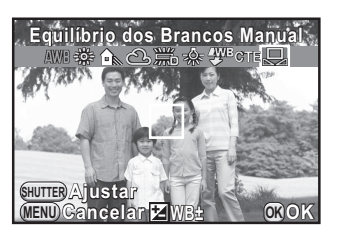

Sob a luz onde pretende medir o equilíbrio dos brancos, visualize completamente uma folha branca de papel no monitor ou seleccione uma área branca como motivo.

#### Pressione a fundo o botão disparador.

Regule [Método de Focagem] para **MF** quando o obturador não puder ser accionado.

Regule o equilíbrio dos brancos conforme necessário. (p.135)

#### Pressione o botão OK.

A máquina está pronta para tirar uma fotografia.

- Não é registada qualquer imagem quando o botão disparador é pressionado para regular o equilíbrio dos brancos.
- Quando a medição não é bem sucedida, aparece a mensagem [Não foi possível concluir a operação correctamente]. Durante esta visualização, pressione o botão **OK** para voltar a medir o equilíbrio dos brancos.
- Se a imagem estiver extremamente sobreexposta ou subexposta, pode não ser possível regular o equilíbrio dos brancos. Neste caso, ajuste a exposição para o valor correcto antes de regular o equilíbrio dos brancos.

### Ajuste fino do equilíbrio dos brancos

Pode efectuar o ajuste fino da definição de Equilíbrio dos Brancos.

Efectue a definição pretendida no passo 2 na p.133.

#### Pressione o botão 🗷 Av.

Aparece o ecrã de ajuste fino.

3

nemc

## Proceda ao ajuste fino do equilíbrio dos brancos.

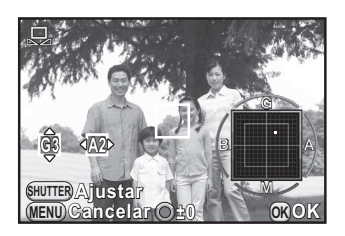

#### Operações disponíveis

| Comando com quatro sentidos (▲ ▼) | Para ajustar o tom das cores entre verde (G)<br>e magenta (M).                                                                                                    |  |
|-----------------------------------|----------------------------------------------------------------------------------------------------|--|
| Comando com quatro sentidos (◀►)  | Para ajustar o tom das cores entre azul (B)<br>e âmbar (A).                                                                                                    |  |
| Botão ◉/ ថ                        | Reinicia o valor de regulação.<br>(Apenas disponível quando [Botão Verde] está<br>atribuído ao botão ☉/ ថ em [Botão Verde] do menu<br>[✿ Modo de registo 3] (p.153).) |  |

5

1.35

### 136

#### Δ Pressione o botão OK.

A máquina regressa ao ecrã de definição de Equilíbrio dos Brancos.

#### 5 Pressione o botão OK.

A máquina está pronta para tirar uma fotografia.

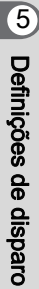

## Regular a luminosidade

Ajusta a luminosidade e reduz a ocorrência de áreas sobreexpostas e subexpostas.

#### Correcção de realce

Expande a gama dinâmica e permite uma maior variedade de tons ao sensor CMOS, reduzindo ainda a ocorrência de áreas sobreexpostas.

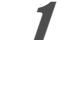

#### Pressione o botão INFO no modo de Registo.

Aparece o painel de controlo.

2

nemo

Utilize o comando com quatro sentidos (▲ ▼ ◀ ►) para seleccionar [Correcção de Realce] e pressione o botão OK.

Aparece o ecrã [Correcção de Realce].

Utilize o comando com quatro sentidos (◀►) para seleccionar [Auto], [Ligar] ou [Desligar] e pressione o botão OK.

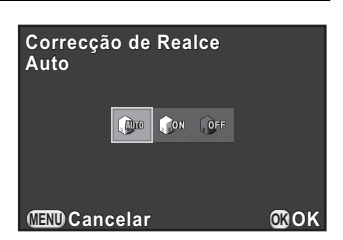

137

5

Definições de disparo

A máquina regressa ao painel de controlo.

- Se [Correcção de Realce] estiver definida para [Ligar], a sensibilidade mínima é definida para ISO 250.
- · As opções seleccionáveis são limitadas nos seguintes modos de fotografia:
  - iii (Instant. Nocturno) ou iii (Iluminação Cenário) do modo SCN (Cena)
  - Modo M (Manual)

Fixada em [Ligar] [Auto] não disponível

### Correcção de sombras

Expande a gama dinâmica e permite uma maior variedade de tons ao sensor CMOS, reduzindo ainda a ocorrência de áreas subexpostas.

#### 7 Pressione o botão INFO no modo de Registo.

Aparece o painel de controlo.

2 Utilize o comando com quatro sentidos (▲ ▼ ◀ ► ) para seleccionar [Correcção Sombras] e pressione o botão OK.

Aparece o ecrã [Correcção Sombras].

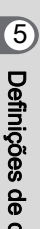

3

memo

Utilize o comando com quatro Correcção Sombras sentidos (◀►) para seleccionar Auto [Auto], [Ligar] ou [Desligar] ON e pressione o botão OK. A máquina regressa ao painel (IIII) Cancelar MOK de controlo.

Também pode definir a Correcção de Realce e a Correcção de Sombras em [Definição D-Range] (p.69) do menu [ Modo de registo 2].

5

Definições de disparo

## **Registo HDR**

Permite registar imagens com uma elevada gama dinâmica. Tira três imagens [-3 EV subexposta, standard (exposição correcta) e +3 EV sobreexposta] para criar uma única imagem composta com as mesmas.

Caution

nemo

- O Registo HDR não se encontra disponível nas situações que se seguem.
- Quando [Formato de ficheiro] está definido para [RAW] ou [RAW+]
- Quando a velocidade do obturador está definida para Bulb
- Quando o modo de Registo está definido para ☎ (Animação), modo
   BC (Controlo Desfocagem) ou ▲ (Macro Rápida) do modo SCN (Cena)
- Quando está definido o Registo HDR, não estão disponíveis as funções que se seguem.
  - Fotografia contínua, Fotografia contínua remota ou Variação da exposição
  - Modos de flash diferentes de 🟵 (Flash Desligado)
  - Fotos sobrepostas ou Filtro Digital (é usada a última função seleccionada)
- No decurso do Registo HDR, várias imagens são combinadas entre si para criar uma única imagem, pelo que guardar uma imagem demorará algum tempo.
- Segure firmemente na máquina para que não se mova enquanto são registadas as três imagens. Se houver uma grande diferença entre as três imagens devido a movimento da máquina, aparece a mensagem [Não foi possível concluir a operação correctamente] e a imagem não é guardada.

#### Pressione o botão INFO no modo de Registo.

Aparece o painel de controlo.

## 2 Utilize o comando com quatro sentidos (▲ ▼ ◄ ►) para seleccionar [Registo HDR] e pressione o botão OK.

Aparece o ecrã [Registo HDR].

Utilize o comando com quatro sentidos ( ◀ ► ) para seleccionar [Desligar], [Autom.], [HDR 1] ou [HDR 2] e pressione o botão **OK**.

A máquina regressa ao painel de controlo.

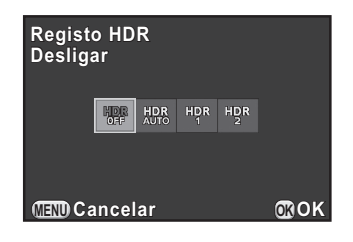

O [Registo HDR] é fixado em [Autom.] quando o modo de Registo está definido para 🌆 (HDR Cena Nocturna) ou **HDR** (HDR) no modo **SCN** (Cena).

# Definir o tom de acabamento da imagem

Tire fotografias com definições adequadas à sua visão fotográfica criativa.

### Definir a imagem personalizada

Seleccione o estilo de fotografia pretendido de entre os modos que se seguem e divirta-se a tirar fotografias com um tom de acabamento criativo.

| Tom da imagem         | Imagem                                                                                                    |
|-----------------------|----------------------------------------------------------------------------------------------------|
| Claro                 | A saturação, a matiz e o contraste são bastante elevados para<br>criar uma imagem nítida brilhante. (predefinição) |
| Natural               | Cria um aspecto natural, próximo da cor real.                                                                      |
| Retrato               | Reproduz um tom de pele saudável e brilhante.                                                                      |
| Paisagem              | Aumenta a saturação das cores, realça as formas e produz uma imagem de cores vivas.                                |
| Vibrante              | Altera ligeiramente a cor para criar um aspecto antigo.                                                            |
| Cor Radiante          | Reforça o lustro para produzir um acabamento espectacular.                                                         |
| Abafar                | Reduz a saturação para criar um aspecto suave.                                                                     |
| Sem<br>Branqueamento  | Reduz a saturação e aumenta o contraste para criar o aspecto de uma fotografia antiga.                             |
| Efeito<br>Diapositivo | Cria uma fotografia com um forte contraste da imagem, como se tivesse sido tirada com um diapositivo.              |
| Monocromático         | Tira fotografias com um filtro de cor P&B.                                                                         |
| Process<br>Cruzado    | Altera intencionalmente a matiz e o contraste. O resultado varia de cada vez que é tirada uma fotografia.          |

A Imagem personalizada não está disponível quando o modo de Registo está definido para o modo SCN (Cena).

#### Pressione o botão INFO no modo de Registo.

Aparece o painel de controlo.

Definições de disparo

## 2 Utilize o comando com quatro sentidos (▲ ▼ ◀ ►) para seleccionar [Imagem personaliz.] e pressione o botão OK.

Aparece o ecrã de definições da Imagem personalizada. Depois de ligar a corrente, se tiver tirado alguma fotografia antes de pressionar o botão (**OK**), a última imagem tirada é apresentada em fundo.

3

Utilize o comando com quatro sentidos (▲ ▼ ◀ ► ) para seleccionar um tom de acabamento da imagem.

## Pressione o botão 🗷 Av.

Aparece o ecrã para seleccionar um parâmetro.

 Utilize o comando com quatro sentidos (▲ ▼) para escolher um parâmetro que pretenda alterar.

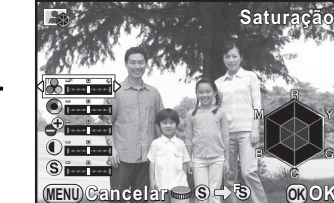

Claro

⊿® BW

É possível alterar os parâmetros que se seguem de acordo com tom de acabamento da imagem seleccionado.

| Tom da imagem          | Parâmetro                     |
|------------------------|-------------------------------|
|                        | Saturação: -4 a +4            |
| Claro/Natural/Retrato/ | Matiz: -4 a +4                |
| Paisagem/Vibrante/     | Aj. Cont. Alto/Baixo: -4 a +4 |
| Cor Radiante           | Contraste: -4 a +4            |
|                        | Nitidez/Boa Nitidez: -4 a +4  |

141

142

| Tom da imagem      | Parâmetro                                                                                                    |
|--------------------|----------------------------------------------------------------------------------------------------|
|                    | Saturação: -4 a +4                                                                                                 |
| Abafar/Sem         | Tonalidade: Desligar/Verde/Amarelo/<br>Cor-de-laranja/Vermelho/Magenta/<br>Púrpura/Azul/Turquesa                   |
| Branqueamento      | Aj. Cont. Alto/Baixo: -4 a +4                                                                                      |
|                    | Contraste: -4 a +4                                                                                                 |
|                    | Nitidez/Boa Nitidez: -4 a +4                                                                                       |
| Efeito Diapositivo | Nitidez/Boa Nitidez: -4 a +4                                                                                       |
|                    | Efeito de filtro: Nenhum/Verde/Amarelo/<br>Cor-de-laranja/Vermelho/Magenta/Azul/<br>Turquesa/Filtro Infravermelhos |
| Monocromático      | Tonalidade: Desligar/Verde/Amarelo/<br>Cor-de-laranja/Vermelho/Magenta/<br>Púrpura/Azul/Turquesa                   |
|                    | Aj. Cont. Alto/Baixo: -4 a +4                                                                                      |
|                    | Contraste: -4 a +4                                                                                                 |
|                    | Nitidez/Boa Nitidez: -4 a +4                                                                                       |
| Process Cruzado    | Aleatório/Predefinição 1-3/Favorito 1-3 *1                                                                         |

\*1 Para [Favorito 1-3], tem de guardar previamente as definições de uma imagem com processamento cruzado como favoritas através da paleta dos modos de visualização. (p.143)

## **b** Utilize o comando com quatro sentidos (◄►) para alterar as definições.

A imagem de fundo muda de acordo com as definições.

Pode verificar a saturação e a matiz com a representação gráfica.

#### Operações disponíveis

Selector electrónico Alterna entre [Nitidez] e [Boa Nitidez]. (Não disponível no modo №.)

Reinicia o valor definido.

Definições de disparo

#### Pressione o botão OK.

O ecrã que foi apresentado no passo 3 aparece de novo.

#### Pressione o botão OK.

A máquina regressa ao painel de controlo.

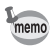

Também pode alterar as definições a partir do menu [ Modo de registo 1] (p.68).

## Guardar as definições de processamento cruzado de uma imagem registada

O resultado do processamento cruzado varia de cada vez que é tirada uma fotografia. Se tirar uma imagem com processamento cruzado de que goste, pode guardar as definições de Processamento Cruzado usadas nessa imagem. No total, pode guardar três definições de Processamento Cruzado.

Pressione o comando com quatro sentidos (▼) no modo de Visualização.

Surge a paleta dos modos de visualização.

# 2 Utilize o comando com quatro sentidos (▲ ▼ ◀ ►) para seleccionar (Guardar Process. Cruzado) e pressione o botão OK.

A máquina irá procurar imagens com processamento cruzado, começando pela imagem mais recente. (É apresentado um ícone de ampulheta durante a procura.) Quando é encontrada uma imagem com processamento cruzado, aparece o ecrã para guardar as definições.

Se não existirem imagens com processamento cruzado, surge a mensagem [Sem processamento de imagem].
2

Use o selector electrónico para seleccionar uma imagem com processamento cruzado.

-100-0001 Guarda qualquer ajuste de processamento de imagem Guardar como Favorito 1 Guardar como Favorito 2 Guardar como Favorito 3 MENU 5 OKOK

Utilize o comando com quatro sentidos (▲ ▼) para seleccionar [Guardar como Favorito 1], [Guardar como Favorito 2] ou [Guardar como Favorito 3] e pressione o botão **OK**.

As definições da imagem seleccionada são guardadas em [Favorito 1-3] e a última imagem apresentada aparece novamente.

# Definir o filtro digital

Pode aplicar um efeito de filtro para tirar fotografias. É possível seleccionar os filtros que se seguem.

| Nome do filtro      | Efeito                                                                | Parâmetro                                      |
|---------------------|-----------------------------------------------------------------------|------------------------------------------------|
|                     | Para tirar fotografias que                                            | Nível de sombreado: Baixa/Média/<br>Alta       |
| Máq. de<br>Diversão | pareça terem sido tiradas<br>por uma máquina<br>de diversão.          | Desfocar: Baixa/Média/Alta                     |
| Divologio           |                                                                       | Quebra de Tom: Vermelho/Verde/<br>Azul/Amarelo |
| Alto Contraste      | Para tirar fotografias com contrastes elevados.                       | Intensidade: 1 a 5                             |
| Combroada           | Para tirar fotografias com                                            | Tipo de sombreado: 6 tipos                     |
| Sombreado           | o fundo escurecido.                                                   | Nível de sombreado: -3 a +3                    |
| Adelgaçado          | Altera a proporção<br>horizontal e vertical das<br>imagens.           | -8 a +8                                        |
| HDR                 | Cria uma imagem que<br>parece uma imagem de<br>elevada gama dinâmica. | Baixa/Média/Alta                               |

Definições de disparo

| Nome do filtro | Efeito                                                                                                    | Parâmetro                                                                |
|----------------|----------------------------------------------------------------------------------------------------|--------------------------------------------------------------------------|
| Inverter Cor   | Inverte as cores<br>da imagem.                                                                             | OFF/LIGAR                                                                |
|                |                                                                                                    | Extraída Cor 1: Vermelho/<br>Magenta/Azul/Turquesa/Verde/<br>Amarelo     |
| Extracção de   | Para extrair duas cores<br>específicas e colocar<br>o resto da imagem a preto<br>e branco.                 | Gama de Cor 1 extraível: 1 a 5                                           |
| cores          |                                                                                                    | Extraída Cor 2: OFF/Vermelho/<br>Magenta/Azul/Turquesa/Verde/<br>Amarelo |
|                |                                                                                                    | Gama de Cor 2 extraível: 1 a 5                                           |
| Cor            | Para fotografar com o filtro<br>de cor seleccionado.<br>Escolha de entre 18 filtros<br>(6 cores × 3 tons). | Cor: Vermelho/Magenta/Azul/<br>Turquesa/Verde/Amarelo                    |
| Cor            |                                                                                                    | Densidade da Cor: Clara/Média/<br>Escura                                 |
| A              | Para tirar uma fotografia                                                                                  | Intensidade: Baixa/Média/Alta                                            |
| Aguareia       | pintada.                                                                                                   | Saturação: OFF/Baixa/Média/Alta                                          |
| Posterização   | Diminui o tom da imagem<br>para criar uma imagem que<br>parece ter sido desenhada<br>à mão.                | Intensidade: 1 a 5                                                       |
| Olho-de-peixe  | Para tirar fotografias que<br>pareça terem sido tiradas<br>com uma objectiva<br>olho-de-peixe.             | Baixa/Média/Alta                                                         |

Cautio

• O Filtro Digital não se encontra disponível nas situações que se seguem.

- Quando [Formato de ficheiro] está definido para [RAW] ou [RAW+]
- Quando está definido o Filtro Digital, as funções que se seguem não estão disponíveis.
  - Fotografia Contínua, Fotografia com Intervalo ou Fotos Sobrepostas
  - Registo HDR (é usada a última função seleccionada)
- Dependendo do filtro utilizado, pode demorar mais tempo a guardar as imagens.

ර Definições de disparo

#### Pressione o botão INFO no modo de Registo.

Aparece o painel de controlo.

# 2 Utilize o comando com quatro sentidos (▲ ▼ ◀ ►) para seleccionar [Filtro Digital] e pressione o botão OK.

Aparece o ecrã para seleccionar um filtro.

Depois de ligar a corrente, se tiver tirado alguma fotografia antes de pressionar o botão (**OK**), a última imagem tirada é apresentada em fundo.

3

5

memo

Utilize o comando com quatro sentidos (▲ ▼ ◀ ▶ ) para seleccionar um filtro.

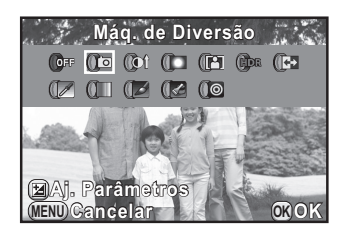

#### Pressione o botão 🖾 Av.

Aparece o ecrã de definição do parâmetro.

No comando com quatro sentidos, utilize (▲ ▼) para seleccionar um parâmetro e pressione (◀ ►) para ajustar o valor do parâmetro.

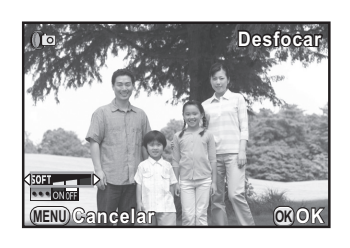

## Pressione o botão OK.

A máquina regressa ao painel de controlo.

- Também pode alterar as definições a partir do menu [ Modo de registo 1] (p.68).
  - Seleccione [Não são usados filtros] no passo 3 para concluir a fotografia com filtro digital.
  - Depois de fotografar, também pode aplicar efeitos de filtro digital a imagens JPEG/RAW no modo de Visualização. (p.185)

Definições de disparo

# Guardar funções usadas com frequência no selector rápido

Pode guardar funções usadas com frequência no selector rápido para carregar e usar facilmente as definições pretendidas ao tirar fotografias. Pode guardar até quatro definições para cada uma das funções que se seguem.

• Efeito inteligente (p.149)

2

- Filtro Digital (p.144)
- Imagem personalizada (p.140)
- Formato (p.129)

Pode guardar apenas uma das funções acima. Não pode atribuir várias funções ao mesmo tempo.

Seleccione [Selector Rápido] no menu [<sup>I</sup> Modo de registo 3] e pressione o comando com quatro sentidos (►).

Aparece o ecrã para definir a função do selector rápido.

Utilize o comando com quatro sentidos (◀►) para seleccionar a função a guardar.

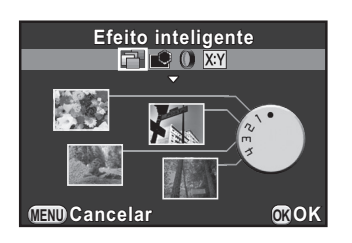

 Utilize o comando com quatro sentidos (▲ ▼) para seleccionar a posição 1-4 do selector rápido onde pretende guardar a função.

Utilize o comando com quatro sentidos ( ◀ ► ) para seleccionar a definição.

Para efectuar definições detalhadas para Efeito inteligente, pressione o botão 🖾 Av.

#### Repita os passos 3 e 4.

Guarde as definições para as outras posições efectuando o mesmo procedimento.

# **6** Pressione o botão OK.

É guardada a definição atribuída a cada posição.

#### Pressione o botão MENU.

O ecrã que foi apresentado antes da selecção do menu aparece de novo.

#### Carregar definições para tirar fotografias

Pode tirar fotografias com as definições guardadas no selector rápido e, ao usar o selector rápido, estas definições têm prioridade sobre as definições efectuadas através dos menus.

1

No modo de Registo, rode o selector rápido para seleccionar a posição 1 a 4.

A definição guardada é carregada e a máquina fica pronta para tirar a fotografia.

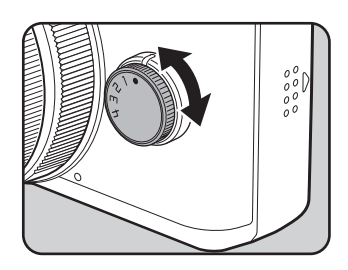

#### Tire a fotografia.

#### Depois de tirar fotografias, volte a colocar o selector rápido na posição 0.

A máquina regressa à definição original.

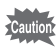

Não pode usar os menus para alterar as definições ao tirar fotografias com o selector rápido. Para alterar as definições do selector rápido, volte a guardar outras definições.

# Definir o efeito inteligente

Pode definir e registar imagens com uma variedade de efeitos. Seleccione entre os tipos de efeitos que se seguem.

- Cor Brilhante
- · Intensificar uma cor
- Cor Vintage
- Processamento cruzado
- Desvanecer Quente

- · Expansão de Tons
- Monocromático intensificado
- Aguarela
- Aperfeiçoar Cor Vibrante
- USER 1 a 3 (p.151)

Seleccione [Efeito inteligente] no passo 2 da p.147.

- 2 Utilize o comando com quatro sentidos (▲ ▼) para seleccionar a posição 1-4 do selector rápido onde pretende guardar a definição.
  - Pressione o botão 🗷 Av.

Aparece o ecrã para efectuar definições detalhadas do Efeito inteligente.

Utilize o comando com quatro sentidos (▲ ▼ ◀ ►) escolher um efeito.

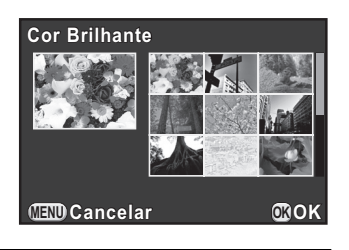

# **5** Pressione o botão OK.

A máquina regressa ao ecrã para definir a função do selector rápido.

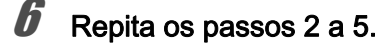

# Pressione o botão OK.

As definições são guardadas.

Definições de disparo

#### Pressione o botão MENU.

O ecrã que foi apresentado antes da selecção do menu aparece de novo.

#### Fotografar com efeito inteligente

#### Rode o selector rápido para seleccionar a posição 1 a 4.

As definições de Efeito inteligente são carregadas e a máquina fica pronta para tirar a fotografia.

# Pressione o comando com quatro sentidos (▼) alterar as definições.

Aparece o ecrã de definição do parâmetro.

Utilize o comando com quatro sentidos (◀►) para alterar os parâmetros.

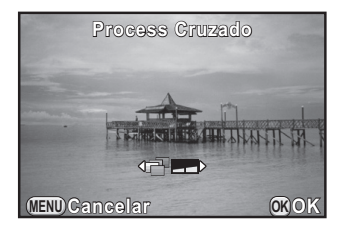

É possível alterar os parâmetros que se seguem dependendo do efeito seleccionado.

| Efeito                                                                                                    | Parâmetro                                                      |
|----------------------------------------------------------------------------------------------------|----------------------------------------------------------------|
| Cor Brilhante/Process Cruzado/<br>Desvanecer Quente/Expansão de<br>Tons/Monocromático intensificado/<br>Aguarela/Aperfeiçoar Cor Vibrante | Intensidade: 2 níveis                                          |
| Intensificar uma cor                                                                                                    | Extraída Cor: Vermelho/Magenta/<br>Azul/Turquesa/Verde/Amarelo |
| Cor Vintage                                                                                                    | Tipo: 3 tipos                                                  |

#### Pressione o botão OK.

A máquina está pronta para tirar uma fotografia.

# Guardar as definições da máquina

Pode guardar as definições actuais da máquina e restabelecê-las mais tarde utilizando o selector rápido.

- Efectue as definições necessárias.
- **2** Seleccione entre USER 1 a 3 no passo 4 da p.149.

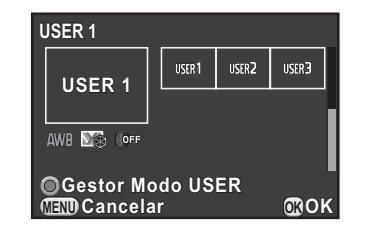

#### Pressione o botão ⊙/ m.

Aparece o ecrã de confirmação da gravação.

Utilize o comando com quatro sentidos (▲ ▼) para seleccionar
 [Ajustes Guardados] e pressione o botão OK.

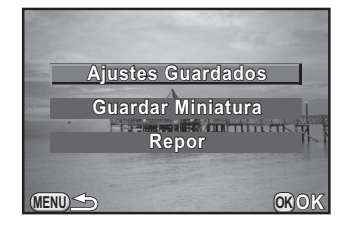

 Utilize o comando com quatro sentidos (▲ ▼) para seleccionar [Guardar] e pressione o botão OK.

> As definições são guardadas e volta a aparecer o ecrã apresentado no passo 2.

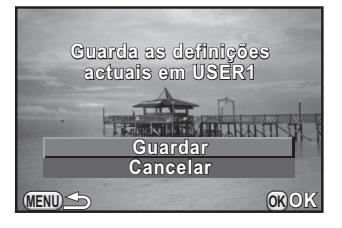

5

Definições de disparo

#### Guardar uma imagem em miniatura no modo USER

Se tirar uma imagem de que goste, pode guardar a imagem juntamente com as definições usadas nessa imagem para ser ainda mais fácil tirar fotografias.

Seleccione entre USER 1 a 3 para as definições guardadas no ecrã do passo 2 da p.151.

Pressione o botão ⊙/ ím.

Aparece o ecrã de confirmação da gravação.

 Utilize o comando com quatro sentidos (▲ ▼) para seleccionar [Guardar Miniatura] e pressione o botão OK.

Aparece o ecrã de selecção da imagem.

# 4 Rode o selector electrónico para seleccionar uma imagem.

Pode seleccionar qualquer uma das imagens registadas.

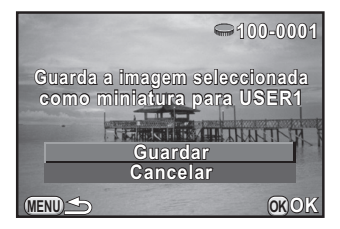

5 Utilize o comando com quatro sentidos (▲ ▼) para seleccionar [Guardar] e pressione o botão OK.

A imagem é guardada e apresentada numa lista de imagens.

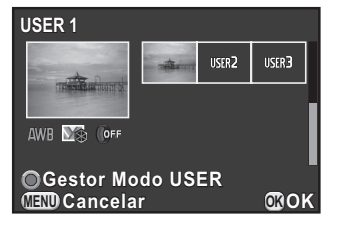

# Definir as funções do botão verde e do selector electrónico

# Definir o funcionamento do botão verde

| Botão Verde              | Repõe os valores que estão a ser ajustados. (predefinição)                                                                                                    |
|--------------------------|----------------------------------------------------------------------------------------------------|
| Pré-visualização         | Com o botão                                                                                                    |
| Mudar arquivo 1<br>toque | Altera temporariamente o formato do ficheiro. Guarda<br>simultaneamente uma imagem nos formatos JPEG e RAW,<br>independentemente da definição de [Formato de ficheiro].<br>Pode definir se aplica a definição apenas a uma imagem ou<br>não e seleccionar o formato do ficheiro quando o botão ●/ m<br>é pressionado. (p.154) |
| Fixação AE               | A definição da exposição é fixada quando o botão . (⊅/ tím<br>é pressionado. (p.88)                                                                                                    |
| Activar AF               | A focagem automática é realizada apenas se o botão ◉/ ថ for<br>pressionado e não se o botão disparador for pressionado<br>ligeiramente. (p.96)                                                                                                    |

Seleccione [Botão Verde] no menu [D Modo de registo 3] e pressione o comando com quatro sentidos (►).

Aparece o ecrã [Botão Verde].

No comando com quatro sentidos, pressione (►), utilize (▲▼) para seleccionar uma função e pressione o botão OK.
 Botão Verde
 Botão Verde
 Pré-visualização
 RAVMudar arquivo 1 toque
 RE Fixação AE
 Activar AF

(IIII) Cancelar

ROK

#### 3

#### Pressione o botão MENU duas vezes.

O ecrã que foi apresentado antes da selecção do menu aparece de novo.

#### Definir mudar arquivo 1 toque

Se a função [Mudar arquivo 1 toque] for atribuída ao botão ☉/ m. especifique as definições da função.

- 1 Seleccione [Mudar arquivo 1 toque] no passo 2 da p.153.
- 2 No comando com guatro sentidos, utilize ( A V) para seleccionar [Cancelar após 1 foto] e ( ◀ ► ) para seleccionar 🗹 ou 🗆.

| Ń | O formato de registo regressa ao formato de ficheiro original depois de tirada uma fotografia. (predefinição)                                                                                                    |
|---|----------------------------------------------------------------------------------------------------|
|   | <ul> <li>A definição é cancelada quando é efectuada uma das operações que se seguem.</li> <li>Quando é pressionado novamente o botão ●/ m.</li> <li>Quando é pressionado o botão ►, o botão MENU ou o interruptor de corrente.</li> <li>Quando o selector de modo é rodado.</li> </ul> |

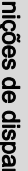

#### Utilize o comando com guatro sentidos (▲ ▼) para escolher um formato de ficheiro.

O lado esquerdo é a definição de [Formato de ficheiro] (p.129) e o lado direito é o formato de ficheiro quando se pressiona o botão ☉/ tín.

No comando com quatro sentidos, pressione (►) e utilize (▲▼) para seleccionar um formato de ficheiro a utilizar quando se pressiona o botão ☉/ m e pressione o botão OK.

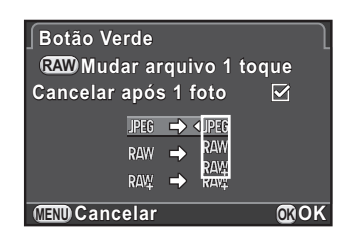

## 5

Δ

#### Pressione o botão MENU duas vezes.

O ecrã que foi apresentado antes da selecção do menu aparece de novo.

Definições de disparo

# Definir o funcionamento do selector electrónico no modo ${\bf P}$

Defina o valor que pretende alterar com o selector electrónico quando o modo de Registo está definido para o modo **P** (Programa).

Seleccione [Botão Verde] no passo 2 da p.153.

2 No comando com quatro sentidos, utilize (▲ ▼) para seleccionar [Sel. elec. em Programa] e pressione (►).

Utilize o comando com quatro sentidos (▲ ▼) para seleccionar o valor a alterar com o selector electrónico e pressione o botão OK.

| Botão Verde             |        |
|-------------------------|--------|
| OBotão Verde            | P SHIF |
| Acção em modo M         | Av     |
| Sel. elec. em Programa∢ | OFF    |
| Altera a combinação d   | a      |
| abertura e da vel. do o | btura  |
| para obter a expos. ad  | equad  |

(IIII) Cancelar

| P SHIFT | Ajusta automaticamente a velocidade do obturador<br>e o valor da abertura para obter a exposição adequada<br>(Mudar programa). (predefinição) |
|---------|----------------------------------------------------------------------------------------------------|
| Τν      | Define a velocidade do obturador.                                                                                                    |
| Av      | Define o valor da abertura.                                                                                                    |
| OFF     | Desactiva o funcionamento do selector electrónico quando rodado no modo ${\bf P}$ .                                                           |

#### 4

1

3

#### Pressione o botão MENU duas vezes.

O ecrã que foi apresentado antes da selecção do menu aparece de novo.

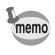

Se o botão O/m for pressionado depois de rodar o selector electrónico no modo P, as definições voltam ao modo P normal.

# Definir o funcionamento do botão verde no modo M

Pode definir a função do botão  $\odot/\overline{\mathbb{m}}$  quando o modo de Registo está definido para o modo **M** (Manual).

Seleccione [Botão Verde] no passo 2 da p.153.

2 No comando com quatro sentidos, utilize (▲ ▼) para seleccionar [Acção em modo M] e pressione (►).

3

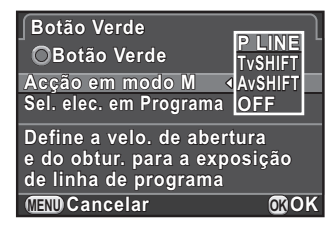

| P LINE   | Ajusta o valor da abertura e a velocidade do obturador para<br>obter a exposição adequada de acordo com a Linha<br>de Programa. (predefinição) |
|----------|----------------------------------------------------------------------------------------------------|
| Tv SHIFT | Ajusta a velocidade do obturador mas o valor da abertura mantém-se fixo para obter uma exposição adequada.                                     |
| Av SHIFT | Ajusta o valor da abertura mas a velocidade do obturador mantém-se fixa para obter uma exposição adequada.                                     |
| OFF      | Desactiva o funcionamento do botão                                                                                                    |

#### **4** I

#### Pressione o botão MENU duas vezes.

O ecrã que foi apresentado antes da selecção do menu aparece de novo.

# Definir as funções da objectiva

É possível definir as funções da objectiva. As funções disponíveis variam consoante o tipo de objectiva instalada.

# **Definir o filtro ND**

Define se o filtro ND incorporado na objectiva é usado ou não.

#### Pressione o botão INFO no modo de Registo.

Aparece o painel de controlo.

2 Utilize o comando com quatro sentidos (▲ ▼ ◀ ► ) para seleccionar [Filtro ND] e pressione o botão OK.

Aparece o ecrã [Filtro ND].

-

memo

Utilize o comando com quatro sentidos (◀►) para seleccionar [Desligar] ou [Ligar] e pressione o botão OK.

A máquina regressa ao painel de controlo.

| Filtro ND<br>Desligar |       |      |
|-----------------------|-------|------|
|                       | ND ND |      |
| (IIII) Cancel         | ar    | ©йок |

- Pode também alterar a definição a partir do menu [
   Modo de registo 1] (p.68).
- · Esta função está fixada em [Desligar] quando a objectiva não tem um filtro ND incorporado.

157

5

Definições de disparo

# Corrigir a distorção da objectiva

Reduz as distorções da objectiva provocadas pelas propriedades da objectiva.

Seleccione [Correcção da Distorção] no menu [ Modo de registo 2] e pressione o comando com quatro sentidos (►).

Utilize o comando com quatro sentidos (▲ ▼) para seleccionar [Ligar] ou [Desligar] e pressione o botão OK.

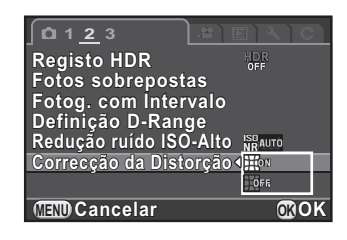

# Definições de disparo

memo

5

#### Pressione o botão MENU.

O ecrã que foi apresentado antes da selecção do menu aparece de novo.

Em alguns casos, os efeitos da função Correcção da Distorção podem ser imperceptíveis dependendo das condições da fotografia e de outros factores.

# 6 Funções de visualização

Este capítulo descreve como usar as diferentes funções de visualização.

| Operação das funções de visualização             | 160 |
|--------------------------------------------------|-----|
| Definir o método de apresentação da visualização | 162 |
| Ampliar imagens                                  | 163 |
| Visualizar várias imagens                        | 164 |
| Visualizar imagens continuamente                 | 171 |
| Apresentar imagens rodadas                       | 173 |
| Eliminar várias imagens                          | 174 |
| Ligar a máquina a um dispositivo audiovisual     | 177 |

# Operação das funções de visualização

Efectue definições relacionadas com a visualização de imagens na paleta dos modos de visualização ou no menu [**D** Visualização].

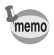

160

Para obter mais informações sobre como utilizar os menus, consulte "Utilizar os menus" (p.34).

## Opções da paleta dos modos de visualização

Pressione o comando com quatro sentidos (▼) no modo de Visualização para apresentar a paleta dos modos de visualização. Pode visualizar a paleta dos modos

de visualização mesmo quando uma animação está em pausa.

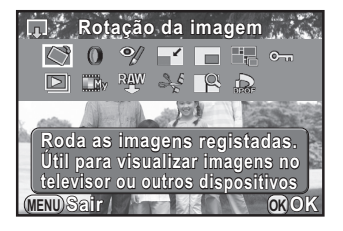

| Opção |                                            | Função                                                                                                    | Página |
|-------|--------------------------------------------|----------------------------------------------------------------------------------------------------|--------|
| ♦     | Rotação da<br>imagem <sup>*1</sup>         | Apresenta a imagem rodada.                                                                                              | p.173  |
| 0     | Filtro Digital <sup>*1</sup>               | Altera o tom de cor das imagens registadas,<br>adiciona efeitos suavizantes e adelgaçantes<br>ou regula a luminosidade. | p.185  |
| øĮ    | Editar Olhos<br>Vermelhos <sup>*1 *2</sup> | Corrige imagens de um motivo registado com olhos vermelhos.                                                             | p.191  |
|       | Redimensionar *1 *2                        | Altera o número de pixéis gravados<br>ou o tamanho da imagem, e guarda<br>a imagem como um novo ficheiro.               | p.182  |
|       | Recortar *1                                | Recorta apenas a área pretendida da fotografia e guarda-a como uma nova imagem.                                         | p.183  |
|       | Índice <sup>*1</sup>                       | Agrupa em conjunto várias imagens e cria<br>uma nova imagem com elas.                                                   | p.168  |

| Opção                                   | Função                                                                                                    | Página |
|-----------------------------------------|----------------------------------------------------------------------------------------------------|--------|
| o-n Proteger                            | Protege imagens contra eliminação<br>acidental.                                                                                 | p.215  |
| Passagem de<br>diapositivos             | Apresenta as imagens uma a seguir à outra.                                                                                      | p.172  |
| Guardar Process.<br>Cruzado             | Guarda as definições para uma imagem<br>registada em Imagem Personalizada no<br>modo de Processamento Cruzado para<br>Favorito. | p.143  |
| ₩ Revelação RAW *1                      | Converte imagens RAW para formato JPEG.                                                                                         | p.192  |
| لي Edição de<br>animações <sup>*3</sup> | Divide uma animação e extrai segmentos<br>dela.                                                                                 | p.124  |
| Comparação de<br>imagens <sup>*1</sup>  | Apresenta duas imagens lado a lado.                                                                                             | p.167  |
| DPOF *1 *2                              | Efectua a Definição DPOF.                                                                                                    | p.217  |

\*1 Isto não pode ser executado se estiver a ser visualizada uma animação.

\*2 Não se pode executar se estiver a ser visualizada uma imagem RAW.

\*3 Só se pode executar se estiver a ser visualizada uma animação.

# Opções do menu de visualização

Pode efectuar as seguintes definições no menu [ Visualização]. Pressione o botão **MENU** no modo de Visualização para apresentar o menu [ Visualização 1].

| Menu       | Opção                                                      | Função                                                                                                    | Página |
|------------|------------------------------------------------------------|----------------------------------------------------------------------------------------------------|--------|
| <b>•</b> 1 | Passagem de<br>diapositivos                                | Apresenta as imagens uma a seguir à outra.<br>Pode definir quantas imagens serão<br>apresentadas na passagem de diapositivos. | p.171  |
|            | Zoom rápido Define a ampliação inicial ao ampliar imagens. |                                                                                                    |        |
|            | Área Clara/<br>Escura                                      | Define se é mostrado ou não o aviso de Área<br>Clara/Escura durante a visualização.                                           | p.162  |
|            | Eliminar todas<br>as imagens                               | É possível eliminar a totalidade das imagens guardadas ao mesmo tempo.                                                        | p.176  |

G Funções de visualização

# Definir o método de apresentação da visualização

No modo de Visualização, pode definir a ampliação inicial ao ampliar imagens e se é mostrado ou não o aviso de Área Clara/Escura.

Seleccione [Zoom rápido] no menu [► Visualização 1] e pressione o comando com quatro sentidos (►).

 Utilize o comando com quatro sentidos (▲ ▼) para seleccionar a ampliação e pressione o botão OK.

Passagem de diapositivos Zoom rápido Desligar Área Clara/Escura X2 Eliminar todas as imagens X4 X8 X16

Seleccione entre [Desligar] (predefinição), [x2], [x4], [x8] ou [x16].

Utilize o comando com quatro sentidos (▲ ▼) para seleccionar [Área Clara/Escura] e utilize o comando com quatro sentidos (◀ ►) para seleccionar ☞ ou □.

Quando está definido para 🗹, as áreas claras piscam com cor vermelha e as áreas escuras piscam com cor amarela.

#### Pressione o botão MENU.

O ecrã que foi apresentado antes da selecção do menu aparece de novo.

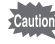

O aviso de área clara/escura não é apresentado na apresentação de histograma RGB nem no ecrã de informações pormenorizadas.

# Ampliar imagens

163

6

Funções de visualização

Pode ampliar imagens até 16 vezes no modo de Visualização.

I Utilize o comando com quatro sentidos ( ◄ ► ) para seleccionar uma imagem no modo de Visualização.

2

# Rode o selector electrónico para a direita (no sentido de $\bigcirc$ ).

A imagem é ampliada a cada clique (de 1 até 16 vezes).

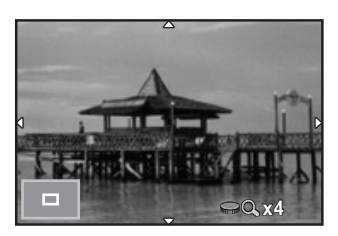

#### Operações disponíveis

| Selector electrónico para<br>a direita (འ)  | Amplia a imagem (até 16 vezes).                                                                                                    |
|---------------------------------------------|----------------------------------------------------------------------------------------------------|
| Selector electrónico para<br>a esquerda (≌) | Reduz a imagem (até 1 vez).                                                                                                    |
| Comando com quatro<br>sentidos (▲ ▼ ◀ ▶ )   | Desloca a área a ampliar.                                                                                                    |
| Botão <b>OK</b>                             | Mostra uma posição da área de visualização<br>ampliada ao centro (quando a área de<br>visualização ampliada tiver sido deslocada<br>para o lado). |
| Botão INFO                                  | Liga/Desliga o mostrador de informações.                                                                                                    |

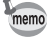

- Seguindo o mesmo procedimento, pode ampliar a imagem durante a Visualização Instantânea (p.57). (O botão INFO não está disponível.)
- A predefinição para o primeiro clique (ampliação mínima) é de 1 vez. Pode alterar este valor em [Zoom rápido] do menu [IN Visualização 1]. (p.162)
- A visualização inicial completa de imagens verticais é feita com uma ampliação de 0,675 vezes a das imagens horizontais, pelo que a ampliação no primeiro clique inicia-se em 1,0 vezes.

# Visualizar várias imagens

## Ecrã do mostrador de várias imagens

É possível apresentar 4, 9, 20, 42 ou 90 miniaturas ao mesmo tempo no monitor. A predefinição é mostrador de nove imagens.

# Rode o selector electrónico para a esquerda (na direcção de 🖾) no modo de Visualização.

Aparece o ecrã do mostrador de várias imagens.

São apresentadas simultaneamente até nove imagens em miniatura (predefinição).

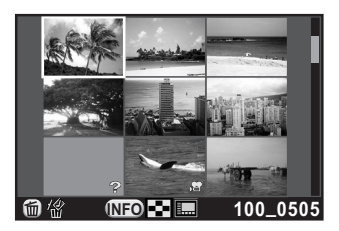

#### Operações disponíveis

| Comando com quatro | Desloca o enquadramento de selecção. |
|--------------------|--------------------------------------|
| sentidos (▲▼◀►)    |                                      |

Botão INFO

Apresenta o ecrã [Def. Visual. Imagens Múlti].

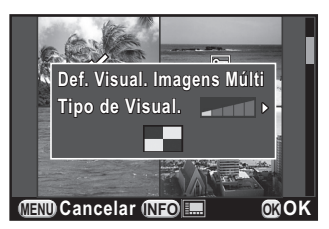

(Não é possível seleccionar o tipo de visualização ao revelar várias imagens RAW (p.194).)

Botão •/ 1 Selecciona e elimina várias imagens. (p.174)

# **Z** Pressione o botão OK.

A imagem seleccionada aparece no ecrã inteiro.

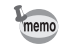

Ícones como J≇ e ? não são apresentados com imagens em miniatura para mostrador de 90 imagens.

## Apresentar imagens por pasta

As imagens são agrupadas e apresentadas pela pasta em que estão guardadas.

No ecrã do mostrador de várias imagens, rode o selector electrónico para a esquerda (novamente na direcção de 🗳).

Aparece o ecrã do mostrador de pastas.

O número de imagens guardadas na pasta seleccionada aparece na parte superior direita do ecrã.

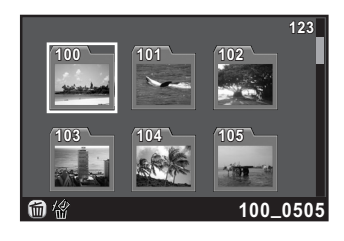

#### Operações disponíveis

| Comando com quatro<br>sentidos (▲ ▼ ◀ ►) | Desloca o enquadramento de selecção.  |
|------------------------------------------|---------------------------------------|
| Botão ◉/ ថ                               | Elimina a pasta seleccionada. (p.175) |

## **2** Pressione o botão OK.

Aparece o ecrã do mostrador de várias imagens para a pasta seleccionada.

<sup>(6)</sup> Funções de visualização

# Apresentar imagens por data de registo (Mostrador de calendário)

As imagens são agrupadas e apresentadas por data da fotografia.

# No ecrã do mostrador de várias imagens, pressione o botão INFO.

Aparece o ecrã [Def. Visual. Imagens Múlti].

# 2 Pressione novamente o botão INFO.

Aparece o ecrã do mostrador do calendário.

São apresentadas apenas as datas em que as fotografias foram tiradas.

Número de imagens registadas nesta data

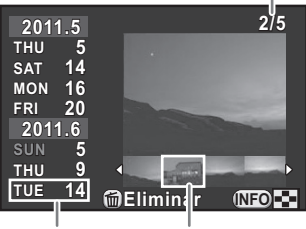

Data da fotografia Miniatura

#### Operações disponíveis

| Selecciona uma data de registo.                                                                                            |
|----------------------------------------------------------------------------------------------------|
| Selecciona uma imagem registada na data de registo seleccionada.                                                           |
| Apresenta a imagem seleccionada em ecrã inteiro.<br>Rode para a esquerda (🖬) para regressar<br>ao mostrador de calendário. |
| A máquina volta para o ecrã do mostrador de várias imagens.                                                                |
| Elimina as imagens seleccionadas.                                                                                          |
|                                                                                                    |

#### Pressione o botão OK.

A imagem seleccionada aparece no ecrã inteiro.

## Comparar imagens

Pode apresentar duas imagens lado a lado.

Pressione o comando com quatro sentidos (▼) no modo de Visualização.

Surge a paleta dos modos de visualização.

2 Utilize o comando com quatro sentidos (▲ ▼ ◀ ►) para seleccionar □<sup>Q</sup> (Comparação de imagens) e pressione o botão OK.

A última imagem apresentada é apresentada duas vezes lado a lado.

3

Seleccione duas imagens que queira comparar utilizando o selector electrónico e compare-as lado a lado.

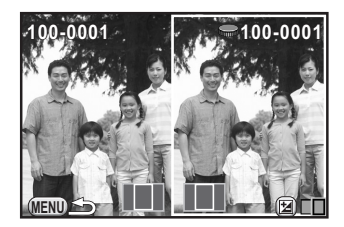

#### Operações disponíveis

| Botão ≌Av                                | Move o enquadramento de selecção (imagem<br>da direita, duas imagens e imagem da esquerda).                                                                                                    |
|------------------------------------------|----------------------------------------------------------------------------------------------------|
| Selector<br>electrónico                  | É apresentada a imagem anterior ou seguinte (quando<br>a selecção é colocada na imagem esquerda ou direita).<br>Amplia ou reduz as duas imagens simultaneamente<br>com a mesma ampliação entre 1 e 16 vezes<br>(quando a selecção é colocada nas duas imagens). |
| Comando com<br>quatro sentidos<br>(▲▼◀►) | Desloca a área ampliada.                                                                                                    |
| Botão <b>OK</b>                          | Mostra uma área da área ampliada ao centro (durante a deslocação da área ampliada).                                                                                                    |
| Botão                                    | Elimina a imagem seleccionada (quando a selecção<br>é colocada na imagem esquerda ou direita).                                                                                                    |
| Botão INFO                               | Liga/Desliga o mostrador de informações.                                                                                                    |

## Pressione o botão MENU.

A máquina volta ao modo de Visualização normal.

# Juntar várias imagens (Índice)

Agrupe em conjunto várias imagens e apresente-as como uma impressão indexada. Pode também guardar a impressão indexada apresentada como uma nova imagem. Pode definir que a máquina seleccione as imagens a incluir na impressão indexada ou pode optar por seleccionálas, e as imagens serão dispostas aleatoriamente ou apresentadas por número de ficheiro consoante a apresentação seleccionada.

# Pressione o comando com quatro sentidos (▼) no modo de Visualização.

Surge a paleta dos modos de visualização.

2 Utilize o comando com quatro sentidos (▲ ▼ < ►) para seleccionar IIII (Índice) e pressione o botão OK.</p>

Aparece o ecrã de definições do Índice.

 No comando com quatro sentidos, pressione (►) e utilize (▲▼) para seleccionar uma apresentação e pressione o botão OK.

> Pode seleccionar IIII (Miniatura), III (Quadrado), IIII (Aleatório1), III (Aleatório2), III (Aleatório3) ou IIII (Bolha).

Apresent. Imagens Fundo Selecção Criar uma imagem indexti Criar OK

As imagens são mostradas de acordo com o número de ficheiro (do mais pequeno) para **IIII** e por ordem aleatória para outras apresentações.

No comando com quatro sentidos, utilize (▲ ▼) para seleccionar [Imagens] e pressione (►).

## J Utilize o comando com quatro sentidos (▲ ▼) para seleccionar o número de imagens e pressione o botão OK.

Pode seleccionar 12, 24 ou 36 imagens.

Se o número de imagens guardadas for menor do que o número seleccionado, surgem espaços vazios quando [Apresent.] está definida para IIII e algumas imagens podem ser duplicadas noutras apresentações.

b No comando com quatro sentidos, utilize (▲ ▼) para seleccionar [Fundo] e pressione (►).

Utilize o comando com quatro sentidos (▲ ▼) para seleccionar a cor do fundo e pressione o botão OK.

Pode seleccionar um fundo branco ou negro.

No comando com quatro sentidos, utilize (▲ ▼) para seleccionar [Selecção] e pressione (►).

Utilize o comando com quatro sentidos (▲ ▼) para seleccionar um tipo de selecção de imagem e pressione o botão OK.

|    | Todas as<br>imagens | Escolhe imagens automaticamente, entre todas as imagens guardadas.                                                                                     |
|----|---------------------|----------------------------------------------------------------------------------------------------|
| □₹ | Manual              | Seleccione individualmente as imagens que<br>pretende incluir no índice. Prossiga seleccionando<br>[Selec. imagem(s)] e depois as imagens individuais. |
| ₽₽ | Nome da<br>pasta    | Escolhe automaticamente imagens da pasta<br>seleccionada. Prossiga seleccionando [Sel. uma<br>pasta] e seleccione a pasta.                             |

#### III Utilize o comando com quatro sentidos (▲ ▼) para seleccionar [Criar uma imagem index.] e pressione o botão OK.

A imagem do índice é criada e aparece um ecrã de confirmação.

#### 11 Utilize o comando com quatro sentidos (▲ ▼) para seleccionar [Guardar] ou [Remisturar] e pressione o botão OK.

| Guardar    | A imagem do índice é guardada como um ficheiro de M<br>e ★★★.                                                                                                    |
|------------|----------------------------------------------------------------------------------------------------|
| Remisturar | Volta a seleccionar as imagens a incluir no índice<br>e apresenta uma nova imagem do índice. No entanto,<br>se IIII (Miniatura) for seleccionado para [Apresent.],<br>esta opção não é apresentada. |

Depois de guardada a imagem do índice, a máquina regressa ao modo de Visualização e a imagem do índice é apresentada.

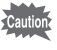

Na criação de uma imagem do índice, o processamento pode demorar algum tempo.

# Visualizar imagens continuamente

Pode visualizar sucessivamente, em passagem de diapositivos, todas as imagens guardadas no Cartão de Memória SD.

# Definir a apresentação da passagem de diapositivos

Define como é que as imagens são apresentadas na passagem de diapositivos.

Seleccione [Passagem de diapositivos] no menu
 [Image: Visualização 1] e pressione o comando com quatro sentidos (Image: Visualização 1).

Aparece a janela de definições da passagem de diapositivos.

Utilize o comando com quatro sentidos (▲ ▼) para escolher a opção que quer alterar.

Pode alterar as opções que se seguem.

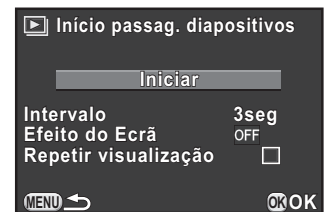

Funções de visualização

| Opção                   | Descrição                                                                                                    | Definição                                                  |
|-------------------------|----------------------------------------------------------------------------------------------------|------------------------------------------------------------|
| Intervalo               | Seleccione um intervalo<br>de apresentação das imagens.                                                         | 3seg (predefinição)/5seg/<br>10seg/30seg                   |
| Efeito do<br>Ecrã       | Seleccione um efeito<br>de transição para quando a<br>imagem seguinte é apresentada.                            | Desligar (predefinição)/<br>Desvanecer/Limpar/<br>Encolher |
| Repetir<br>visualização | Defina se pretende começar<br>novamente a passagem<br>de diapositivos depois de<br>apresentada a última imagem. | □ (predefinição)/ <del>⊾∕</del>                            |

3

No comando com quatro sentidos, pressione ( $\blacktriangleright$ ) e utilize ( $\blacktriangle \lor$ ) para alterar a definição e pressione o botão OK.

#### Iniciar a passagem de diapositivos

Seleccione [Iniciar] no passo 2 em p.171 e pressione o botão OK. Em alternativa, seleccione (Passagem de diapositivos) na paleta dos modos de visualização e pressione o botão OK.

Aparece o ecrã inicial e começa a passagem de diapositivos.

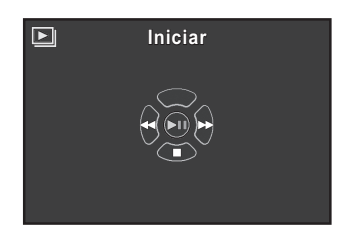

#### Operações disponíveis

| Botão <b>OK</b>                 | Pausa/retoma a visualização. |
|---------------------------------|------------------------------|
| Comando com quatro sentidos (◀) | Mostra a imagem anterior.    |
| Comando com quatro sentidos (►) | Mostra a imagem seguinte.    |
| Comando com quatro sentidos (▼) | Pára a reprodução.           |

#### Parar a passagem de diapositivos.

A passagem de diapositivos termina quando uma das seguintes operações é efectuada durante a visualização ou em pausa.

- É pressionado o comando com quatro sentidos (▼)<sup>\*1</sup>
- É pressionado o botão 
  <sup>\*1</sup>
- É pressionado o botão MENU \*1
- É pressionado o botão disparador \*2
- O selector de modo é rodado \*2
- \*1 Depois de terminada a passagem de diapositivos, a máquina passa para o modo de Visualização normal.
- \*2 Depois de terminada a passagem de diapositivos, a máquina muda para o modo de Registo.

Para as animações, só a primeira imagem é apresentada e depois a imagem seguinte é apresentada uma vez decorrido o intervalo definido. Para visualizar uma animação durante uma passagem de diapositivos, pressione o botão **OK** enquanto a primeira imagem é apresentada. Depois de terminada a visualização da animação, a passagem de diapositivos é retomada.

2

PENTAX Q\_POR.book Page 173 Thursday, September 1, 2011 12:06 PM

# Apresentar imagens rodadas

Pode modificar a informação de rotação de uma imagem e guardá-la. As imagens com informação de rotação modificada são apresentadas com a nova orientação durante a visualização.

Não pode alterar a informação de rotação das imagens seguintes.

- Imagens protegidas
- Imagens sem etiqueta de informação de rotação
- · Os ficheiros de animação não podem ser rodados.
- Seleccione a imagem que pretende rodar no modo de Visualização e pressione o comando com quatro sentidos (▼).

Surge a paleta dos modos de visualização.

2 Utilize o comando com quatro sentidos (▲ ▼ ◄ ►) para seleccionar <sup>(3)</sup> (Rotação da imagem) e pressione o botão OK.

A imagem seleccionada roda com incrementos de 90º e as quatro imagens miniatura são apresentadas.

Utilize o comando com quatro sentidos (▲ ▼ ◀ ►) para escolher a direcção de rotação pretendida e pressione o botão OK.

A informação de rotação da imagem é guardada.

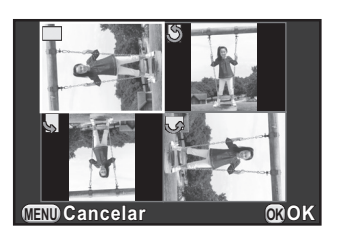

6 Funções de visualização

# Eliminar várias imagens

É possível eliminar várias imagens ao mesmo tempo. Tenha em atenção que as imagens eliminadas não podem ser restauradas.

Proteger imagens contra eliminação (Proteger) (p.215)

#### Eliminar imagens seleccionadas

É possível eliminar simultaneamente várias imagens no mostrador de várias imagens.

As imagens protegidas não podem ser seleccionadas.

- · Pode seleccionar até 100 imagens de cada vez.
- Rode o selector electrónico para a esquerda (na direcção de 🖾) no modo de Visualização.

Aparece o ecrã do mostrador de várias imagens.

## Z Pressione o botão ⊙/ m.

É apresentado o ecrã para seleccionar as imagens a eliminar.

O ecrã muda temporariamente para o mostrador de 42 imagens quando [Def. Visual. Imagens Múlti] (p.164) está definido para mostrador de 90 imagens.

Seleccionar as imagens a eliminar.

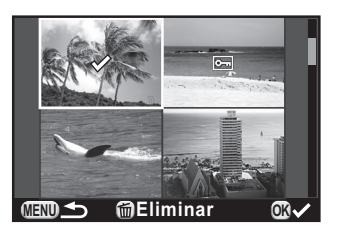

nemo

#### Operações disponíveis

| Comando com<br>quatro sentidos<br>(▲▼ ◀ ►) | Desloca o enquadramento de selecção.                                                                                                    |
|--------------------------------------------|----------------------------------------------------------------------------------------------------|
| Botão <b>OK</b>                            | Confirma/cancela a eliminação de uma imagem seleccionada.                                                                                                    |
| Selector<br>electrónico                    | Apresenta uma visualização em todo o ecrã<br>da imagem seleccionada. (Utilize o comando com<br>quatro sentidos (◀►) para apresentar a imagem<br>anterior ou a seguinte.) |

#### Pressione o botão 🔍 🛍 .

5

Aparece o ecrã de confirmação da eliminação.

Utilize o comando com quatro sentidos (▲ ▼) para seleccionar [Selec. & Elimin.] e pressione o botão OK.

As imagens seleccionadas são eliminadas.

## Eliminar uma pasta

Pode eliminar uma pasta seleccionada e todas as imagens que ela contém.

Rode o selector electrónico duas posições para a esquerda (na direcção de E) no modo de Visualização.

Aparece o ecrã de visualização de pastas.

Utilize o comando com quatro sentidos (▲ ▼ ◀ ►) para seleccionar uma pasta a eliminar e pressione o botão ☉/ m.

Aparece o ecrã de confirmação de eliminação da pasta.

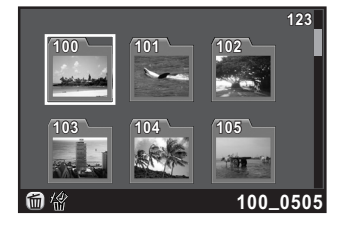

#### Utilize o comando com quatro sentidos (▲ ▼) para seleccionar [Eliminar] e pressione o botão OK.

A pasta seleccionada e todas as imagens que ela contém são eliminadas. Aparece o ecrã de confirmação quando há imagens protegidas. Utilize o comando com quatro sentidos (▲ ▼) para seleccionar [Eliminar todas] ou [Deixar todas] e pressione o botão **OK**.

Se estiver seleccionado [Eliminar todas], as imagens protegidas também são eliminadas.

# Eliminar todas as imagens

É possível eliminar a totalidade das imagens guardadas ao mesmo tempo.

Seleccione [Eliminar todas as imagens] no menu
 [▶ Visualização 1] e pressione o comando com quatro sentidos (▶).

É apresentado o ecrã de confirmação para eliminar todas as imagens.

## 2 Utilize o comando com quatro sentidos (▲ ▼) para seleccionar [Eliminar todas as imagens] e pressione o botão OK.

Todas as imagens são eliminadas.

Aparece o ecrã de confirmação quando há imagens protegidas. Utilize o comando com quatro sentidos (▲ ▼) para seleccionar [Eliminar todas] ou [Deixar todas] e pressione o botão **OK**.

Se estiver seleccionado [Eliminar todas], as imagens protegidas também são eliminadas.

memo

# Ligar a máquina a um dispositivo audiovisual

Pode ligar a máquina a um televisor ou outro dispositivo com um terminal de entrada de vídeo ou HDMI e visualizar as imagens.

- Para um equipamento audiovisual com vários terminais de entrada para vídeo, consulte o manual de instruções do equipamento audiovisual e seleccione um terminal de entrada adequado para ligar a máquina fotográfica.
  - Não é possível apresentar simultaneamente sinais de vídeo composto e de HDMI.
  - Enquanto a máquina está ligada a um dispositivo AV, não é apresentado nada no monitor da máquina. O volume também não pode ser ajustado na máquina. Regule o volume no dispositivo audiovisual.
  - Se quiser usar a máquina continuamente durante um longo período de tempo, recomendamos o uso do kit de adaptador CA K-AC115 (opcional). (p.43)

# Ligar a máquina a um terminal de entrada de vídeo ou a um terminal de entrada HDMI

Disponibilize um cabo de acordo com o terminal do dispositivo ao qual vai fazer a ligação.

| Terminal do<br>dispositivo AV | Cabo utilizado                                                     |
|-------------------------------|--------------------------------------------------------------------|
| Terminal de vídeo             | Cabo AV I-AVC7 (opcional)                                          |
| Terminal HDMI                 | Cabo HDMI com um terminal HDMI (Tipo D)<br>(vendido separadamente) |

Desligue o dispositivo audiovisual e a máquina.

Abra a tampa do terminal da máquina e ligue o cabo ao terminal PC/AV ou ao terminal HDMI.

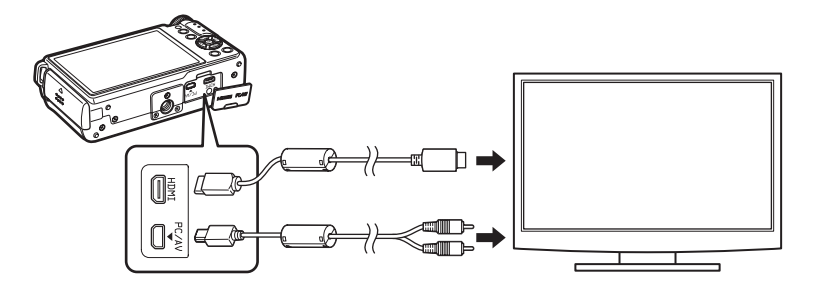

Ligue a outra extremidade do cabo ao terminal de entrada de vídeo do dispositivo AV.

#### Ligue o dispositivo audiovisual e a máquina.

A máquina é ligada no modo de Vídeo ou HDMI, e a informação da máquina é apresentada no ecrã do dispositivo AV ligado.

Quando se utiliza a saída de vídeo, as imagens/animações são apresentadas com resolução normal independentemente da resolução suportada pelo dispositivo AV. Para visualizar vídeo HD, use a saída HDMI ou transfira para um computador e visualize a partir deste.

# Definir o formato de saída de Vídeo/HDMI

Defina o formato de saída de vídeo/HDMI de acordo com a ligação do terminal.

Normalmente, a predefinição do formato de saída não tem de ser alterada. Porém, se as imagens/animações não forem visualizadas correctamente, altere a definição.

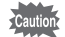

Para alterar a definição, remova o cabo antes de prosseguir.

#### Selecção do formato de saída de vídeo

Se a cidade de origem for definida durante a definição inicial (p.50), o formato de saída de vídeo é definido em conformidade com essa região. Dependendo do país ou da região, pode não ser possível visualizar as imagens/animações com o formato de saída de vídeo definido. Se isso acontecer, altere a definição.

- Seleccione [Saída de Vídeo] no menu [ Definições 2] e pressione o comando com quatro sentidos ( ► ).
- 2 Utilize o comando com quatro sentidos (▲ ▼) para seleccionar [NTSC] ou [PAL] e pressione o botão OK.

#### Pressione o botão MENU.

O ecrã que foi apresentado antes da selecção do menu aparece de novo.

O formato de saída de vídeo difere consoante a região. Ao definir [Acertar a hora] na definição da Hora Mundial (p.202) para → (Destino), a definição da saída de vídeo muda para o formato de saída de vídeo dessa cidade. Consulte "Lista de cidades com hora mundial" (p.204) para obter as cidades que podem ser seleccionadas como cidade de origem ou destino.

#### Seleccionar o formato de saída HDMI

Por predefinição, é automaticamente seleccionada a resolução máxima para se adequar ao dispositivo AV e à máquina. Porém, se as imagens/ animações não forem visualizadas correctamente, altere a definição.

Seleccione [Saída HDMI] no menu [ Definições 2] e pressione o comando com quatro sentidos ( ► ).
#### 2 Utilize o comando com quatro sentidos (▲ ▼) para seleccionar o formato de saída HDMI e, depois, pressione o botão OK.

| Auto         | A resolução máxima correspondente ao dispositivo AV e à máquina é seleccionada automaticamente (predefinição).              |
|--------------|----------------------------------------------------------------------------------------------------|
| 1080i        | 1920×1080i                                                                                                    |
| 720p         | 1280×720p                                                                                                    |
| 480p<br>576p | 720×480p (quando [Saída de Vídeo] está definida para [NTSC])<br>720×576p (quando [Saída de Vídeo] está definida para [PAL]) |

# *3* Pressione o botão MENU.

O ecrã que foi apresentado antes da selecção do menu aparece de novo.

memo

Quando o formato de saída HDMI está definido para [1080i] ou [720p], alguns dos itens apresentados no dispositivo AV podem aparecer diferentes dos apresentados no ecrã da máquina.

6 Funções de visualização

# 7 Editar imagens

Este capítulo descreve como editar as imagens registadas.

| Mudar as dimensões da imagem | 182 |
|------------------------------|-----|
| Processar imagens            | 185 |
| Revelar imagens RAW          | 192 |

# Mudar as dimensões da imagem

# Alterar o número de pixéis gravados (Redimensionar)

Altera o número de pixéis gravados e guarda a imagem como um novo ficheiro.

Caution

7

Editar imagens

182

- Só podem ser redimensionadas imagens JPEG registadas com esta máquina.
- As imagens já redimensionadas para 0.2m ou 0.3m com esta máquina não podem ser redimensionadas.
- Seleccione uma imagem para redimensionar no modo de Visualização e pressione o comando com quatro sentidos (▼).

Surge a paleta dos modos de visualização.

2 Utilize o comando com quatro sentidos (▲▼ ◀ ►) para seleccionar I (Redimensionar) e pressione o botão OK.

Aparece o ecrã para seleccionar os pixéis gravados.

Utilize o comando com quatro sentidos (◀►) para seleccionar o número de pixéis gravados e pressione o botão OK.

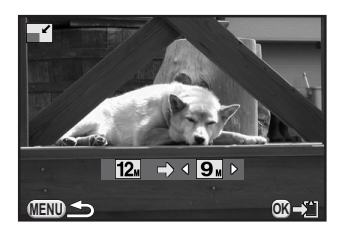

Pode seleccionar um dos tamanhos de imagem, começando a partir de um tamanho inferior ao da imagem original.

Os tamanhos seleccionáveis variam consoante o tamanho e o formato da imagem original.

#### 4 Utilize o comando com quatro sentidos (▲ ▼) para seleccionar [Guardar como] e pressione o botão OK.

A imagem redimensionada é guardada como uma nova imagem.

Editar imagens

#### Recortar parte da imagem (Recortar)

Recorta apenas a área pretendida da imagem seleccionada e guarda-a como uma nova imagem. O formato da imagem pode também ser alterado.

· Só podem ser recortadas imagens JPEG registadas com esta máquina.

- As imagens já redimensionadas para 0.2m ou 0.3m com esta máquina não podem ser recortadas.
- Seleccione uma imagem para recortar no modo de Visualização e pressione o comando com quatro sentidos (▼). Surge a paleta dos modos de visualização.

O enquadramento de recorte para especificar o tamanho e a posição da área a recortar aparece no ecrã.

Especifique o tamanho e a posição da área a recortar usando o enquadramento de recorte.

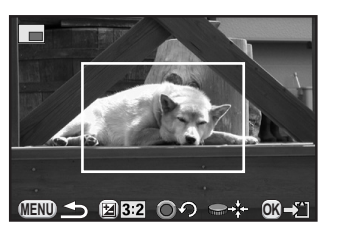

#### Operações disponíveis

| Selector electrónico                  | Muda o tamanho do enquadramento de recorte.                                                   |
|---------------------------------------|-----------------------------------------------------------------------------------------------|
| Comando com quatro sentidos<br>(▲▼◀▶) | Desloca o enquadramento de recorte.                                                           |
| Botão 🗷 Av                            | Altera o formato.                                                                             |
| Botão ◉/ ថ                            | Roda o enquadramento de recorte<br>(só quando o enquadramento de recorte<br>pode ser rodado). |

## **4** Pressione o botão **OK**.

Aparece o ecrã de confirmação da gravação.

# 5

#### Utilize o comando com quatro sentidos (▲ ▼) para seleccionar [Guardar como] e pressione o botão OK.

A imagem recortada será guardada como uma nova imagem.

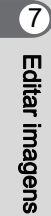

# Processar imagens

7

Editar imagens

# Processar imagens com filtros digitais

Pode editar as imagens registadas utilizando filtros digitais. Estão disponíveis os seguintes filtros.

| Nome do filtro Efeito |                                                                       | Parâmetro                                                                   |  |
|-----------------------|-----------------------------------------------------------------------|-----------------------------------------------------------------------------|--|
| Monocromático         | Cria uma imagem<br>monocromática como<br>se fosse uma fotografia      | Efeito de filtro: DESLIGAR/<br>Vermelho/Verde/Azul/Filtro<br>Infravermelhos |  |
|                       | a preto-e-branco.                                                     | Tonalidade (B-A): 7 níveis                                                  |  |
|                       | Cria uma imagem que                                                   | Nível de sombreado: Baixa/Média/<br>Alta                                    |  |
| Máq. de<br>Diversão   | parece ter sido registada<br>com uma máquina                          | Desfocar: Baixa/Média/Alta                                                  |  |
|                       | de diversão.                                                          | Quebra de Tom: Vermelho/Verde/<br>Azul/Amarelo                              |  |
| Alto Contraste        | Realça o contraste<br>na imagem.                                      | Intensidade: 1 a 5                                                          |  |
|                       | Cria uma imagem com<br>extremidades<br>escurecidas.                   | Tipo de sombreado: 6 tipos                                                  |  |
| Sombreado             |                                                                       | Nível de sombreado: -3 a +3                                                 |  |
| Adelgaçado            | Altera a proporção<br>horizontal e vertical das<br>imagens.           | -8 a +8                                                                     |  |
| HDR                   | Cria uma imagem que<br>parece uma imagem de<br>elevada gama dinâmica. | Baixa/Média/Alta                                                            |  |
| Inverter Cor          | Inverte as cores<br>da imagem.                                        | DESLIGAR/LIGAR                                                              |  |

۲

| Nome do filtro | Efeito                                                                                      | Parâmetro                                                                     |
|----------------|---------------------------------------------------------------------------------------------|-------------------------------------------------------------------------------|
|                |                                                                                             | Extraída Cor 1: Vermelho/Magenta/<br>Azul/Turquesa/Verde/Amarelo              |
| Evtre e e ã e  | Extrai duas cores<br>específicas e passa<br>o resto da imagem para<br>preto e branco.       | Gama de Cor 1 extraível: 1 a 5                                                |
| de cores       |                                                                                             | Extraída Cor 2: DESLIGAR/<br>Vermelho/Magenta/Azul/Turquesa/<br>Verde/Amarelo |
|                |                                                                                             | Gama de Cor 2 extraível: 1 a 5                                                |
| Cor            | Adiciona um filtro de cor<br>à imagem. Seleccione                                           | Cor: Vermelho/Magenta/Azul/<br>Turquesa/Verde/Amarelo                         |
| Cor            | entre 18 filtros<br>(6 cores x 3 tons).                                                     | Densidade da Cor: Clara/Média/<br>Escura                                      |
|                | <u>.</u>                                                                                    | Intensidade: Baixa/Média/Alta                                                 |
| Aguarela       | parece ter sido pintada.                                                                    | Saturação: DESLIGAR/Baixa/<br>Média/Alta                                      |
| Posterização   | Diminui o tom da<br>imagem para criar uma<br>imagem que parece ter<br>sido desenhada à mão. | Intensidade: 1 a 5                                                            |
| Olho-de-peixe  | Cria uma imagem que<br>parece ter sido registada<br>com uma objectiva<br>olho-de-peixe.     | Baixa/Média/Alta                                                              |
|                | Cria uma imagem com                                                                         | Tonalidade (B-A): 7 níveis                                                    |
| Retro          | o aspecto de uma<br>fotografia antiga.                                                      | Composição Moldura: Nenhum/<br>Fino/Média/Grosso                              |
|                | Cria uma imagem com                                                                         | Focagem Suave: Baixa/Média/Alta                                               |
| Suave          | uma focagem suave por toda a imagem.                                                        | Desfocar Sombra: DESLIGAR/<br>LIGAR                                           |
| Filtro de      | Cria uma imagem que                                                                         | Contraste: Baixa/Média/Alta                                                   |
| Esboço         | parece ter sido<br>desenhada a lápis.                                                       | Efeito de Rabisco: DESLIGAR/<br>LIGAR                                         |

Editar imagens

| Nome do filtro        | Efeito                                                                                                    | Parâmetro                                                                                |
|-----------------------|----------------------------------------------------------------------------------------------------|------------------------------------------------------------------------------------------|
|                       | Desfoca parte da<br>imagem para criar uma<br>cena miniatura simulada.                                                                          | Plano Focado: -3 a +3                                                                    |
|                       |                                                                                                    | Largura Plano Focado: Limitada/<br>Média/Alargada                                        |
| Miniatura             |                                                                                                    | Ângulo de Plano Focado: Lateral/<br>Vertical/Inclinação Positiva/<br>Inclinação Negativa |
|                       |                                                                                                    | Desfocar: Baixa/Média/Alta                                                               |
| Composição            | Adiaiana uma maldura                                                                                                    | Tipo de Moldura: 1/2/3                                                                   |
| Moldura               | decorativa a imagens.                                                                                                    | Largura da Moldura: Fino/Média/<br>Grosso                                                |
|                       | Cria uma imagem com<br>um aspecto cintilante<br>especial adicionando um<br>brilho adicional aos<br>destaques de cenas<br>nocturnas ou às luzes | Forma: Cruz/Estrela/Floco de Neve/<br>Coração/Nota Musical                               |
| Rajada de<br>Estrelas |                                                                                                    | Densidade de Efeito: Pequeno/<br>Média/Grande                                            |
|                       |                                                                                                    | Tamanho: Pequeno/Média/Grande                                                            |
|                       | reflectidas na água.                                                                                                    | Ângulo: 0°/30°/45°/60°                                                                   |
|                       |                                                                                                    | Luminosidade: -8 a +8                                                                    |
|                       | Ajusta os parâmetros<br>para criar a imagem<br>pretendida.                                                                                     | Saturação: -3 a +3                                                                       |
| Aju. Parâmet.<br>Base |                                                                                                    | Matiz: -3 a +3                                                                           |
|                       |                                                                                                    | Contraste: -3 a +3                                                                       |
|                       |                                                                                                    | Nitidez: -3 a +3                                                                         |

7 Editar imagens

memo

Só as imagens JPEG e RAW registadas com esta máquina podem ser editadas com o filtro digital.

# Seleccione uma imagem para aplicar o filtro digital no modo de Visualização e pressione o comando com quatro sentidos (▼).

Surge a paleta dos modos de visualização.

Utilize o comando com quatro sentidos (▲ ▼ < ►) para seleccionar () (Filtro Digital) e pressione o botão OK.</li>

Aparece o ecrã para seleccionar um filtro.

3 Ut se

Utilize o comando com quatro sentidos (▲ ▼ ◀ ► ) para seleccionar um filtro.

Depois de seleccionar um filtro, pode verificar o efeito no ecrã.

Pode seleccionar uma imagem diferente rodando o selector electrónico.

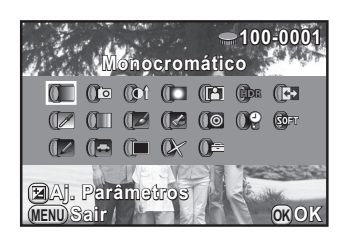

Avance para o passo 7 se não precisar de alterar os parâmetros.

#### Pressione o botão 🗹 Av.

Aparece o ecrã para ajustar o parâmetro.

No comando com quatro sentidos, utilize (▲ ▼) para seleccionar um parâmetro e (◀ ►) para ajustar o valor.

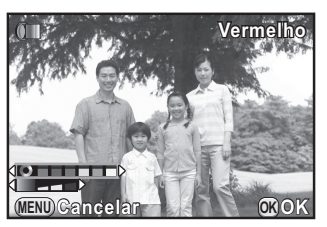

Filtro de cor

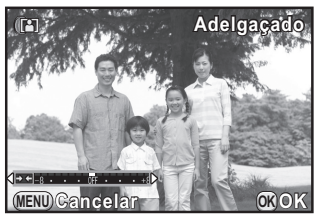

Filtro adelgaçado

# Pressione o botão OK.

Aparece o ecrã de confirmação da gravação.

Utilize o comando com quatro sentidos (▲ ▼) para seleccionar [Utilizar filtros em combinação] ou [Guardar como], e pressione o botão **OK**.

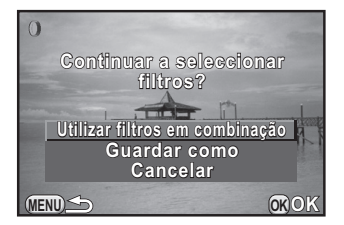

189

7

Editar imagens

Seleccione [Utilizar filtros em combinação] se pretender aplicar filtros adicionais

à mesma imagem. Volta a aparecer o ecrã mostrado no passo 3. Se tiver sido seleccionado [Guardar como], a imagem processada pelo filtro é guardada como uma nova imagem.

Para a mesma imagem, podem ser combinados até 20 filtros, incluindo um filtro digital utilizado ao fotografar (p.144).

#### Recriar efeitos de filtro

Obtém a definição de uma imagem com efeitos de filtro e aplica os mesmos efeitos de filtro a outras imagens.

- Seleccione uma imagem processada com um filtro no modo de Visualização.
- 2

memo

Seleccione (1) (Filtro Digital) na paleta dos modos de visualização e pressione o botão OK.

Utilize o comando com quatro sentidos (▲ ▼) para seleccionar [A recriar efeitos de filtro] e pressione o botão OK.

Aparecem os efeitos do filtro usado para a imagem seleccionada.

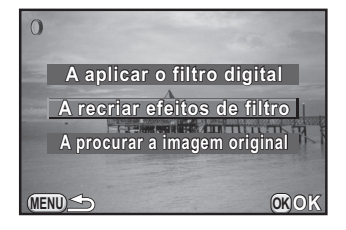

#### Para verificar os pormenores dos parâmetros, pressione o botão INFO.

Pode verificar os parâmetros do filtro. Pressione o botão **MENU** para regressar ao ecrã anterior.

#### 5 Pressione o botão OK.

Aparece o ecrã de seleccão da imagem.

#### Utilize o selector electrónico para seleccionar uma imagem para aplicar os mesmos efeitos de filtro e pressione o botão OK.

Só pode seleccionar uma imagem que não tenho sido processada com um filtro. Aparece o ecrã de confirmação da gravação.

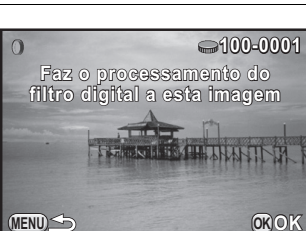

Utilize o comando com guatro sentidos (▲ ▼) para seleccionar [Guardar como] e pressione o botão OK.

A imagem processada pelo filtro é guardada como uma nova imagem.

#### Procurar a imagem original

Procura e apresenta a imagem original antes da aplicação do filtro digital.

#### Seleccione [A procurar a imagem original] no passo 3 em p.189 e pressione o botão OK.

A imagem original anterior à aplicação do filtro digital é recuperada.

nemo

Se a imagem original já não estiver guardada no Cartão de Memória SD, aparece a mensagem [Não foi localizada a imagem original, anterior à aplicação do filtro digital].

7 Editar imagens

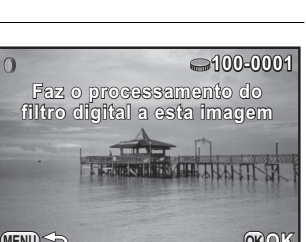

100-000

os de filtro

### Editar o efeito indesejável de olhos vermelhos

É possível corrigir imagens nas quais o flash tenha provocado olhos vermelhos nas pessoas.

Caution

3

- Para a função de editar olhos vermelhos só podem ser usadas imagens JPEG registadas com esta máquina.
- A função de editar olhos vermelhos não funciona em imagens onde não possam ser detectados olhos vermelhos pela máquina. Surge uma mensagem de erro no passo 3.
- Seleccione uma imagem para editar no modo de Visualização e pressione o comando com quatro sentidos (▼).

Surge a paleta dos modos de visualização.

2 Utilize o comando com quatro sentidos (▲ ▼ ◀ ►) para seleccionar <sup></sup> (Editar Olhos Vermelhos) e pressione o botão OK.

Aparece o ecrã de confirmação da gravação.

Utilize o comando com quatro sentidos (▲ ▼) para seleccionar [Guardar como] e pressione o botão OK.

A imagem editada é guardada como uma nova imagem.

7

Editar imagens

# Revelar imagens RAW

Pode converter imagens RAW registadas em imagens JPEG e guardá-las como um novo ficheiro.

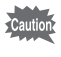

192

Só podem ser editadas imagens RAW registadas com esta máquina. As imagens RAW e JPEG registadas com outras máquinas não podem ser editadas nesta máquina.

#### Revelar uma imagem RAW

Seleccione uma imagem RAW no modo de Visualização e pressione o comando com quatro sentidos (▼).

Surge a paleta dos modos de visualização.

2 Utilize o comando com quatro sentidos (▲ ▼ ◄ ►) para seleccionar <sup>RAW</sup> (Revelação RAW) e pressione o botão OK.

É apresentado o ecrã para seleccionar o método de revelação.

# Utilize o comando com quatro sentidos (▲ ▼) para seleccionar [A revelar uma imagem] e pressione o botão OK.

Aparecem os parâmetros registados no ficheiro de imagem.

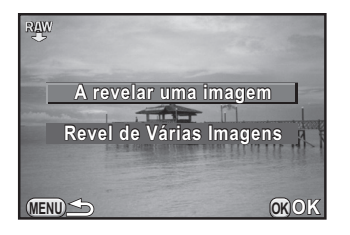

Avance para o passo 7 se não precisar de alterar os parâmetros.

#### Utilize o comando com quatro sentidos (▲ ▼) para escolher um parâmetro que pretenda alterar.

Pode seleccionar uma imagem diferente rodando o selector electrónico.

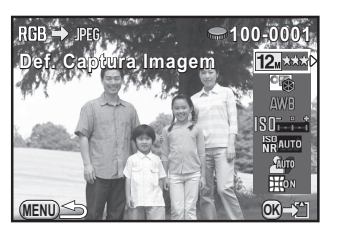

Pode alterar os parâmetros que se seguem.

| Parâmetro              | Valor                                                                                                    | Página |
|------------------------|----------------------------------------------------------------------------------------------------|--------|
| Formato                | 16:9/[3:2]/[4:3/[1:1]                                                                                                    | p.129  |
| Pixels gravados        | Pixéis gravados em JPEG<br>correspondentes ao formato                                                                                     | p.130  |
| Nível de qualidade     | ***/**/*                                                                                                    | p.131  |
| Espaço de cor          | sRGB/AdobeRGB                                                                                                    | p.131  |
| Imagem personaliz.     | Claro/Natural/Retrato/Paisagem/<br>Vibrante/Cor Radiante/Abafar/Sem<br>Branqueamento/Efeito Diapositivo/<br>Monocromático/Process Cruzado | p.140  |
| Equilíbrio brancos     | AWB/※/✿⊾/❹/漴D/漴N/漴W/淙U<br>☆/女┉/CTE/品                                                                                                    | p.132  |
| Sensibilidade          | -2,0 a +2,0                                                                                                    | —      |
| Redução ruído ISO-Alto | AUTO/Baixa/Alta                                                                                                    | p.91   |
| Correcção Sombras      | Auto/Ligar/Desligar                                                                                                    | p.138  |
| Correcção da Distorção | Ligar/Desligar                                                                                                    | p.158  |

# J Utilize o comando com quatro sentidos ( < ► ) para alterar o valor.</p>

Pressione o comando com quatro sentidos (►) para visualizar o ecrã de definição para Equilíbrio dos Brancos e Imagem Personalizável.

## *b* Pressione o botão OK.

Aparece o ecrã de confirmação da gravação.

#### Utilize o comando com quatro sentidos (▲ ▼) para seleccionar [Guardar como] e pressione o botão OK.

A imagem RAW é revelada e guardada como uma nova imagem.

 Utilize o comando com quatro sentidos (▲ ▼) para seleccionar [Continuar] ou [Sair] e pressione o botão OK.

Seleccione [Continuar] para editar outras imagens. Aparece novamente o ecrã para seleccionar o parâmetro no passo 5.

193

7

Editar imagens

## Revelar várias imagens RAW

Pode revelar várias imagens RAW com as mesmas definições.

Seleccione [Revel de Várias Imagens] no passo 3 em p.192 e pressione o botão **OK**.

Aparece o ecrã do mostrador de várias imagens.

Consulte a p.164 para obter detalhes sobre as operações no ecrã do mostrador de várias imagens.

2 Utilize o comando com quatro sentidos (▲ ▼ ◀ ►) para seleccionar as imagens RAW a revelar e pressione o botão OK.

#### 🖌 Pressione o botão 🗹 Av.

Aparece o ecrã de confirmação da revelação.

 Utilize o comando com quatro sentidos (▲ ▼) para seleccionar [Revelar imagens como fotografia] ou [Revelar imagens com definições modificadas] e pressione o botão OK.

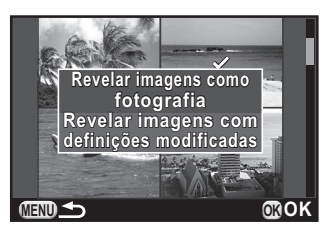

Para alterar os parâmetros, seleccione [Revelar imagens com definições modificadas].

# Utilize o comando com quatro sentidos (▲ ▼ ◀ ►) para definir [Pixels gravados JPEG] e [Qualidade JPEG].

Quando seleccionar [Revelar imagens com definições modificadas] no passo 4, consulte p.193 para alterar outros parâmetros.

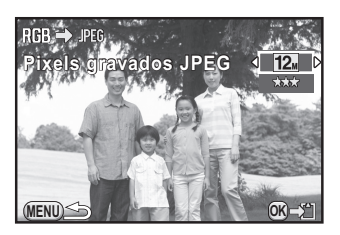

# **b** Pressione o botão OK.

Aparece o ecrã de confirmação da gravação.

#### ✓ Utilize o comando com quatro sentidos (▲ ▼) para seleccionar [Guardar como] e pressione o botão OK.

As imagens RAW seleccionadas são reveladas e guardadas como novas imagens.

PENTAX Q\_POR.book Page 196 Thursday, September 1, 2011 12:06 PM

196 Notas

# 8 Alterar definições adicionais

Este capítulo descreve como alterar as definições adicionais.

| Como utilizar o menu definições   | .198 |
|-----------------------------------|------|
| Definições da máquina             | .201 |
| Definições de gestão de ficheiros | .214 |

# Como utilizar o menu definições

Efectue definições gerais relacionadas com a máquina no menu [\* Definições].

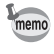

198

Para obter mais informações sobre como utilizar os menus, consulte "Utilizar os menus" (p.34).

### Opções do menu definições

Efectue as seguintes definições nos menus [ ▲ Definições 1-3]. Pressione o botão **MENU** no modo de Registo/Visualização e utilize o comando com quatro sentidos ( ◀ ► ) ou o selector electrónico para apresentar os menus [ ▲ Definições 1-3].

| Menu       | Opção                                                  | Função                                                                                                    | Página |
|------------|--------------------------------------------------------|----------------------------------------------------------------------------------------------------|--------|
|            | Language/言語                                            | Altera o idioma em que os menus<br>e as mensagens aparecem.                                                                                                 | p.205  |
|            | Ajuste da data                                         | Define a hora e o formato da data.                                                                                                    | p.202  |
|            | Hora mundial                                           | Define a apresentação da data e hora locais<br>de uma determinada cidade para que<br>possam ser apresentadas no monitor para<br>além da localização actual. | p.202  |
| <b>L</b> 1 | Efeitos Sonoros                                        | Liga ou desliga o som de funcionamento<br>e altera o volume.                                                                                                | p.201  |
|            | Indicação guia Defin<br>indicação guia indica<br>de Ro | Define o tempo de visualização das<br>indicações guia no monitor quando o modo<br>de Registo é alterado.                                                    | p.207  |
|            | Definições<br>do LCD                                   | Ajusta a luminosidade e a cor do monitor.                                                                                                    | p.209  |
|            | Redução<br>cintilação                                  | Reduz a cintilação do ecrã ajustando<br>a frequência para a que é usada na região<br>onde se encontra.                                                      | p.30   |

Alterar definições adicionais

¢

|   | - | ~  |
|---|---|----|
| 1 | 0 | o  |
|   | 3 | Ξ, |

0

0

| Menu       | Opção                                                         | Função                                                                                                    | Página |
|------------|---------------------------------------------------------------|----------------------------------------------------------------------------------------------------|--------|
|            | Saída de Vídeo                                                | Define o formato de saída ao ligar<br>a um dispositivo AV com um terminal<br>de entrada para vídeo.                                           | p.179  |
|            | Saída HDMI                                                    | Define o formato de saída HDMI ao ligar<br>a um dispositivo AV com um terminal HDMI.                                                          | p.179  |
|            | Ligação USB                                                   | Define o modo de ligação USB ao ligar<br>a um computador.                                                                                     | p.224  |
| <b>4</b> 2 | Nome da pasta                                                 | Define o sistema de atribuição de nomes para<br>as pastas onde são guardadas as imagens.                                                      | p.216  |
|            | Criar Nova Pasta Cria uma nova pasta no Cartão de Memória SD. |                                                                                                    | p.217  |
|            | Poupança<br>energia                                           | É possível poupar carga da bateria regulando<br>o visor para escurecer automaticamente<br>quando não houver operações durante<br>10 segundos. | p.205  |
|            | Desligar<br>automático                                        | Define o tempo até a máquina se desligar<br>automaticamente.                                                                                  | p.205  |
|            | Repor                                                         | Repõe todas as definições.                                                                                                    | p.212  |
| <b>4</b> 3 | Mapeamento<br>de pixels                                       | Mapeia e corrige quaisquer pixéis<br>defeituosos no sensor CMOS.                                                                              | p.210  |
|            | Remoção de Pó                                                 | Limpa o sensor CMOS por oscilação.                                                                                                    | p.245  |
|            | Formatar                                                      | Formata um Cartão de Memória SD.                                                                                                    | p.214  |
|            | Info. Versão<br>Firmware                                      | Apresenta a versão de firmware da máquina.                                                                                                    | p.213  |

Alterar definições adicionais

•

 $\square$ 

Ŷ

#### • Menu [ Definições 1]

| ◎ # ■ ◀ 1 2 3      |           |
|--------------------|-----------|
| Language/言語        | Português |
| Ajuste da data     |           |
| Hora mundial       | ₫         |
| Efeitos Sonoros    |           |
| Indicação guia     | 3seg      |
| Definições do LCD  |           |
| Redução cintilação | 50 Hz     |
| (IIII) Sair        |           |

#### • Menu [ Definições 3]

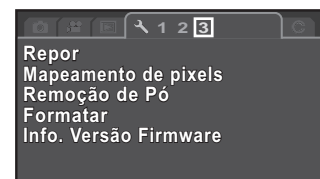

(IIII) Sair

#### Menu [ Definições 2]

| ि 🕾 🔲 🔧 1 🛛 3       |                   |
|---------------------|-------------------|
| Saída de Vídeo      | PAL               |
| Saída HDMI          | Auto              |
| Ligação USB         | MSC               |
| Nome da pasta       | Data              |
| Criar Nova Pasta    |                   |
| Poupança energia    | $\mathbf{\nabla}$ |
| Desligar automático | 1min              |
| (IEIII) Sair        |                   |

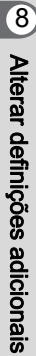

PENTAX Q\_POR.book Page 201 Thursday, September 1, 2011 12:06 PM

# Definições da máquina

# Definir os efeitos sonoros, a data e a hora e o idioma de visualização

#### Definir os efeitos sonoros

Pode ligar ou desligar o som de funcionamento da máquina e alterar o seu volume.

Podem ser definidos os sons das seguintes opções.

- Focado
- AE-L (som de funcionamento da Fixação AE)
- Disparador retardado
- Comando Remoto
- · Som do Obturador
- Seleccione [Efeitos Sonoros] no menu [<sup>\*</sup> Definições 1] e pressione o comando com quatro sentidos (►).

Aparece o ecrã [Efeitos Sonoros 1].

**2** N

No comando com quatro sentidos, pressione ( $\triangledown$ ) e utilize ( $\blacktriangleleft$ ) para regular o volume.

Seleccione um de seis níveis. Se definir para 0, pode desactivar todos os efeitos sonoros.

 No comando com quatro sentidos, utilize (▲ ▼) para seleccionar uma opção e (◀ ►) para seleccionar II
 ou □.

> Rode o selector electrónico para apresentar o ecrã [Efeitos Sonoros 2].

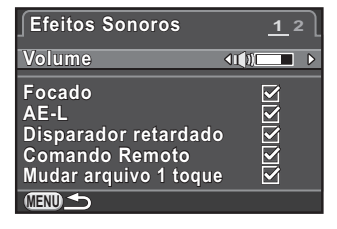

201

8

Alterar definições adicionais

#### Pressione o botão MENU duas vezes.

O ecrã que foi apresentado antes da selecção do menu aparece de novo.

#### Alterar a apresentação da data e hora

É possível alterar as definições iniciais de data e hora e os respectivos formatos de apresentação.

Defina em [Ajuste da data] (p.198) do menu [ Definições 1].

ISPDefinir a data e hora (p.52)

| ∫Ajuste da data | J              |
|-----------------|----------------|
| Formato da data | ▶ dd/mm/aa 24h |
| Data            | 01/01/2011     |
| Hora            | 00:00          |
| Definições      | concluídas     |
| (IIII) Cancelar |                |

#### Definir a hora mundial

A data e hora definidas em "Definições iniciais" (p.50) são utilizadas como data e hora da sua localização actual.

O facto de definir o destino em [Hora mundial] permite-lhe visualizar a data e hora locais no monitor quando viaja no estrangeiro.

Seleccione [Hora mundial] no menu [ Definições 1] e pressione o comando com quatro sentidos ( ► ).

Aparece o ecrã [Hora mundial].

2

Utilize o comando com quatro sentidos (◀►) para seleccionar → (Destino) ou ☆ (Cidade de origem) para [Acertar a hora].

 Hora mundial

 Acertar a hora

 → Destino
 Londres
 11:00
 ▲ Cidade de origem
 Lisboa
 10:00

Esta definição reflecte-se na data e hora que aparecem na indicação guia e no painel de controlo.

No comando com quatro sentidos, pressione (▼) para deslocar o enquadramento para → (Destino) e pressione (►).

Aparece o ecrã [+→ Destino].

uma cidade de destino.

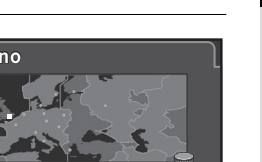

203

Rode o selector electrónico para mudar a região.

Aparece a localização, a diferença horária e a hora actual da cidade seleccionada

Utilize o comando com quatro

sentidos ( ◀ ► ) para seleccionar

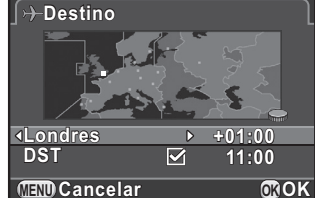

#### 5 No comando com guatro sentidos, pressione (▼) para seleccionar [DST] e utilize (◀►) para seleccionar ☑ ou □.

Seleccione 🗹 se a cidade de destino utilizar tempo de economia de luz diurna (DST).

#### Pressione o botão OK.

A definição de destino é guardada e a máguina regressa ao ecrã [Hora mundial].

#### Pressione o botão MENU duas vezes.

O ecrã que foi apresentado antes da selecção do menu aparece de novo.

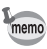

7

- · Consulte "Lista de cidades com hora mundial" (p.204) para obter uma lista das cidades que é possível seleccionar como destino.
- Seleccione 🔂 (Cidade de origem) no passo 3 para alterar a cidade e a definição DST.
- → aparece no painel de controlo e na indicação guia (p.74) se [Acertar a
   hora] estiver definido para + (Destino). Além disso, a definição de saída de vídeo (p.179) é alterada para o formato de saída de vídeo dessa cidade.

#### • Lista de cidades com hora mundial

| Região       | Cidade           | Formato<br>de saída<br>de vídeo | Região       | Cidade       | Formato<br>de saída<br>de vídeo |
|--------------|------------------|---------------------------------|--------------|--------------|---------------------------------|
| América      | Honolulu         | NTSC                            | África/Oeste | Istambul     | PAL                             |
| do Norte     | Anchorage        | NTSC                            | Asiático     | Cairo        | PAL                             |
|              | Vancouver        | NTSC                            |              | Jerusalém    | PAL                             |
|              | São Francisco    | NTSC                            |              | Nairóbi      | PAL                             |
|              | Los Angeles      | NTSC                            |              | Jeddah       | PAL                             |
|              | Calgary          | NTSC                            |              | Teerão       | PAL                             |
|              | Denver           | NTSC                            |              | Dubai        | PAL                             |
|              | Chicago          | NTSC                            |              | Carachi      | PAL                             |
|              | Miami            | NTSC                            |              | Cabul        | PAL                             |
|              | Toronto          | NTSC                            |              | Male         | PAL                             |
|              | Nova lorque      | NTSC                            |              | Deli         | PAL                             |
|              | Halifax          | NTSC                            |              | Colombo      | PAL                             |
| América      | Cidade do México | NTSC                            |              | Catmandu     | PAL                             |
| Central      | Lima             | NTSC                            |              | Dacca        | PAL                             |
| e do Sul     | Santiago         | NTSC                            | Leste        | Yangon       | NTSC                            |
|              | Caracas          | NTSC                            | Asiático     | Banguecoque  | PAL                             |
|              | Buenos Aires     | PAL                             |              | Kuala Lumpur | PAL                             |
|              | São Paulo        | PAL                             |              | Vientiane    | PAL                             |
|              | Rio de Janeiro   | NTSC                            |              | Singapura    | PAL                             |
| Europa       | Lisboa           | PAL                             |              | Phnom Penh   | PAL                             |
|              | Madrid           | PAL                             |              | Ho Chi Minh  | PAL                             |
|              | Londres          | PAL                             |              | Jacarta      | PAL                             |
|              | Paris            | PAL                             |              | Hong Kong    | PAL                             |
|              | Amsterdão        | PAL                             |              | Pequim       | PAL                             |
|              | Milão            | PAL                             |              | Xangai       | PAL                             |
|              | Roma             | PAL                             |              | Manila       | NTSC                            |
|              | Copenhaga        | PAL                             |              | Taipei       | NTSC                            |
|              | Berlim           | PAL                             |              | Seul         | NTSC                            |
|              | Praga            | PAL                             |              | Tóquio       | NTSC                            |
|              | Estocolmo        | PAL                             |              | Guam         | NTSC                            |
|              | Budapeste        | PAL                             | Oceânia      | Perth        | PAL                             |
|              | Varsóvia         | PAL                             |              | Adelaide     | PAL                             |
|              | Atenas           | PAL                             |              | Sidney       | PAL                             |
|              | Helsínquia       | PAL                             |              | Noumea       | PAL                             |
|              | Moscovo          | PAL                             |              | Wellington   | PAL                             |
| África/Oeste | Dacar            | PAL                             |              | Auckland     | PAL                             |
| Asiático     | Argel            | PAL                             |              | Pago Pago    | NTSC                            |
|              | Joanesburgo      | PAL                             |              |              |                                 |

Alterar definições adicionais

#### Definir a língua do mostrador

É possível alterar o idioma dos menus, das mensagens de erro, etc. A máquina suporta as seguintes línguas: inglês, francês, alemão, espanhol, português, italiano, holandês, dinamarquês, sueco, finlandês, polaco, checo, húngaro, turco, grego, russo, coreano, chinês tradicional, chinês simplificado e japonês.

Befinir a língua do mostrador (p.50)

| Languag     | ∣e/言語   | l        |
|-------------|---------|----------|
| English     | Dansk   | Ελληνικά |
| Français    | Svenska | Русский  |
| Deutsch     | Suomi   | 한국어      |
| Español     | Polski  | 中文繁體     |
| Português   | čeština | 中文简体     |
| Italiano    | Magyar  | 日本語      |
| Nederlands  | Türkçe  |          |
| (IIII) Cano | :elar   | <br>@OK  |

### Definir o monitor e a apresentação do menu

#### Minimizar o consumo de bateria

Pode definir o monitor para escurecer e a máquina para se desligar automaticamente se não forem usados por um determinado período de tempo.

Efectue a definição em [Poupança energia] e [Desligar automático] (p.199) do menu [ Definições 2].

| Poupança<br>energia    | A luminosidade do monitor diminui se a máquina não for usada durante 10 segundos. A predefinição é ☑ (Ligar). Pressione qualquer botão para restabelecer o nível de luminosidade normal. |
|------------------------|----------------------------------------------------------------------------------------------------|
| Desligar<br>automático | A máquina desliga-se automaticamente. Seleccione entre<br>[1min] (predefinição), [3min], [5min] ou [Desligar].<br>Para a voltar a ligar, pressione o interruptor de corrente.            |

memo

- A função Poupança energia não funciona durante o registo de uma animação.
- A função de corte automático da corrente não funciona nas situações que se seguem:
  - quando se reproduz uma passagem de diapositivos;
  - quando a máquina está ligada a um computador com um cabo USB.

Alterar definições adicionais

#### Definir o método de apresentação do modo de registo Define o método de apresentação do monitor no modo de Registo. Seleccione [Opções de Vis. do LCD] no menu [ Modo de registo 3] e pressione o comando com quatro sentidos (>). Aparece o ecrã [Opcões de Vis. do LCD]. No comando com quatro sentidos. Opções de Vis. do LCD pressione ( $\blacktriangleright$ ) e utilize ( $\blacktriangle \lor$ ) para Mostrar greiha Histograma Área Clara/Escura seleccionar um tipo de visualização Ж em grelha, e pressione o botão OK. (IIII) Cancelar

Seleccione de entre ma (predefinição), (Grelha 4×4), 🔀 (Regra 3 terços) ou 뒢 (Escala).

No comando com quatro sentidos, utilize (▲ ▼) para seleccionar [Histograma] ou [Área Clara/Escura], e ( ◀ ► ) para seleccionar 🗹 ou □.

**OKOK** 

| Histograma        | Mostra a distribuição da luminosidade de uma<br>imagem. (p.26)                                                                |
|-------------------|----------------------------------------------------------------------------------------------------|
| Área Clara/Escura | As áreas claras (sobreexpostas) piscam com cor<br>vermelha e as áreas escuras (subexpostas) piscam<br>com cor amarela. (p.28) |

#### Pressione o botão MENU duas vezes.

O ecrã que foi apresentado antes da selecção do menu aparece de novo.

206

#### Definir a hora de indicação guia

Defina o tempo de visualização das indicações guia (p.74) no monitor quando o modo de Registo é alterado.

Seleccione entre [3seg] (predefinição), [10seg], [30seg] e [Desligar]. Efectue a definição em [Indicação guia] (p.198) do menu [◀ Definições 1].

#### Definir o primeiro separador de menu apresentado

Defina o primeiro separador de menu apresentado no monitor quando o botão **MENU** é pressionado.

Seleccione [12. Salva Localização Menu] no menu [C Defin. personal. 2] e pressione o comando com quatro sentidos (►).

Aparece o ecrã [12. Salva Localização Menu].

2 Utilize o comando com quatro sentidos (▲ ▼) para seleccionar [Reiniciar Localização Menu] ou [Salva Localização Menu] e pressione o botão OK.

| 1 | Reiniciar<br>Localização<br>Menu | O menu [▲ Modo de registo 1] (menu [♣ Animação 1]<br>no modo ♣, e menu [► Visualização 1] no modo<br>de Visualização) é sempre apresentado em primeiro<br>lugar (predefinição). |
|---|----------------------------------|----------------------------------------------------------------------------------------------------|
| 2 | Salva<br>Localização<br>Menu     | O último separador de menu seleccionado<br>é apresentado em primeiro lugar.                                                                                                    |

#### Pressione o botão MENU.

O ecrã que foi apresentado antes da selecção do menu aparece de novo.

Alterar definições adicionais

#### Definir a apresentação para visualização instantânea

Pode efectuar as definições de apresentação da Visualização Instantânea (p.57).

Seleccione [Vis. Instantânea] no menu [<sup>1</sup> Modo de registo 3] e pressione o comando com quatro sentidos (►).

Aparece o ecrã [Vis. Instantânea].

2 No comando com quatro sentidos, pressione (►) e utilize (▲▼) para seleccionar uma duração de apresentação e pressione o botão OK.

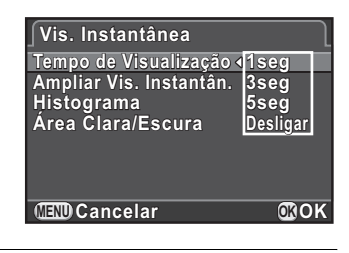

 Utilize o comando com quatro sentidos (▲ ▼) para seleccionar [Ampliar Vis. Instantân.], [Histograma] ou [Área Clara/Escura], e utilize (◀ ►) para seleccionar ☑ ou □.

| Ampliar Vis.<br>Instantân. | Pode ampliar a imagem com o selector electrónico.<br>(p.163)                                                                  |
|----------------------------|----------------------------------------------------------------------------------------------------|
| Histograma                 | Mostra a distribuição da luminosidade de uma imagem.<br>(p.26)                                                                |
| Área Clara/<br>Escura      | As áreas claras (sobreexpostas) piscam com cor<br>vermelha e as áreas escuras (subexpostas) piscam com<br>cor amarela. (p.28) |

#### Pressione o botão MENU duas vezes.

O ecrã que foi apresentado antes da selecção do menu aparece de novo.

#### Regular a luminosidade e a cor do monitor

Ajusta a luminosidade e a cor do monitor.

Seleccione [Definições do LCD] no menu [ Definições 1] e pressione o comando com quatro sentidos ( ► ).

Aparece o ecrã [Definições do LCD].

Utilize o comando com quatro sentidos (▲ ▼) para seleccionar [Nível Luminosid.] ou [Ajuste da Cor].

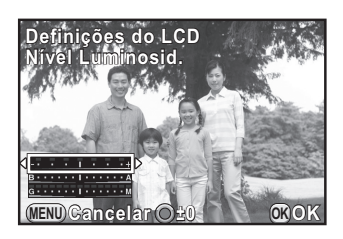

| Nível Luminosid.      | Altera a luminosidade do monitor (-3 a +3).                      |
|-----------------------|------------------------------------------------------------------|
| Ajuste: Azul-Âmbar    | Para ajustar o tom das cores entre azul (B7)<br>e âmbar (A7).    |
| Ajuste: Verde-Magenta | Para ajustar o tom das cores entre verde (G7)<br>e magenta (M7). |

#### J Utilize o comando com quatro sentidos ( ◄ ► ) para ajustar o valor.

Pressione o botão ●/ m para reiniciar o valor de ajuste. (Apenas disponível quando o [Botão Verde] está atribuído ao botão ●/ m em [Botão Verde] do menu [ Modo de registo 3] (p.153).)

#### Pressione o botão OK.

#### **D** Pressione o botão MENU.

O ecrã que foi apresentado antes da selecção do menu aparece de novo.

# Corrigir pixéis defeituosos no sensor CMOS (Mapeamento de pixéis)

O Mapeamento de pixéis é uma função que permite mapear e corrigir pixéis defeituosos no sensor CMOS.

# Seleccione [Mapeamento de pixels] no menu [ Definições 3] e pressione o comando com quatro sentidos ( ► ).

Aparece o ecrã [Mapeamento de pixels].

#### 2 Utilize o comando com quatro sentidos (▲ ▼) para seleccionar [Mapeamento de pixels] e pressione o botão OK.

Os pixéis defeituosos são mapeados e corrigidos, e o ecrã que foi apresentado antes da selecção do menu aparece de novo.

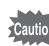

Se o nível de carga da bateria estiver baixo, surge no monitor a mensagem [Não existe carga suficiente na bateria para activar o Mapeamento de Pixels]. Utilize o kit de adaptador CA K-AC115 (opcional) ou instale uma bateria completamente carregada.

### Seleccionar as definições para guardar na máquina (Memória)

Pode seleccionar que definições de funções guardar quando a máquina é desligada. Pode guardar as seguintes definições de funções.

| Função             | Predefinição | Função                    | Predefinição |
|--------------------|--------------|---------------------------|--------------|
| Modo de flash      | V            | Comp. da Exp. do<br>Flash | ₽ <b>∕</b>   |
| Modo de accionam.  | <b>∀</b>     | Posição de Focage         | em 🗆         |
| Equilíbrio brancos | <b>∀</b>     | Filtro Digital            |              |
| Imagem personaliz. | <b>∀</b>     | Registo HDR               |              |
| Sensibilidade      | <b>₽</b> ∕   | Apres. Info. Visuali      | z. 🗹         |
| Compensação EV     | ×            | Ficheiro n.º              | ×            |

#### Seleccione [Memória] no menu [□ Modo de registo 3] e pressione o comando com quatro sentidos (►).

Aparece o ecrã [Memória 1].

No comando com quatro sentidos, utilize (▲ ▼) para seleccionar uma opção e ( ◀ ►) para seleccionar ⊠ ou □.

Rode o selector electrónico para apresentar o ecrã [Memória 2].

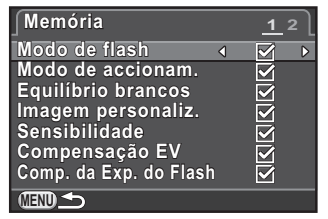

| Ľ | As definições são guardadas mesmo quando a máquina<br>é desligada.                       |
|---|------------------------------------------------------------------------------------------|
|   | As definições são anuladas e regressam às predefinições<br>quando a máquina é desligada. |

#### 3

2

#### Pressione o botão MENU duas vezes.

O ecrã que foi apresentado antes da selecção do menu aparece de novo.

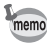

- Quando se executa a opção [Repor] (p.212) do menu [ Definições 3], todas as definições da Memória regressam aos valores predefinidos.

Alterar definições adicionais

#### Repor os menus

Repor os menus do modo de registo/animação/visualização/ definições

As definições das teclas directas e das opções dos menus [☎ Modo de registo], [♣ Animação], [► Visualização], [▲ Definições] e da paleta dos modos de visualização podem ser repostas nos valores predefinidos.

Seleccione [Repor] no menu [ Definições 3] e pressione o comando com quatro sentidos ( ►).

Aparece o ecrã [Repor].

2 Utilize o comando com quatro sentidos (▲ ▼) para seleccionar [Repor] e pressione o botão OK.

As definições são repostas e o ecrã que foi apresentado antes da selecção do menu aparece de novo.

memo

As seguintes definições não são repostas.

- Language/言語
- Ajuste da data
- Definições de cidade e de DST para hora mundial
- Redução cintilação
- Saída de Vídeo
- Menu [C Defin. personal.]

#### Repor o menu de definição personalizada

As definições das opções do menu [**C** Defin. personal.] podem ser repostas nos valores predefinidos.

Seleccione [Repor funções personaliz.] no menu [C Defin. personal. 2] e pressione o comando com quatro sentidos (►). Aparece o ecrã [Repor funções personaliz.].

Alterar definições adicionais

#### 2 Utilize o comando com quatro sentidos (▲ ▼) para seleccionar [Repor] e pressione o botão OK.

As definições são repostas e o ecrã que foi apresentado antes da selecção do menu aparece de novo.

### Verificar a informação da versão da máquina

Pode verificar a informação da versão do software (firmware) na máquina. Se for disponibilizado um ficheiro de actualização de firmware, pode actualizar a máquina com a versão de firmware mais recente.

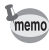

Consulte o website da PENTAX para obter mais informações e detalhes dos procedimentos relativos às actualizações.

#### Seleccione [Info. Versão Firmware] no menu [ Definições 3] e pressione o comando com quatro sentidos ( ► ).

As versões de firmware da máquina e da objectiva são apresentadas no ecrã [Info. Versão Firmware].

Se tiver guardado um ficheiro de actualização no Cartão de Memória SD, pode executar a actualização posteriormente.

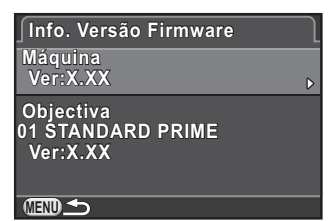

#### **2** F

#### Pressione o botão MENU duas vezes.

O ecrã que foi apresentado antes da selecção do menu aparece de novo.

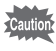

- Depois de actualizar a versão de firmware de uma máquina não a pode repor para a versão anterior.
- Antes de executar a actualização, certifique-se de que guarda os dados do seu Cartão de Memória SD num computador ou outro local.
- Se o nível de carga da bateria estiver baixo, surge no monitor a mensagem [Bateria sem carga suficiente para actualizar o firmware]. Utilize o kit de adaptador CA K-AC115 (opcional) ou instale uma bateria completamente carregada.

# Definições de gestão de ficheiros

#### Formatar um Cartão de Memória SD

Use esta máquina para formatar (inicializar) um Cartão de Memória SD não utilizado ou que tenha sido utilizado noutros dispositivos. A formatação elimina todos os dados guardados no Cartão de Memória SD.

Cautio

2

- Não retire o Cartão de Memória SD durante a formatação. O cartão poderá ficar danificado e inutilizado.
- A formatação elimina todos os dados, protegidos ou não. Tenha cuidado.
- Seleccione [Formatar] no menu [ Definições 3] e pressione o comando com quatro sentidos ( ► ).

Aparece o ecrã [Formatar].

#### Utilize o comando com quatro sentidos (▲ ▼) para seleccionar [Formatar] e pressione o botão OK.

A formatação começa.

Logo que a formatação esteja completa, o ecrã que foi apresentado antes da selecção do menu aparece de novo.

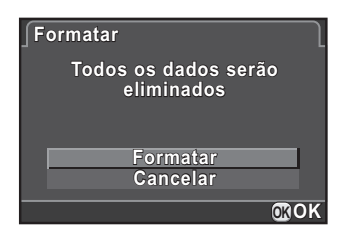

Quando um Cartão de Memória SD é formatado, a etiqueta de volume atribuída ao cartão é "PENTAX Q". Quando esta máquina é ligada a um computador, o Cartão de Memória SD é reconhecido como um disco amovível com o nome "PENTAX Q".

Alterar definições adicionais

### Proteger imagens contra eliminação (Proteger)

É possível proteger imagens contra eliminação acidental.

Caution

Mesmo as imagens protegidas são eliminadas se o Cartão de Memória SD introduzido for formatado.

# Pressione o comando com quatro sentidos (▼) no modo de Visualização.

Surge a paleta dos modos de visualização.

2 Utilize o comando com quatro sentidos (▲ ▼ ◀ ► ) para seleccionar o-n (Proteger) e pressione o botão OK.

É apresentado o ecrã para seleccionar como alterar as definições.

3

Utilize o comando com quatro sentidos (▲ ▼) para seleccionar [Uma imagem] ou [Todas as imagens] e pressione o botão OK.

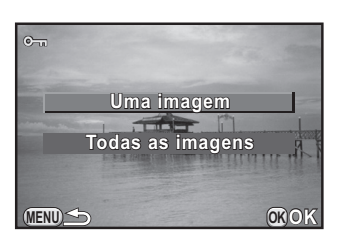

Se tiver seleccionado [Todas as imagens], prossiga para o passo 5.

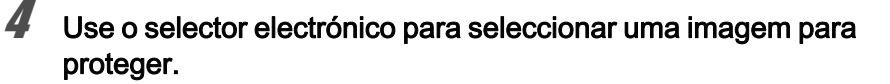

# Utilize o comando com quatro sentidos (▲ ▼) para seleccionar [Proteger] e pressione o botão OK.

Seleccione [Desproteger] para cancelar a protecção da imagem.

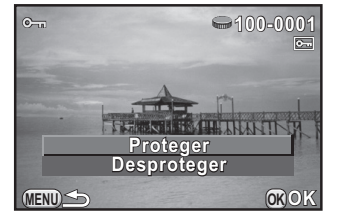

A imagem é protegida e o ícone E aparece no canto superior direito do ecrã.

Repita os passos 4 e 5 para proteger outras imagens.

#### Pressione o botão MENU.

A máquina regressa ao modo de Visualização.
## Alterar o sistema de atribuição de nomes de pastas

Pode seleccionar um sistema de atribuição de nomes para as pastas onde são guardadas as imagens.

| Data  | Os dois dígitos de mês e dia em que a fotografia foi tirada são<br>atribuídos como nome da pasta na forma de [xxx_MMDD]. [xxx]<br>é um número sequencial de 100 a 999. [MMDD] (mês e dia) surge<br>em conformidade com o formato de apresentação definido em [Ajuste<br>da data] (p.52) (predefinição).<br>Exemplo) 101_0125: pasta para imagens registadas no dia 25<br>de Janeiro |
|-------|----------------------------------------------------------------------------------------------------|
| PENTX | O nome da pasta é atribuído na forma de [xxxPENTX].<br>Exemplo) 101PENTX                                                                                                    |

Efectue a definição em [Nome da pasta] (p.199) do menu [ \* Definições 2].

Quando o número de imagens guardadas exceder 500, as imagens registadas são divididas em pastas de 500 imagens cada. Contudo, em fotografia com Variação da Exposição, as imagens serão guardadas na mesma pasta até terminar de fotografar, mesmo que o número de imagens exceda as 500.

## Seleccionar a definição do número do ficheiro

Pode seleccionar o método para atribuir o número de ficheiro de uma imagem quando guardada numa nova pasta. Efectue a definição em [Ficheiro n.º] in [Memória] (p.210) do menu [ Modo de registo 3].

| ¥ | O número do ficheiro da última imagem guardada para a pasta anterior<br>é guardado e às imagens subsequentes são atribuídos números de ficheiro<br>sequenciais mesmo que seja criada uma nova pasta. |
|---|----------------------------------------------------------------------------------------------------|
|   | O número de ficheiro da primeira imagem guardada numa pasta regressa<br>a 0001 de cada vez que é criada uma nova pasta para guardar imagens.                                                         |

# Criar novas pastas

Pode criar uma nova pasta num Cartão de Memória SD. É criada uma pasta com o número que se segue ao número da pasta que está a ser usada.

Seleccione [Criar Nova Pasta] no menu [ Definições 2] e pressione o comando com quatro sentidos ( ►).

Aparece o ecrã [Criar Nova Pasta].

Utilize o comando com quatro sentidos (▲ ▼) para seleccionar [Criar Pasta] e pressione o botão OK.

É criada uma pasta com um novo número quando for guardado o ficheiro de imagem/animação seguinte.

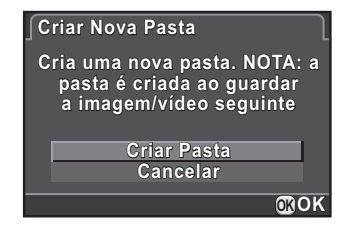

Só é possível criar uma pasta utilizando esta operação. Não é possível criar várias pastas vazias consecutivamente.

# Selecção das definições DPOF

Se adicionar definições DPOF (Formato de ordem de impressão digital) a imagens guardadas no Cartão de Memória SD, pode especificar previamente o número de cópias e se pretende imprimir a data nas imagens e encomendar impressões fotográficas convencionais levando o Cartão de Memória SD a um laboratório de fotografia.

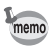

memo

- Não é possível aplicar definições DPOF a imagens e animações RAW.
- Pode efectuar definições DPOF para um número máximo de 999 imagens.

#### Pressione o comando com guatro sentidos (V) no modo de Visualização. Surge a paleta dos modos de visualização. 2 Utilize o comando com quatro sentidos (▲ ▼ ◀ ► ) para seleccionar 🔝 (DPOF) e pressione o botão OK. É apresentado o ecrã para seleccionar como alterar as definições. 3 Utilize o comando com quatro Þ sentidos (▲ ▼) para seleccionar [Uma imagem] ou [Todas as Uma imagem imagens] e pressione o botão OK. <u>Todas as imagens</u> Se tiver seleccionado [Todas as (MENU) imagens], prossiga para o passo 5. Use o selector electrónico para D seleccionar uma imagem para aplicar as definições DPOF. Cópias 00 Data 5 Utilize o comando com guatro sentidos (▲ ▼) para escolher o número de provas. É possível definir até 99 provas. Para imagens com definições DPOF, aparece 🗗 no canto superior direito do ecrã. Para cancelar as definições DPOF, defina o número de provas para [00]. 6 Pressione o botão 🗹 Av para seleccionar 🗹 ou 🗆 para imprimir a data. V A data é impressa. A data não será impressa.

Repita os passos 4 a 6 para efectuar definições DPOF para outras imagens (até 999).

8 Alterar definições adicionais

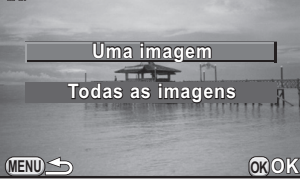

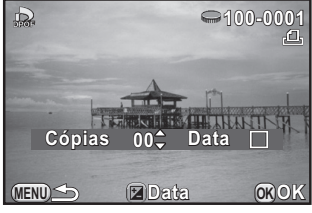

8

Alterar definições adicionais

### Pressione o botão OK.

As definições DPOF para a imagem seleccionada são guardadas e a máquina regressa ao modo de Visualização.

- - O número de provas especificado na definição Todas as imagens aplica-se a todas as imagens e o número especificado na definição Uma imagem é cancelado. Antes de imprimir, verifique se o número especificado está correcto.

PENTAX Q\_POR.book Page 220 Thursday, September 1, 2011 12:06 PM

Notas

# 9 Ligar a um computador

Este capítulo explica como ligar a máquina a um computador, instalar o CD-ROM fornecido, etc.

| Manipular imagens registadas   |      |
|--------------------------------|------|
| num computador                 | .222 |
| Guardar imagens num computador | .224 |
| Utilizar o software fornecido  | .226 |

# Manipular imagens registadas num computador

As imagens e animações registadas podem ser transferidas para um computador ligando a máquina por meio de um cabo USB e as imagens RAW podem ser reveladas utilizando o software "SILKYPIX Developer Studio" fornecido.

Para ligar a máquina a um computador ou para usar o software, recomendamos os seguintes requisitos de sistema.

| Sistema<br>operativo | <ul> <li>Windows XP (SP3 ou posterior, 32 bits Home/Pro), Windows</li> <li>Vista (32 bits, 64 bits), Windows 7 (32 bits, 64 bits)</li> <li>Para a instalação são necessários direitos de administrador</li> <li>Pode ser executado como aplicação de 32 bits em qualquer edição de 64 bits do Windows</li> </ul> |
|----------------------|----------------------------------------------------------------------------------------------------|
| CPU                  | <ul> <li>Processador compatível com Intel Pentium (recomenda-se<br/>Pentium 4, Athlon XP ou superior)</li> <li>Suporta processadores multi-core (Intel Core i5, i7;<br/>Core 2 Quad, Duo; AMD Phenom II X4, X6; Athlon II X2, X4;<br/>entre outros)</li> </ul>                                                   |
| RAM                  | 1 GB, no mínimo (2 GB ou mais recomendados)                                                                                                    |
| HDD                  | Para instalar e iniciar o programa: 100 MB de espaço livre<br>mínimo<br>Para guardar ficheiros de imagem: Aprox. 10 MB/ficheiro                                                                                                    |
| Monitor              | 1024×768 pontos, a cores de 24 bits ou superior                                                                                                    |
| Outros               | Dispositivos de entrada como teclado e rato                                                                                                    |

#### • Windows

#### Macintosh

| Sistema<br>operativo | Mac OS X 10.4, 10.5 ou 10.6                                                                                                    |
|----------------------|----------------------------------------------------------------------------------------------------|
| CPU                  | Compatível com processador Intel, Power PC                                                                                      |
| RAM                  | 1 GB, no mínimo (2 GB ou mais recomendados)                                                                                     |
| HDD                  | Para instalar e iniciar o programa: 100 MB de espaço livre<br>mínimo<br>Para guardar ficheiros de imagem: Aprox. 10 MB/ficheiro |
| Monitor              | 1024×768 pontos, a cores de 24 bits ou superior                                                                                 |
| Outros               | Dispositivos de entrada como teclado e rato                                                                                     |

• O QuickTime é necessário para visualizar animações transferidas para um computador.

Pode transferi-lo a partir do seguinte website: http://www.apple.com/quicktime/download/

9 Ligar a um computador

# Guardar imagens num computador

# Definir o modo de ligação USB

Defina o modo de ligação USB ao ligar a máquina a um computador.

- Seleccione [Ligação USB] no menu [<sup>A</sup> Definições 2] e pressione o comando com quatro sentidos (►).
- 2 Utilize o comando com quatro sentidos (▲ ▼) para seleccionar [MSC] ou [PTP] e pressione o botão OK.

| MSC | Classe de armazenamento em massa (predefinição)<br>Um programa de controlador genérico para dispositivos ligados ao<br>computador via USB, como no caso de um dispositivo de memória. |
|-----|----------------------------------------------------------------------------------------------------|
| PTP | Protocolo de transferência de dados de imagem<br>Um protocolo que permite a transferência de imagens digitais<br>e o controlo de máquinas digitais via USB.                           |

Se não houver especificação em contrário, seleccione [MSC].

## Pressione o botão MENU.

O ecrã que foi apresentado antes da selecção do menu aparece de novo.

# Ligar a máquina e um computador

Ligue a máquina a um computador utilizando o cabo USB I-USB7.

## Ligue o computador.

2 Desligue a máquina e use o cabo USB para ligar o terminal PC/AV da máquina e o computador.

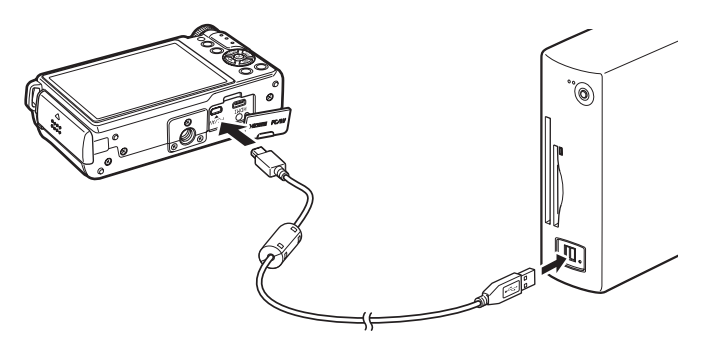

#### Ligue a máquina.

7

A máquina é reconhecida como um disco amovível ou Cartão de Memória SD com uma etiqueta de volume "PENTAX Q".

Se surgir a caixa de diálogo "PENTAX Q" quando a máquina for ligada, seleccione [Open folder to view files using Windows Explorer] e clique no botão OK.

## 4 Guarde as imagens registadas no computador.

Copie o(s) ficheiro(s) de imagem ou a(s) pasta(s) para o disco rígido do computador.

#### Desligue a máquina do computador.

Digar a um computador

# Utilizar o software fornecido

O "SILKYPIX Developer Studio 3.0 for PENTAX" está incluído no CD-ROM (S-SW115). Com o SILKYPIX Developer Studio, pode revelar ficheiros RAW, ajustar a cor das imagens e outras definições e guardar as novas imagens como ficheiro JPEG ou TIFF.

## Instalar o software

Pode instalar o software a partir do CD-ROM fornecido. Se tiverem sido configuradas várias contas num computador, inicie sessão com uma conta que tenha direitos administrativos antes de instalar o software.

### Ligue o computador.

Verifique se não está a ser executado nenhum outro software.

# 2 Coloque o CD-ROM (S-SW115) na unidade de CD/DVD do computador.

O ecrã do [PENTAX Software Installer] (instalador do software PENTAX) aparece.

#### Se o ecrã do [Instalador do Software PENTAX] não aparecer

- Para Windows
  - 1 Clique em [My Computer] (o meu computador) a partir do menu Iniciar.
  - 2 Faça duplo clique no ícone [unidade de CD/DVD (S-SW115)].
  - 3 Faça duplo clique no ícone [Setup.exe].
- Para Macintosh
  - 1 Faça duplo clique no ícone CD/DVD (S-SW115) no ambiente de trabalho.
  - 2 Faça duplo clique no ícone [PENTAX Installer] (instalador PENTAX).

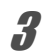

#### Clique em [SILKYPIX Developer Studio 3.0 for PENTAX].

No Macintosh, siga as instruções que aparecem no ecrã para efectuar os passos seguintes.

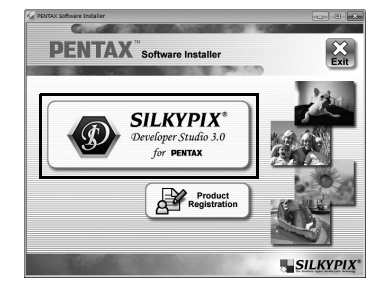

227

Digar a um computador

Seleccione o idioma pretendido no ecrã [Choose Setup Language] (seleccionar idioma de instalação) e clique em [OK].

**5** Quando aparecer o ecrã [InstallShield Wizard] na língua seleccionada, clique em [Next] (seguinte).

Siga as instruções que aparecem no ecrã para efectuar os passos seguintes.

# Ecrã do SILKYPIX Developer Studio

Quando se inicia o SILKYPIX Developer Studio 3.0 for PENTAX, é mostrado o ecrã à direita.

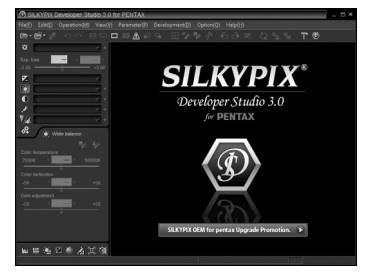

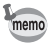

Consulte Help (Ajuda) para obter detalhes sobre a utilização do programa de software.

#### Acerca do registo do produto

Para melhor servi-lo, agradecemos que registe o seu software.

Clique em [Product Registration] (registo do produto) no ecrã que aparece no ´passo 3 da página p.227.

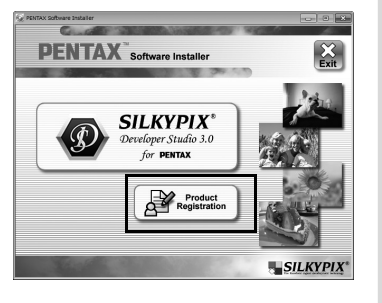

É apresentado um mapa do mundo para o Registo do Produto pela Internet. Se o seu computador estiver ligado à Internet, clique no país ou na região apresentado(a) e siga as instruções para registar o seu software.

Note que só poderá fazer o registo online se for mostrado o país ou a área do utilizador.

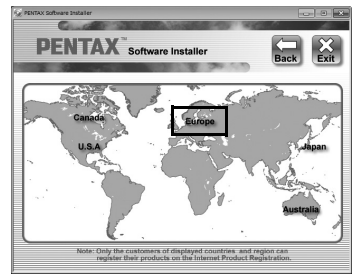

Digar a um computador

# 10 Utilizar o flash

Este capítulo apresenta informações sobre o flash incorporado e descreve como tirar fotografias com um flash externo.

| Utilizar o flash incorporado         | 230 |
|--------------------------------------|-----|
| Utilizar um flash externo (Opcional) | 234 |

# Utilizar o flash incorporado

## Características do flash em cada modo de exposição

#### Utilizar o flash no modo Tv

- · Quando fotografar um motivo em movimento, pode utilizar o flash para alterar o efeito de desfocadem.
- O valor de abertura muda automaticamente consoante a luminosidade. ambiente

#### Utilizar o flash no modo Av

- Se pretender alterar a profundidade de campo ou fotografar um motivo mais distante, pode definir o valor da abertura desejada para tirar uma fotografia com flash.
- A velocidade do obturador muda automaticamente com a luminosidade ambiente

## Utilizar a sincronização de baixa velocidade

Pode usar a sincronização de baixa velocidade em ' (Retrato Cena Noctur) do modo **SCN** (Cena) ou do modo **Tv** (Prioridade ao obturador) quando fotografar retratos com o pôr-do-sol como fundo. Tanto o retrato como o fundo ficam magníficos. Pode usar 🐇 e 🖧 nos modos P (Programa) ou Av (Prioridade à abertura).

memo

- A sincronização de baixa velocidade reduz a velocidade do obturador. Utilize a função Shake Reduction ou desactive esta função e utilize um tripé para evitar a oscilação da máguina. Se o motivo se deslocar, a fotografia também ficará desfocada.
  - A sincronização de baixa velocidade pode igualmente ser efectuada com um flash externo.

# Utilizar a Sincronização com 2.ª cortina

A sincronização com 2.ª cortina dispara o flash imediatamente antes do obturador fechar. Ao fotografar objectos em movimento com uma velocidade do obturador reduzida, a sincronização com 2.ª cortina e a sincronização de baixa velocidade produzem efeitos diferentes de acordo com o momento em que o flash é disparado. Por exemplo, quando fotografar um veículo em movimento com sincronização com 2.ª cortina, a luz da 2.ª cortina é capturada enquanto o obturador está aberto e o flash captura o veículo imediatamente antes do obturador fechar. Assim, a fotografia inclui uma imagem nítida e bem iluminada do veículo com traços de luz na retaguarda.

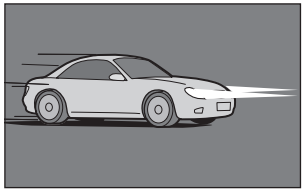

Sincronização de baixa velocidade (Sincronização com cortina principal)

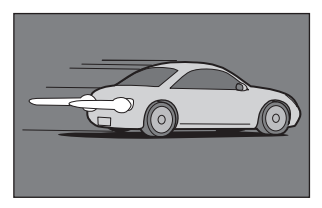

Sincronização com 2.ª Cortina

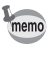

A sincronização com 2.ª cortina reduz a velocidade do obturador. Utilize a função Shake Reduction ou desactive esta função e utilize um tripé para evitar a oscilação da máquina.

1 Utilizar o flash

# Distância e abertura na utilização do flash incorporado

Quando se fotografa com flash, é necessário considerar relações entre o número-guia, a abertura e a distância para obter uma exposição correcta. Se o disparo do flash não for suficiente, calcule e regule as condições de fotografia.

| Sensibilidade | Número-guia do<br>flash incorporado | Sensibilidade | Número-guia do<br>flash incorporado |
|---------------|-------------------------------------|---------------|-------------------------------------|
| ISO 125       | Aprox. 5,6                          | ISO1600       | Aprox. 20                           |
| ISO 200       | Aprox. 7                            | ISO3200       | Aprox. 28                           |
| ISO 400       | Aprox. 10                           | ISO 6400      | Aprox. 40                           |
| ISO800        | Aprox. 14                           |               |                                     |

#### Cálculo da distância de disparo com base no valor de abertura

A equação apresentada em seguida permite calcular a distância efectiva do flash consoante os valores de abertura.

Distância máxima do flash L1 = Número-guia ÷ Valor de abertura Distância mínima do flash L2 = Distância máxima do flash ÷ 6\*

\* O valor 6 utilizado na fórmula acima é um valor fixo que só se aplica quando é utilizado apenas o flash incorporado.

Exemplo)

Quando a sensibilidade é ISO 200 e o valor da abertura é F2.0

L1 = 7 ÷ 2,0 = aprox. 3,5 (m)

 $L2 = 3,5 \div 6 = aprox. 0,6 (m)$ 

Desta forma, o flash pode ser utilizado num intervalo entre cerca de 0,6 m a 3,5 m.

No entanto, o flash incorporado nesta máquina não pode ser utilizado quando a distância até ao motivo for igual ou inferior a 0,7 m. Se o flash for utilizado a menos de 0,7 m, provocará o efeito de vinheta nos cantos da fotografia, a luz será distribuída de forma irregular e a fotografia poderá ficar sobreexposta.

Utilizar o flash

#### Cálculo do valor de abertura com base na distância de disparo

A equação que se segue permite calcular o valor de abertura consoante as distâncias de disparo.

Valor de abertura F = Número-guia ÷ Distância de disparo

Exemplo)

Quando a sensibilidade é ISO 200 e a distância de disparo é 3 m, o valor de abertura é:

F = 7 ÷ 3 = aprox. 2,3

Se o número obtido (2,3 no exemplo acima) não estiver disponível como abertura da objectiva, regra geral, utiliza-se o número abaixo mais próximo (2,0 no exemplo acima).

# Compatibilidade das objectivas com o flash incorporado

Consoante a objectiva utilizada com esta máquina, mesmo que esteja colocada uma objectiva sem pára-sol, o uso do flash incorporado pode não estar disponível ou pode estar limitado devido ao efeito de vinheta.

Indisponível devido ao efeito de vinheta

Nome da objectiva

03 FISH-EYE

# Utilizar um flash externo (Opcional)

Ao utilizar um flash externo opcional AF540FGZ, AF360FGZ, AF200FG ou AF160FC é possível utilizar vários modos de flash, tal como o modo de Flash Automático P-TTL, dependendo do flash externo utilizado. Consulte a tabela abaixo para obter mais informações.

| · · · · | $\checkmark$ | : | disponível | ×: não | disponív | el |
|---------|--------------|---|------------|--------|----------|----|
|---------|--------------|---|------------|--------|----------|----|

| Flash<br>Função da máquina                                                            | Flash<br>incorporado | AF540FGZ<br>AF360FGZ | AF200FG<br>AF160FC |
|---------------------------------------------------------------------------------------|----------------------|----------------------|--------------------|
| Flash com redução de olhos vermelhos                                                  | ✓                    | <                    | ✓                  |
| Disparo automático do flash                                                           | ~                    | ✓                    | ✓                  |
| Mudança automática para a velocidade<br>de sincronização do flash                     | ~                    | ~                    | ~                  |
| O valor da abertura é automaticamente definido no modo <b>P</b> e no modo <b>Tv</b> . | ~                    | ~                    | ~                  |
| Flash automático P-TTL                                                                | ~                    | ✓                    | ✓                  |
| Sincronização baixa velocid.                                                          | ~                    | ~                    | <                  |
| Compensação da exposição do flash                                                     | ~                    | ~                    | ✓                  |
| Cabeça do flash com zoom automático                                                   | ×                    | ~                    | ×                  |
| Luz auxiliar de AF do flash externo                                                   | ×                    | ×                    | ×                  |
| Sincronização com 2.ª cortina *1                                                      | ~                    | ~                    | ×                  |
| Modo de flash sincronizado com controlo de contraste                                  | ×                    | ×                    | ×                  |
| Flash escravo                                                                         | ×                    | ×                    | ×                  |
| Flash sem fios                                                                        | ×                    | ×                    | ×                  |

Utilizar o flash

10

\*1 1/2000 seg. ou mais lenta para uma objectiva 01 STANDARD PRIME/02 STANDARD ZOOM (1/250 seg. ou mais lenta para unidades de flash externas), 1/13 seg. ou mais lenta para uma objectiva 03 FISH-EYE/04 TOY WIDE/05 TOY TELEPHOTO

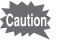

- O flash incorporado não dispara se a máquina estiver ligada a um flash externo.
- Os flashes com polaridade invertida (o contacto central na sapata tem o sinal menos) não podem ser usados devido ao risco de danificarem a máquina e o flash.
- memo
- Quando se liga um flash externo directamente à sapata da máquina, o centro de gravidade da máquina altera-se bastante, o que causa dificuldades para fotografar. Quando utilizar um flash externo, é recomendável usar um cabo sincronizador para separar a máquina e o flash. (p.236)
- Para utilizar um flash AF160FC com a máquina, é necessário um adaptador de objectiva disponível no mercado ou um acessório equivalente.

### Usar o modo P-TTL

Pode utilizar o flash automático P-TTL com o flash AF540FGZ, AF360FGZ, AF200FG ou AF160FC.

Retire a tampa da sapata e coloque o flash externo.

Ligue a máquina e o flash externo.

Defina o modo do flash externo para [P-TTL].

4

nemo

2

3

Verifique se o flash externo está totalmente carregado e, de seguida, tire uma fotografia.

- A velocidade máxima de sincronização disponível com um flash externo é de 1/250 seg.
- O flash automático P-TTL está disponível apenas com um flash AF540FGZ, AF360FGZ, AF200FG ou AF160FC.
- Para obter mais pormenores, tais como o método de funcionamento e a distância efectiva, consulte o manual do flash externo.
- Quando o modo de Flash está definido para 4<sup>A</sup> ou 4<sup>A</sup>, o flash não dispara se o motivo estiver suficientemente iluminado. Consequentemente, pode não ser adequado para fotografar em luz diurna com flash.
- Nunca levante o flash incorporado manualmente quando estiver ligado um flash externo à máquina. O flash incorporado incidirá sobre o flash externo.

Utilizar o flash

#### Redução de olhos vermelhos

Tal como com o flash incorporado, a função de redução de olhos vermelhos está disponível com um flash externo. A função de redução de olhos vermelhos funciona disparando o flash duas vezes mesmo que se utilize apenas um flash externo.

Porém, esta função poderá não estar disponível em alguns flashes ou poderá ter restrições das condições de utilização. Consulte a tabela na p.234.

## Ligar um flash externo com um cabo sincronizador

Coloque o adaptador de sapata F<sub>G</sub> (opcional) na sapata da máquina e um adaptador de sapata externa F (opcional) na parte inferior do flash externo, e ligue-os com o cabo sincronizador F5P (opcional) como se vê na ilustração abaixo. O adaptador da sapata externa F pode ser montado utilizando o parafuso para fixar ao tripé.

O flash incorporado não dispara se a máquina estiver ligada a um flash externo.

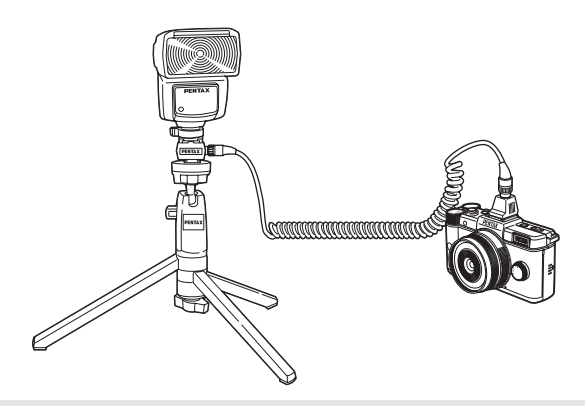

Utilizar o flash

10

 Não combine com acessórios que tenham um número diferente de contactos, tais como o Cabo da Sapata, pois pode provocar uma avaria.

· Se combinar flashes de outros fabricantes pode avariar o equipamento.

| Predefinições                                            | 238 |
|----------------------------------------------------------|-----|
| Funções disponíveis com várias combinações de objectivas | 244 |
| Limpar o sensor CMOS                                     | 245 |
| Acessórios opcionais                                     | 246 |
| Mensagens de erro                                        | 250 |
| Resolução de problemas                                   | 253 |
| Especificações principais                                | 256 |
| Índice                                                   | 265 |
| GARANTIA                                                 | 273 |

# Predefinições

A tabela a seguir mostra as predefinições de fábrica.

As funções definidas em Memória (p.210) são guardadas mesmo que a máquina esteja desligada.

Repor as definições

Sim as definições regressam às predefinições com a função de reposição (p.212).

Não as definições são guardadas mesmo após a reposição.

#### **Teclas directas**

| Opção              | Predefinição                | Repor as definições | Página                          |
|--------------------|-----------------------------|---------------------|---------------------------------|
| Sensibilidade      | AUTO (ISO 125 - 3200)       | Sim                 | p.80                            |
| Equilíbrio brancos | AWB (Auto)                  | Sim                 | p.132                           |
| Modo de flash      | Depende do modo de Registo  | Sim                 | p.59                            |
| Modo de accionam   | □ (Fotografia a Fotografia) | Sim                 | p.86<br>p.105<br>p.106<br>p.109 |

#### Selector Rápido

| Posição | Predefinição                              | Repor as<br>definições | Página |
|---------|-------------------------------------------|------------------------|--------|
| 1       | Efeito inteligente [Cor Brilhante]        |                        |        |
| 2       | Efeito inteligente [Intensificar uma cor] | Cim                    | n 147  |
| 3       | Efeito inteligente [Cor Vintage]          | 5111                   | p. 147 |
| 4       | Efeito inteligente [Process Cruzado]      |                        |        |

1 Apêndice

### Menu [ Modo de registo]

| Opção                    |                        | Predefinição                     | Repor as definições | Página |
|--------------------------|------------------------|----------------------------------|---------------------|--------|
| Imagem pers              | onaliz.                | Claro                            | Sim                 | p.140  |
| Filtro Digital           |                        | Não são usados<br>filtros        | Sim                 | p.144  |
|                          | Formato de ficheiro    | JPEG                             | Sim                 | p.129  |
| Def                      | Formato                | 4:3                              | Sim                 | p.129  |
| Captura                  | Pixels gravados JPEG   | <u>12м</u> (4000×3000)           | Sim                 | p.130  |
| Imagem                   | Qualidade JPEG         | ★★★ (Óptimo)                     | Sim                 | p.131  |
|                          | Espaço de cor          | sRGB                             | Sim                 | p.131  |
|                          | Método de Focagem      | AF                               | Sim                 | p.92   |
| Definições<br>de Focagem | Método Focag. Autom.   | IIIII(AF p/ Sel.<br>(25 Pontos)) | Sim                 | p.93   |
|                          | Assist. Focagem Manual | Desligar                         | Sim                 | p.99   |
| Medição exp. aut         |                        | I (Multi-<br>segmentos)          | Sim                 | p.90   |
| Filtro ND                |                        | Desligar                         | Sim                 | p.157  |
| Registo HDR              |                        | Desligar                         | Sim                 | p.139  |
| Fotos                    | N.º de Fotografias     | 2 vezes                          | Sim                 | p.114  |
| sobrepostas              | Ajuste Automático EV   | □ (Desligar)                     | Sim                 |        |
|                          | Intervalo              | 1seg                             | Sim                 | p.111  |
| Fotog. com               | Núm. fotografias       | 2 imagens                        | Sim                 |        |
| Intervalo                | Iniciar Intervalo      | Agora                            | Sim                 |        |
|                          | Hora de início         | 12:00 AM/00:00                   | Sim                 |        |
| Definição                | Correcção de Realce    | Auto                             | Sim                 | p.137  |
| D-Range                  | Correcção Sombras      | Auto                             | Sim                 | p.138  |
| Redução ruído ISO-Alto   |                        | Auto                             | Sim                 | p.91   |
| Correcção da             | a Distorção            | Ligar                            | Sim                 | p.158  |
| Selector Ráp             | ido                    | Efeito inteligente               | Sim                 | p.147  |

| Opção                                                      |                             | Predefinição                             | Repor as definições | Página |       |
|------------------------------------------------------------|-----------------------------|------------------------------------------|---------------------|--------|-------|
|                                                            | Botão Verde                 |                                          | Botão Verde         | Sim    |       |
| Botão Verde                                                | Mudar                       | Cancelar após 1<br>foto                  | 🗹 (Ligar)           | Sim    | p.153 |
|                                                            | arquivo 1<br>toque          | JPEG/RAW/<br>RAW+ Formato<br>de ficheiro | Todas RAW+          | Sim    |       |
|                                                            | Acção em moo                | do M                                     | P LINE              | Sim    | p.156 |
|                                                            | Sel. elec. em F             | Programa                                 | P SHIFT             | Sim    | p.155 |
|                                                            | Mostrar grelha              |                                          | 🞰 (Desligar)        | Sim    |       |
| Opções de<br>Vis. do LCD                                   | Histograma                  |                                          | 🗆 (Desligar)        | Sim    | p.206 |
|                                                            | Área Clara/Escura           |                                          | 🗆 (Desligar)        | Sim    |       |
|                                                            | Tempo de Visualização       |                                          | 1seg                | Sim    |       |
| Vis.                                                       | Ampliar Vis. In             | stantân.                                 | 🗆 (Desligar)        | Sim    | m 200 |
| Instantânea                                                | Histograma                  |                                          | 🗆 (Desligar)        | Sim    | p.200 |
|                                                            | Área Clara/Eso              | cura                                     | 🗆 (Desligar)        | Sim    |       |
| Posição de Focagem, Filtro<br>Memória Digital, Registo HDR |                             | cagem, Filtro<br>DHDR                    | □ (Desligar)        | Sim    | p.210 |
|                                                            | Para além das funções acima |                                          | 🗹 (Ligar)           | Sim    | -     |
| Shake Reduction                                            |                             | 🕷 (Ligar)                                | Sim                 | p.103  |       |

1 Apêndice

\_

### Menu [P Animação]

| Opção                 |                     | Predefinição               | Repor as<br>definições | Página |
|-----------------------|---------------------|----------------------------|------------------------|--------|
| Pixels gravados       |                     | FullHD<br>(1920×1080, 169) | Sim                    |        |
| Som                   |                     | <b>।</b> ¶୬ (Ligar)        | Sim                    | p.116  |
| Definição da Exposiçã | ăo                  | Auto                       | Sim                    | -      |
| Movie SR              |                     | <b>(🖤)</b> (Ligar)         | Sim                    |        |
|                       | Intervalo           | 1seg                       | Sim                    |        |
| Vídeo com Intervalo   | Tempo de<br>Registo | 5seg                       | Sim                    | p.120  |
|                       | Iniciar Intervalo   | Agora                      | Sim                    | -      |
|                       | Hora de início      | 12:00 AM/00:00             | Sim                    |        |

#### Paleta dos Modos de Visualização

| Opção                    | Predefinição                                                | Repor as definições | Página |
|--------------------------|-------------------------------------------------------------|---------------------|--------|
| Rotação da imagem        | —                                                           |                     | p.173  |
| Filtro Digital           | Monocromático                                               | Sim                 | p.185  |
| Editar Olhos Vermelhos   | —                                                           |                     | p.191  |
| Redimensionar            | Tamanho máximo de<br>acordo com as definições.              |                     | p.182  |
| Recortar                 | Tamanho máximo de<br>acordo com as definições.              | _                   | p.183  |
| Índice                   | —                                                           |                     | p.168  |
| Proteger                 | —                                                           | Não                 | p.215  |
| Passagem de diapositivos | —                                                           | Sim                 | p.172  |
| Guardar Process. Cruzado | —                                                           | Sim                 | p.143  |
| Revelação RAW            | Pixels gravados: <sup>12</sup> M<br>Nível de qualidade: ★★★ | Sim                 | p.192  |
| Edição de animações      | —                                                           |                     | p.124  |
| Comparação de imagens    | —                                                           | _                   | p.167  |
| DPOF                     | _                                                           | Não                 | p.217  |

### Menu [ E Visualização]

| Opção                       |                         | Predefinição | Repor as definições | Página |
|-----------------------------|-------------------------|--------------|---------------------|--------|
| Passagem de<br>diapositivos | Intervalo               | 3seg         | Sim                 |        |
|                             | Efeito do Ecrã          | Desligar     | Sim                 | p.171  |
|                             | Repetir<br>visualização | □ (Desligar) | Sim                 |        |
| Zoom rápido                 |                         | Desligar     | Sim                 | n 162  |
| Área Clara/Escura           |                         | 🗌 (Desligar) | Sim                 | p. 102 |
| Eliminar todas as ir        | magens                  |              |                     | p.176  |

### Menu [ Definições]

| Opção              |                              | Predefinição                      | Repor as definições | Página |
|--------------------|------------------------------|-----------------------------------|---------------------|--------|
| Language/言語        | Ì                            | De acordo com as<br>predefinições | Não                 | p.205  |
| Ajuste da data     |                              | De acordo com as<br>predefinições | Não                 | p.202  |
|                    | Definir hora mundial         | 🖒 (Cidade de origem)              | Sim                 |        |
|                    | Cidade de origem<br>(Cidade) | De acordo com<br>as predefinições | Não                 | p.202  |
| Hora mundial       | Cidade de origem<br>(DST)    | De acordo com<br>as predefinições | Não                 |        |
|                    | Destino (Cidade)             | Igual a Cidade de Origem          | Não                 |        |
|                    | Destino (DST)                | Igual a Cidade de Origem          | Não                 |        |
| Efeitos            | Volume                       | 3                                 | Sim                 | p.201  |
| Sonoros            | Definição                    | Tudo 🗹 (Ligar)                    |                     |        |
| Indicação guia     |                              | 3seg                              | Sim                 | p.207  |
| Definições do LCD  |                              | ±0                                | Sim                 | p.209  |
| Redução cintilação |                              | 50 Hz                             | Não                 | p.30   |
| Saída de Vídeo     |                              | De acordo com as<br>predefinições | Não                 | p.179  |
| Saída HDMI         |                              | Auto                              | Sim                 | p.179  |
| Ligação USB        |                              | MSC                               | Sim                 | p.224  |

242

PENTAX Q\_POR.book Page 243 Thursday, September 1, 2011 12:06 PM

| Opção                |                                        | Predefinição | Repor as definições | Página |
|----------------------|----------------------------------------|--------------|---------------------|--------|
| Nome da pasta        | 3                                      | Data         | Sim                 | p.216  |
| Criar Nova Pas       | sta                                    | —            | —                   | p.217  |
| Poupança ene         | rgia                                   | 🖌 (Ligar)    | Sim                 | p.205  |
| Desligar automático  |                                        | 1 min        | Sim                 | p.205  |
| Repor                |                                        | —            | —                   | p.212  |
| Mapeamento de pixels |                                        | —            | —                   | p.210  |
| <b>D</b> ~ 1         | Remoção de Pó                          | —            | —                   |        |
| Pó                   | Acção de Arranque/<br>Acção de Paragem | □ (Desligar) | Sim                 | p.245  |
| Formatar             |                                        | —            | —                   | p.214  |
| Info. Versão Fi      | rmware                                 |              | _                   | p.213  |

# Menu [C Defin. personal.]

| Opção                          | Predefinição                 | Repor as definições | Página |
|--------------------------------|------------------------------|---------------------|--------|
| 1. AE-L c/ AF Bloqueada        | Ligar                        | Sim                 | p.89   |
| 2. Ligar AE a Ponto AF         | Desligar                     | Sim                 | p.90   |
| 3. Ordem var. auto. exp.       | 0 - +                        | Sim                 | p.86   |
| 4. Opções de Red. Oscilação    | Modo1                        | Sim                 | p.104  |
| 5. Eq. Brancos ao Utili. Flash | Equilíbrio Auto. dos Brancos | Sim                 | p.134  |
| 6. AWB em Luz Tungsténio       | Correcção Subtil             | Sim                 | _      |
| 7. Opções Accionamento AF      | Prioridade focagem           | Sim                 | p.94   |
| 8. Luz Auxiliar de AF          | Ligar                        | Sim                 | p.93   |
| 9. AF com Comando Remoto       | Desligar                     | Sim                 | p.108  |
| 10. Flash Recolhido            | Disparar Flash               | Sim                 | p.62   |
| 11. Accionam. Durante Carga    | Desligar                     | Sim                 | p.62   |
| 12. Salva Localização Menu     | Reiniciar Localização Menu   | Sim                 | p.207  |
| 13. Obturador Electrónico      | Desactivar                   | Sim                 | p.244  |
| Repor funções personaliz.      | —                            | _                   | p.212  |

1 Apêndice

# Funções disponíveis com várias combinações de objectivas

✓: Disponível #: Limitado ×: Não disponível

| Objectiva<br>Função            | 01 STANDARD<br>PRIME<br>02 STANDARD<br>ZOOM | 04 TOY WIDE<br>05 TOY<br>TELEPHOTO | 03 FISH-EYE                    |
|--------------------------------|---------------------------------------------|------------------------------------|--------------------------------|
| Focagem automática             | ✓                                           | ×                                  | ×                              |
| Focagem manual                 | ~                                           | ✓                                  | ✓                              |
| Focagem de mudança<br>rápida   | ~                                           | ×                                  | ×                              |
| Método Focag. Autom.           | ~                                           | ×                                  | ×                              |
| Controlo de abertura           | ✓                                           | ×                                  | ×                              |
| Filtro ND na objectiva         | ✓                                           | ×                                  | ×                              |
| Obturador na objectiva         | ✓                                           | ×                                  | ×                              |
| Obturador electrónico          | ✓ *1                                        | ✓                                  | ✓                              |
| Medição por<br>multi-segmentos | ~                                           | ~                                  | ×<br>(Medição<br>centralizada) |
| Modo AUTO/SCN/BC               | ✓                                           | # <sup>*2</sup>                    | # <sup>*2</sup>                |
| Modo P/Tv                      | ~                                           | # <sup>*2</sup>                    | # <sup>*2</sup>                |
| Modo Av                        | ~                                           | # *2                               | # *2                           |
| Modo M                         | ~                                           | # *2 *3                            | # *2 *3                        |
| Modo 📌                         | ~                                           | # <sup>*2</sup>                    | # <sup>*2</sup>                |
| Flash automático P-TTL         | ✓ *4                                        | ✓ *5                               | # <sup>*5 *6</sup>             |

\*1 Defina [13. Obturador Electrónico] para [Activar] no menu [C Defin. personal. 2]. Pode fotografar a velocidades mais elevadas com o obturador electrónico do que com o obturador da objectiva.

Ex.) Com uma objectiva 01 STANDARD PRIME

As fotografias são registadas a 1/2000 seg. ou mais lentamente com o obturador da objectiva e de 1/2000 seg. até 1/8000 seg. com o obturador electrónico.

\*2 Valor da abertura fixo.

- \*3 O modo **Bulb** não está disponível no modo **M**. Permite usar uma velocidade de obturação lenta de até 2 seg.
- \*4 Flash incorporado: 1/2000 seg., flash externo: 1/250 seg.
- \*5 A velocidade de sincronização do flash é de aprox. 1/13 seg.
- \*6 A luz pode estar distribuída de forma irregular.

# Limpar o sensor CMOS

Se o sensor CMOS ficar sujo ou com pó, poderão aparecer sombras na imagem em determinadas situações, como ao tirar fotografias com um fundo branco. Tal indica que é necessário limpar o sensor CMOS.

# Remover pó oscilando o sensor CMOS (Remoção de pó)

A oscilação do sensor CMOS permite remover o pó acumulado.

#### Seleccione [Remoção de Pó] no menu [★ Definições 3] e pressione o comando com quatro sentidos (►).

Aparece o ecrã [Remoção de Pó].

### **Z** Pressione o botão OK.

A função de Remoção de Pó é activada por oscilação do sensor CMOS.

Para activar a função de Remoção de Pó sempre que a máquina é ligada e desligada, defina [Acção de Arranque] e [Acção de Paragem] para ⊠.

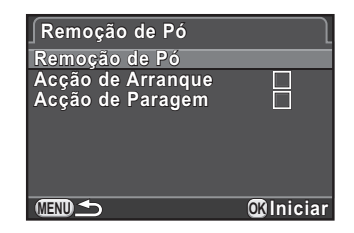

Quando a Remoção de Pó está concluída, a máquina regressa ao menu S Definições 3].

Utilize um ventilador sem escova para remover a sujidade e o pó do sensor CMOS. Se utilizar um ventilador com escova, poderá riscar o sensor CMOS. Não limpe o sensor CMOS com um pano.

# Acessórios opcionais

Estão disponíveis vários acessórios específicos para esta máquina. Contacte o centro de assistência técnica da PENTAX para obter mais informações sobre os acessórios.

Produtos assinalados com um asterisco (\*) são fornecidos com a máquina.

#### Acessórios de alimentação

**Kit do carregador da bateria K-BC68P (\*)** (O kit inclui carregador de bateria D-BC68P e cabo CA.)

Bateria recarregável de iões de Lítio D-LI68 (\*)

#### Kit do adaptador CA K-AC115

(O kit inclui adaptador CA K-AC115, acoplador CC D-DC115 e cabo CA.) Permite-lhe alimentar a máquina a partir de uma tomada CA.

See O ac

O adaptador CA e o carregador de bateria só são vendidos como kit.

#### Visor

#### Visor óptico externo O-VF1

Um visor óptico que é colocado na sapata da máquina. Inclui um enquadramento dedicado para uma objectiva 01 STANDARD PRIME, o campo de visão é de aprox. 90%. (Fornecido com enquadramento de correcção para fotografias em grande plano)

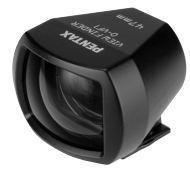

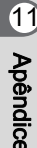

#### Acessórios para flash

Flash automático AF540FGZ Flash automático AF360FGZ O AF540FGZ e o AF360FGZ são flashes automáticos PTTL com um número-guia máximo de 54 e 36 (ISO 100/m), respectivamente.

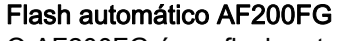

O AF200FG é um flash automático P-TTL com um número-guia máximo de 20 (ISO 100/m).

#### Flash Automático Macro AF160FC

O AF160FC é um flash especialmente concebido para fotografia macro, para fotografar motivos de reduzidas dimensões a curta distância e sem sombras. É compatível com as funções de flash automático TTL existentes e pode ser utilizado com uma vasta gama de máquinas PENTAX recorrendo aos anéis adaptadores fornecidos.

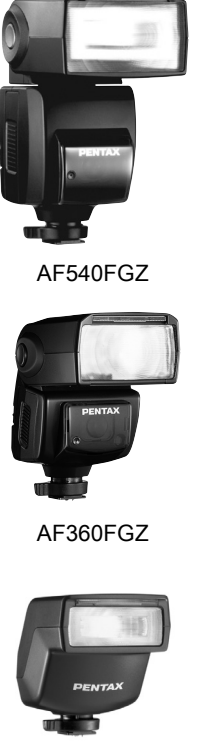

AF200FG

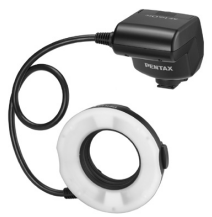

AF160FC

1 Apêndice

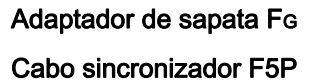

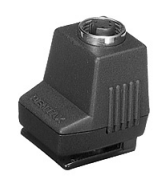

Adaptador de sapata FG

#### Adaptador de sapata externa F

Use os adaptadores e cabos para utilizar o flash externo afastado da máquina.

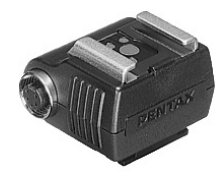

Adaptador de sapata externa F

#### Grampo para sapata externa CL-10

Este grampo é usado para fixar o AF540FGZ ou o AF360FGZ numa secretária ou numa mesa.

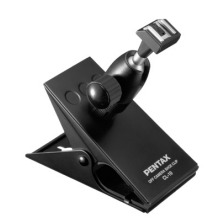

Grampo para sapata externa CL-10

#### Comando remoto

Usado para disparo com comando remoto.

Alcance de funcionamento do comando remoto:

A partir da parte frontal da máquina: aprox. 4 m A partir da parte de trás da máquina: aprox. 5 m

Comando remoto F

Controlo remoto à prova de água O-RC1

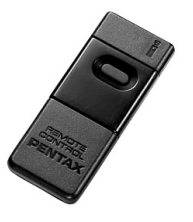

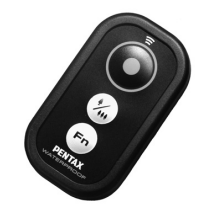

Estojo e correia da máquina

Estojo da máquina O-CC115

Correia da máquina O-ST115 (\*)

#### Outros

Tampa da Sapata Fκ (\*) Cabo USB I-USB7 (\*) Cabo AV I-AVC7

# Mensagens de erro

| Mensagens de erro                             | Descrição                                                                                                    |
|-----------------------------------------------|----------------------------------------------------------------------------------------------------|
| Cartão de memória cheio<br>pasta de imagem    | O Cartão de Memória SD está cheio e não<br>é possível guardar mais imagens. Introduza<br>um novo Cartão de Memória SD ou elimine<br>imagens que não queira.(p.45, p.174)<br>Poderá guardar mais imagens se alterar as<br>definições de registo de imagens. (p.128) |
| Não é possível guardar mais<br>imagens/vídeos | O Cartão de Memória SD tem 65.535 ficheiros<br>de imagem/animação guardados e não<br>é possível guardar mais ficheiros. Introduza<br>um novo Cartão de Memória SD ou elimine<br>ficheiros que não queira. (p.45, p.174)                                            |
| Sem imagem                                    | No Cartão de Memória SD, não há imagens que<br>possam ser visualizadas.                                                                                                    |
| Esta imag. não pode ser<br>exibida            | Está a tentar visualizar uma imagem num<br>formato que não é suportado por esta máquina.<br>Pode ser possível mostrá-la numa máquina<br>de outra marca ou num computador.                                                                                          |
| Máquina sem cartão                            | O Cartão de Memória SD não se encontra<br>inserido na máquina. (p.45)                                                                                                    |
| Erro do cartão de memória                     | O Cartão de Memória SD tem um problema<br>e é impossível registar e visualizar imagens.<br>Tente ver num computador, pois na máquina não<br>é possível.                                                                                                    |
| Cartão não está formatado                     | O Cartão de Memória SD que introduziu não está<br>formatado ou foi formatado noutro dispositivo<br>e não é compatível com esta máquina. Utilize<br>o cartão depois de o formatar com esta máquina.<br>(p.214)                                                      |
| Cartão está bloqueado                         | O comutador de protecção contra registo<br>do Cartão de Memória SD que introduziu está<br>bloqueado. Desbloqueie o Cartão de Memória SD.                                                                                                    |
| Esta imagem não pode ser<br>aumentada         | Está a tentar aumentar uma imagem que não pode ser aumentada.                                                                                                    |
| Esta imagem está protegida                    | Está a tentar eliminar uma imagem que está protegida. Desproteja a imagem. (p.215)                                                                                                    |

1 Apêndice

 $\neg \neg$ 

| Mensagens de erro                                                                               | Descrição                                                                                                    |
|-------------------------------------------------------------------------------------------------|----------------------------------------------------------------------------------------------------|
| Não existe carga suficiente<br>na bateria para activar o<br>Mapeamento de Pixels                | Aparece durante o Mapeamento de Pixéis se o<br>nível de carga da bateria for insuficiente. Instale<br>uma bateria completamente carregada ou utilize<br>o kit de adaptador CA K-AC115 (opcional). (p.43)                     |
| Bateria sem carga suficiente<br>para actualizar o firmware                                      | Aparece durante a tentativa de actualização<br>do firmware se o nível de carga da bateria for<br>insuficiente. Instale uma bateria completamente<br>carregada ou utilize o kit de adaptador CA<br>K-AC115 (opcional). (p.43) |
| Impossível actualizar<br>firmware. Há um problema<br>no ficheiro de actualização<br>do firmware | Não é possível actualizar o firmware. O ficheiro<br>de actualização está danificado. Tente<br>descarregar novamente o ficheiro<br>de actualização. (p.213)                                                                   |
| Impossível criar                                                                                | O número máximo de pastas (999) e de ficheiros<br>(9999) estão a ser utilizados e não é possível<br>guardar mais imagens. Introduza um novo<br>Cartão de Memória SD ou formate o cartão.<br>(p.214)                          |
| A imagem não pode ser<br>guardada                                                               | Não foi possível guardar a imagem devido<br>a um erro no Cartão de Memória SD.                                                                                                    |
| As definições não foram<br>guardadas                                                            | Não foi possível guardar as definições DPOF<br>porque o Cartão de Memória SD está cheio.<br>Elimine imagens que não queira e efectue<br>novamente a definição DPOF. (p.174)                                                  |
| Não foi possível concluir a<br>operação correctamente                                           | A máquina não conseguiu medir o equilíbrio dos<br>brancos manual (p.134) ou usar o Registo HDR<br>(p.139). Tente de novo.                                                                                                    |
| Não podem ser<br>seleccionadas mais                                                             | Não pode seleccionar 100 ou mais imagens<br>de cada vez para Índice (p.168) e Seleccionar &<br>Eliminar (p.174).                                                                                                    |
| Impossível processar<br>imagens                                                                 | Não há imagens que possam ser processadas<br>utilizando a função Filtro Digital (p.185)<br>ou Revelação RAW (p.192).                                                                                                    |

1 Apêndice

251

¢
| Mensagens de erro                                                     | Descrição                                                                                                    |
|-----------------------------------------------------------------------|----------------------------------------------------------------------------------------------------|
| Não é possível processar esta<br>imagem                               | Aparece quando tenta executar funções como<br>Redimensionar (p.182), Recortar (p.183), Filtro<br>Digital (p.185), Editar Olhos Vermelhos (p.191)<br>ou Revelação RAW (p.192) para imagens<br>registadas com outras máquinas, ou quando<br>tenta Redimensionar ou Recortar imagens com<br>o tamanho de ficheiro mínimo. |
| A máquina não conseguiu<br>criar uma imagem                           | Não foi possível criar uma imagem de impressão do índice. (p.168)                                                                                                    |
| Esta função não está<br>disponível no modo actual                     | Está a tentar definir uma função que não está<br>disponível quando o modo de Registo está<br>definido para o modo <b>AUTO</b> (Fotografia Autom.),<br><b>SCN</b> (Cena) ou 😤 (Animação).                                                                                                    |
| A máquina desligará para<br>evitar danos devido a<br>sobreaquecimento | A máquina irá desligar-se devido a temperatura<br>interna demasiado alta. Mantenha a máquina<br>desligada até ter tido tempo para arrefecer antes<br>de a voltar a ligar.                                                                                                    |

## Resolução de problemas

Em casos raros, a máquina pode não funcionar correctamente devido à electricidade estática. Isto pode ser corrigido retirando a bateria e voltando a colocá-la. Se após ter efectuado estes procedimentos a máquina funcionar correctamente, não é necessária qualquer reparação. Antes de contactar um centro de assistência técnica, verifique os pontos que se seguem.

| Problema                                 | Causa                                                  | Solução                                                                                                    |  |
|------------------------------------------|--------------------------------------------------------|----------------------------------------------------------------------------------------------------|--|
| A máquina<br>não liga                    | A bateria não está<br>inserida                         | Verifique se a bateria está inserida. Caso<br>não esteja, insira uma bateria totalmente<br>carregada.          |  |
|                                          | A bateria não está<br>correctamente<br>inserida        | Verifique a orientação da bateria. (p.40)                                                                      |  |
|                                          | As pilhas têm<br>pouca carga                           | Instale uma bateria completamente<br>carregada ou use o kit de adaptador<br>CA K-AC115 (opcional). (p.43)      |  |
|                                          | O flash incorporado<br>está a carregar                 | Aguarde até ao fim do carregamento.                                                                            |  |
| O obturador<br>não pode ser<br>accionado | Não há espaço<br>disponível no Cartão<br>de Memória SD | Introduza um Cartão de Memória SD com<br>espaço disponível ou elimine imagens<br>que não queira. (p.45, p.174) |  |
|                                          | A registar                                             | Aguarde até ao fim do registo.                                                                                 |  |

253

 $\odot$ 

| Problema                               | Causa                                                                                            | Solução                                                                                                    |
|----------------------------------------|--------------------------------------------------------------------------------------------------|----------------------------------------------------------------------------------------------------|
| A focagem                              | O motivo é difícil de<br>focar                                                                   | A focagem automática não funciona bem<br>com motivos com pouco contraste (o céu,<br>paredes brancas, etc.), cores escuras,<br>padrões complexos, motivos<br>em movimento rápido ou um cenário<br>captado através de uma janela ou de um<br>padrão tipo rede. Fixe a focagem noutro<br>objecto localizado à mesma distância que<br>o motivo, aponte para onde pretende<br>fotografar e pressione totalmente o botão<br>disparador. Em alternativa, utilize<br>a focagem manual. (p.98) |
| automática não<br>funciona             | O motivo não está<br>na área de focagem                                                          | Posicione o motivo dentro<br>do enquadramento de focagem,<br>no monitor. Se o motivo estiver fora da<br>área de focagem, aponte a máquina para o<br>motivo e fixe a focagem e, seguidamente,<br>componha a fotografia e pressione<br>totalmente o botão disparador. (p.97)                                                                                                    |
|                                        | O motivo está<br>demasiado perto                                                                 | Afaste-se do motivo e tire uma fotografia.                                                                                                    |
|                                        | O método de<br>focagem está<br>definido para <b>MF</b>                                           | Defina o [Método de Focagem] para <b>AF</b> .<br>(p.92)                                                                                                    |
| A focagem não<br>pode ser<br>bloqueada | O [Método Focag.<br>Autom.] está<br>definido para<br>[Detecção de<br>Faces] ou<br>[Em movimento] | A focagem automática não fica fixa<br>(fixação da focagem) quando o [Método<br>Focag. Autom.] está definido para<br>[Detecção de Faces] ou [Em movimento].<br>A máquina continuará a focar o motivo<br>enquanto o botão disparador estiver<br>pressionado ligeiramente. Se existir um<br>motivo que deseje focar, defina o [Método<br>Focag. Autom.] para [AF p/ Sel. (25<br>Pontos)], [Seleccionar] ou [Pontual]<br>e utilize a fixação da focagem. (p.97)                           |
|                                        | O modo de Registo<br>está definido para<br>, ☜, , 淾 ou ♈<br>do modo <b>SCN</b> .                 | Defina o modo de Registo para qualquer<br>outro modo diferente de َ (Objecto<br>Movimento), ' (Instant. Nocturno),<br>(Animal de estimação),                                                                                                    |

1 Apêndice

e

| Problema                                                             | Causa                                                                                                    | Solução                                                                                                    |
|----------------------------------------------------------------------|----------------------------------------------------------------------------------------------------|----------------------------------------------------------------------------------------------------|
| A função de<br>fixação AE não<br>funciona                            | A velocidade do<br>obturador está<br>definida para <b>BuIb</b>                                                                                                    | Regule a velocidade do obturador para<br>um modo diferente de <b>Bulb</b> . (p.84)                                                                                                    |
| O flash                                                              | Quando o modo de<br>Flash está definido<br>para <b>\$^</b> ou <b>\$</b> <sup>(A)</sup> ,<br>o flash não dispara<br>se o motivo estiver<br>iluminado                                                       | Defina o modo de Flash para ♀ (Flash<br>ligado) ou ♀ (Flash ligado+Red. olhos<br>verm.). (p.59)                                                                                                    |
| incorporado<br>não dispara                                           | O modo de Registo<br>está definido para<br>唑, ೕ, 鄒, 鄒, ,<br>HDR, 函, 湝, ᅚ<br>ou 童 do modo SCN                                                                                                    | Regule o modo <b>SCN</b> (Cena) para um<br>modo diferente de 兰 (Pôr-do-sol),<br>② (Céu Azul), 卻 (Cena Nocturna),<br>㋿ (HDR Cena Nocturna), <b>HDR</b> (HDR),<br>③ (Silhueta Contra-luz), 浴 (Luz das<br>velas), ① (Iluminação Cenário)<br>ou 盦 (Museu). (p.77) |
| A ligação USB<br>a um<br>computador<br>não funciona<br>correctamente | O modo de Ligação<br>USB está regulado<br>para [PTP]                                                                                                    | Defina [Ligação USB] no menu<br>[ 🔧 Definições 2] para [MSC]. (p.224)                                                                                                    |
| A função<br>Shake<br>Reduction não<br>funciona                       | A função Shake<br>Reduction está<br>desligada                                                                                                    | Defina [Shake Reduction] para ligada.<br>(p.103)                                                                                                    |
|                                                                      | A velocidade do<br>obturador é<br>demasiado baixa<br>para que a função<br>Shake Reduction<br>seja eficaz para<br>fazer uma tomada<br>com a técnica<br>"panning" ou<br>fotografar cenas<br>nocturnas, etc. | Defina [Shake Reduction] para desligada<br>e utilize um tripé.                                                                                                    |
|                                                                      | O motivo está<br>demasiado perto                                                                                                    | Afaste-se do motivo ou desactive a função<br>Shake Reduction e utilize um tripé.                                                                                                    |
| Não é possível<br>alterar<br>as definições<br>de disparo.            | O selector rápido<br>está na posição<br>1 a 4                                                                                                    | Quando usa o selector rápido para<br>fotografar, a prioridade é dada às<br>definições guardadas no selector rápido.<br>(p.148)                                                                                                    |

1 Apêndice

¢

# Especificações principais

#### Descrição do modelo

| Тіро                      | Máquina fotográfica digital SL de objectivas intermutáveis |
|---------------------------|------------------------------------------------------------|
| Encaixe da objectiva      | Encaixe Q do tipo baioneta PENTAX                          |
| Objectivas<br>compatíveis | Objectivas com encaixe Q                                   |

#### Unidade de registo de imagens

| Sensor de imagem                   | Tipo: sensor CMOS com um filtro de cor primária; tamanho:<br>1/2,3 polegadas    |
|------------------------------------|---------------------------------------------------------------------------------|
| Pixéis efectivos                   | Aprox. 12,4 megapixéis                                                          |
| Total de pixéis                    | Aprox. 12,75 megapixéis                                                         |
| Remoção de Pó                      | Limpeza do sensor de imagem com vibrações ultra-sónicas<br>"DR II"              |
| Sensibilidade<br>(normal de saída) | AUTO: ISO 125 a ISO 6400 (incremento de 1/3 EV)<br>* <b>Bulb</b> : até ISO 1600 |
| Estabilizador<br>de imagem         | Shake Reduction de deslocamento do sensor                                       |

#### Formatos de ficheiro

| Formato de ficheiro | Compa                                                                                                  | tível (                   | com RAW (DNG), JPE                                                                                                    | EG (Exif 2.3), DCF2.0                                                                                                    |
|---------------------|----------------------------------------------------------------------------------------------------|---------------------------|----------------------------------------------------------------------------------------------------|----------------------------------------------------------------------------------------------------|
| Pixels gravados     | JPEG:                                                                                                  | 16:9<br>3:2<br>4:3<br>1:1 | 9m       (4000×2248)         4m       (2688×1512)         10m       (4000×2664)         5m       (2688×1792)         12m       (4000×3000)         5m       (2688×2016)         9m       (2992×2992)         4m       (2016×2016)         12m       (4000×3000) | 6m (3456×1944)         2m (1920×1080)         8m (3456×2304)         2m (1920×1280)         9m (3456×2592)         3m (1920×1440)         6m (2592×2592)         2m (1440×1440) |
| Nível de qualidade  | RAW: DNG (12 bits)<br>JPEG: ★★★ (Óptimo), ★★ (Muito bom) e ★ (Bom)<br>Registo simultâneo de RAW e JPEG |                           |                                                                                                    |                                                                                                    |
| Espaço de cor       | sRGB,                                                                                                  | Adob                      | eRGB                                                                                                    |                                                                                                    |

1 Apêndice

| Meio de gravação  | Cartões de memória SD, SDHC e SDXC                      |
|-------------------|---------------------------------------------------------|
| Pasta de gravação | Data (100_1018, 100_1019)/PENTX (100PENTX,<br>101PENTX) |

#### Monitor LCD

| Тіро    | Monitor LCD TFT a cores, com grande ângulo de visão                                                                                      |
|---------|----------------------------------------------------------------------------------------------------|
| Tamanho | 3,0 polegadas                                                                                                    |
| Pontos  | Aprox. 460.000 pontos                                                                                                    |
| Editar  | Luminosidade e cores ajustáveis                                                                                                    |
| Display | Campo de visão: aprox. 100%, Visualização em grelha (Grelha<br>4 × 4, Regra 3 terços, Escala), Aviso de área Clara/Escura,<br>Histograma |

#### Equilíbrio dos brancos

| Auto         | TTL através de sensor de imagem CMOS                                                                                                    |
|--------------|----------------------------------------------------------------------------------------------------|
| Predefinição | Luz Diurna, Sombra, Nuvens, Luz Fluorescente ( <b>D</b> : Cor Diurna,<br><b>N</b> : Branco Diurno, <b>W</b> : Branco Frio, <b>L</b> : Branco Quente),<br>Tungsténio, Flash, <b>CTE</b> , Manual |
| Manual       | Configuração no monitor                                                                                                    |
| Ajuste fino  | Ajustável em ±7 incrementos no eixo A-B e eixo G-M                                                                                                    |

#### Mecanismo de focagem

| Тіро                      | AF de detecção de contraste                                                      |
|---------------------------|----------------------------------------------------------------------------------|
| Gama de<br>Iuminosidade   | EV 1 a 18 (ISO125)                                                               |
| Método de Focagem         | Alternância AF/MF                                                                |
| Método Focag.<br>Autom.   | Detecção de Faces, Em movimento, AF p/ Sel. (25 Pontos),<br>Seleccionar, Pontual |
| Luz Auxiliar de AF        | LED específico para luz auxiliar de AF                                           |
| Assist. Focagem<br>Manual | Desligar/×2/×4                                                                   |

## Medição

| Тіро               | Medição TTL através de sensor de imagem, por multi-<br>segmentos, centralizada e pontual                                                                                                    |
|--------------------|----------------------------------------------------------------------------------------------------|
| Gama de Medição    | EV 1,3 a 17 (ISO 125, objectiva F1.9), +2 EV com Obturador<br>Electrónico activado, +2 EV utilizando o filtro ND                                                                                                    |
| Modos de Exposição | Modos de Fotografia Automática: Standard, Retrato,<br>Paisagem, Macro, Retrato de Cena Nocturna, Cena Nocturna,<br>Céu Azul, Floresta Modos de Cena: Retrato, Paisagem, Macro,<br>Objecto em Movimento, Retrato de Cena Nocturna, Pôr-do-sol,<br>Céu Azul, Cena Nocturna, HDR Cena Nocturna*, Instantâneo<br>Nocturno, Alimentos, Macro Rápida*, Animal de estimação,<br>Crianças, Floresta, Surf & Neve, HDR*, Silhueta Contra-Iuz,<br>Luz das velas, Iluminação Cenário, Museu<br>Programa, Prioridade ao Obturador, Prioridade à Abertura,<br>Manual, Exposição Contínua à Luz, Controlo de Desfocagem*<br>* apenas JPEG |
| Compensação EV     | ±3 EV (incremento de 1/3 EV)                                                                                                    |
| Fixação AE         | Pode ser atribuída ao botão ◉/ ថ a partir do menu. Contínua<br>enquanto o botão disparador for mantido ligeiramente<br>pressionado.                                                                                                    |
| Obturador          | Obturador da objectiva: 1/2000 - 30 segundos (incremento<br>de 1/3 EV, 1/8000 - 30 segundos com o Obturador Electrónico<br>activado), Exposição Contínua à Luz<br>* Se for usada uma objectiva sem obturador; está disponível<br>o disparo a 1/8000 - 2 segundos com o obturador electrónico,<br>a fotografia com exposição contínua à luz não está disponível.                                                                                                    |
| Abertura           | De abertura alargada até F8<br>* Não disponível se for usada uma objectiva que não tenha<br>obturador.                                                                                                    |
| Filtro ND          | Desligar/Ligar * Não disponível se for usada uma objectiva que não tenha obturador.                                                                                                    |

#### Modos de accionamento

1 Apêndice

| Selecção do modo    | Fotografia a fotografia, Fotografia contínua (alta/bx vel.),<br>Disparador retardado (12 seg., 2 seg.), Comando remoto<br>(0 seg., 3 seg., contínuo), Variação automática da exposição<br>(3 imagens, comando remoto) |  |  |
|---------------------|----------------------------------------------------------------------------------------------------|--|--|
| Fotografia contínua | Aprox. 5 fps, JPEG (12m/★★★/Contínua Alta vel.):<br>até 5 imagens<br>Aprox. 1,5 fps, JPEG (12m/★★★/Contínua Bx vel.):<br>até 100 imagens                                                                              |  |  |

258

•

#### Flash incorporado

| Тіро                                 | Flash P-TTL retráctil incorporado, Número-guia: aprox.<br>7 (ISO200/m), aprox. 5.6 (ISO125/m)<br>Cobertura do ângulo de visão: equivalente a 28 mm no formato<br>de 35 mm |  |  |
|--------------------------------------|----------------------------------------------------------------------------------------------------|--|--|
| Modos de flash                       | P-TTL, Redução de Olhos Vermelhos, Sincronização de Baixa<br>Velocidade, Sincronização com 2.ª Cortina                                                                    |  |  |
| Velocidade de<br>sincronização       | Obturador da objectiva: 1/2000 segundos, Obturador<br>electrónico: 1/13 segundos;<br>Com flash externo: 1/250 segundos                                                    |  |  |
| Compensação da<br>exposição do Flash | -2,0 a +1,0 EV                                                                                                    |  |  |

### Funções de registo

| Imagem personaliz.                                                                                                    | Claro, Natural, Retrato, Paisagem, Vibrante, Cor Radiante,<br>Abafar, Sem Branqueamento, Efeito Diapositivo,<br>Monocromático, Processamento Cruzado           |  |  |  |
|----------------------------------------------------------------------------------------------------|----------------------------------------------------------------------------------------------------|--|--|--|
| Redução de ruído                                                                                                    | Redução ruído ISO-Alto                                                                                                    |  |  |  |
| Definição de Gama<br>Dinâmica                                                                                                    | Correcção de realce, Correcção de sombras                                                                                                    |  |  |  |
| Correcção Objectiva                                                                                                    | Correcção da Distorção                                                                                                    |  |  |  |
| Filtro Digital                                                                                                    | Máq. de Diversão, Alto Contraste, Sombreado, Adelgaçado,<br>HDR, Inverter Cor, Extracção de cores, Cor, Aguarela,<br>Posterização, Olho-de-peixe               |  |  |  |
| Registo HDR                                                                                                    | Autom., HDR 1, HDR 2                                                                                                    |  |  |  |
| Fotos sobrepostas                                                                                                    | N.° de fotografias: 2-9, Exposição ajustada automaticamente.                                                                                                   |  |  |  |
| Fotog. com Intervalo                                                                                                    | Intervalo de fotografias: 1 seg. a 24 h, Definição de iniciar<br>intervalo: imediatamente, a partir de uma hora definida,<br>Núm. fotografias: até 999 imagens |  |  |  |
| Efeito inteligente Cor Brilhante, Intensificar uma cor, Cor Vintage,<br>Processamento Cruzado, Desvanecer Quente, Expande<br>de Tons, Monocromático intensificado, Aguarela, Aper<br>Cor Vibrante, USER 1-3 |                                                                                                    |  |  |  |

1 Apêndice

259

### Animação

| Formato de ficheiro | MPEG-4 AVC/H.264                                                                                                    |  |  |
|---------------------|----------------------------------------------------------------------------------------------------|--|--|
| Pixels gravados     | FullHD         (1920×1080, 169, 30 fps),         HD         (1280×720, 169, 30 fps),           VGA         (640×480, 4:3, 30 fps)                                                                                 |  |  |
| Som                 | Microfone monofónico incorporado                                                                                                    |  |  |
| Tempo de Registo    | Até 25 minutos; pára automaticamente o registo se a temperatura interna da máquina ficar elevada.                                                                                                    |  |  |
| Imagem personaliz.  | Claro, Natural, Retrato, Paisagem, Vibrante, Cor Radiante,<br>Abafar, Sem Branqueamento, Efeito Diapositivo,<br>Monocromático, Processamento Cruzado                                                              |  |  |
| Filtro Digital      | Máq. de Diversão, Alto Contraste, Sombreado, Adelgaçado,<br>HDR, Inverter Cor, Extracção de cores, Cor, Aguarela,<br>Posterização, Olho-de-peixe                                                                  |  |  |
| Vídeo com Intervalo | Intervalo de registo: 1 seg., 5 seg., 10 seg., 30 seg., 1 min.,<br>5 min., 10 min., 30 min., 1 h, Tempo de registo: 5 seg. a 99 h,<br>Definição de iniciar intervalo: imediatamente, a partir da hora<br>definida |  |  |

#### Funções de visualização

| Visualização   | Fotografia a fotografia, comparação de imagens, mostrador<br>de várias imagens (segmentação de 4, 9, 20, 42, 90),<br>ampliação no visor (até 16×, deslocação e ampliação rápida<br>disponíveis), rotação, histograma (histograma Y, histograma<br>RGB), aviso de área clara/escura, ecrã de informações<br>pormenorizadas, mostrador de pastas, mostrador<br>de calendário, passagem de diapositivos |
|----------------|----------------------------------------------------------------------------------------------------|
| Eliminar       | Eliminar uma imagem, eliminar todas as imagens, seleccionar<br>e eliminar, eliminar pasta, eliminar imagem de visualização<br>instantânea                                                                                                    |
| Filtro Digital | Monocromático, Máquina de Diversão, Alto Contraste,<br>Sombreado, Adelgaçado, HDR, Inverter Cor, Extracção<br>de Cores, Cor, Aguarela, Posterização, Olho-de-peixe, Retro,<br>Suave, Filtro de Esboço, Miniatura, Composição Moldura,<br>Rajada de Estrelas, Ajuste Parâmetro Base                                                                                                    |

1 Apêndice

260

| Revelação RAW | Formato de Ficheiro (JPEG), Formato, Espaço de Cor,<br>Imagem Personalizada, Equilíbrio dos Brancos, Sensibilidade,<br>Redução Ruído ISO-Alto, Correcção de Sombras, Correcção<br>da Distorção                                                                       |
|---------------|----------------------------------------------------------------------------------------------------|
| Editar        | Redimensionar, Recortar (permite ajustar o formato), Índice,<br>Edição de Animações (dividir ou eliminar imagens<br>seleccionadas), Registo de uma imagem JPEG de uma<br>animação, Editar Olhos Vermelhos, Guardar os dados de<br>ficheiro RAW na memória intermédia |

### Personalização

| Funções<br>personalizáveis       | 13 opções                                                                                                    |
|----------------------------------|----------------------------------------------------------------------------------------------------|
| Memória de modos                 | 12 opções                                                                                                    |
| Personalização<br>Botão/Selector | Botão ◉/ ថ): Botão Verde, Pré-visualização, Mudar arquivo<br>1 toque, Fixação AE, Activar AF<br>Selector rápido: Efeito inteligente, Imagem Personalizada,<br>Filtro Digital, Formato                             |
| Hora mundial                     | Definições de hora mundial para 75 cidades (28 fusos horários)                                                                                                    |
| Language                         | Inglês, francês, alemão, espanhol, português, italiano,<br>holandês, dinamarquês, sueco, finlandês, polaco, checo,<br>húngaro, turco, grego, russo, coreano, chinês tradicional,<br>chinês simplificado e japonês |

### Alimentação

| Tipo de pilha      | Bateria recarregável de iões de lítio D-LI68                                                                                                    |  |  |  |
|--------------------|----------------------------------------------------------------------------------------------------|--|--|--|
| Adaptador CA       | Kit de adaptador CA K-AC115 (opcional)                                                                                                    |  |  |  |
| Duração da bateria | <ul> <li>Número de imagens registáveis: (com 50% de utilização<br/>do flash): cerca de 230 imagens, (sem flash): cerca de 250<br/>imagens Tempo de visualização: cerca de 160 minutos</li> <li>* Utilizando uma bateria de iões de lítio nova à temperatura<br/>de 23°C, Testado em conformidade com a norma CIPA.<br/>Os resultados reais podem variar consoante as<br/>condições/circunstâncias de fotografia.</li> </ul> |  |  |  |

#### Interfaces

| Porta de ligação             | Terminal USB 2.0 (compatível com alta velocidade)/de saída<br>AV, terminal de saída HDMI (Tipo D) |
|------------------------------|---------------------------------------------------------------------------------------------------|
| Ligação USB                  | MSC/PTP                                                                                           |
| Formato de saída<br>de vídeo | NTSC/PAL                                                                                          |

#### Dimensões e peso

| Dimensões | Aprox. 98,0 mm (L) × 57,5 mm (A) × 31,0 mm (P) (excluindo<br>peças de operação e saliências)               |
|-----------|----------------------------------------------------------------------------------------------------|
| Peso      | Aprox. 200 g (com a bateria dedicada e o Cartão de Memória<br>SD colocados), Aprox. 180 g (apenas o corpo) |

#### Acessórios

| Software                 | SILKYPIX Developer Studio 3.0 for PENTAX                                                                                                    |
|--------------------------|----------------------------------------------------------------------------------------------------|
| Conteúdo da<br>embalagem | Cabo USB I-USB7, Correia O-ST115, Bateria recarregável<br>de iões de lítio D-Ll68, Carregador de bateria D-BC68P,<br>Software (CD-ROM) S-SW115<br><instalado máquina="" na=""><br/>Tampa da sapata Fκ, Tampa do corpo</instalado> |

262

1 Apêndice

•

## Capacidade aproximada de armazenamento de imagens

| Formato    | Pixels gravados            | Qualidade JPEG |      |      |     |
|------------|----------------------------|----------------|------|------|-----|
|            |                            | ***            | **   | *    | RAW |
|            | <u>9м</u> (4000×2248)      | 561            | 1067 | 1797 | 90  |
| 16:9       | <b>б</b> м (3456×1944)     | 845            | 1607 | 2708 | -   |
| [10:0]     | 4m (2688×1512)             | 1263           | 2402 | 4046 | -   |
|            | 2m (1920×1080)             | 2115           | 4020 | 6772 | -   |
|            | <u>10м</u> (4000×2664)     | 503            | 957  | 1613 | 88  |
| 3:2        | <sup>8</sup> M (3456×2304) | 629            | 1196 | 2015 | -   |
| 3.2        | <u>5м</u> (2688×1792)      | 998            | 1897 | 3196 | -   |
|            | 2m (1920×1280)             | 2115           | 4020 | 6772 | -   |
|            | <u>12м</u> (4000×3000)     | 418            | 796  | 1341 | 85  |
| 4:3        | 9m (3456×2592)             | 561            | 1067 | 1797 | -   |
|            | <u>5</u> м (2688×2016)     | 998            | 1897 | 3196 | -   |
|            | <u>зм</u> (1920×1440)      | 1510           | 2871 | 4837 | _   |
| <u>f:1</u> | <u>эм</u> (2992×2992)      | 561            | 1067 | 1797 | 90  |
|            | бм (2592×2592)             | 845            | 1607 | 2708 | -   |
|            | 4m (2016×2016)             | 1263           | 2402 | 4046 | -   |
|            | <b>2</b> м (1440×1440)     | 2115           | 4020 | 6772 | _   |

(Quando se utiliza um Cartão de Memória SD de 2 GB)

\* O número máximo de imagens registáveis é de 65.535, independentemente da quantidade de espaço disponível no Cartão de Memória SD.

\* O número de imagens guardadas pode variar consoante o motivo a fotografar, as condições, o modo de fotografia e o Cartão de Memória SD, etc.

PENTAX Q\_POR.book Page 264 Thursday, September 1, 2011 12:06 PM

264

1 Apêndice

## Notas

# Índice

## Símbolos

| Modo de registo], menu                                                                                                    |
|----------------------------------------------------------------------------------------------------|
| [₩ Animacão]. menu                                                                                                    |
|                                                                                                    |
| [ Visualização], menu                                                                                                    |
|                                                                                                    |
| [ 🔧 Definições], menu                                                                                                    |
|                                                                                                    |
| [ <b>C</b> Defin. personal.], menu 71                                                                                                    |
| (Visualização), botão                                                                                                    |
|                                                                                                    |
| ●/                                                                                                    |
| 19, 64, 153                                                                                                    |
| Av (Compensação EV), botão                                                                                                    |
| 19, 21, 85                                                                                                    |
| AUTO Fotografia                                                                                                    |
| Automática 56, 74                                                                                                    |
| Standard74                                                                                                    |
| <b>1</b> Retrato                                                                                                    |
| A Paisagem                                                                                                    |
| ★ Macro74, 75                                                                                                    |
| A Retrato de cena                                                                                                    |
| nocturna74, 75                                                                                                    |
| Pôr-do-sol                                                                                                    |
| Céu Azul 75, 76                                                                                                    |
| <b>W</b> Floresta                                                                                                    |
| Solution Contraction Contracti |
| Cena Nocturna                                                                                                    |
| HDR Cena Nocturna 76                                                                                                    |
| Instantaneo Nocturno                                                                                                    |
| 11 Alimentos                                                                                                    |
|                                                                                                    |
| Animal de estimação                                                                                                    |
|                                                                                                    |
|                                                                                                    |
| <b>IDR</b> IDR                                                                                                    |

| 🕲 Silhueta Contra-luz | 76  |
|-----------------------|-----|
| * Luz das velas       | 76  |
| 🏋 Iluminação Cenário  | 76  |
| 🏛 Museu               | 76  |
| 磨 Animação            | 118 |

### Α

| Abafar (Imagem                     |
|------------------------------------|
| personalizada)140                  |
| Acção em modo M156                 |
| Acessórios246                      |
| Activar AF96                       |
| Actualização de software213        |
| Adaptador CA43                     |
| Adelgaçado (filtro                 |
| digital)144, 185                   |
| Adicionar a data (DPOF)218         |
| Adobe RGB131                       |
| AF (Focagem automática)92          |
| AF p/ Sel. (25 Pontos)93           |
| Aguarela (Efeito inteligente) .149 |
| Aguarela (filtro digital) 145, 186 |
| Aju. parâmet. base                 |
| (filtro digital)187                |
| Ajuste da Cor209                   |
| Ajuste da Data52                   |
| Ajuste de contraste alto/baixo     |
| (Imagem personalizada)             |
|                                    |
| Ajustes guardados151               |
| Alimentação49                      |
| Alimentos <b>II</b> 76             |
| Alteração da data202               |
| Altifalante17                      |
| Alto contraste (Filtro             |
| digital)144, 185                   |
| Ampliar Visualização Instantânea   |
|                                    |

| Anel de focagem 98             |
|--------------------------------|
| Animação 116                   |
| Animal de estimação 🐁 76       |
| Aperfeiçoar Cor Vibrante       |
| (Efeito inteligente) 149       |
| Apresentação com zoom 163      |
| Apresentação da página         |
| de menus 207                   |
| Área AF 95                     |
| Áreas claras 137               |
| Áreas escuras 138              |
| Assistente de Focagem          |
| Manual 99                      |
| Aviso de Área Clara/           |
| Escura 206, 208                |
| Aviso de área clara/escura 162 |
| Aviso sonoro 201               |
| AWB (Equilíbrio dos            |
| brancos) 132                   |
|                                |

## В

| Bateria                   |
|---------------------------|
| Botão disparador 19, 21   |
| Botão INFO 19, 21, 22, 25 |
| Botão MENU 19, 21, 34     |
| Botão <b>OK</b> 19, 21    |
| Botão para retirar        |
| a objectiva 19, 48        |
| Bulb (Exposição contínua  |
| à luz) 84                 |

## С

1 Apêndice

| Capacidade de armazenar | nento   |
|-------------------------|---------|
| de imagens4             | 12, 263 |
| Carregar a bateria      | 39      |
| Cartão de memória       | 45      |
| Cartão de Memória SD    | 45      |
| Cena Nocturna 🗐         | 76      |
| Céu Azul 🖻              | 75, 76  |
| Cidade                  | 204     |
| Cidade de origem        | 202     |

| Claro (Imagem personalizada) |
|------------------------------|
|                              |
| Comando com quatro sentidos  |
| (▲▼◀▶)19, 21, 31, 66         |
| Comando remoto106            |
| Comparação de imagens167     |
| Compensação da exposição     |
| do flash60                   |
| Compensação EV85             |
| Composição Moldura           |
| (filtro digital)187          |
| Computador221                |
| Contactos de informação      |
| da objectiva17               |
| Contraste (Imagem            |
| personalizada)141            |
| Cor (filtro digital)145, 186 |
| Cor Brilhante (Efeito        |
| inteligente)149              |
| Cor Radiante (Imagem         |
| personalizada)140            |
| Cor Vintage (Efeito          |
| inteligente)149              |
| Correcção da Distorção158    |
| Correcção de Realce137       |
| Correcção de Sombras138      |
| Corrigir a distorção158      |
| Crianças 🕏76                 |
| Criar novas pastas217        |
| CTE (Equilíbrio dos          |
| brancos)133                  |

### D

| Definição da língua   | 205 |
|-----------------------|-----|
| Definição D-Range     | 138 |
| Definições de Captura |     |
| de Imagem             | 128 |
| Definições de focagem | 93  |
| Definições do LCD     | 209 |
| Definições iniciais   | 50  |
| Definir a língua      | 50  |
|                       |     |

| Desligar automático     | 205  |
|-------------------------|------|
| Destino                 | 202  |
| Desvanecer Quente       |      |
| (Efeito inteligente)    | 149  |
| Detecção de Faces       | . 93 |
| Developing Raw images   | 192  |
| Disparador retardado    | 105  |
| Disparo                 | . 59 |
| Dispositivo audiovisual | 177  |
| DPOF                    | 217  |
|                         |      |

## Е

| Ecrã de informações                 |
|-------------------------------------|
| pormenorizadas                      |
| Edição de Animações 124             |
| Editar Olhos Vermelhos 191          |
| Efeito 149                          |
| Efeito Diapositivo (Imagem          |
| personalizada) 140                  |
| Efeito inteligente 149              |
| Efeitos sonoros 201                 |
| Eliminar 64 174                     |
| Eliminar pasta 175                  |
| Eliminar todas as imagens 176       |
| Eliminar uma imagem 64              |
| Em movimento 93                     |
| Enlarge Instant Review 163          |
| Enguadramento de focadem            |
| automática 57                       |
| Equilíbrio brancos                  |
| Equilíbrio dos brancos              |
| Equilibrio dos brancos              |
|                                     |
|                                     |
| Especificações                      |
| Expansão de Tons                    |
|                                     |
|                                     |
| Extracção de cores (Filtro digital) |
|                                     |
|                                     |

## F

| Ficheiro n.º              | 216  |
|---------------------------|------|
| Filtro144,                | 185  |
| Filtro de esboço (Filtro  |      |
| digital)                  | 186  |
| Filtro digital144,        | 185  |
| Filtro ND                 | 157  |
| Firmware                  | 213  |
| Fixação AE                | 88   |
| Fixação da focagem        | 97   |
| Fixar a exposição         | 88   |
| Fixar a focagem           | 97   |
| Flash                     | 229  |
| Flash (Equilíbrio dos     |      |
| brancos)                  | 133  |
| Flash automático          | 59   |
| Flash Desligado           | 59   |
| Flash externo             | 234  |
| Flash incorporado         | 59   |
| Flash Ligado              | 59   |
| Floresta 🗰75              | , 76 |
| Focagem                   | 92   |
| Focagem automática AF     | 92   |
| Focagem automática        |      |
| contínua                  | 98   |
| Focagem manual MF92       | , 98 |
| Formatar                  | 214  |
| Formato116, 128, 129,     | 183  |
| Formato de saída de vídeo | 179  |
| Formato de saída HDMI     | 179  |
| Formato do ficheiro       | 129  |
| Fotografia com exposição  |      |
| contínua à luz            | 84   |
| Fotografia com intervalo  | 111  |
| Fotografia com variação   |      |
| da exposição              | 86   |
| Fotografia contínua       | 109  |
| Fotos sobrepostas         | 114  |
| Euncionamento dos menus   | 34   |

267

1 Apêndice

0

PENTAX Q\_POR.book Page 268 Thursday, September 1, 2011 12:06 PM

## 268

| G                          |
|----------------------------|
| Gama dinâmica 81, 137      |
| Gama dinâmica elevada 139  |
| Guardar funções usadas com |
| frequência 147             |
| Guardar imagem RAW 63      |
| Guardar Miniatura 152      |
| Guardar Processamento      |
| Cruzado 143                |

### Η

| HDR                       | . 76 |
|---------------------------|------|
| HDR (filtro digital) 144, | 185  |
| HDR Cena Nocturna 🔝       | . 76 |
| Histograma 26, 28, 206,   | 208  |
| Hora Mundial              | 202  |
|                           |      |

### I

1 Apêndice

| Iluminação Cenário 🏋         | 76    |
|------------------------------|-------|
| Imagem personalizada         | 140   |
| Imagens rodadas              | 173   |
| Imprimir                     | 217   |
| Indicação guia74,            | 207   |
| Indicadores guia             | 29    |
| Índice                       | 168   |
| Índice de montagem           |       |
| da objectiva                 | 48    |
| Info. Versão Firmware        | 213   |
| Informações da fotografia    | 22    |
| Inicializar um cartão        |       |
| de memória                   | 214   |
| Instalar software            | 226   |
| Instantâneo Nocturno 🙀       | 76    |
| Intensificar uma cor (Efeito |       |
| inteligente)                 | 149   |
| Interruptor                  |       |
| de corrente 19, 21           | , 49  |
| Interruptor de protecção     |       |
| contra registo               | 6     |
| Interruptor de saída         |       |
| do flash 19                  | ), 61 |
|                              |       |

Inverter Cor (filtro digital) .....145, 185

### L

| Lâmpada de acesso            |
|------------------------------|
| ao cartão17                  |
| Lâmpada do disparador        |
| retardado17                  |
| Ligação USB224               |
| Limpar o sensor245           |
| Língua do mostrador205       |
| Luz Auxiliar de AF17, 93     |
| Luz das velas 答76            |
| Luz diurna (Equilíbrio       |
| dos brancos)132              |
| Luz fluorescente (Equilíbrio |
| dos brancos)132              |

### М

| Macintosh223             |
|--------------------------|
| Macro *74, 75            |
| Macro Rápida 🚵76         |
| Mapeamento de pixéis210  |
| Máquina de diversão      |
| (filtro digital)144, 185 |
| Matiz (Imagem            |
| personalizada)141        |
| Medição centralizada90   |
| Medição com exposição    |
| automática90             |
| Medição pontual90        |
| Medição por              |
| multi-segmentos90        |
| Memória210               |
| Mensagens de erro250     |
| Método de focagem92      |
| Método de focagem        |
| automática94             |
| Método de medição90      |
| MF (Focagem manual)92    |
| Microfones17             |

PENTAX Q\_POR.book Page 269 Thursday, September 1, 2011 12:06 PM

¢

| Miniatura (filtro digital) 187 |
|--------------------------------|
| Modo <b>Av</b> (Prioridade     |
| à abertura)82                  |
| Modo de <b>BC</b> (Controlo    |
| de desfocagem)78               |
| Modo de Accionamento 66        |
| Modo <b>SCN</b> (Cena)75       |
| Modo de Exposição81            |
| Modo de Fotografia Automática  |
| <b>AUTO</b>                    |
| Modo de ligação USB 224        |
| Modo de registo73              |
| Modo <b>M</b> (Manual) 82      |
| Modo <b>P</b> (Programa) 81    |
| Modo <b>SCN</b> (Cena)75       |
| Modo <b>Tv</b> (Prioridade     |
| ao obturador)81                |
| Monitor 22, 209                |
| Monocromático                  |
| (filtro digital) 185           |
| Monocromático (Imagem          |
| personaliz.) 140               |
| Monocromático intensificado    |
| (Efeito inteligente) 149       |
| Mostrador de calendário 166    |
| Mostrador de pastas 165        |
| Mostrador de várias            |
| imagens 164                    |
| Mostrador standard 23          |
| Mostrar grelha 206             |
| Movie SR 117                   |
| MSC                            |
| Mudar arquivo 1 toque 154      |
| Museu 🎹76                      |
|                                |

## Ν

| Natural (Imagem    |     |
|--------------------|-----|
| personalizada)     | 140 |
| Nitidez (Imagem    |     |
| personalizada)     | 141 |
| Nível de qualidade | 131 |

| Nome da pasta       | 216 |
|---------------------|-----|
| NTSC                | 179 |
| Nublado (Equilíbrio |     |
| dos brancos)        | 132 |
| Número-guia         | 232 |

## 0

| Objectiva               | 47, 244  |
|-------------------------|----------|
| Objectiva com zoom      | 58       |
| Objecto em movimento 36 | 75       |
| Obturador Electrónico   | 244      |
| Olho-de-peixe           |          |
| (Filtro digital)1       | 45, 186  |
| Opções de visualização  |          |
| do LCD                  | 206      |
| Oscilação da máquina    | 103, 117 |

## Ρ

| Painel de controlo24, 3    | 32         |
|----------------------------|------------|
| Paisagem 🔺74, 7            | <b>7</b> 5 |
| Paisagem (Imagem           |            |
| personalizada)14           | 10         |
| PAL                        | <b>7</b> 9 |
| Paleta dos Modos           |            |
| de Visualização160, 24     | 11         |
| Passagem de diapositivos17 | 71         |
| Pixéis gravados JPEG13     | 30         |
| Pixels                     | 30         |
| Pixels gravados116, 13     | 30         |
| Playback6                  | 33         |
| Pontual (Método de focagem |            |
| automática)9               | 93         |
| Pôr-do-sol 🚣7              | 75         |
| Posterização (Filtro       |            |
| digital)145, 18            | 36         |
| Poupança energia20         | )5         |
| Predefinições23            | 38         |
| Pré-visualização101, 15    | 53         |
| Prioridade obturador       | 94         |
| Processamento cruzado      |            |
| (Efeito inteligente)14     | 19         |

269

1 Apêndice

•

¢

## 270

| Processamento cruzado (Image | em  |
|------------------------------|-----|
| personalizada)               | 140 |
| Proteger                     | 215 |
| PTP                          | 224 |
| P-TTL (flash automático)     | 235 |

### Q

## R

| Rajada de Estrelas         |
|----------------------------|
| (Filtro digital) 187       |
| RAW 129                    |
| Receptor do comando        |
| remoto 17                  |
| Recortar imagens 183       |
| Redimensionar 182          |
| Redução cintilação 30      |
| Redução de olhos           |
| vermelhos 59, 236          |
| Redução de Ruído91         |
| Redução do ruído com       |
| velocidade ISO alta 91     |
| Registo do produto 228     |
| Registo HDR 139            |
| Regular a luminosidade 137 |
| Remoção de pó 245          |
| Repor 212                  |
| Retrato 💁 74, 75           |
| Retrato (Imagem            |
| personalizada) 140         |
| Retrato de cena            |
| nocturna 省 74, 75          |
| Retro (Filtro digital) 186 |
| Revelar imagens RAW 192    |
| Rodadas 173                |
| S                          |

| Sapata            | 17 |
|-------------------|----|
| Saturação (Imagem |    |
| personalizada)1   | 41 |

| Seleccionar (Método de focaç | jem   |
|------------------------------|-------|
| automática)                  | 93    |
| Seleccionar e eliminar       | .174  |
| Selector de modo19           | ), 73 |
| Selector electrónico19       | 9, 21 |
| Selector electrónico         |       |
| em programa                  | 155   |
| Selector rápido19,           | 147   |
| Sem Branqueamento (Image     | m     |
| personalizada)               | .140  |
| Sensibilidade                | 80    |
| Sensibilidade ISO            | 80    |
| Shake Reduction103,          | 117   |
| Silhueta Contra-luz 🕥        | 76    |
| SILKYPIX Developer           |       |
| Studio                       | 226   |
| Sincronização com 2.ª        |       |
| Cortina59,                   | 231   |
| Sincronização com cortina    |       |
| principal                    | .231  |
| Sincronização de baixa       |       |
| velocidade                   | .230  |
| Software                     | .226  |
| Software fornecido           | .226  |
| Som                          | 201   |
| Sombra (Equilíbrio dos       |       |
| brancos)                     | .132  |
| Sombreado (filtro            |       |
| digital)144,                 | 185   |
| sRGB                         | 131   |
| Standard 👁                   | 74    |
| Strap                        | 38    |
| Suave (Filtro digital)       | 186   |
| Surf & Neve 🎕                | 76    |

### Т

| Tampa do cabo    | de ligação | 43  |
|------------------|------------|-----|
| Teclas directas  | 31, 66,    | 238 |
| Tempo de visua   | lização    | 42  |
| Terminal de víde | eo         | 177 |
| Terminal HDMI    |            | 178 |

271

1 Apêndice

•

| Terminal PC/AV 178, 225 |
|-------------------------|
| Tom de acabamento       |
| da imagem 140           |
| Tonalidade (Imagem      |
| personalizada) 142      |
| Tungsténio (Equilíbrio  |
| dos brancos) 132        |
|                         |

## U

| USER 15 | 51 |
|---------|----|
|---------|----|

## V

| Variação automática             |
|---------------------------------|
| da exposição86                  |
| Variação da exposição 86        |
| Velocidade das imagens 116      |
| Vibrante (Imagem personalizada) |
|                                 |
| Vídeo com Intervalo 120         |
| Visualização                    |
| instantânea 57, 208             |
| Visualizar animações 122        |
| Visualizar imagens              |
| continuamente 171               |
|                                 |

## W

| Windows | <br>222 |
|---------|---------|
| z       |         |

| Zoom rápido |  | 162 |
|-------------|--|-----|
|-------------|--|-----|

PENTAX Q\_POR.book Page 272 Thursday, September 1, 2011 12:06 PM

Notas

272

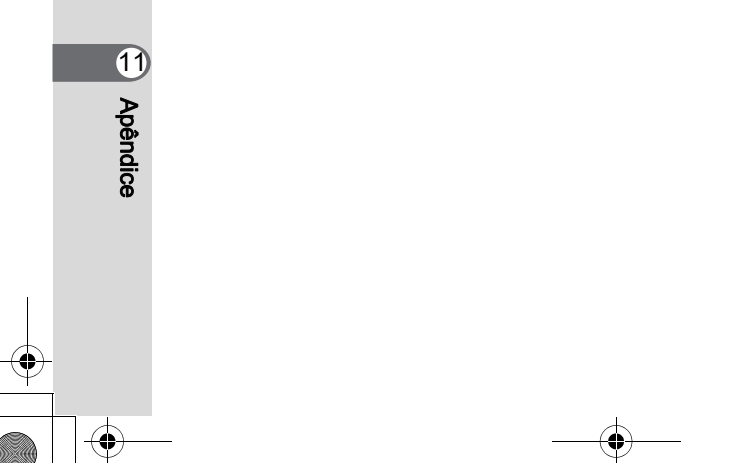

PENTAX Q POR.book Page 273 Thursday, September 1, 2011 12:06 PM

## GARANTIA

Todas as Máguinas PENTAX adquiridas através dos canais legais de distribuição, têm garantia por doze meses, a contar da data de compra, contra defeitos de mão-de-obra ou material. A reparação e substituição de pecas defeituosas ser-lhe-á prestada gratuitamente dentro deste período, desde que o equipamento não mostre sinais de impacto, danos provocados por areia ou líquidos, utilização incorrecta, modificação, corrosão pela bateria ou guímicos, utilização sem respeito pelas instruções de operação ou modificação efectuada por Serviços Técnicos não autorizados. O Fabricante ou o seu Representante oficial não serão responsabilizados por quaisquer modificações ou alterações excepto aguelas feitas com o seu consentimento escrito e não serão responsabilizados por perdas causadas por demoras, privação de uso ou outras indirectas ou em sua conseguência, guer devidas a defeitos do material, quer a mão-de-obra defeituosas, ficando expressamente acordado que a responsabilidade do fabricante ou dos seus representantes ao abrigo de todas e quaisquer garantias, quer expressas quer explícitas, se limitam estritamente à substituição de pecas, conforme agui estabelecido. Não serão efectuados guaisguer reembolsos de reparações realizadas por serviços técnicos não autorizados pela PENTAX.

#### Procedimento durante os 12 meses de garantia

Qualquer equipamento PENTAX que avarie durante o período de 12 meses da garantia deve ser enviado ao vendedor onde o comprou, ou ao fabricante. Se no seu país não houver representante do fabricante, envie o equipamento ao fabricante com portes pré-pagos. Nesse caso, só voltará a ter o seu equipamento depois de um período de tempo considerável em resultado dos complexos processos alfandegários em causa. Se o equipamento se encontrar ao abrigo da garantia, as reparações serão feitas e as peças serão substituídas gratuitamente, o equipamento ser-lhe-á enviado após a realização das reparações. Se o equipamento não estiver coberto pela garantia, serão cobrados os preços normais do fabricante ou dos seus representantes. As despesas de envio são por conta do proprietário. Se a sua PENTAX tiver sido comprada fora do país onde quer que a reparação seja feita durante o período de garantia, poderão ser cobradas taxas de manuseamento e assistência técnica pelo representante do fabricante

1 Apêndice

nesse país. Independentemente disso, a sua PENTAX enviada ao fabricante será reparada gratuitamente de acordo com este processo e ao abrigo da garantia. Contudo, seja qual for o caso, os encargos relativos ao transporte e as taxas alfandegárias são da responsabilidade do remetente. Para que possa comprovar a data de aquisição quando lhe for solicitado, guarde o recibo ou as facturas referentes à compra pelo menos durante um ano. Antes de enviar o equipamento para reparação, certifique-se de que o envia para os representantes autorizados do fabricante ou para as suas lojas de reparação aprovadas, a menos que o envie directamente para o fabricante. Peça sempre um orçamento da reparação e só depois de o aceitar é que deve dar instruções ao centro de reparações para avançarem com a reparação.

- Esta garantia não afecta os direitos legais do cliente.
- As garantias locais dos distribuidores da PENTAX em alguns países poderão sobrepor-se aos termos desta garantia. Portanto, recomendamos-lhe que releia o cartão de garantia fornecido com o seu equipamento no momento da compra ou que contacte o distribuidor da PENTAX no seu país para mais informações e para receber um cópia da garantia.

**CE** A marca CE é uma marca de conformidade com a Directiva da União Europeia.

# Informação aos utilizadores sobre a recolha e eliminação de equipamento usado e baterias usadas

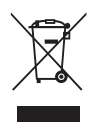

1. Na União Europeia

Estes símbolos nos produtos, embalagem e/ou documentos fornecidos significam que os equipamentos eléctricos e electrónicos e baterias usados não devem ser misturados com o lixo doméstico normal.

Os equipamentos eléctricos/electrónicos e as baterias usados devem ser tratados separadamente e em conformidade com a legislação que exige um adequado tratamento, reaproveitamento e reciclagem destes produtos. No seguimento da implementação pelos Estados-Membros, os utilizadores particulares dentro da UE podem entregar gratuitamente os seus equipamentos eléctricos/electrónicos e as baterias usados em centros de recolha próprios\*. Em alguns países, o revendedor local poderá também recolher gratuitamente o seu produto usado se adquirir um produto novo idêntico.

\* Contacte as autoridades locais para obter mais informações.

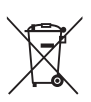

Ao descartar correctamente este produto, ajudará a garantir que os resíduos são submetidos ao necessário tratamento, reaproveitamento e reciclagem, prevenindo assim potenciais efeitos negativos para o ambiente e a saúde humana que, caso contrário, resultariam do inadequado tratamento dos resíduos.

2. Noutros países fora da EU

Estes símbolos são válidos apenas no espaço da União Europeia. Se pretender eliminar estes produtos, contacte as autoridades locais ou o revendedor para que lhe indiquem o método adequado para o fazer.

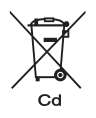

Na Suíça: o equipamento eléctrico/electrónico usado pode ser entregue gratuitamente ao vendedor, mesmo que não adquira um produto novo. Pode encontrar uma lista de mais instalações de recolha nas páginas <u>www.swico.ch</u> ou <u>www.sens.ch</u>.

Nota para o símbolo de bateria (dois exemplos de símbolo inferiores):

Este símbolo pode ser utilizado em combinação com uma designação para o elemento ou composto químico utilizado. Neste caso, tem de dar cumprimento aos requisitos estabelecidos pela Directiva relativa aos produtos químicos envolvidos.

PENTAX Q\_POR.book Page 276 Thursday, September 1, 2011 12:06 PM

### Notas

OPQ000109/POR